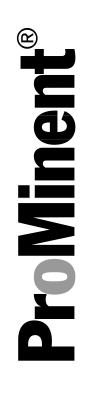

# Complete operating instructions Multi-Channel Measuring and Control System DULCOMARIN<sup>®</sup> II Swimming Pool Controller and Disinfection Controller DXCa

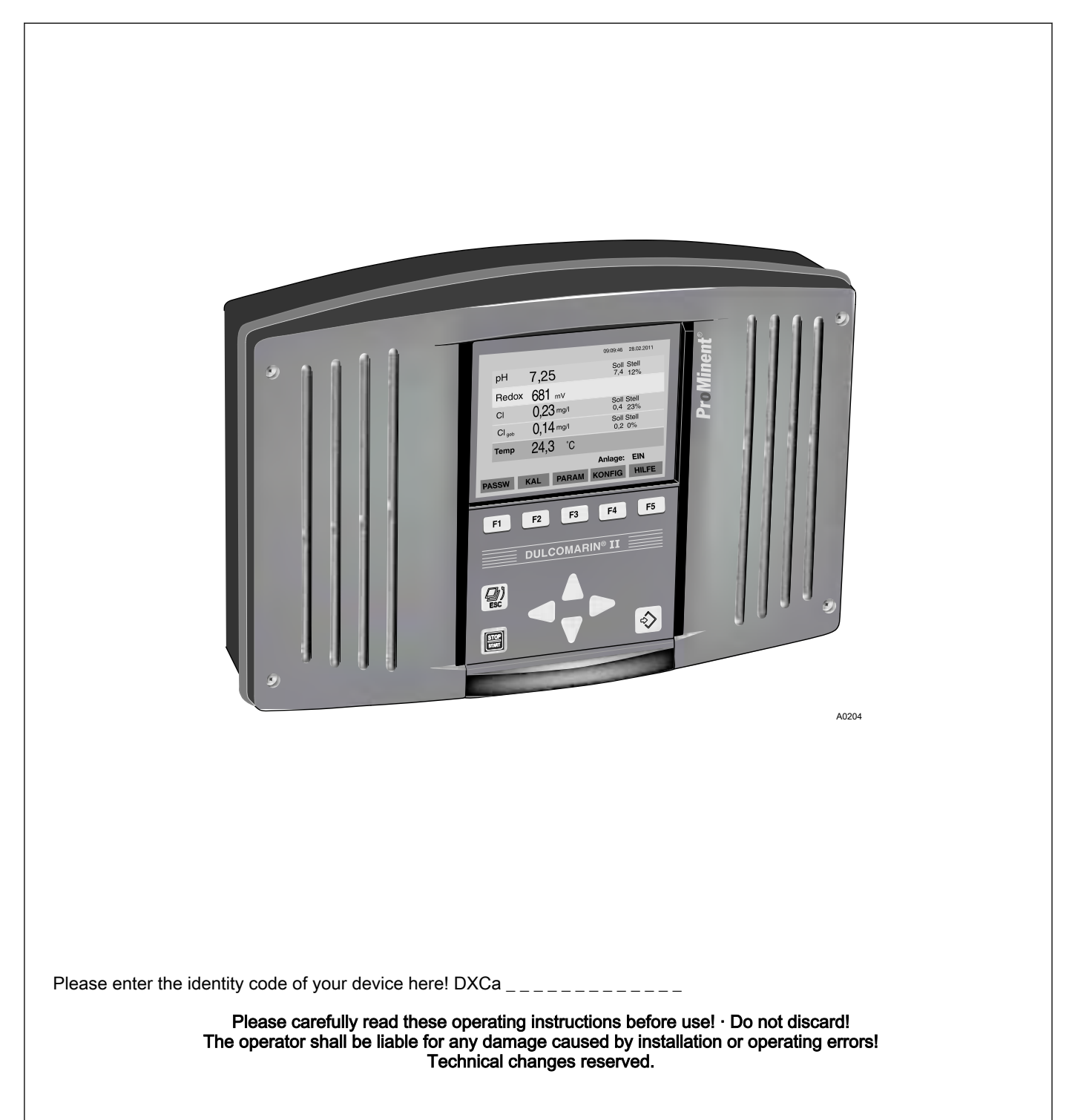

ProMinent Dosiertechnik GmbH Im Schuhmachergewann 5 - 11 69123 Heidelberg Telephone: +49 6221 842-0 Fax: +49 6221 842-419 email: info@prominent.de Internet: www.prominent.com

986880, 2, en\_GB

#### General non-discriminatory approach

In order to make it easier to read, this document uses the male form in grammatical structures but with an implied neutral sense. It is aimed equally at both men and women. We kindly ask female readers for their understanding in this simplification of the text.

#### Supplementary information

Read the following supplementary information in its entirety!

The following are highlighted separately in the document:

- Enumerated lists
- Instructions
  - $\Rightarrow$  Results of the instructions

#### Information

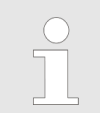

This provides important information relating to the correct operation of the system or is intended to make your work easier.

#### Safety information

Safety information are provided with detailed descriptions of the endangering situation, see *Chapter 2.1 'Explanation of the safety information' on page 15* 

# **Overall Table of Contents**

| EN | Multi-Channel Measuring and Control System DULCO-<br>MARIN <sup>®</sup> II Swimming Pool Controller and Disinfection<br>Controller DXCa | 8  |
|----|----------------------------------------------------------------------------------------------------|----|
|    | 1 Device identification / identity code                                                                                                 | 12 |
|    | 2 Introduction                                                                                                    | 12 |
|    | 2.1 Explanation of the safety information                                                                                               | 15 |
|    | 2.2 Users' qualifications                                                                                                    | 16 |
|    | 3. Safety and responsibility                                                                                                    | 10 |
|    | 3 1 General safety information                                                                                                    | 10 |
|    | 3.2 Correct and proper use                                                                                                    | 10 |
|    | 4. Planning aids and requirements for the installation                                                                                  | 10 |
|    | site                                                                                                    | 20 |
|    | 4.1 Requirements for the installation site                                                                                              | 20 |
|    | 4.2 Determine the requirement for cables and accesso-<br>ries                                                                           | 21 |
|    | 4.3 Allocate power supply modules (DULCOMARIN <sup>®</sup> II DULCO-Net)                                                                | 25 |
|    | 4.4 Routing the CAN bus backbone                                                                                                    | 26 |
|    | 5 Assembly and installation                                                                                                    | 27 |
|    | 5.1 Procedure with DXC housing (large)                                                                                                  | 27 |
|    | 5.2 Procedure with DXM housing (small)                                                                                                  | 34 |
|    | 5.3 install the CAN bus cable                                                                                                    | 37 |
|    | 6 Device overview and operating elements                                                                                                | 43 |
|    | 7 Functional description (general)                                                                                                    | 45 |
|    | 8 Maintenance, repairs and disposal                                                                                                    | 48 |
|    | 8.1 Disposal of used parts                                                                                                    | 49 |
|    | 9 Technical data spare parts and accessories                                                                                            | 50 |
|    | 10 EC Declaration of Conformity and fulfilled standards                                                                                 | 51 |
|    | 11 Wiring diagram DULCOMARIN® II compact                                                                                                | 52 |
| EN | Multi-Channel Measuring and Control System DULCO-<br>MARIN <sup>®</sup> II Swimming Pool Controller and Disinfection<br>Controller DXCa | 57 |
|    | 1 Further applicable documents                                                                                                    | 61 |
|    | 2 Introduction.                                                                                                    | 62 |
|    | 2.1 Explanation of the safety information                                                                                               | 62 |
|    | 2.2 Users' qualifications                                                                                                    | 63 |
|    | 3 Safety and responsibility                                                                                                    | 65 |
|    | 3.1 General Safety Information                                                                                                    | 65 |
|    | 3.2 Correct and Proper Use                                                                                                    | 66 |
|    | 4 Functional description                                                                                                    | 67 |
|    | 5 Control elements                                                                                                    | 68 |
|    | 5.1 Function of the buttons                                                                                                    | 68 |
|    | 5.2 Access code (password)                                                                                                    | 70 |
|    | 6 Commissioning: Configuring the CAN modules                                                                                            | 72 |
|    | 6.1 Logging modules on and off                                                                                                    | 72 |
|    | 6.2 Commissioning CAN-Beta pump                                                                                                    | 74 |
|    | 6.3 Commissioning R module                                                                                                    | 77 |
|    | 7 Structure of the operating menu                                                                                                    | 79 |
|    | 7.1 Structural principle                                                                                                    | 79 |
|    | 7.2 Permanent display                                                                                                    | 80 |
|    | 7.3 Central menu item                                                                                                    | 81 |
|    |                                                                                                    |    |

## **Overall Table of Contents**

|    | 7.4 Log off SD card safely                                                                                         | . 82              |
|----|----------------------------------------------------------------------------------------------------|-------------------|
|    | 7.5 Generally applicable states                                                                                    | . 83              |
|    | 7.6 Menus underneath the central menu item                                                                         | . 85              |
|    | 7.7 Submenus of the parametric assignment menu                                                                     | . 87              |
|    | 8 Calibration                                                                                                    | . 88              |
|    | 8.1 Calibration of pH measured variable                                                                            | . 89              |
|    | 8.2 Redox measured variable                                                                                        | . 93              |
|    | 8.3 Calibrate measured variable "chlorine free"                                                                    | . 94              |
|    | 8.4 Calibrate measured variable "Total chlorine"                                                                   | . 99              |
|    | 8.5 Calibrate measured variable for fluoride (F <sup>-</sup> )                                                     | 105               |
|    | 8.6 Calibrate measured variable for chlorine dioxide (CIO <sub>2</sub> )                                           | 107               |
|    | 8.7 Calibrate measured variable hydrogen peroxide (H <sub>2</sub> O <sub>2</sub> )                                 | 111               |
|    | 8.8 Measured variable chlorite (CIO <sub>2</sub> <sup>-</sup> )                                                    | 114               |
|    | 8.9 Calibrate measured variable for peracetic acid (PES)                                                           | 117               |
|    | 8.10 Calibration measured variable temperature                                                                     | 119               |
|    | 9 Assign parameters                                                                                                | 120               |
|    | 9.1 All parameters                                                                                                 | 120               |
|    | 9.2 Measurement                                                                                                    | 120               |
|    | 9.3 Control                                                                                                    | 127               |
|    | 9.4 Set mA output                                                                                                  | 141               |
|    | 9.5 Alarm settings                                                                                                 | 142               |
|    | 9.6 Parametric assignment flow meter                                                                               | 144               |
|    | 9.7 Setting Eco!Mode                                                                                               | 145               |
|    | 9.8 Chlorine dosing redox dependent                                                                                | 146               |
|    | 10 Configure                                                                                                    | 148               |
|    | 10.1 Configuring module DXMaM                                                                                      | 149               |
|    | 10.2 Configuring module DXMaA                                                                                      | 156               |
|    | 10.3 Configuring module DXMaP                                                                                      | 162               |
|    | 10.4 Configuration for free chlorine module                                                                        | 164               |
|    | 10.5 Configuration for total chlorine module                                                                       | 165               |
|    | 10.6 Configuration for chlorine module                                                                             | 166               |
|    | 10.7 Configuration of R module (control module for chlorine gas metering device)                                   | 167               |
|    | 10.8 Configuration for P1 module (metering pump                                                                    |                   |
|    | module)                                                                                                    | 168               |
|    | 10.9 G module (limit value module) configuration                                                                   | 170               |
|    | 10.10 I module (current input module) configuration                                                                | 171               |
|    | 11 Maintenance                                                                                                    | 175               |
|    | 11.1 Configure maintenance timer                                                                                   | 175               |
|    | 12 Troubleshooting                                                                                                 | 177               |
| EN | DULCOMARIN <sup>®</sup> II, Screen Plotter Operation                                                               | 193               |
|    | 1 About this product                                                                                               | 198               |
|    | 1.1 Storage and transport                                                                                          | 198               |
|    | 2 Setting up the screen plotter                                                                                    | 199               |
|    |                                                                                                    |                   |
|    | 3 Layout and function of the screen plotter                                                                        | 201               |
|    | <ul><li>3 Layout and function of the screen plotter</li><li>4 Using an SD card</li></ul>                           | 201<br>203        |
|    | <ul><li>3 Layout and function of the screen plotter</li><li>4 Using an SD card</li><li>5 Troubleshooting</li></ul> | 201<br>203<br>206 |

| EN | DULCOMARIN <sup>®</sup> II, A-Module (Control Module, Pump and Standard Signal Outputs mA) DXMaA | 209       |
|----|--------------------------------------------------------------------------------------------------|-----------|
|    | 1 Identity code                                                                                  | 214       |
|    | 2 About this device                                                                              | 216       |
|    | 2.1 Safety chapter                                                                               | 216       |
|    | 2.2 Storage and transport                                                                        | 216       |
|    | 3 Assembly and installation                                                                      | 217       |
|    | 4 Technical data                                                                                 | 220       |
| EN | DULCOMARIN <sup>®</sup> II, G-Module (Limit Value and Alarm Ger<br>erator Module DXMaG)          | I-<br>221 |
|    | 1 Identity code                                                                                  | 226       |
|    | 2 About this device                                                                              | 227       |
|    | 2.1 Safety chapter                                                                               | 227       |
|    | 2.2 Storage and transport                                                                        | 227       |
|    | 3 Assembly and installation                                                                      | 228       |
|    | 4 Technical data                                                                                 | 230       |
| FN | DI II COMARIN <sup>®</sup> II, I-Module (Current Input Module                                    |           |
|    | Standard Signal Inputs mA) DXMal                                                                 | 231       |
|    | 1 Identity code                                                                                  | 236       |
|    | 2 About this device                                                                              | 238       |
|    | 2.1 Safety chapter                                                                               | 238       |
|    | 2.2 Storage and transport                                                                        | 238       |
|    | 3 Assembly and installation                                                                      | 239       |
|    | 4 Technical data                                                                                 | 241       |
| EN | DUI COMARIN <sup>®</sup> II. M-Module DXMaM (Measurement                                         |           |
|    | Module for pH, Redox, Temperature)                                                               | 243       |
|    | 1 Identity code                                                                                  | 248       |
|    | 2 Safety and responsibility                                                                      | 250       |
|    | 3 Handling the device                                                                            | 251       |
|    | 4 Terminal Wiring Diagram                                                                        | 252       |
|    | 5 Control elements                                                                               | 255       |
|    | 5.1 Layout of the operating menu                                                                 | 256       |
|    | 6 Adjustment                                                                                     | 259       |
|    | 6.1 Basic settings                                                                               | 259       |
|    | 6.2 Calibration                                                                                  | 260       |
| EN | DULCOMARIN <sup>®</sup> II, N-Module (Power Supply Module                                        |           |
|    | without Relay) DXMaN                                                                             | 269       |
|    | 1 Identity code                                                                                  | 274       |
|    | 2 About this device                                                                              | 276       |
|    | 2.1 Safety chapter                                                                               | 276       |
|    | 2.2 Storage and transport                                                                        | 276       |
|    | 3 Assembly and installation                                                                      | 277       |
|    | 3.1 Repairs (fuse change only)                                                                   | 279       |
| EN | DULCOMARIN <sup>®</sup> II, P-Module (Power Supply Module with Relay) DXMaP                      | 281       |
|    | 1 Identity code                                                                                  | 286       |
|    | 2 About this device                                                                              | 288       |
|    | 2.1 Safety chapter                                                                               | 288       |
|    | 2.2 Storage and transport                                                                        | 288       |
|    | 3 Assembly and installation                                                                      | 289       |
|    | 3.1 Repairs (fuse change only)                                                                   | 291       |

## **Overall Table of Contents**

|    | <ul><li>3.2 Arrangement of</li><li>3.3 Example for co</li><li>4 Technical data</li></ul>                                                                                                    | of LEDs<br>onnection of a solenoid valve                                  | 292<br>293<br>294                                                                                            |
|----|----------------------------------------------------------------------------------------------------|---------------------------------------------------------------------------|----------------------------------------------------------------------------------------------------|
| EN | DULCOMARIN <sup>®</sup> II,<br>Gas Metering Device                                                                                                    | R-Module (Control Unit for Chlorine<br>ce) DXMaR                          | 295                                                                                                    |
|    | 1 Identity code                                                                                                    |                                                                           | 298                                                                                                    |
|    | 2 Safety and respo                                                                                                    | onsibility                                                                | 300                                                                                                    |
|    | 3 Handling the dev                                                                                                    | vice                                                                      | 301                                                                                                    |
|    | 4 Terminal Wiring                                                                                                    | Diagram                                                                   | 302                                                                                                    |
| EN | DULCOMARIN® II I                                                                                                    | Function extension with M, A and P                                        |                                                                                                    |
|    | module                                                                                                    |                                                                           | 305                                                                                                    |
|    | module1Function MAP                                                                                                    |                                                                           | <b>305</b> 310                                                                                               |
|    | <ul><li>module</li><li>1 Function MAP</li><li>2 Circulation quan</li></ul>                                                                                                    | itity allocation                                                          | <b>305</b><br>310<br>311                                                                                     |
|    | <ul> <li>module</li> <li>1 Function MAP</li> <li>2 Circulation quan</li> <li>2.1 Specification conditions</li> </ul>                                                                                                    | itity allocation<br>of the respective circulating operating               | <b>305</b><br>310<br>311<br>313                                                                              |
|    | <ul> <li>module</li> <li>1 Function MAP</li> <li>2 Circulation quan</li> <li>2.1 Specification conditions</li> <li>3 Flow control [was</li> </ul>                                                                            | tity allocation<br>of the respective circulating operating<br>iter flow]  | <ul> <li><b>305</b></li> <li>310</li> <li>311</li> <li>313</li> <li>314</li> </ul>                           |
|    | <ul> <li>module</li> <li>1 Function MAP</li> <li>2 Circulation quan</li> <li>2.1 Specification conditions</li> <li>3 Flow control [wais 4 Timer settings</li> </ul>                                                          | itity allocation<br>of the respective circulating operating<br>iter flow] | <ul> <li><b>305</b></li> <li>310</li> <li>311</li> <li>313</li> <li>314</li> <li>317</li> </ul>              |
|    | <ul> <li>module</li> <li>1 Function MAP</li> <li>2 Circulation quan</li> <li>2.1 Specification of conditions</li> <li>3 Flow control [wa</li> <li>4 Timer settings</li> <li>5 Water top-up</li> </ul>                        | tity allocation<br>of the respective circulating operating<br>ter flow]   | <ul> <li><b>305</b></li> <li>310</li> <li>311</li> <li>313</li> <li>314</li> <li>317</li> <li>319</li> </ul> |
|    | <ul> <li>module</li> <li>1 Function MAP</li> <li>2 Circulation quantities</li> <li>2.1 Specification of conditions</li> <li>3 Flow control [wather top-up</li> <li>5 Water top-up</li> <li>6 Control of the basis</li> </ul> | itity allocation<br>of the respective circulating operating<br>iter flow] | 305<br>310<br>311<br>313<br>314<br>317<br>319<br>320                                                         |

# Assembly instructions

Multi-Channel Measuring and Control System DULCOMARIN<sup>®</sup> II Swimming Pool Controller and Disinfection Controller DXCa

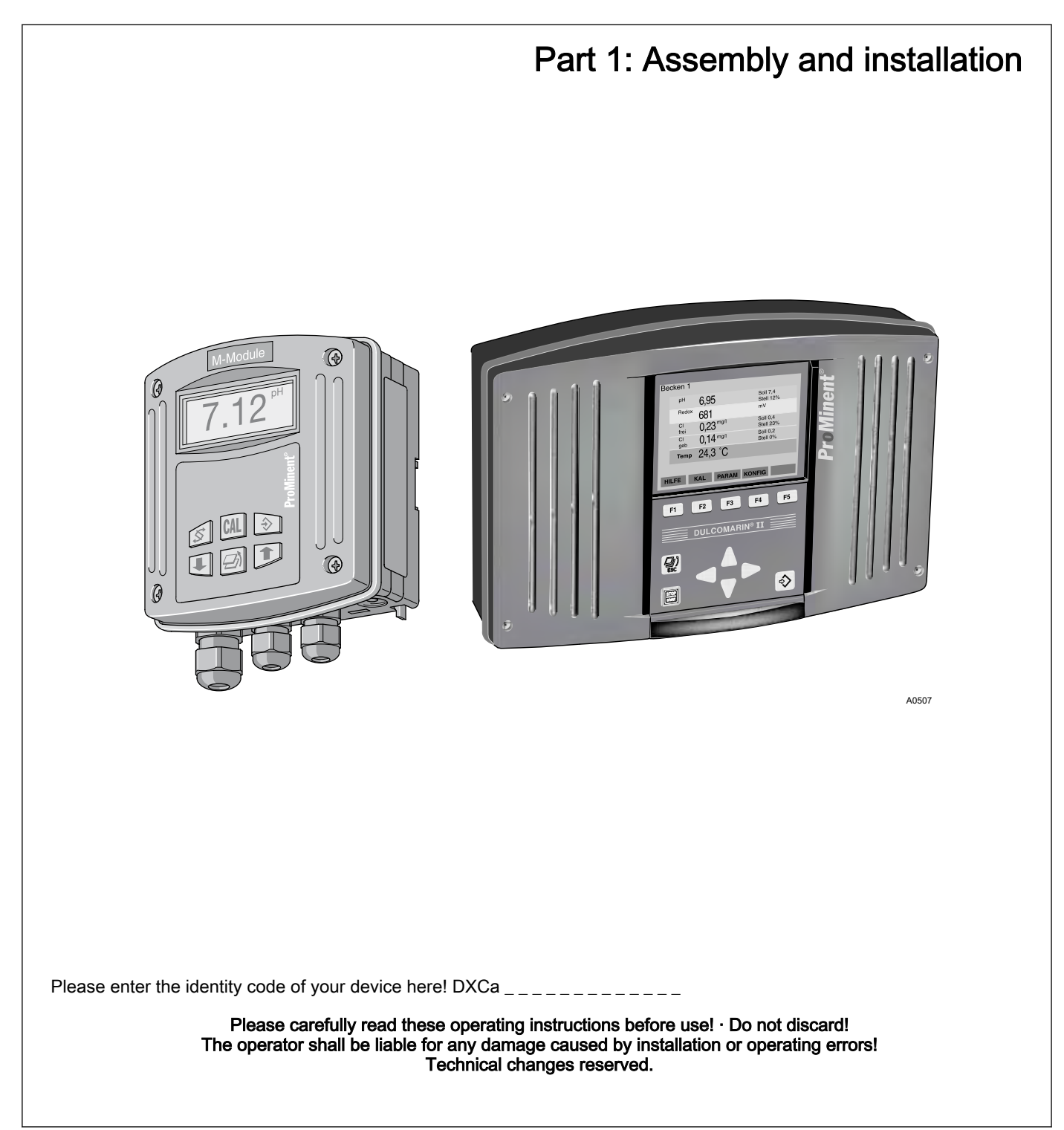

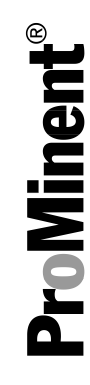

ProMinent Dosiertechnik GmbH Im Schuhmachergewann 5 - 11 69123 Heidelberg Telephone: +49 6221 842-0 Fax: +49 6221 842-419 email: info@prominent.de Internet: www.prominent.com

986907, 2, en\_GB

Further applicable documents

These operating instructions and supplementary instructions are only valid in combination with the following operating and supplementary instructions:

- Multi-channel measuring and control system operating instructions DULCOMARIN<sup>®</sup> II, Swimming Pool Controller and Disinfection Controller DXCa Part 2: Operation
- Supplementary instructions DULCOMARIN<sup>®</sup> II, Screen plotter operation
- Supplementary instructions DULCOMARIN<sup>®</sup> II, M-Module (measuring module for pH, redox [ORP], temperature) DXMaM connection
- Supplementary instructions DULCOMARIN<sup>®</sup> II, A-Module (control module, pump and standard signal outputs mA) DXMaA
- Supplementary instructions DULCOMARIN<sup>®</sup> II, N-Module (power supply module without relay) DXMaN
- Supplementary instructions DULCOMARIN<sup>®</sup> II, P-Module (power supply module with relay) DXMaP
- Supplementary instructions DULCOMARIN<sup>®</sup> II, I-Module (current input module, standard signal inputs mA) DXMal

# Table of contents

| 1  | Device identification / identity code 12                                 |          |  |  |  |  |  |
|----|--------------------------------------------------------------------------|----------|--|--|--|--|--|
| 2  | Introduction                                                             | 15       |  |  |  |  |  |
|    | 2.1 Explanation of the safety information                                | 15       |  |  |  |  |  |
|    | 2.2 Users' qualifications                                                | 16       |  |  |  |  |  |
| 3  | Safety and responsibility                                                | 18       |  |  |  |  |  |
|    | 3.1 General safety information                                           | 18       |  |  |  |  |  |
|    | 3.2 Correct and proper use                                               | 18       |  |  |  |  |  |
| 4  | Planning aids and requirements for the installation site                 | 20       |  |  |  |  |  |
|    | 4.1 Requirements for the installation site                               | 20       |  |  |  |  |  |
|    | 4.2 Determine the requirement for cables and accesso-<br>ries            | 21       |  |  |  |  |  |
|    | 4.3 Allocate power supply modules (DULCOMARIN <sup>®</sup> II DULCO-Net) | 25       |  |  |  |  |  |
|    | 4.4 Routing the CAN bus backbone                                         | 26       |  |  |  |  |  |
| 5  | Assembly and installation                                                | 27       |  |  |  |  |  |
|    | 5.1 Procedure with DXC housing (large)                                   | 27       |  |  |  |  |  |
|    | 5.1.1 Wall mounting                                                      | 27       |  |  |  |  |  |
|    | 5.1.2 Control panel mounting                                             | 29       |  |  |  |  |  |
|    | 5.1.3 Installation (electrical)                                          | 30       |  |  |  |  |  |
|    | 5.1.4 Connect the coaxial cable                                          | 33       |  |  |  |  |  |
|    | 5.1.5 Connecting the terminals                                           | 33       |  |  |  |  |  |
|    | 5.2 Procedure with DXM housing (small)                                   | 34       |  |  |  |  |  |
|    | 5.2.1 Mounting (mechanical)                                              | 34<br>25 |  |  |  |  |  |
|    | 5.2. installation (electrical)                                           | 30       |  |  |  |  |  |
|    | 5.3.1 Connections outside the housing                                    | 38       |  |  |  |  |  |
|    | 5.3.2 Connections inside the DXC housing                                 | 41       |  |  |  |  |  |
| 6  | Device overview and operating elements                                   | 43       |  |  |  |  |  |
| 7  | Functional description (general)                                         | 45       |  |  |  |  |  |
| 8  | Maintenance, repairs and disposal                                        | 48       |  |  |  |  |  |
|    | 8.1 Disposal of used parts                                               | 49       |  |  |  |  |  |
| 9  | Technical data spare parts and accessories                               | 50       |  |  |  |  |  |
| 10 | EC Declaration of Conformity and fulfilled standards                     | 51       |  |  |  |  |  |
| 11 | Wiring diagram DULCOMARIN <sup>®</sup> II compact                        | 52       |  |  |  |  |  |
| 12 | Index                                                                    | 56       |  |  |  |  |  |

## 1 Device identification / identity code

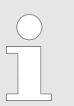

# The identity code describes the DULCOMARIN<sup>®</sup> II, compact controller

<sup>1)</sup> The supplied cable is for connection to a hub, switch, router or an intranet.

For direct connection of the DULCOMARIN<sup>®</sup> II to a PC/ MAC, the supplied LAN coupling and category 5 crossover cable are required.

The maximum LAN cable length is approximately 100 m.

To operate the web server on a PC we recommend Microsoft<sup>®</sup> Internet Explorer 5 or higher as the browser.

The scope of supply of the DXCa includes:

- 1 T-coupler
- 1 CAN connection cable
- 1 terminating resistance coupling and 1 terminating resistance plug
- 1 SD memory card 64 MB or greater
- 1 card reader suitable for PCs

| DXCa | Multi-cha | Iulti-channel measuring and control system - DULCOMARIN® II Series DXC |                        |                                                                                                  |                                             |                    |                                                                                     |  |  |  |  |
|------|-----------|------------------------------------------------------------------------|------------------------|--------------------------------------------------------------------------------------------------|---------------------------------------------|--------------------|-------------------------------------------------------------------------------------|--|--|--|--|
|      |           | Mount                                                                  | ing type               | :                                                                                                |                                             |                    |                                                                                     |  |  |  |  |
|      | W         | Wall mounted (IP 65)                                                   |                        |                                                                                                  |                                             |                    |                                                                                     |  |  |  |  |
|      | S         | Contro                                                                 | ontrol cabinet (IP 54) |                                                                                                  |                                             |                    |                                                                                     |  |  |  |  |
|      |           |                                                                        | Version:               |                                                                                                  |                                             |                    |                                                                                     |  |  |  |  |
|      |           | 0                                                                      | With o                 | Vith operating elements                                                                          |                                             |                    |                                                                                     |  |  |  |  |
|      |           | D                                                                      | With o                 | perating                                                                                         | g eleme                                     | ents for           | use in drinking water/disinfection applications                                     |  |  |  |  |
|      |           |                                                                        |                        | Comm                                                                                             | nunicatio                                   | on inter           | faces:                                                                              |  |  |  |  |
|      |           |                                                                        | 0                      | none                                                                                             |                                             |                    |                                                                                     |  |  |  |  |
|      |           |                                                                        | 5                      | Embedded Web-Server, LAN incl. 5 m LAN patch cable 1:1, LAN o 5 m cross-over cable <sup>1)</sup> |                                             |                    |                                                                                     |  |  |  |  |
|      |           |                                                                        | 6                      | OPC-S<br>LAN c                                                                                   | Server +<br>oupling                         | + Embe<br>, 5 m cr | dded Web-Server, LAN incl. 5 m LAN patch cable 1:1,<br>oss-over cable <sup>1)</sup> |  |  |  |  |
|      |           |                                                                        |                        |                                                                                                  | Option                                      | 1:                 |                                                                                     |  |  |  |  |
|      |           |                                                                        |                        | 1                                                                                                | Screer<br>for PC                            | n plotter          | with data logger incl. SD card and USB card reader                                  |  |  |  |  |
|      |           |                                                                        |                        |                                                                                                  |                                             | Modul              | e 1:                                                                                |  |  |  |  |
|      |           |                                                                        |                        |                                                                                                  | М                                           | M mod              | lule, measuring module pH, redox, temperature                                       |  |  |  |  |
|      |           |                                                                        |                        |                                                                                                  | lle, current input module, 3x mA, 0/4 20 mA |                    |                                                                                     |  |  |  |  |
|      |           |                                                                        |                        |                                                                                                  |                                             |                    | Module 2:                                                                           |  |  |  |  |
|      |           |                                                                        |                        |                                                                                                  |                                             | 0                  | not occupied                                                                        |  |  |  |  |
|      |           |                                                                        |                        |                                                                                                  |                                             | A                  | A module, control module: 3 pumps and 4 analog outputs                              |  |  |  |  |

| DXCa | Multi-channel measuring and control system - DULCOMARIN® II Series DXC |  |  |  |   |                                                  |              |                  |                |  |
|------|------------------------------------------------------------------------|--|--|--|---|--------------------------------------------------|--------------|------------------|----------------|--|
|      |                                                                        |  |  |  | I | I module, current input module, 3x mA, 0/4 20 mA |              |                  |                |  |
|      |                                                                        |  |  |  |   |                                                  | Application: |                  |                |  |
|      |                                                                        |  |  |  |   | S                                                | Swimr        | ning Pools       |                |  |
|      |                                                                        |  |  |  |   | D                                                | Disinfe      | ection, gener    | al             |  |
|      |                                                                        |  |  |  |   |                                                  |              | Preset language: |                |  |
|      |                                                                        |  |  |  |   |                                                  | DE           | German           | an             |  |
|      |                                                                        |  |  |  |   |                                                  | EN           | English          |                |  |
|      |                                                                        |  |  |  |   |                                                  | ES           | Spanish          |                |  |
|      |                                                                        |  |  |  |   |                                                  | FR           | French           |                |  |
|      |                                                                        |  |  |  |   |                                                  | IT           | Italian          |                |  |
|      |                                                                        |  |  |  |   |                                                  | PL           | Polish           |                |  |
|      |                                                                        |  |  |  |   |                                                  |              |                  | Certification: |  |
|      |                                                                        |  |  |  |   |                                                  |              | 01               | CE mark        |  |

## The identity code describes the complete DULCO-MARIN® II DULCO® Net Central Unit.

If the central unit is populated with modules, then the following applies:

Module 1 preferably as M module

Module 2 preferably allocated to the A module.

Module 3 must always be allocated to the P or N module.

- <sup>1)</sup> Module 1 preferably as M module
- <sup>2)</sup> only in version: "2" without controls

| DXCa | Mul                                                                                                    | ti-channe      | channel measuring and control system - DULCOMARIN® II Series DXC |                                                                                                    |  |  |  |  |  |  |  |  |  |
|------|----------------------------------------------------------------------------------------------------|----------------|------------------------------------------------------------------|----------------------------------------------------------------------------------------------------|--|--|--|--|--|--|--|--|--|
|      |                                                                                                    | Mounting type: |                                                                  |                                                                                                    |  |  |  |  |  |  |  |  |  |
|      | W                                                                                                    | Wall           | Wall mounted (IP 65)                                             |                                                                                                    |  |  |  |  |  |  |  |  |  |
|      | S                                                                                                    | Cont           | rol cab                                                          | inet (IP 54)                                                                                                  |  |  |  |  |  |  |  |  |  |
|      |                                                                                                    |                | Versi                                                            | on:                                                                                                    |  |  |  |  |  |  |  |  |  |
|      |                                                                                                    | 0              | With o                                                           | operating elements                                                                                            |  |  |  |  |  |  |  |  |  |
|      |                                                                                                    | 2              | Witho                                                            | out operating elements                                                                                        |  |  |  |  |  |  |  |  |  |
|      |                                                                                                    |                |                                                                  | Communication interfaces:                                                                                     |  |  |  |  |  |  |  |  |  |
|      |                                                                                                    |                | 0                                                                | none                                                                                                    |  |  |  |  |  |  |  |  |  |
|      |                                                                                                    |                | 5                                                                | Embedded Web-Server, LAN incl. 5 m LAN patch cable 1:1, LAN-coupling, 5 m cross-over-cable $^{1\!\mathrm{)}}$ |  |  |  |  |  |  |  |  |  |
|      | OPC-Server + Embedded Web-Server, LAN incl. 5 m LAN patch cable 1:1, LAN-coupling, 5 m cross-over-cable $^{1\!)}$ |                |                                                                  |                                                                                                    |  |  |  |  |  |  |  |  |  |

| DXCa | Multi-channel measur | Aulti-channel measuring and control system - DULCOMARIN® II Series DXC |        |                                                        |           |                                        |                                   |                           |                  |  |  |
|------|----------------------|------------------------------------------------------------------------|--------|--------------------------------------------------------|-----------|----------------------------------------|-----------------------------------|---------------------------|------------------|--|--|
|      |                      |                                                                        | Option | Option:                                                |           |                                        |                                   |                           |                  |  |  |
|      |                      | 0                                                                      | Witho  | ut scree                                               | en plott  | er <sup>2)</sup>                       |                                   |                           |                  |  |  |
|      |                      | 1                                                                      | Scree  | n plotte                                               | r with o  | data logger incl. SD card              | and US                            | B card                    | reader for PC    |  |  |
|      |                      |                                                                        |        | Modul                                                  | e 1:      |                                        |                                   |                           |                  |  |  |
|      |                      |                                                                        | 0      | not oc                                                 | cupied    |                                        |                                   |                           |                  |  |  |
|      |                      |                                                                        | Μ      | M moo                                                  | dule, m   | easuring module pH, red                | ox, tem                           | peratu                    | re               |  |  |
|      |                      |                                                                        | А      | A module, control module: 3 pumps and 4 analog outputs |           |                                        |                                   |                           |                  |  |  |
|      |                      |                                                                        | I      | l modu                                                 | ule, cur  | rrent input module, 3x mA              | A, 0/4                            | 20 mA                     | <b>N</b>         |  |  |
|      |                      |                                                                        |        |                                                        | Module 2: |                                        |                                   |                           |                  |  |  |
|      |                      |                                                                        |        | 0                                                      | not oc    | ccupied                                |                                   |                           |                  |  |  |
|      |                      |                                                                        |        | A                                                      | A moo     | dule, control module: 3 pu             | umps ar                           | nd 4 an                   | alog outputs     |  |  |
|      |                      |                                                                        |        | М                                                      | M mo      | dule, measuring module:                | pH, red                           | lox, ter                  | nperature        |  |  |
|      |                      |                                                                        |        | I                                                      | l mod     | ule, current input module              | , 3x mA                           | , 0/4                     | . 20 mA          |  |  |
|      |                      |                                                                        |        |                                                        |           | Module 3:                              |                                   |                           |                  |  |  |
|      |                      |                                                                        |        |                                                        | 0         | not occupied                           |                                   |                           |                  |  |  |
|      |                      |                                                                        |        |                                                        | Ρ         | P module, power supply<br>valve relays | supply, 1 alarm relay, 3 solenoid |                           |                  |  |  |
|      |                      |                                                                        |        |                                                        | Ν         | N module, power supply                 | y without relay                   |                           |                  |  |  |
|      |                      |                                                                        |        |                                                        | A         | A module, control modu puts            | le: 3 pu                          | 3 pumps and 4 analog out- |                  |  |  |
|      |                      |                                                                        |        |                                                        | М         | M module, measuring m                  | odule: p                          | oH, rec                   | lox, temperature |  |  |
|      |                      |                                                                        |        |                                                        |           |                                        | Applica                           | ation:                    |                  |  |  |
|      |                      |                                                                        |        |                                                        |           | S                                      | Swimn                             | ning Po                   | ools             |  |  |
|      |                      |                                                                        |        |                                                        |           | D                                      | Disinfe                           | ection,                   | general          |  |  |
|      |                      |                                                                        |        |                                                        |           |                                        |                                   | Prese                     | t language:      |  |  |
|      |                      |                                                                        |        |                                                        |           |                                        | DE                                | Germ                      | an               |  |  |
|      |                      |                                                                        |        |                                                        |           |                                        | EN English                        |                           | sh               |  |  |
|      |                      |                                                                        |        |                                                        |           |                                        | ES                                | Spanish                   |                  |  |  |
|      |                      |                                                                        |        |                                                        |           |                                        | FR                                | French                    |                  |  |  |
|      |                      |                                                                        |        |                                                        |           |                                        | IT                                | Italian                   |                  |  |  |
|      |                      |                                                                        |        |                                                        |           |                                        | PL                                | Polish                    | 1                |  |  |
|      |                      |                                                                        |        |                                                        |           |                                        |                                   |                           | Certification:   |  |  |
|      |                      |                                                                        |        |                                                        |           |                                        |                                   | 01                        | CE mark          |  |  |

## 2 Introduction

The operating instructions describe the technical data and functions of the multi-channel measuring and control system DULCOMARIN<sup>®</sup> II Swimming Pool Controller and Disinfection Controller DXCa. The operating instructions subsequently refer to the system merely as DXCa.

## 2.1 Explanation of the safety information

Introduction

These operating instructions provide information on the technical data and functions of the product. These operating instructions provide detailed safety information and are provided as clear step-by-step instructions.

The safety information and notes are categorised according to the following scheme. A number of different symbols are used to denote different situations. The symbols shown here serve only as examples.

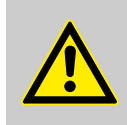

DANGER!

Nature and source of the danger

Consequence: Fatal or very serious injuries.

Measure to be taken to avoid this danger

Danger!

 Denotes an immediate threatening danger. If this is disregarded, it will result in fatal or very serious injuries.

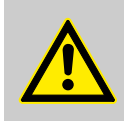

WARNING!

Nature and source of the danger

Possible consequence: Fatal or very serious injuries.

Measure to be taken to avoid this danger

Warning!

 Denotes a possibly hazardous situation. If this is disregarded, it could result in fatal or very serious injuries.

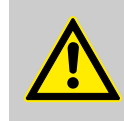

### CAUTION!

Nature and source of the danger

Possible consequence: Slight or minor injuries, material damage.

Measure to be taken to avoid this danger

Caution!

 Denotes a possibly hazardous situation. If this is disregarded, it could result in slight or minor injuries. May also be used as a warning about material damage.

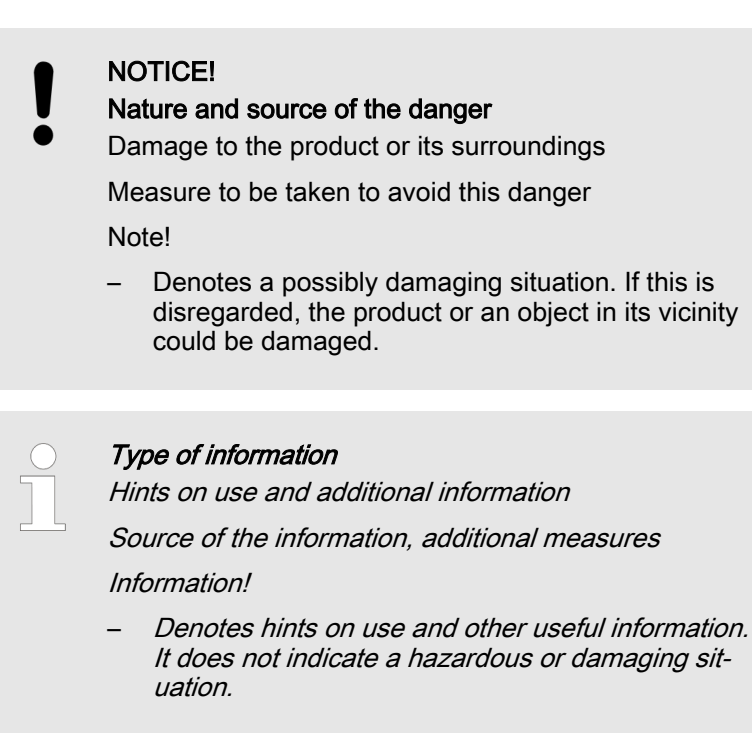

## 2.2 Users' qualifications

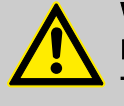

#### WARNING!

Danger of injury with inadequately qualified personnel! The operator of the plant / device is responsible for ensuring that the qualifications are fulfilled.

If inadequately qualified personnel work on the unit or loiter in the hazard zone of the unit, this could result in dangers that could cause serious injuries and material damage.

- All work on the unit should therefore only be conducted by qualified personnel.
- Unqualified personnel should be kept away from the hazard zone

| Training                         | Definition                                                                                                    |
|----------------------------------|----------------------------------------------------------------------------------------------------|
| Instructed personnel             | An instructed person is deemed to be a person who has been instructed and, if required, trained in the tasks assigned to him/her and possible dangers that could result from improper behaviour, as well as having been instructed in the required protective equipment and protective measures.                                                   |
| Trained user                     | A trained user is a person who fulfils the requirements made of an instructed person and who has also received additional training specific to the system from ProMinent or another authorised distribution partner.                                                                                                    |
| Trained qualified per-<br>sonnel | A qualified employee is deemed to be a person who is able to assess the tasks assigned to him and recognize possible hazards based on his/her training, knowledge and experience, as well as knowledge of pertinent regulations. The assessment of a person's technical training can also be based on several years of work in the relevant field. |

| Training                         | Definition                                                                                                    |
|----------------------------------|----------------------------------------------------------------------------------------------------|
| Electrician                      | Electricians are deemed to be people, who are able to complete work on elec-<br>trical systems and recognize and avoid possible hazards independently based<br>on his/her technical training and experience, as well as knowledge of pertinent<br>standards and regulations. |
|                                  | Electricians should be specifically trained for the working environment in which the are employed and know the relevant standards and regulations.                                                                                                    |
|                                  | Electricians must comply with the provisions of the applicable statutory direc-<br>tives on accident prevention.                                                                                                    |
| Customer Service depart-<br>ment | Customer Service department refers to service technicians, who have<br>received proven training and have been authorised by ProMinent to work on<br>the system.                                                                                                    |
|                                  |                                                                                                    |

| C | ) |
|---|---|
|   |   |
|   |   |

## Note for the system operator

The pertinent accident prevention regulations, as well as all other generally acknowledged safety regulations, must be adhered to!

# 3 Safety and responsibility

3.1 General safety information

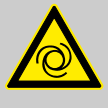

## WARNING!

Unexpected start-up

The DULCOMARIN<sup>®</sup> II has no on/off switch. It starts working as soon as voltage is supplied to the mains cable.

Possible consequence: Fatal or very serious injuries

- Measure: Ensure that there can be no unauthorised access to the device
- Match your actions to this particular feature
  - Only connect the device to the mains if all preparatory tasks have been completed and the device can be placed in service without any danger

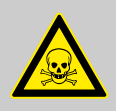

### WARNING!

Possibility of overdosing of feed chemicals

Prevent overdosing of feed chemicals in the event of sensor failure or removal.

Possible consequence: Fatal or very serious injuries

 Measure: Configure your processes so that uncontrolled dosing during sensor selection or malfunction is not possible

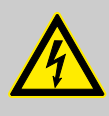

#### WARNING!

Maintenance of the degree of protection

Screw the transparent interface cover in place over the LEDs so that leak-tightness is recreated, if it has been opened.

Otherwise the IP 65 rating is not achieved.

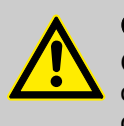

#### CAUTION!

Only use the devices which are described in these operating instructions with CANopen third party devices which are certified.

## 3.2 Correct and proper use

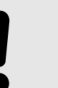

#### NOTICE!

Compensation for control deviations

Damage to the product or its surroundings

 The controller can be used in processes, which require compensation of > 30 seconds NOTICE!

#### Correct and proper use

The unit is intended to measure and regulate liquid media. The marking of the measured variables is located on the controller and is absolutely binding.

The unit may only be used in accordance with the technical details and specifications provided in this operating manual and in the operating manuals for the individual components (such as, for example, sensors, fittings, calibration devices, metering pumps etc.).

Any other uses or modifications are prohibited.

# 4 Planning aids and requirements for the installation site

## Ambient conditions

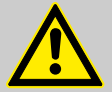

#### CAUTION!

Protect the module against moisture and the effects of chemicals, even while still packaged.

The DULCOMARIN  $^{\ensuremath{\mathbb{R}}}$  II is resistant to the normal atmospheres in plant rooms

Store and transport the module it its original packaging.

Ambient conditions for storage and transportation:

- Temperature: -10 °C ... 70 °C
- Max. permissible relative humidity: 95 %, non-condensing (DIN IEC 60068-2-30)

Ambient conditions for operation:

- Temperature: 0 °C ... 50 °C
- Max. permissible relative humidity: 95 %, non-condensing (DIN IEC 60068-2-30)

## 4.1 Requirements for the installation site

- Do not position the DULCOMARIN<sup>®</sup> II outside
- Protect the DULCOMARIN® II against sun and frost
- Secure the DULCOMARIN<sup>®</sup> II against unauthorized access
- A mains connection is necessary

## 1. T M-Module 7.2 10. 3. Ŧ T PR 9 8. 5. 6. 7. 4. m A0485

## 4.2 Determine the requirement for cables and accessories

Fig. 1: A typical complete measuring point could appear as shown:

| ltem.                                                                                | Quantity | Description                                | Part no. |  |
|--------------------------------------------------------------------------------------|----------|--------------------------------------------|----------|--|
| 1                                                                                    | 3        | T-coupler M12 5-pole CAN                   | 1022155  |  |
| 2                                                                                    | 1        | M module DXMa M W 0 S DE 01                |          |  |
| 3                                                                                    | 4        | Connecting cable - CAN, M12, 5 pole, 0.5 m | 1022137  |  |
| 4                                                                                    | 1        | Chlorine sensor CLE 3.1-CAN-10 ppm         | 1023426  |  |
| 5                                                                                    | 1        | Chlorine sensor CTE 1 CAN-10 ppm           | 1023427  |  |
| 6                                                                                    | 1        | Redox sensor RHES-Pt-SE                    | 150703   |  |
| 7                                                                                    | 1        | pH sensor PHES 112 SE                      | 150702   |  |
| 8                                                                                    |          | Coaxial cable 2 m - SN6 - pre-assembled    | 1024106  |  |
| 9                                                                                    | 2        | Control lead 2 x 0.25 mm <sup>2</sup>      | 725122   |  |
| 10                                                                                   | 2        | Connecting cable - CAN, M12, 5 pole, 0.5 m | 1022137  |  |
| -                                                                                    | 1        | In-line probe housing DGMa 3 2 2 T 0 0 0   |          |  |
| The control with and each external mediate includes and each descent and each of the |          |                                            |          |  |

The central unit and each external module includes enclosed accessories.

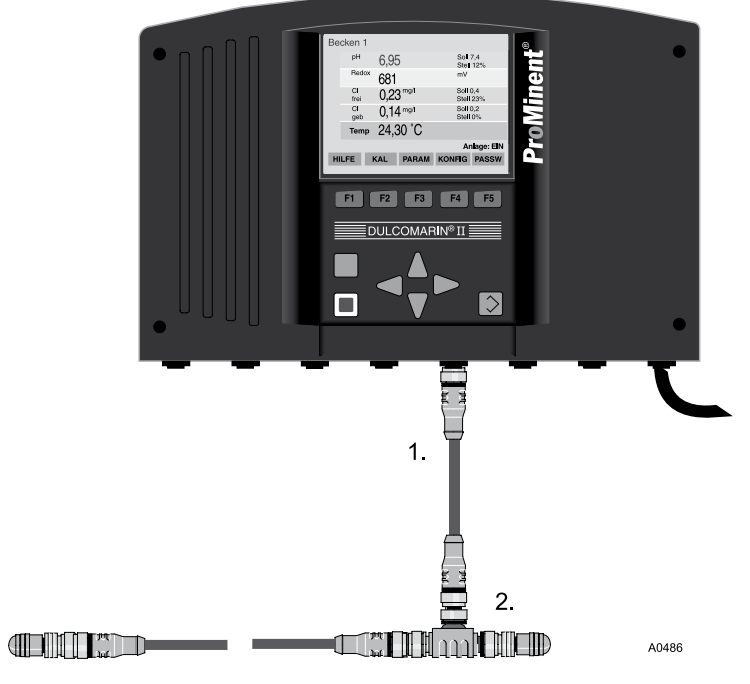

Fig. 2: Central unit DXCa

### Accessories, supplied

| Item. | Quantity | Description                                | Part no. |
|-------|----------|--------------------------------------------|----------|
| 1     | 1        | Connecting cable - CAN, M12, 5 pole, 0.5 m | 1022137  |
| 2     | 1        | T-coupler, M12,5-pole CAN                  | 1022155  |
| -     | 1        | Terminating resistance M12 socket [male ]  | 1022154  |
| -     | 1        | Terminating resistance M 12 plug [female]  | 1022592  |

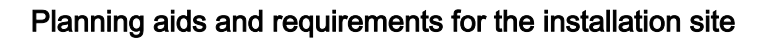

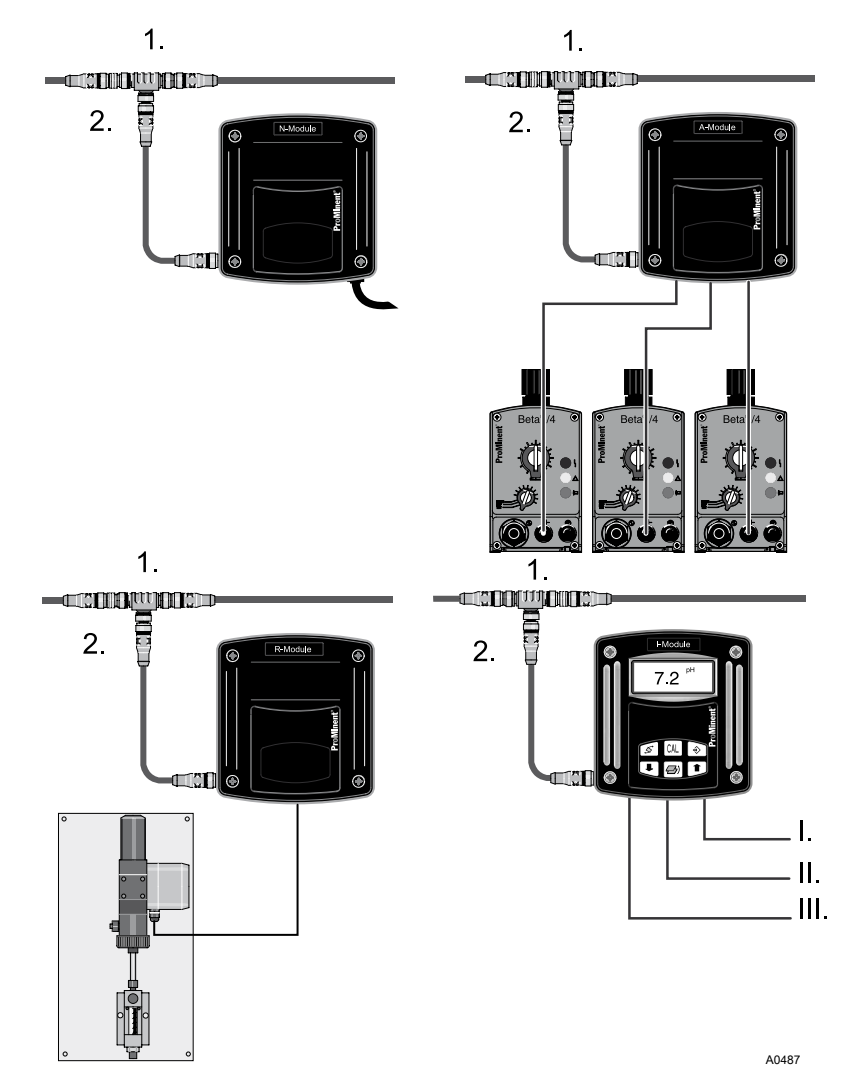

Fig. 3: External modules DXMa

## Accessories, supplied

| Item. | Quantity | Description                               | Part no. |
|-------|----------|-------------------------------------------|----------|
| 1     | 1        | T-coupler, M12,5-pole CAN                 | 1022155  |
| 2     | 1        | Connecting cable - CAN, M12, 5 pole 0.5 m | 1022137  |

## Planning aids and requirements for the installation site

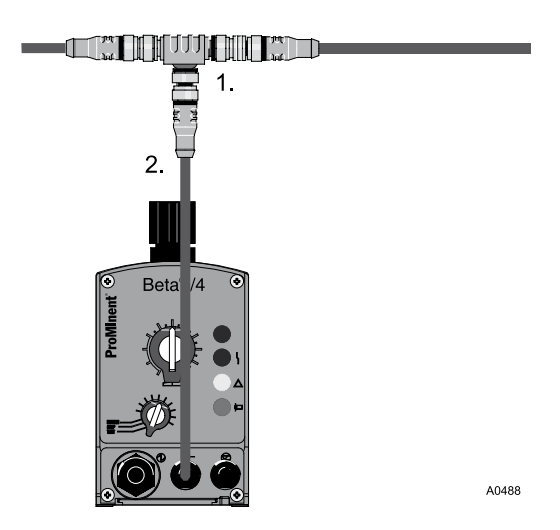

#### Fig. 4: Beta/4 CANopen

## Accessories, supplied

| Item. | Quantity | Description                             | Part no. |
|-------|----------|-----------------------------------------|----------|
| 1     | 1        | T-coupler, M12,5-pole CAN               | 1022155  |
| 2     | 1        | Connecting cable - CAN, M12, 5 pole 1 m | 1022139  |

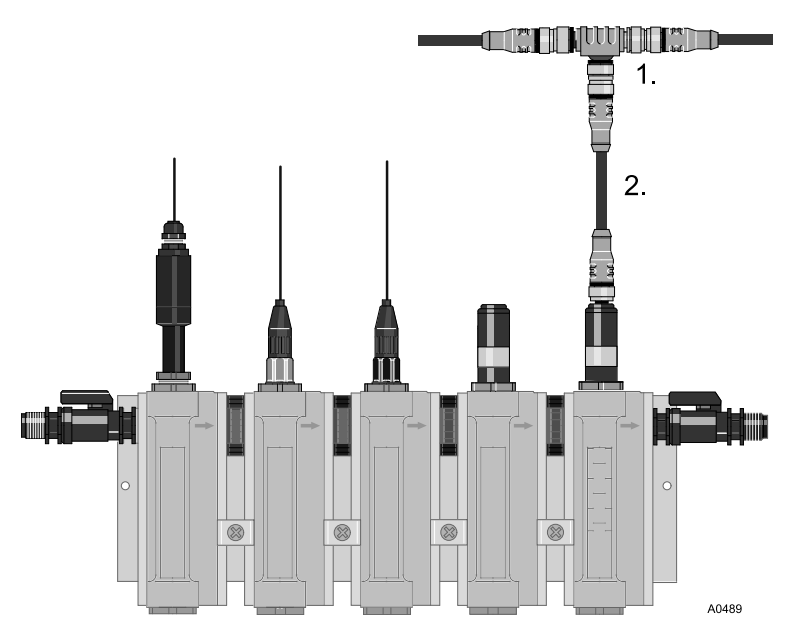

## Fig. 5: Sensors DXUa

## Accessories, supplied

| Item. | Quantity | Description                               | Part no. |
|-------|----------|-------------------------------------------|----------|
| 1     | 1        | T-coupler, M12,5-pole CAN                 | 1022155  |
| 2     | 1        | Connecting cable - CAN, M12, 5 pole 0.5 m | 1022137  |

- **2.** Determine the requirement for connection cables between the external modules
- 3. Determine the requirement for holding clamps for the connection cables (ASV pipe clips, 16 mm, order no. 359904

## 4.3 Allocate power supply modules (DULCOMARIN<sup>®</sup> II DULCO-Net)

Determine the number of additionally required power supply modules (N modules and P modules).

**1.** Ensure that for each power supply module there is a power outlet

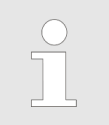

The distance between the power supply modules should not exceed 50 m.

- 2. Distribute the power supply modules as uniformly as possible over the CAN bus line.
- **3.** With an A module with connected plotters: arrange one of the power supply modules as close as possible to the A module

Locate the power supply module in the CAN bus backbone (main line) (DULCOMARIN<sup>®</sup> II DULCO-Net)

The central unit always contains a power supply module.

| Number of pools | Additional N- or P-mod-<br>ules | Number of pools | Additional N- or P-mod-<br>ules |
|-----------------|---------------------------------|-----------------|---------------------------------|
| 1               | -                               | 9               | 4                               |
| 2               | -                               | 10              | 5                               |
| 3               | 1                               | 11              | 5                               |
| 4               | 2                               | 12              | 6                               |
| 5               | 2                               | 13              | 6                               |
| 6               | 3                               | 14              | 7                               |
| 7               | 3                               | 15              | 7                               |
| 8               | 4                               | 16              | 8                               |

Divide the number of pools by  $2^{\prime}$ . If a remainder is obtained, round down: (Exception: number of pools = 2)

## 4.4 Routing the CAN bus backbone

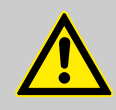

#### CAUTION!

Maximum backbone length Possible consequence: Malfunctions.

- The maximum backbone length (without branching
- cables) must be less than 400 m

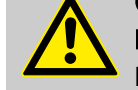

## CAUTION!

Maximum length of branching cables Possible consequence: Malfunctions.

The T-pieces and connecting cables (branching cables) enclosed with the modules (M-, A-, G-, N-, R-, I- modules, CAN sensors and metering pumps with CAN bus must be used.

Branching cables are the connections branching from the CAN bus backbone to the modules.

The external modules can be placed in any sequence along the CAN bus backbone. The operating instructions show for example possible sequences of the external modules.

Each CAN cable has a plug or coupling on each end so that these can be coupled together in sequence to create longer cables.

#### Rule Arrow

ule

Arrange the external modules in groups for each pool.

First assemble and install the external modules and their attachments. Only then should you connect the external modules with the CAN bus backbone and with each other via the the shortest route.

| Description                                | Part no. |
|--------------------------------------------|----------|
| Connecting cable - CAN, M12, 5 pole, 0.5 m | 1022137  |
| Connecting cable - CAN, M12, 5 pole, 1 m   | 1022139  |
| Connecting cable - CAN, M12, 5 pole, 2 m   | 1022140  |
| Connecting cable - CAN, M12, 5 pole, 5 m   | 1022141  |
| Connecting cable - CAN sold by the metre   | 1022160  |

# 5 Assembly and installation

## 5.1 Procedure with DXC housing (large)

The DXC housing is suitable for mounting on a wall or in a control panel

## 5.1.1 Wall mounting

Mounting materials (contained in the scope of delivery)

- 1 x wall bracket
- 4 x PT screws 5 x 35 mm
- 4 x washers 5.3
- 4 x rawl plug Ø 8 mm, plastic

Take the wall bracket out of the DXC housing

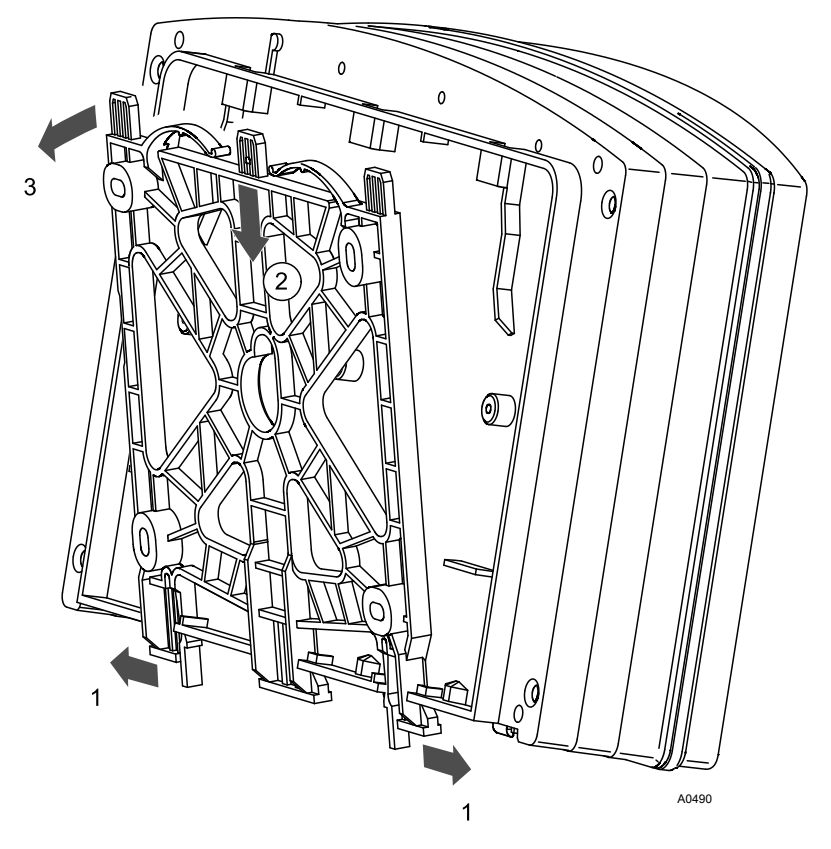

Fig. 6: Removing the wall bracket

- 1. Pull the two snap hooks (1) outwards
  - ⇒ The wall brackets snaps slightly downwards.
- 2. Push the wall bracket downwards (2) from the DXC housing and fold (3) it out
- 3. Use the wall bracket as a drilling template to mark the positions of four drill holes
- 4. Drill the holes: Ø 8 mm, d = 50 mm

Wall mounting

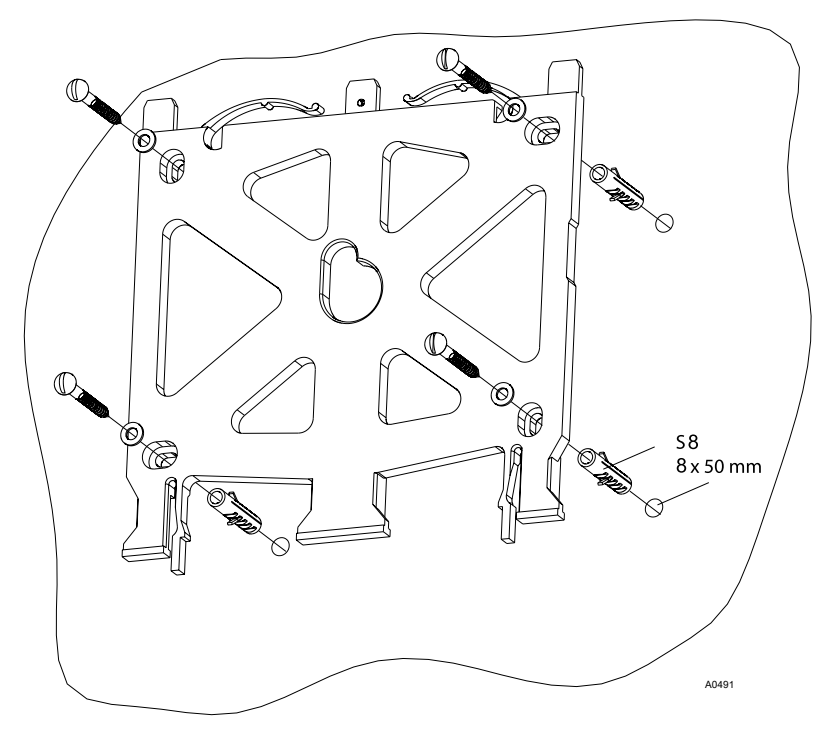

Fig. 7: Fitting the wall bracket

**5.** Screw the wall bracket into position using the washers, see Fig. 7

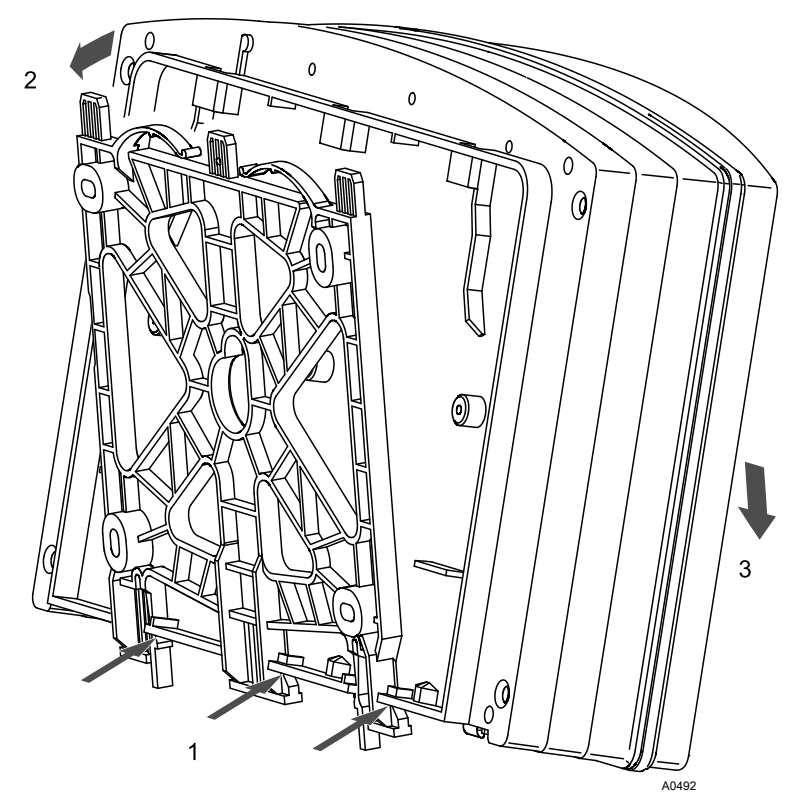

Fig. 8: Fitting the wall bracket

- 6. \_ Hook the bottom of the DXC housing (1) into the wall bracket
- **7.** Lightly press the DXC housing at the top (2) against the wall bracket
- **8.** Then check that the DXC housing is hooked in at the top and press down (3) until it audibly engages

## 5.1.2 Control panel mounting

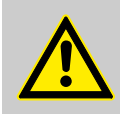

#### CAUTION!

#### Thickness of the control panel

The control panel must be sufficiently thick to ensure that after fitting it does not bend. With steel panels it must be at least 2 mm thick; select plastic correspondingly thicker.

Only in this way can the IP 54 rating be attained.

When fitted, the DXC housing extends approx. 45 mm from the control panel. A drilling template is enclosed.

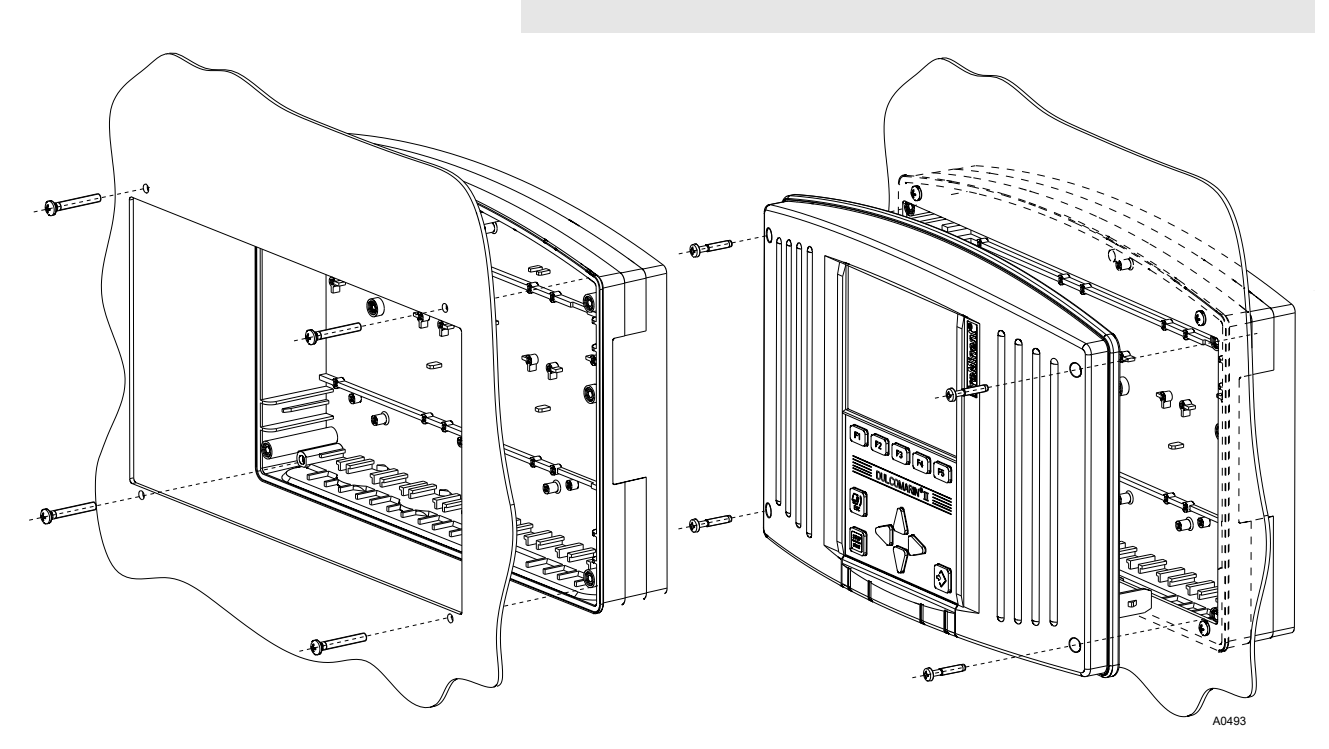

Fig. 9: Control panel mounting

- **1.** Establish the exact position of the DXC housing using the drilling template on the control panel and secure it
- 2. Mark the holes for the attachment screws using a centre punch and the drilling holes for the cut-out using the drilling template
- 3. Drill four securing holes using a 5 mm Ø drill bit

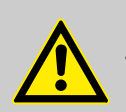

#### CAUTION!

Take care not to cut yourself on the resulting edges.

- **4.** Either punch the cut-out out or drill four inner holes using a 5 mm Ø drill bit and then cut the cut-out using a jigsaw
- 5. De-burr the resulting edges
- 6. Undo the four housing screws
- **7.** Lift the front part out and disconnect the P module ribbon cable

- 8. Remove the front part
- 9. Now break out the necessary threaded holes of the lower series, see ♦ *Chapter 5.1.3 'Installation (electrical)'* on page 30
- **10.** Screw the back part to the control panel (using the supplied PT screws)
- 11. Plug the ribbon cable back on
- 12. Move the front part into the 'park position'

CAUTION!

- ⇒ Now first electrically install the DULCOMARIN<sup>®</sup> II and then complete the control panel mounting.
- **13.** Place the front part on the rear part of the DXC housing and screw it in
- 14.

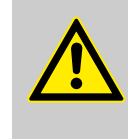

#### Protection class IP 54

Once again check the seating of the seal. Protection class IP 54 is only achieved if the control panel mounting is correct.

## 5.1.3 Installation (electrical)

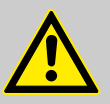

## WARNING!

Failure of the circulating pumps

In the event that the circulating pump fails, it is not sufficient to use the sample water limit contact of the inline probe housing on its own in order to stop the control for the corresponding pool (contact K1 of the M module).

The pool controller must also be set to Pause using the contact K2 *'Pause control'* of the M module.

Suitable triggers are:

- the zero volt contact of the filter control
- the zero volt contact of the circulation pump's motor protection switch
- a flow monitor in the circulation line

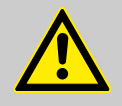

#### WARNING!

#### Safe operating status

Both hardware and software safety precautions must be taken to ensure that the DULCOMARIN<sup>®</sup> II adopts a safe operating status in the event of a fault. E.g. use limit switches, mechanical locks, ...

During installation the device must not be electrically live.

The installation must only be carried out by technically trained personnel.

Observe the technical data in these instructions.

NOTICE! Cable strain relief With control panel mounting, the cables must be routed in a site-provided cable duct to ensure strain relief.

1. Plan which threaded holes shall be broken out (mark the desired threaded holes)

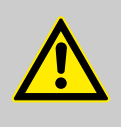

#### CAUTION!

When breaking open the threaded holes, avoid pushing the screwdriver deep into the housing. Parts inside the device could be damaged.

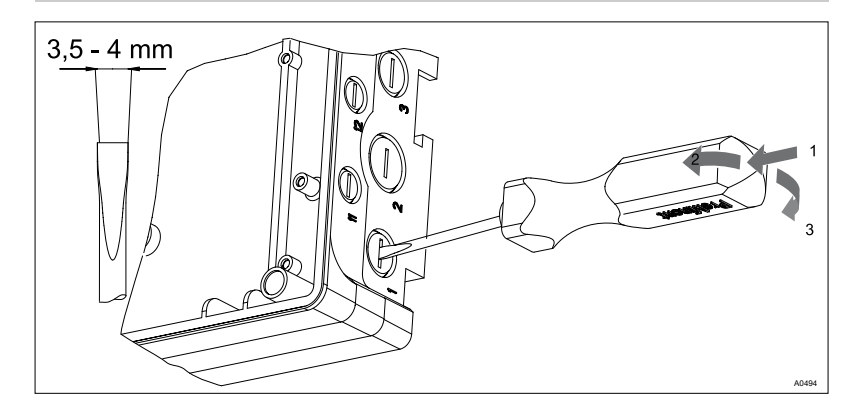

Fig. 10: Breaking out threaded holes

- 2. To break out the threaded holes, punch the slit in the middle of the threaded holes using a screwdriver (tip width 3.5 - 4 mm, see Fig. 10) and lever the material out
- 3. De-burr the resulting edges

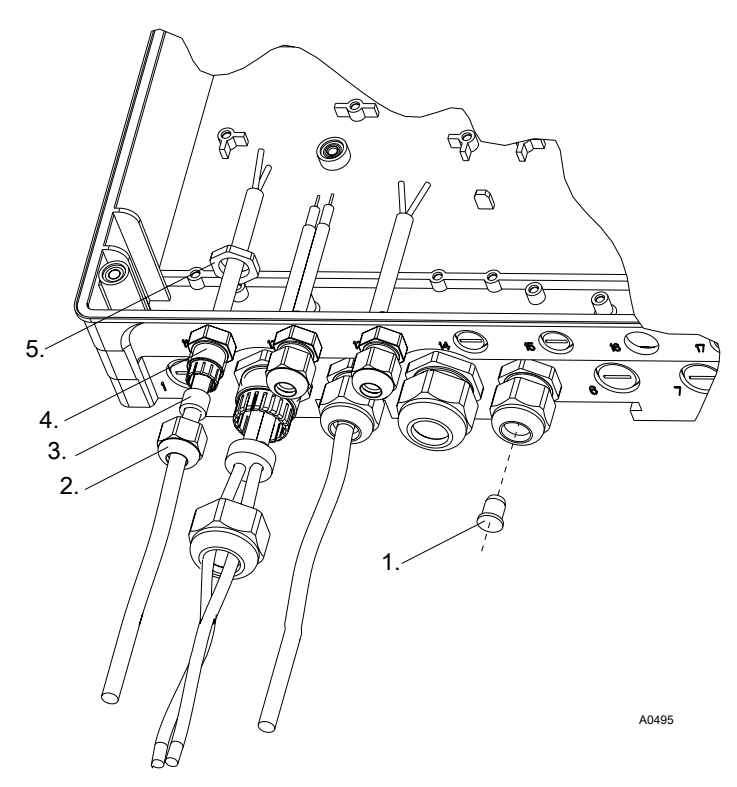

Fig. 11: Fitting the threaded cable glands

- 1. Blanking plug
- 2. Union nut
- 3. Multiple seal insert
- 4. Threaded cable gland
- 5. Lock nut
- **4.** Screw in the appropriate threaded cable glands (4) using suitable lock nuts (5) and tighten firmly
- **5.** Insert multiple seal inserts (3) depending on the cable diameter being used
- 6. Guide the cables into the threaded cable glands
- **7.** ► Further steps are contained in  $\bigotimes$  *Chapter 5.1.4 'Connect the coaxial cable' on page 33* and  $\bigotimes$  *Chapter 5.1.5 'Connecting the terminals' on page 33*.
- **8.** Tighten the union nuts (2) of the threaded cable glands so that they are properly sealed
- 9. Place the front part on the rear part
- **10.** Manually tighten the four housing screws

11.

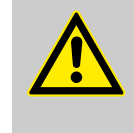

# CAUTION!

Protection class IP 54

Once again check the seating of the seal. Protection class IP 54 is only achieved if the control panel mounting is correct.

## 5.1.4 Connect the coaxial cable

The pH or redox sensor is connected using a coaxial cable

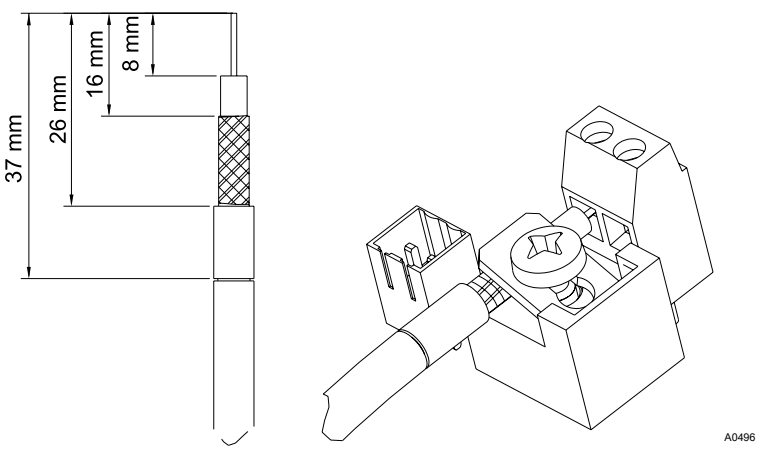

Fig. 12: Removing the cable insulation

1. Uncover the cable shielding according to Fig. 12

**2.** Tightly clamp the shielding

## 5.1.5 Connecting the terminals

The wiring diagram is contained in the appendix.

Additionally there is an info field on the modules adjacent to the terminals containing connection information.

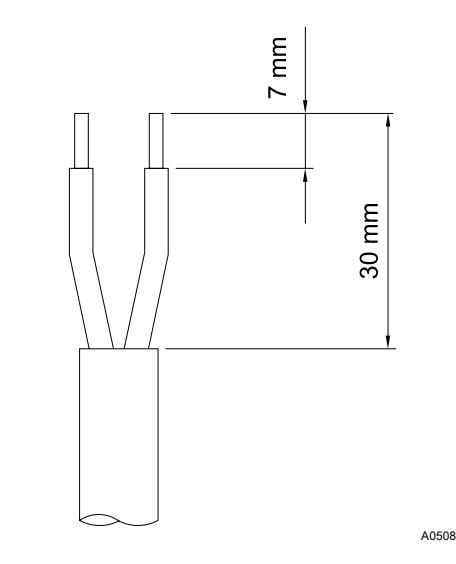

Fig. 13: Removing the cable insulation

- **1.** Remove the insulation from the fork ends according to Fig. 13 and press on the corresponding cable end sleeves
- 2. Pull off the terminal blocks P1 to P4 for installation
- 3. To fit the cable, push the supplied screwdriver right into the square opening of the corresponding terminal in order to plug the cable end into the terminal block
- 4. Connect the cables according to the wiring diagram
- **5.** Push the pulled-off terminal blocks back onto the circuit board after connecting the cables

6. Check the cabling using the wiring diagram

## 5.2 Procedure with DXM housing (small)

## 5.2.1 Mounting (mechanical)

For wall mounting, please observe the following steps:

Mounting materials (contained in the scope of delivery):

- 1 x wall/pipe bracket
- 2 x half-round head screws 5x45 mm
- 2 x washers 5.3
- 2 x rawl plug Ø 8 mm, plastic
- 1 x sealing cap
- 1 x safety screw (PT)

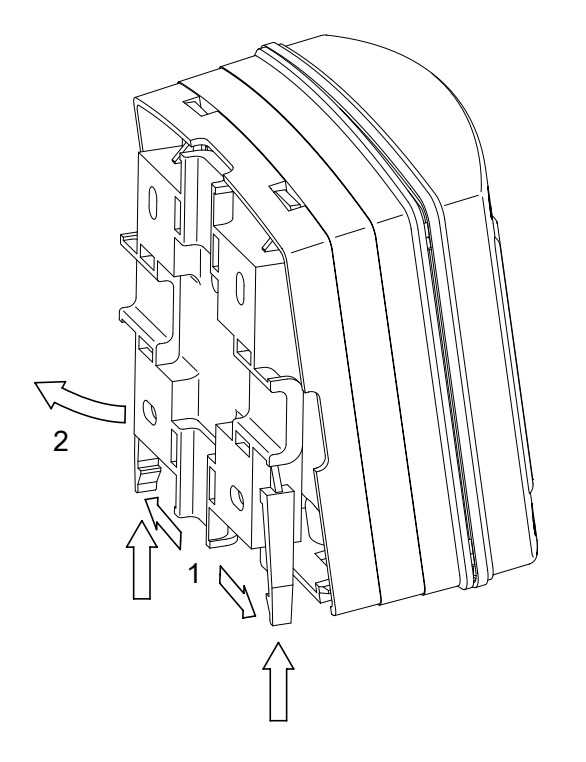

- 1. Remove the wall/pipe bracket from the DXM
- 2. Pull the two snap hooks outwards and push them upwards (1)
- **3.** Fold the wall/pipe bracket away and pull it out (2) in a downwards direction
- **4.** Mark two drill holes diagonal to each other by using the wall/ pipe bracket as a drilling template
- 5. Drill the holes: Ø 8 mm, d = 50 mm

A0273

A0274

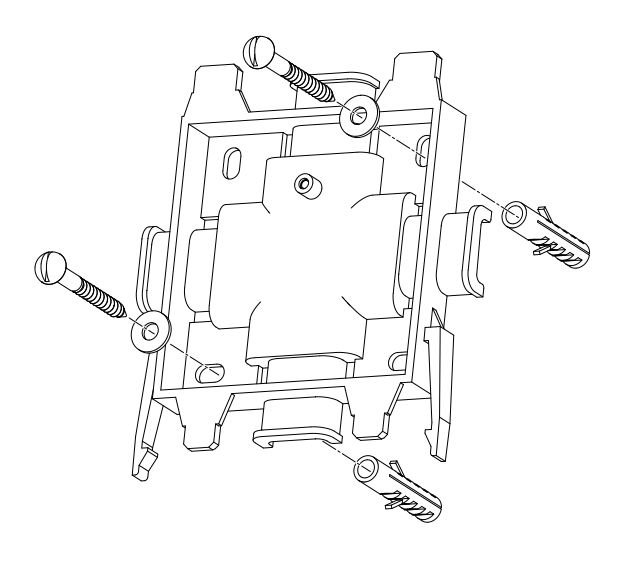

- 6. Tighten the wall/pipe bracket
- **7.** Hook in the housing at the top in the wall/pipe bracket and push it using light pressure at the bottom against the wall/ pipe bracket. Then press the housing upwards, until it audibly engages

### 5.2.2 Installation (electrical)

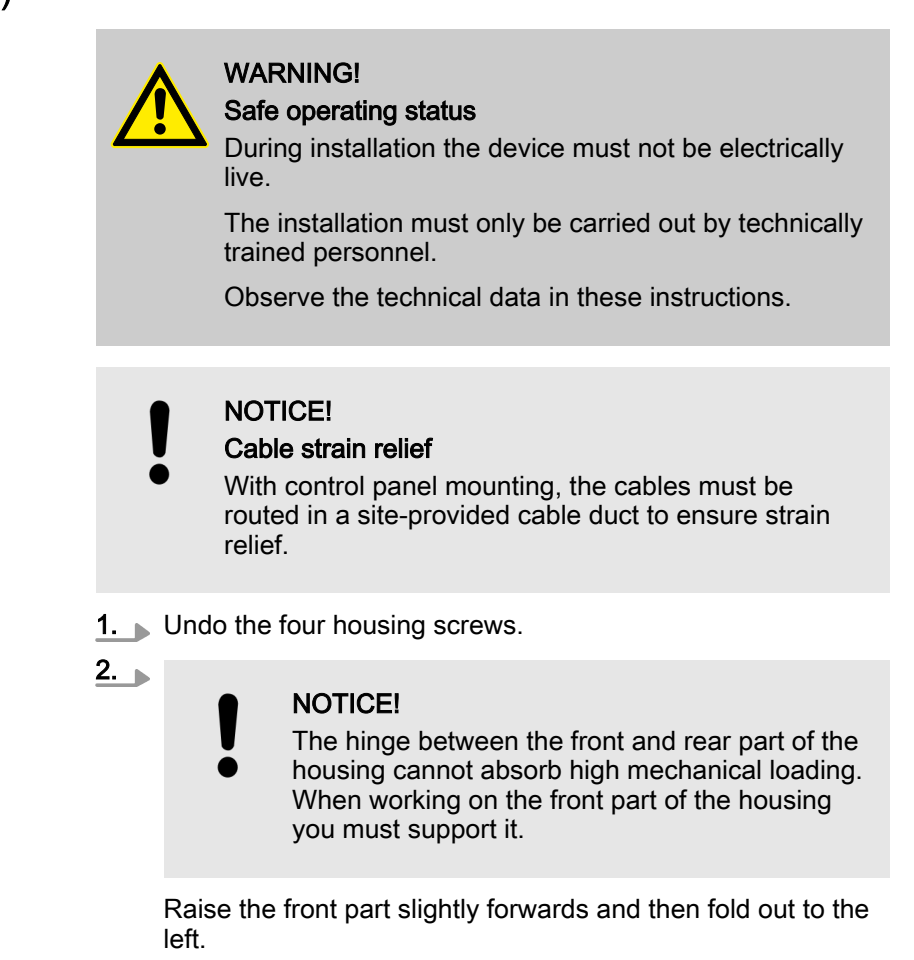

For wall mounting

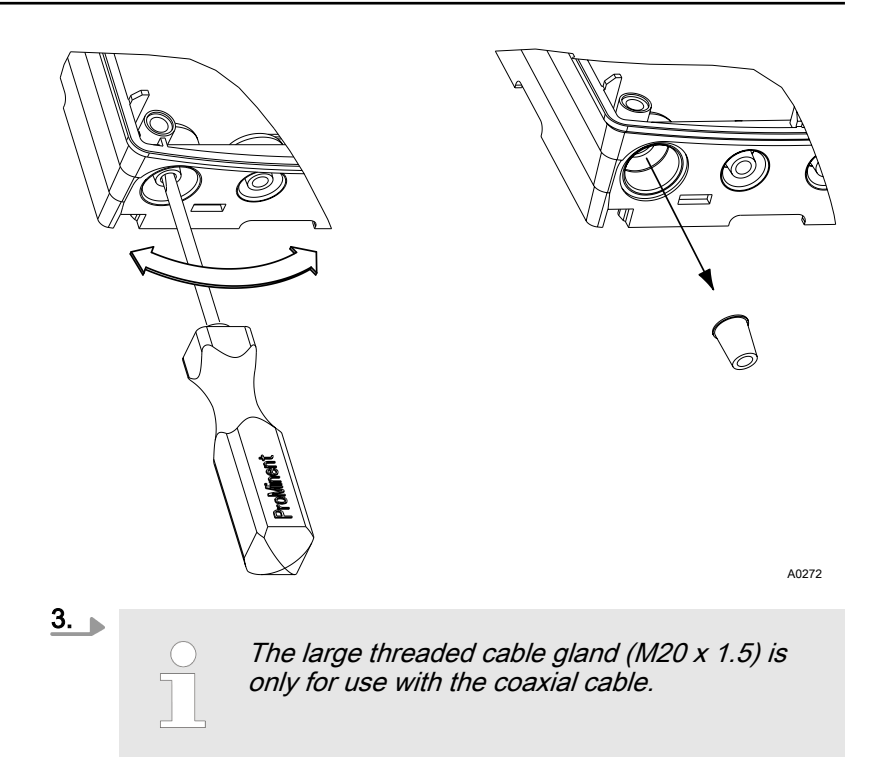

Punch out as many threaded holes on the bottom side of the rear part as required

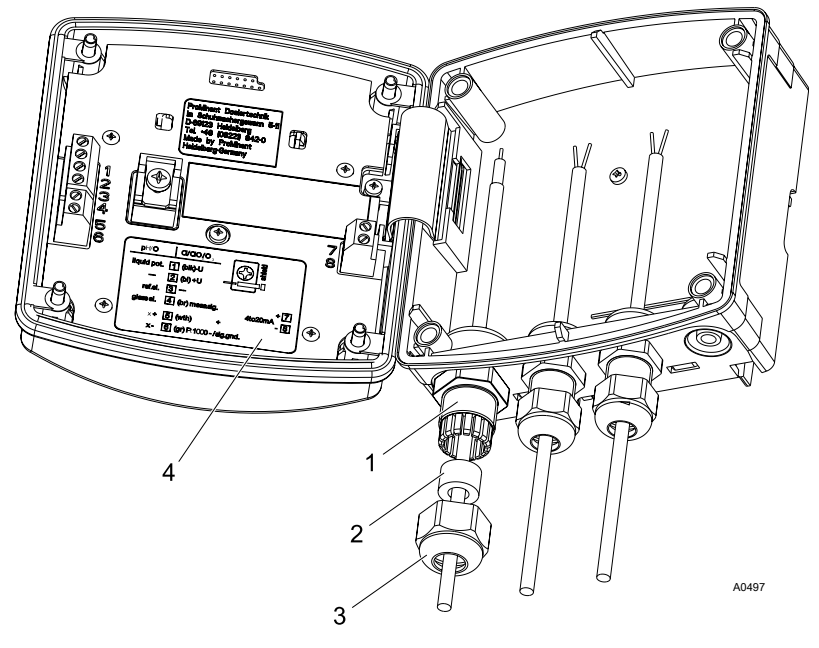

#### Fig. 14

- 1. Threaded cable gland
- 2. Reducing insert
- 3.
- Clamping nut Terminal diagram 4.
- 4. Screw the corresponding threaded cable glands (1) in and tighten
- 5. Insert the reducing inserts (2) in the threaded cable glands according to the cable cross section used
- 6. Guide the cables into the threaded cable glands
- 7. ► Further steps are contained in Solution Chapter 5.1.4 'Connect the coaxial cable' on page 33 and Chapter 5.1.5 'Connecting the terminals' on page 33
  - ⇒ Thereafter please continue with the following steps:
- **8.** Tighten the union nuts (3) of the threaded cable glands so that they are properly sealed
- 9. Fold the front part onto the rear part

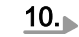

#### NOTICE! Protection class IP 65

Once again check the seating of the seal. Protection class IP 65 is only achieved if the control panel mounting is correct.

As necessary, pull the front part slightly forwards to relieve the strain on the seal.

Manually tighten the housing screws

# For control panel mounting (internal module)

# NOTICE!

Cable strain relief

With control panel mounting, the cables must be routed in a site-provided cable duct to ensure strain relief.

▶ Connect the cables as follows: Chapter 5.1.4 'Connect the coaxial cable' on page 33 and Chapter 5.1.5 'Connecting the terminals' on page 33

# 5.3 install the CAN bus cable

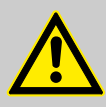

#### CAUTION!

Maximum backbone length

- Possible consequence: Malfunctions.
  - The maximum backbone length (without branching cables) must be less than 400 m

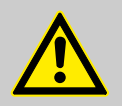

#### CAUTION!

Maximum length of branching cables

Possible consequence: Malfunctions.

The T-pieces and connecting cables (branching cables) enclosed with the modules (M-, A-, G-, N-, R-, I- modules, CAN sensors and metering pumps with CAN bus must be used.

Branching cables are the connections branching from the CAN bus backbone to the modules.

### 5.3.1 Connections outside the housing

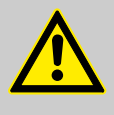

# CAUTION!

T-coupling

Never connect a T-coupling directly to the housing. The panel plug at the housing can break off.

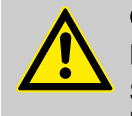

#### CAUTION! IP65 protection rating

Screw in the CAN cable threaded cable glands by hand up to the stop. Otherwise the IP65 rating is not achieved.

### NOTICE!

Sequentially screw together the individual parts of the CAN bus line starting from one side. Otherwise it can occur that at one or several points socket is aligned with socket or plug with plug.

CAN devices always have plugs, never sockets.

# CAN bus line

External modules, CAN version of chlorine sensor and DULCOMARIN<sup>®</sup> II are connected with each other via a CAN bus line. The individual CAN devices are inserted in this CAN bus line. There is a terminating resistance at each end of the CAN bus line.

- 1. Connect the supplied branching cables (e.g. 0.5 m) with a Tpiece on the end to each module and the DULCOMARIN<sup>®</sup> II
- 2. Screw the T-pieces of the CAN modules sequentially together using CAN cables or directly one after the other
- 3. On each of the remaining ends of the CAN bus line screw on a terminating resistance (1 x with a plug connector, 1 x with a socket connector).

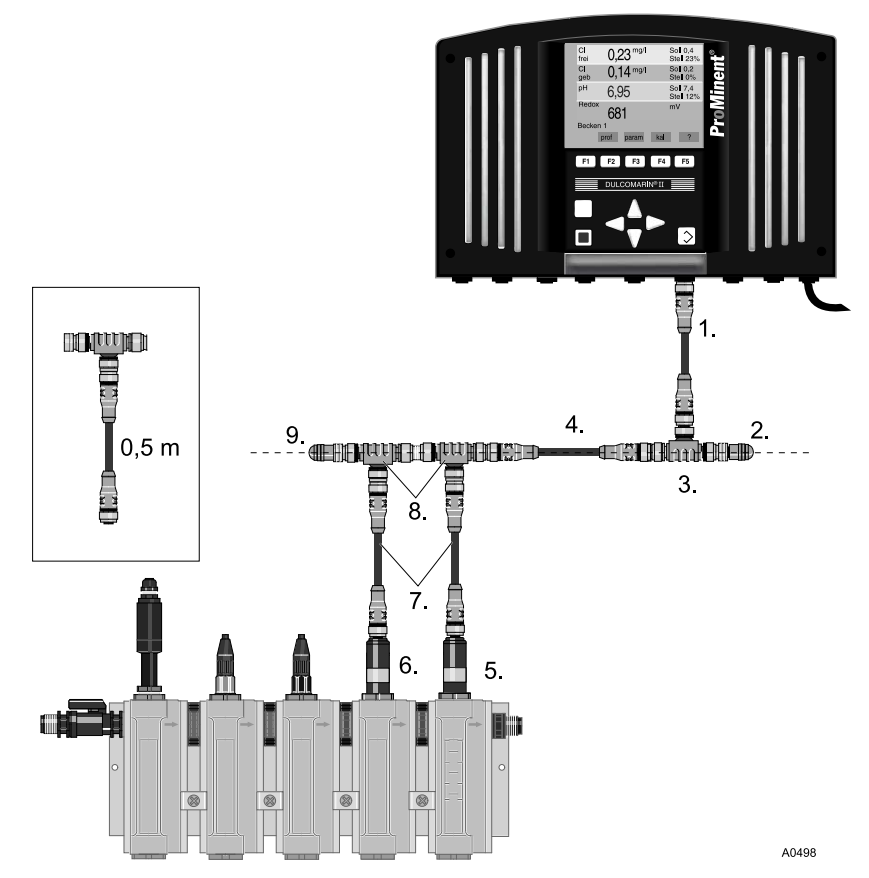

Fig. 15: Inserting modules in the CAN bus line, compact version

- CAN connection cable (branching cable 0.5 m) Terminating resistance, M12 socket 1.
- 2. 3.
- T-coupling CAN connection cable Chlorine sensor CTE 4.
- 5.

- 6. Chlorine sensor CLE
- 7. CAN connection cable (branching cable 0.5 m)
- 8. T-coupling
- 9. Terminating resistance, M12 plug

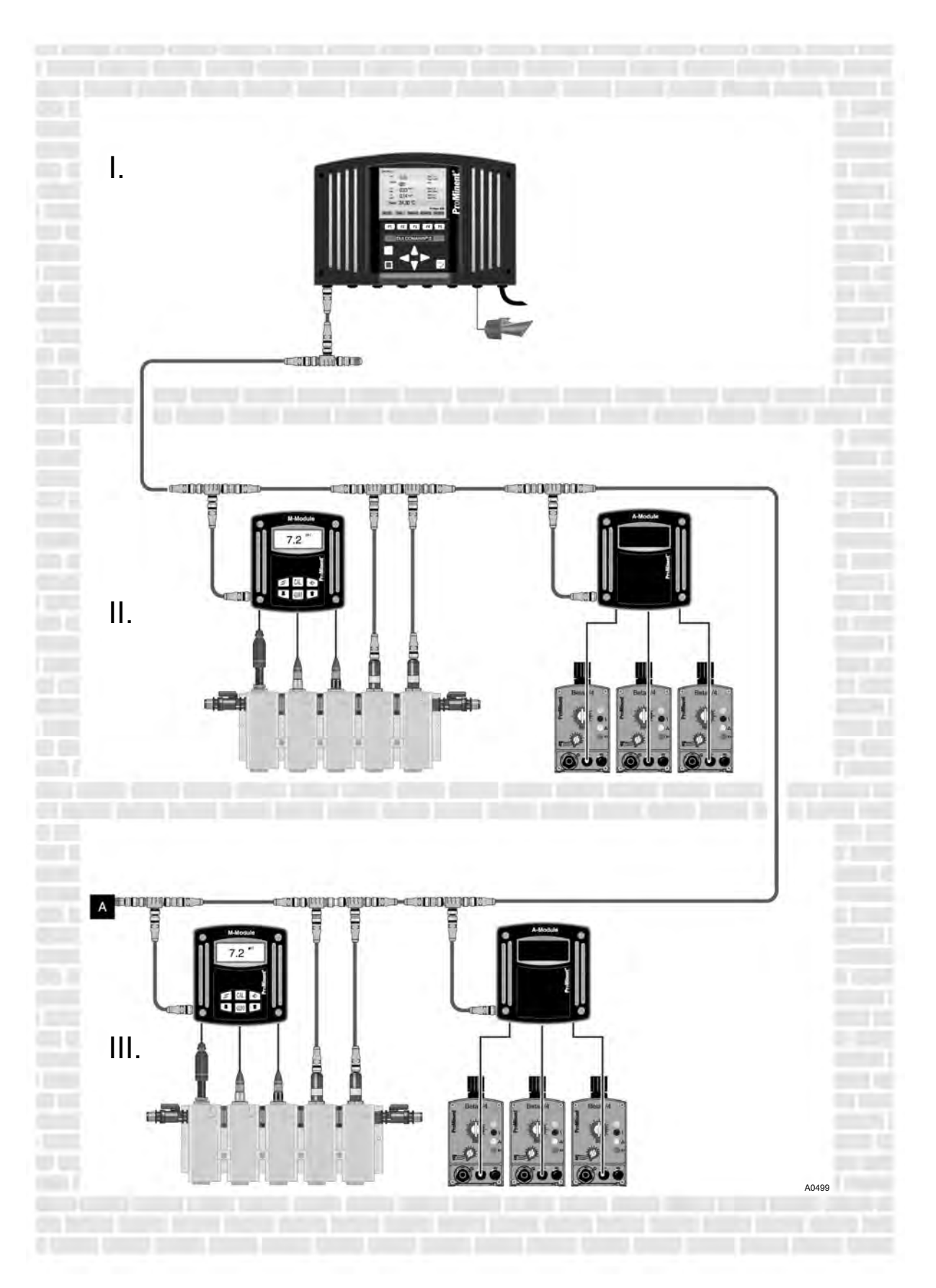

Fig. 16: Inserting modules in the CAN bus line

- I. Control room
- II. Plant room, e.g. pool 1

- III. Plant room, e.g. pool 2
- A. Terminating resistance at the end of the CAN bus line (the system can be extended from here)

## 5.3.2 Connections inside the DXC housing

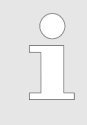

In general it is not necessary to make modification to the cable connectors inside the DXC housing

All CAN bus cables end at the P module (power supply module with relay) or the N module (power supply module):

- the 5 conductors of the panel plug CAN 1 (4) at (3)
- the 16 pole ribbon cable of the display and operating module (not shown) at (2)
- the 10 pole ribbon cable from the A module (control module)
  (6) and from the M module (measurement module)
  (5) at (1)

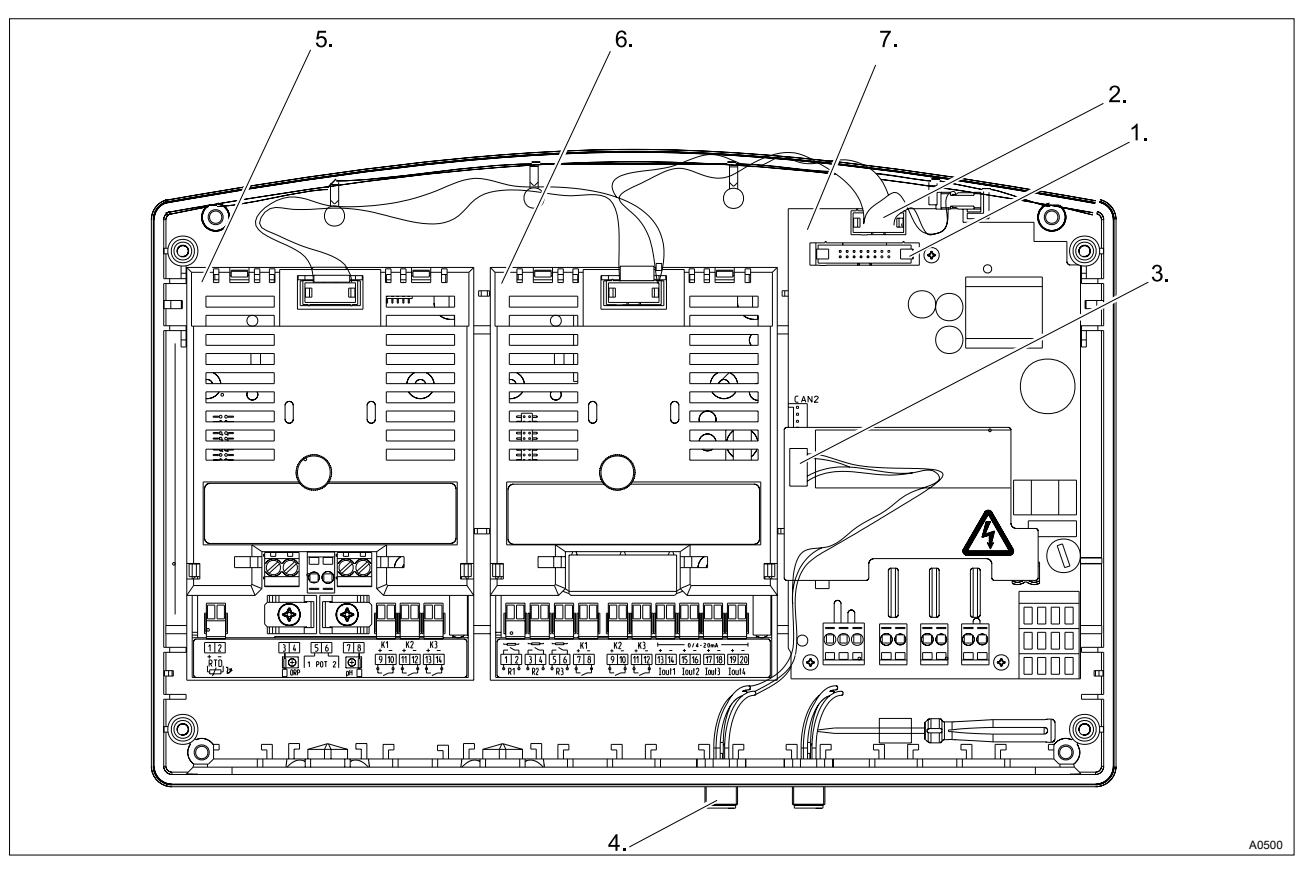

Fig. 17: CAN cabling inside the DXC housing

- 1. Cable connection to the display and operating module
- 2. Cable connection to the A and M modules
- 3. Cable connection to the panel plug CAN 1
- 4. Panel plug CAN 1

- 5. M module (measurement module)
- 6. A module (control module)
- 7. P module (power supply module with relay)

If there is no P module or N module in the DXC housing:

Use a so-called L circuit board as a distributor for the CAN bus lines

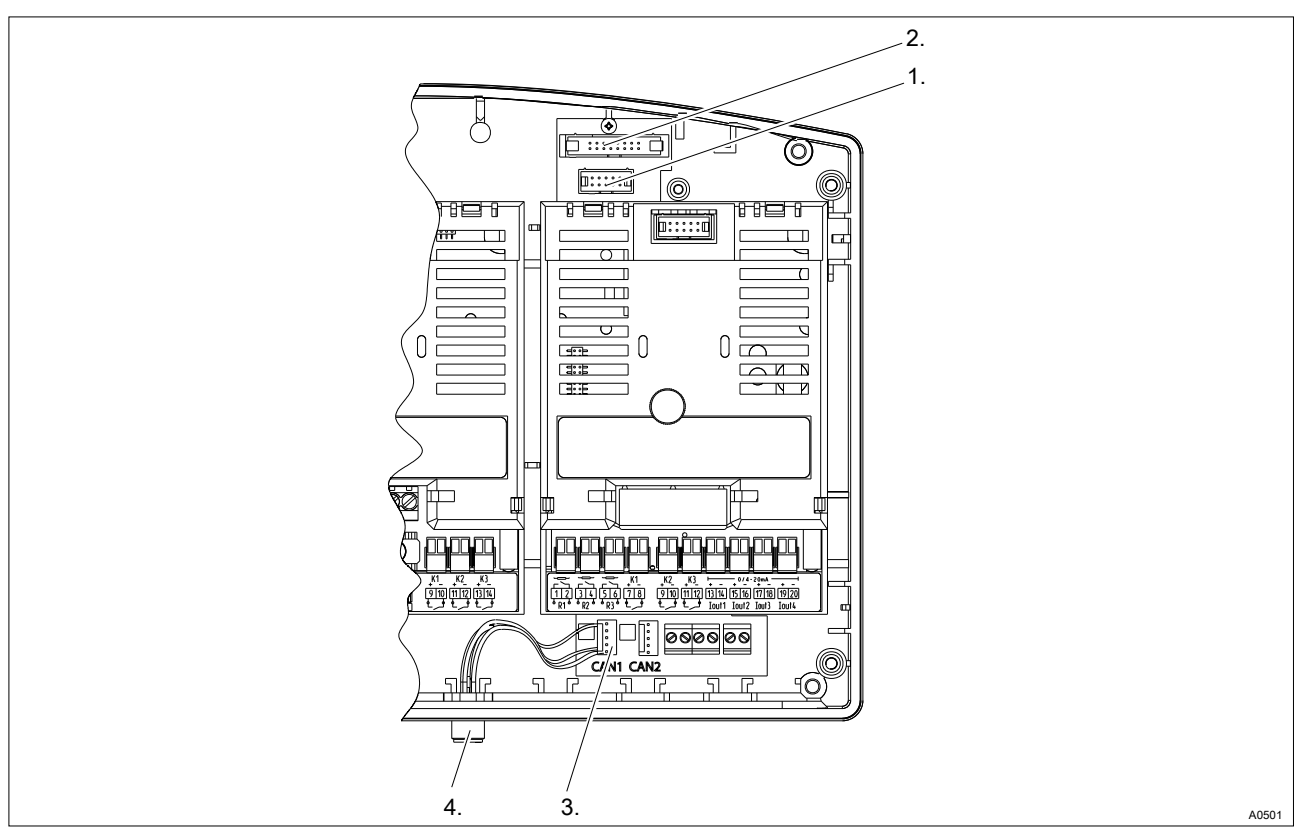

Fig. 18: Use of an L circuit board

module

- Cable connection to the A and M modules
  Cable connection to the display and operating
- 3. Cable connection to the panel plug CAN 1
- erating 4. Panel plug CAN 1

#### Device overview and operating elements 6

## Keys

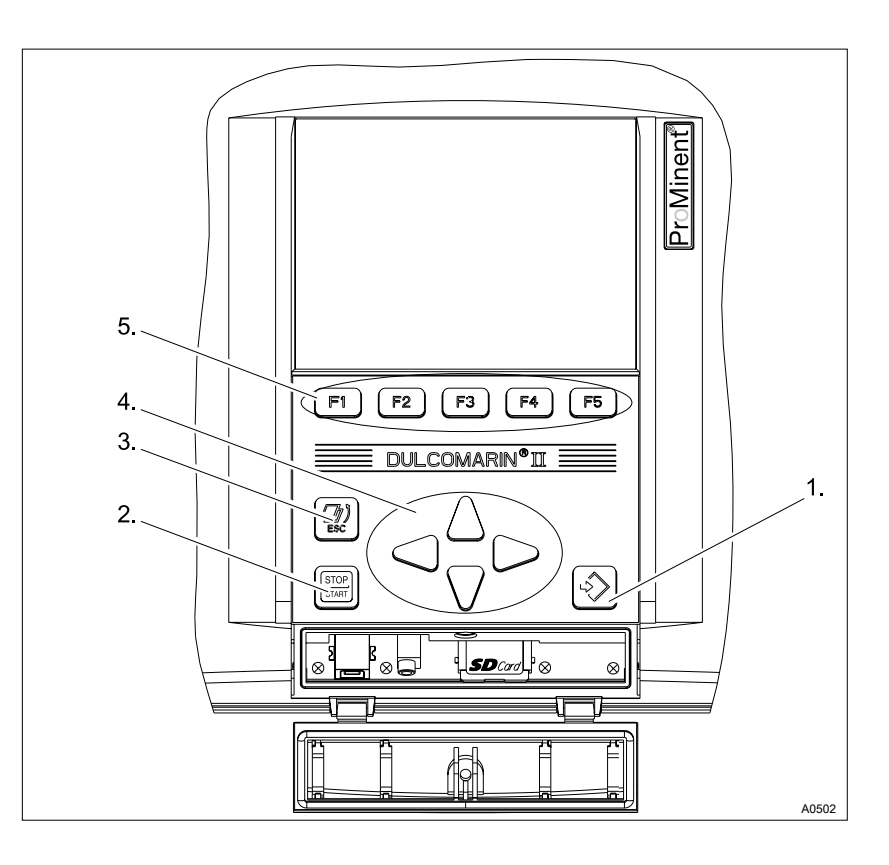

Fig. 19: Keys

- 1.
- Enter key Start/Stop key 2. 3.
- ESC key

- Arrow keys 4.
- Function keys, variably assigned 5.

## Displays

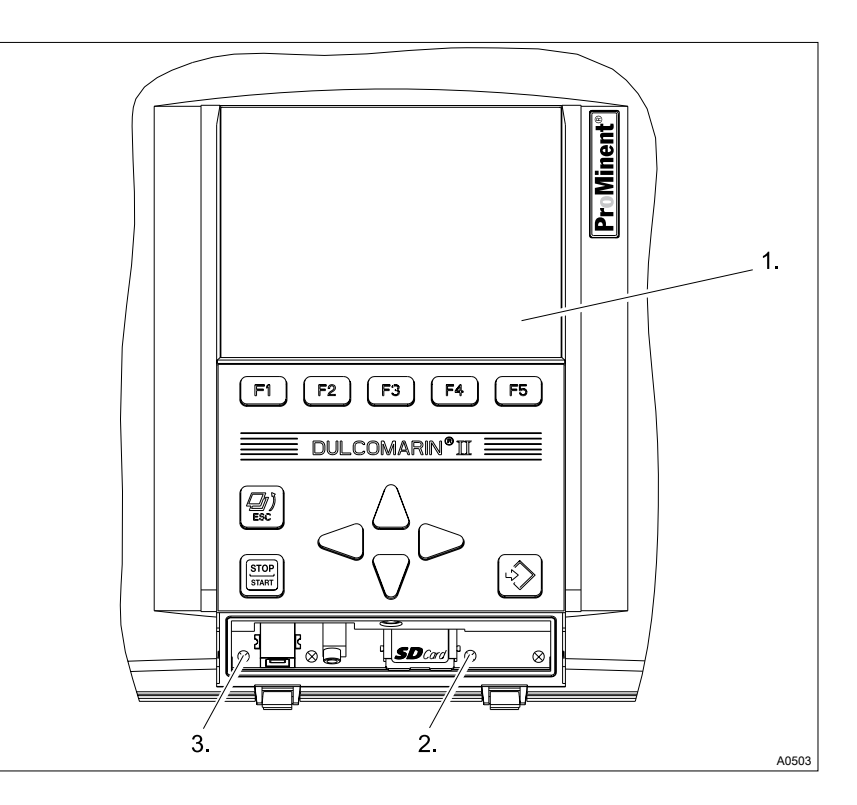

#### Fig. 20: Displays

- LCD display
  CAN 1-LED
- 3. Device LED

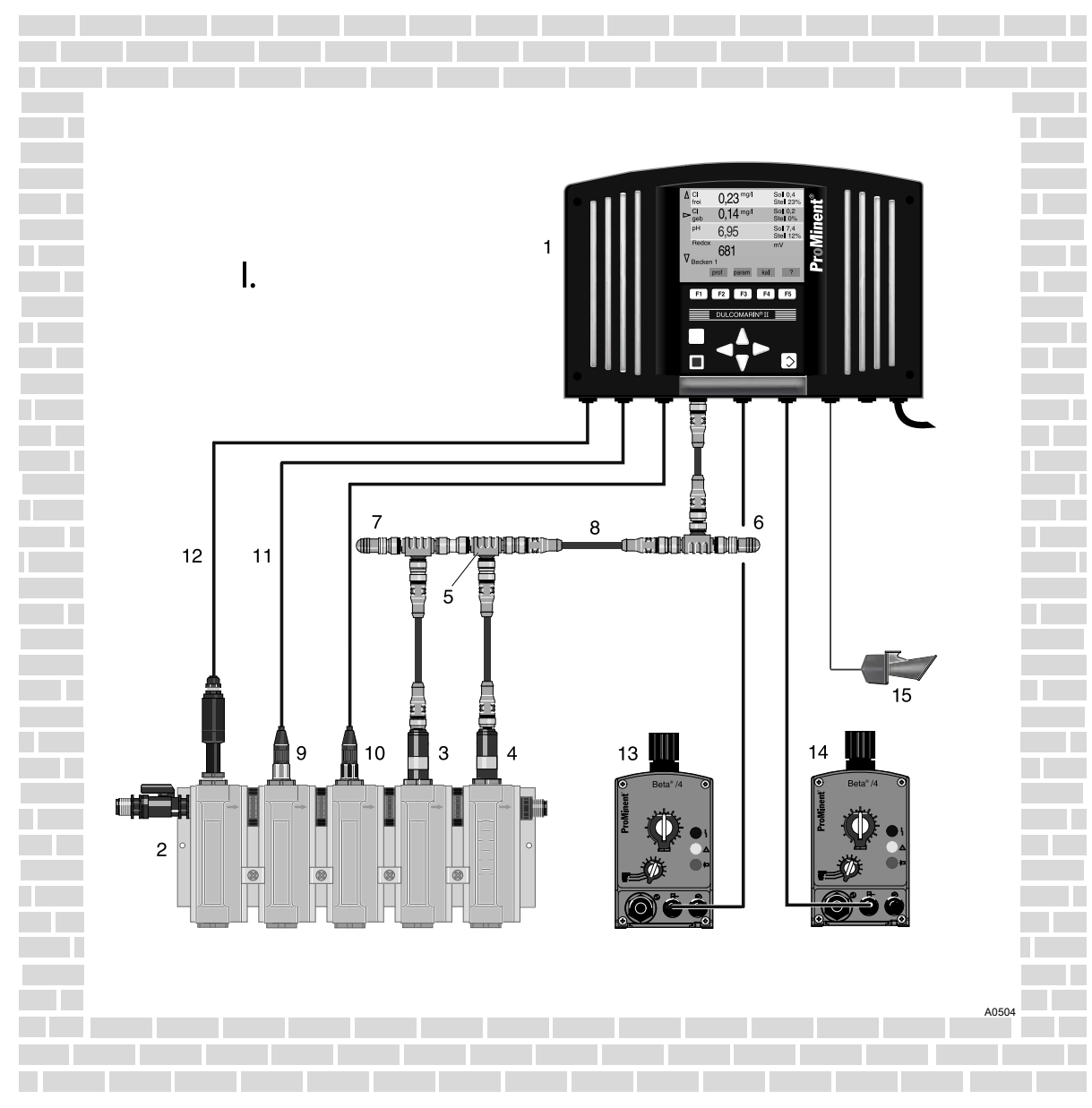

# 7 Functional description (general)

Fig. 21: Measurement and control system for a filter circuit

- 1. Multi-channel measuring and control system DULCOMARIN<sup>®</sup> II
- 2. In-line probe housing DGMa
- 3. Chlorine sensor CLE
- 4. Chlorine sensor CTE
- 5. T-coupling
- 6. Terminating resistance, M12 socket
- 7. Terminating resistance, M12 plug
- 8. CAN connection cable

- pH sensor
- 10. ORP sensor
- 11. Coaxial cable
- 12. Control line
- 13. Metering pump 1
- 14. Metering pump 2
- 15. Signal horn
- I. Plant room

The multi-channel measuring and control system DULCOMARIN<sup>®</sup> II is suitable for controlling one or more systems (filtration circuits, pools ...) (version dependent).

The base functions are distributed over the following modules:

- M module (measurement module)
- I module (current input module)
- A module (control module)

9.

R module (control module for chlorine gas metering devices)

- P module (power supply module with relay)
- N module (power supply module)

M module (measurement module)

- Measuring and control of the pH value
- Measuring and display (optional rules) of the redox potential
- Measuring and display of the temperature of the sample water
- Measuring and display of the circulating flow
- Monitoring the sample water
- Measuring the temperature of the sample water
- Measuring of free chlorine
- Measuring of total chlorine chlorine
- Displaying of combined chlorine
  - optional; calculated from total chlorine and free chlorine

Chlorine sensors:

- Measuring of free chlorine and temperature
- Measuring of total available chlorine and temperature
- Measuring of combined chlorine as a chlorine difference measurement

I module (current input module)

- Measurement monitoring and pause (2 contact inputs)
- Connection of 3 sensors
  - (3 standard signal inputs 0/4...20 mA, of which 2 as 2-conductor connection)
- Measuring and control of fluoride
- Measuring and control of CIO<sub>2</sub>
- Measuring and control of chlorite
- Measuring and control of H<sub>2</sub>O<sub>2</sub>
- Measuring of PES (peracetic acid)
- Measuring and display of dissolved oxygen2
- Measuring and display of ammonia
- Measuring and display of conductive conductivity
- Measuring and display of flow
- Measuring and display of turbidity
- Measuring and display of UV intensity

A module (control module)

- Control of metering pumps for pH correction and disinfectant metering (over 3 frequency outputs, 3 contact inputs for pump errors or container level monitoring)
- Output of measured values for pH value, redox potential, free chlorine or total chlorine or combined chlorine or temperature (4 analog outputs 0/4...20 mA, freely programmable and scalable)

R module (control module for chlorine gas metering devices)

 Control of a servomotor with response signal for disinfectant metering (2 relay outputs, position feedback input)

P module (power supply module with relay)

- Control of solenoid valve or hose pump for pH correction (via pulse length output)
- Control of solenoid valve or hose pump for disinfectant (via pulse length output)
- Control of hose pump for flocculant (via pulse length output) on minimisation of the combined chlorine (via relay output)

- Alarm (via relay output)
- Provision of the CAN bus with supply voltage

N module (power supply module)

Provision of the CAN bus with supply voltage

CANopen metering pumps (Beta/4a, delta DLTa, Sigma S1Ca-S2Ca-S3Ca)

Metering of pH correction agents, disinfectants or flocculants

#### Maintenance, repairs and disposal 8

#### Maintenance

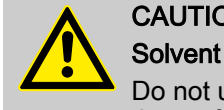

# CAUTION!

Do not under any circumstances use solvent to clean the surfaces. Solvent can attack the surfaces.

Clean the housing with a damp cloth. Then rub dry.

The DULCOMARIN<sup>®</sup> II is maintenance free. Replace the batteries after 10 years as a precautionary measure. The DULCOMARIN® II displays a warning should replacement be necessary sooner.

Battery type: CR2032, 3 V approx. 190 mAh

The battery is clamped in a holder on the rear side of the DXC housing upper section.

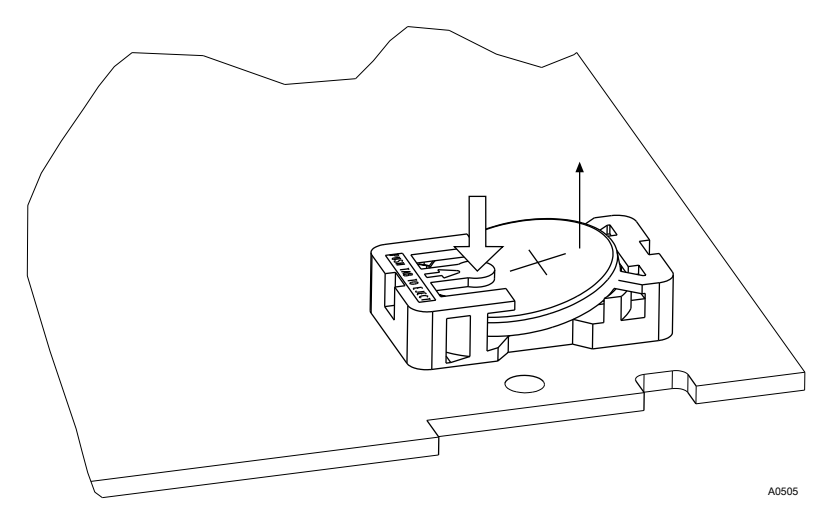

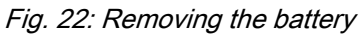

1. Unscrew the four retaining screws at the front on the housing upper section and take the housing upper section off from the housing lower section.

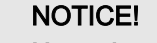

#### Hazardous waste

The battery is hazardous waste. It must be disposed of separately. Observe the conditions which apply on your site.

- 2. Press on the holder lug to release the battery from the holder, see Fig. 22
- 3. Insert a new battery in the holder
  - $\Rightarrow$  In so doing avoid pressing with the fingers on the battery poles. This will result in poor contacts.
- **4.** Place the housing upper section on the housing lower section
- 5. Manually tighten the four retaining screws

For repair please send the DULCOMARIN® II to the manufacturer.

#### Repairs

# 8.1 Disposal of used parts

■ Users' qualification: instructed persons, see <a> Chapter 2.2</a> 'Users' qualifications' on page 16

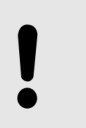

## NOTICE!

#### Regulations governing disposal of used parts

 Note the current national regulations and legal standards which apply in your country

ProMinent Dosiertechnik GmbH, Heidelberg will take back decontaminated used devices providing that they are covered by adequate postage.

# 9 Technical data spare parts and accessories

Technical data

You can find the technical data in the operating instructions of the individual modules, see also the section "Further applicable documents".

#### Spare parts and accessories

| Description:                                         | Part no. |
|------------------------------------------------------|----------|
| T-coupler M12 5-pole CAN                             | 1022155  |
| Terminating resistance, M12 socket                   | 1022154  |
| Terminating resistance, M12 plug                     | 1022592  |
| Connecting cable - CAN M12, 5 pole 0.5 m             | 1022137  |
| Connecting cable - CAN M12, 5 pole 1m                | 1022139  |
| Connecting cable - CAN M12, 5 pole 2 m               | 1022140  |
| Connecting cable - CAN M12, 5 pole 5 m               | 1022141  |
| Connecting cable - CAN M12, 5 pole Sold by the metre | 1022160  |
| Plug-CAN M12 5 pole Screwed connection               | 1022156  |
| Coupling - CAN M12 5 pole Screwed connection         | 1022157  |
| Cable combination coaxial 0.8 m-SN6, pre-assembled   | 1024105  |
| Cable combination coaxial 2 m-SN6, pre-assembled     | 1024106  |
| Cable combination coaxial 5 m-SN6, pre-assembled     | 1024107  |
| Control cable by the metre 2x0.25 mm2                | 725122   |
| Fuse 5x20 slow-acting 0.63 AT VDE                    | 712030   |
| Battery 3 V approx. 190 mAh Li cell BR2032           | 732829   |
| Buffer solution pH 4, red, 50 ml                     | 506251   |
| Buffer solution pH 7, green, 50 ml                   | 506253   |
| Buffer solution redox 465 mV, 50 ml                  | 506240   |
| Redox sensor RHES-Pt-SE                              | 150703   |
| pH sensor PHES 112 SE                                | 150702   |
| Chlorine sensor CLE 3-CAN-10 ppm*                    | 1023425  |
| Chlorine sensor CLE 3.1-CAN-10 ppm*                  | 1023426  |
| Chlorine sensor CTE 1 CAN-10 ppm*                    | 1023427  |
| Chlorine sensor CGE 2-CAN-10 ppm*                    | 1024420  |

\* Membrane caps and electrolyte for chlorine sensors, see the respective operating instructions of the sensor

# 10 EC Declaration of Conformity and fulfilled standards

|                                                                                                    | EC Declaration of Conformity                                                                                                    |
|----------------------------------------------------------------------------------------------------|----------------------------------------------------------------------------------------------------|
| We,                                                                                                    | ProMinent Dosiertechnik GmbH<br>Im Schuhmachergewann 5 - 11<br>D - 69123 Heidelberg                                                                                                    |
| hereby declare that the produce requirements of the EC Directive, placed on the market by us. This declaration is no longerapplic | uct identified below conforms to the basic health and safety by virtue of its design and construction, and in the configuration able if changesare madetothe product without our authorisation. |
| Productdescription:                                                                                                    | DULCOMARIN II measuring and control unit                                                                                                    |
| Producttype:                                                                                                    | DXCa,<br>DXMaN<br>DXMaP                                                                                                    |
| Serial no.:                                                                                                    | see type plate on the unit                                                                                                    |
| Applicable<br>EC Directives:                                                                                                    | EC Low Voltage Directive (2006/95/EC)<br>EC EMC Directive (2004/108/EC)                                                                                                    |
| Applied harmonised<br>standards,<br>especially:                                                                                   | DIN EN 60068-2-30, DIN EN 61010-1, DIN EN 60335-1,<br>DIN EN 50106, DIN EN 60204-1, DIN EN 60529,<br>DIN EN 61326, DIN EN 61000-3-2, DIN EN 61000-3-3,<br>DIN EN 50325-4, DIN EN 60746-1        |
| Date/ Manufacturer signature:                                                                                                    | 07.03.2012                                                                                                    |
| Name/ positionof the signatory:                                                                                                   | Joachim Schall, Manager Innovation and Technology                                                                                                    |

Fig. 23: EC Declaration of Conformity

# 11 Wiring diagram DULCOMARIN<sup>®</sup> II compact

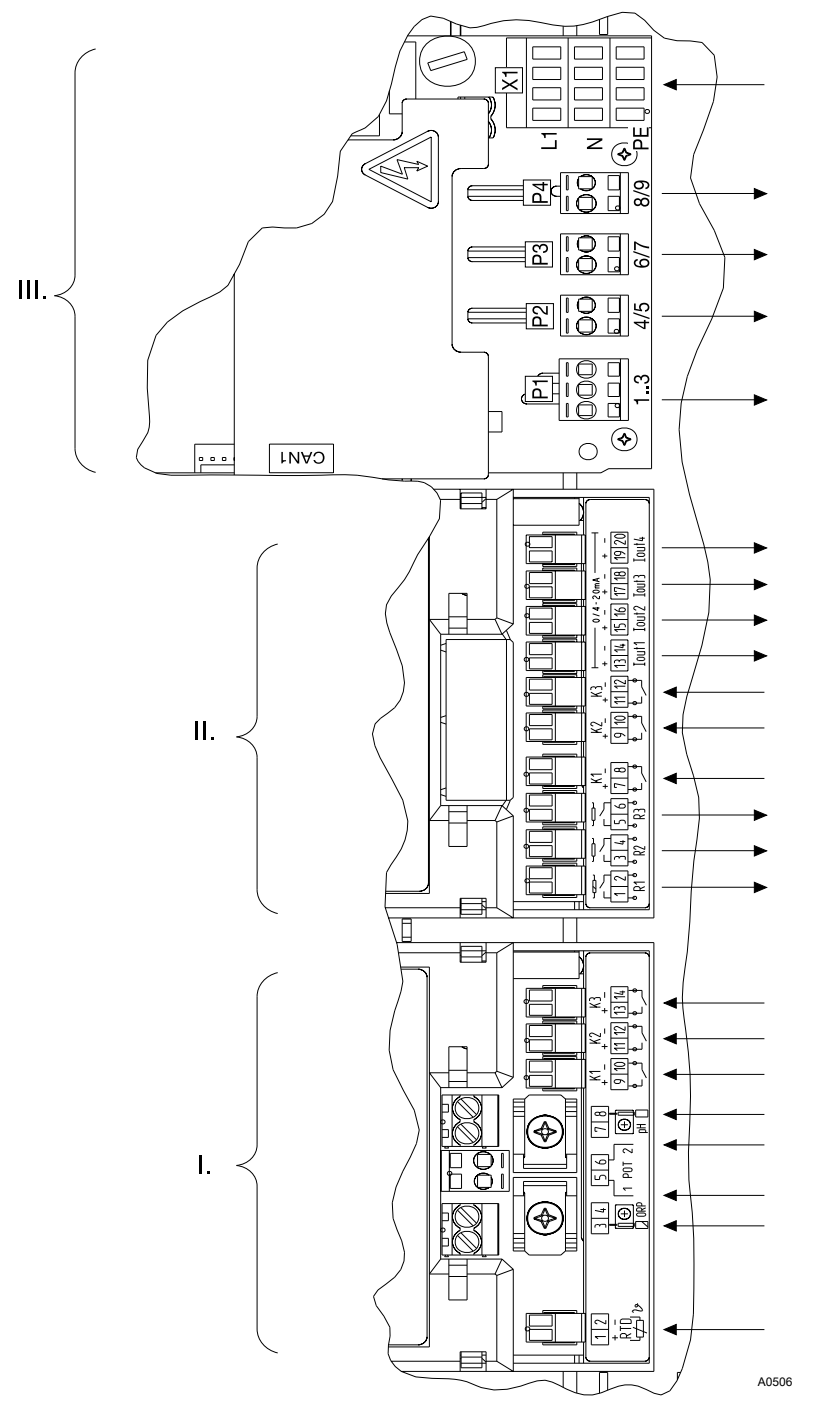

Fig. 24: Wiring diagram DULCOMARIN<sup>®</sup> II compact (typical arrangement of modules)

- I. M module (measurement module) DXMaM
- II. A module (control module) DXMaA
- III. P module (power supply module with relay) DXMaP

## Wiring diagram DULCOMARIN® II compact

Comprehensive module populating options are listed in the "Supplementary instructions DULCOMARIN® II, DXMa Modules".

| Description                   | Terminal<br>identifier | Ter-<br>minal<br>no. | Pole         | Function           | Cable<br>ø | Drill hole<br>no.<br>Size | Remarks                                                       |
|-------------------------------|------------------------|----------------------|--------------|--------------------|------------|---------------------------|---------------------------------------------------------------|
| Temp. input                   | RTD                    | 1                    | +            | Temp sensor        | d 5        | 1/M16                     |                                                               |
| Pt1000/100                    |                        | 2                    | -            |                    |            |                           |                                                               |
| Redox input 1                 | ORP(pH)                | 3                    | Ref.         | Redox - sensor     | d3/d5      | 2/M20                     | Guide cable<br>through multiple<br>seal inserts 2x5<br>or 2x4 |
|                               |                        | 4                    | meas<br>sig. |                    |            |                           |                                                               |
| Potential equali-<br>sation 1 | Pot.1                  | 5                    |              |                    | 11/M12     |                           |                                                               |
| Potential equali-<br>sation 2 | Pot.2                  | 6                    |              | pH - sensor        |            | 11/M12                    |                                                               |
| pH input 2                    | ORP(pH)                | 7                    | Ref.         |                    | d3/d5      | 2/M20                     | Guide cable<br>through multiple<br>seal inserts 2x5           |
|                               |                        | 8                    | meas<br>sig. |                    |            |                           |                                                               |
| Contact input 1               | K1                     | 9                    | +            | Fault sample water | d4         | 3/M16                     | Guide cable                                                   |
|                               |                        | 10                   | -            |                    |            |                           | seal inserts 2x4                                              |
| Contact input 2               | K2                     | 11                   | +            | Pause (back-       | d4         | d4 3/M16                  | "                                                             |
|                               |                        | 12                   | -            | washing)           |            |                           |                                                               |
| Contact input 3               | K3                     | 13                   | +            | ECO!Mode           | d4         | 12/M12                    |                                                               |
|                               |                        | 14                   | -            |                    |            |                           |                                                               |

#### M module (measurement module) DXMaM

# A module (control module) DXMaA

| Description     | Terminal<br>identifier | Ter-<br>minal<br>no. | Pole            | Function*              | Cable<br>ø | Drill hole<br>no.<br>Size | Remarks                                                |
|-----------------|------------------------|----------------------|-----------------|------------------------|------------|---------------------------|--------------------------------------------------------|
| Relay output 1  | R1                     | 1                    | +               | Control acid pump      | d5         | 13/M12                    |                                                        |
|                 |                        | 2                    | -               | or                     |            |                           |                                                        |
|                 |                        |                      |                 | Control alkali<br>pump |            |                           |                                                        |
| Relay output 2  | R2                     | 3                    | +               | Control chlorine       | d5         | 14/M12                    |                                                        |
|                 |                        | 4                    | -               | Control acid pump      |            |                           |                                                        |
|                 |                        |                      |                 | Control redox          |            |                           |                                                        |
|                 |                        |                      |                 | pump                   |            |                           |                                                        |
| Relay output 3  | R3                     | 5                    | +               | Control flocculant     | d5         | 15/M12                    |                                                        |
|                 |                        | 6                    | -               | Control chlorine       |            |                           |                                                        |
|                 |                        |                      |                 | Control redox<br>pump  |            |                           |                                                        |
| Contact input 1 | K1                     | 7                    | +               | Pump error             | d4         | 4/M20                     | Guide 2 cables<br>through multiple<br>seal inserts 2x4 |
|                 |                        | 8                    | - or<br>Filling | or<br>Filling level    |            |                           |                                                        |
| Contact input 2 | K2                     | 9                    | +               | Pump error             | d4         | 4/M20                     | Guide 2 cables                                         |
|                 |                        | 10                   | -               | or<br>Filling level    |            |                           | through multiple<br>seal inserts 2x4                   |
| Contact input 3 | КЗ                     | 11                   | +               | Pump error             | d4         | 5/M16                     | Guide 2 cables                                         |
|                 |                        | 12                   | -               | or<br>Filling level    |            |                           | through multiple<br>seal inserts 2x4                   |
| Current output  | l out 1                | 13                   | +               | pH plotter connec-     | d4         | 6/M16                     | Guide 2 cables                                         |
| 0/4-20mA 1      |                        | 14                   | -               | tion                   |            |                           | through multiple seal inserts 2x4                      |
| Current output  | l out 2                | 15                   | +               | Redox plotter con-     | d4         | 6/M16                     | Guide 2 cables                                         |
| 0/4-20117 2     |                        | 16                   | -               | nection                |            |                           | seal inserts 2x4                                       |
| Current output  | I out 3                | 17                   | +               | Chlorine free          | d4         | /M16                      | Guide 2 cables                                         |
| 0/4-20mA 3      |                        | 18                   | -               | plotter connection     |            |                           | seal inserts 2x4                                       |
| Current output  | l out 4                | 19                   | +               | Comb. chlorine         | d4         | 7/M16                     | Guide 2 cables                                         |
| U/4-2UMA 4      |                        | 20                   | -               | or<br>Temperature      |            |                           | seal inserts 2x4                                       |

| Description   | Terminal<br>identifier | Terminal<br>no. | Pole    | Function                                                                                                    | Cable<br>ø | Drill hole<br>no.<br>Size |
|---------------|------------------------|-----------------|---------|----------------------------------------------------------------------------------------------------|------------|---------------------------|
| Alarm relay   | P1                     | 1<br>2          |         | Horn control                                                                                                    | d6.5       | 8/M16                     |
|               |                        | 3               |         |                                                                                                    |            |                           |
| Power relay 1 | P2                     | 4               |         | Control acid solenoid valve                                                                                                    | d6.5       | 9/M16                     |
|               |                        | 5               |         | or<br>Control alkali solenoid valve                                                                                                    |            |                           |
| Power relay 2 | P3                     | 6<br>7          |         | Control chlorine solenoid valve<br>or<br>Control redox solenoid valve<br>or                                                                  | d6.5       | 18/M12                    |
|               |                        |                 |         | Control acid solenoid valve<br>or<br>Control alkali solenoid valve                                                                           |            |                           |
| Power relay 3 | Ρ4                     | 8<br>9          |         | Control UV (ozone, active<br>carbon)<br>or<br>Control redox solenoid valve<br>or<br>Control chlorine solenoid valve<br>or<br>Control heating | d6.5       | 19/M12                    |
| Mains         | X1                     | 10<br>11        | PE<br>N |                                                                                                    | d6.5       | 10/M16                    |
|               |                        | 12              | L(1)    |                                                                                                    |            |                           |

## P module (power supply module with relay) DXMaP

## CAN connection module

| Description            | Terminal iden-<br>tifier | Terminal no. | Pole      | Cable ø          | Drill hole no.<br>Size |
|------------------------|--------------------------|--------------|-----------|------------------|------------------------|
| CAN 1 - bus connection | n CAN 1                  | 1            | Shielding | Plug<br>A coding | 16/M12                 |
|                        |                          | 2            | 24 V      |                  |                        |
|                        |                          | 3            | ground    |                  |                        |
|                        |                          | 4            | CAN high  |                  |                        |
|                        |                          | 5            | CAN low   |                  |                        |

# 12 Index

| 1, 2, 3                                   |    |
|-------------------------------------------|----|
| 10 pole ribbon cable                      | 41 |
| 16 pole ribbon cable                      | 41 |
| Α                                         |    |
| Accessories                               | 50 |
| Ambient conditions                        | 20 |
| Automatic start-up                        | 18 |
| В                                         |    |
| Battery type: CR2032, 3 V approx. 190 mAh | 48 |
| Branching cables                          | 26 |
| C                                         |    |
| Cable strain relief                       | 30 |
| CAN bus backbone                          | 26 |
| CAN bus line                              | 38 |
| CANopen third party devices               | 18 |
| Central unit                              | 25 |
| CR2032                                    | 48 |
| D                                         |    |
| Degree of protection                      | 18 |
| DIN IEC 60068-2-30                        | 20 |
| Displays                                  | 44 |
| Disposal                                  | 48 |
| DULCO-Net                                 | 25 |
| E                                         |    |
| External modules in the CAN bus backbone  | 26 |
| F                                         |    |
| Failure of the circulating pumps          | 30 |
| н                                         |    |
| Hazardous substances                      | 18 |
| Hazardous waste                           | 48 |
| I                                         |    |
| Identity code                             | 12 |
| Internet Explorer                         | 12 |
|                                           |    |

| IP 54                                                   | 32 |
|---------------------------------------------------------|----|
| IP65 protection rating                                  | 38 |
| К                                                       |    |
| Keys                                                    | 43 |
| L                                                       |    |
| LAN coupling                                            | 12 |
| L circuit board                                         | 42 |
| Μ                                                       |    |
| Maximum length of branching cables                      | 26 |
| Microsoft Internet Explorer                             | 12 |
| Mounting materials (contained in the scope of delivery) | 34 |
| Ρ                                                       |    |
| Power supply module                                     | 25 |
| R                                                       |    |
| Repairs                                                 | 48 |
| Requirements for the installation site                  | 20 |
| S                                                       |    |
| Safe operating status                                   | 30 |
| Safety information                                      | 15 |
| Screwdriver                                             | 30 |
| Sold by the metre                                       | 26 |
| Spare parts                                             | 50 |
| т                                                       |    |
| T-coupling                                              | 38 |
| Terminating resistance                                  | 39 |
| U                                                       |    |
| Users' qualifications                                   | 16 |
| W                                                       |    |
| Wall/pipe bracket                                       | 35 |
| Wall mounting                                           | 34 |
|                                                         |    |

# **Operating instructions**

Multi-Channel Measuring and Control System DULCOMARIN<sup>®</sup> II Swimming Pool Controller and Disinfection Controller DXCa

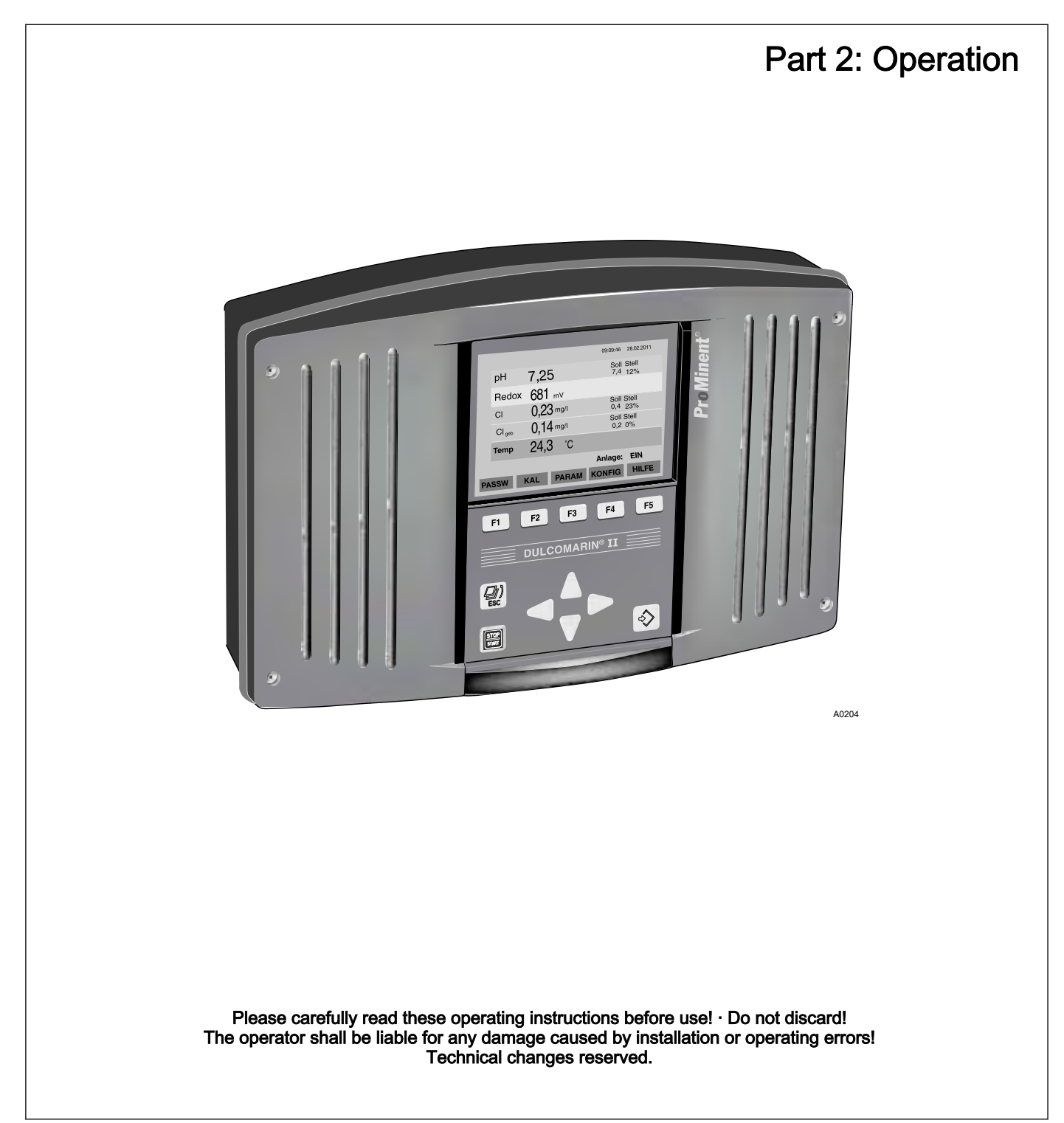

ProMinent Dosiertechnik GmbH Im Schuhmachergewann 5 - 11 69123 Heidelberg Telephone: +49 6221 842-0 Fax: +49 6221 842-419 email: info@prominent.de Internet: www.prominent.com

986206, 3, en\_GB

© 2011

# Table of contents

| 1 | Further applicable documents                                      |          |  |
|---|-------------------------------------------------------------------|----------|--|
| 2 | Introduction                                                      | 62       |  |
|   | 2.1 Explanation of the safety information                         | 62       |  |
|   | 2.2 Users' qualifications                                         | 63       |  |
| 3 | Safety and responsibility                                         | 65       |  |
|   | 3.1 General Safety Information                                    | 65       |  |
|   | 3.2 Correct and Proper Use                                        | 66       |  |
| 4 | Functional description                                            | 67       |  |
| 5 | Control elements                                                  | 68       |  |
|   | 5.1 Function of the buttons                                       | 68       |  |
|   | 5.2 Access code (password)                                        | 70       |  |
| 6 | Commissioning: Configuring the CAN modules                        | 72       |  |
|   | 6.1 Logging modules on and off                                    | 72       |  |
|   | 6.2 Commissioning CAN-Beta pump                                   | 74       |  |
|   | 6.3 Commissioning R module                                        | 77       |  |
| 7 | Structure of the of the operating menu                            | 79       |  |
|   | 7.1 Structural principle                                          | 79       |  |
|   | 7.2 Permanent display                                             | 80       |  |
|   | 7.3 Central menu item                                             | 81       |  |
|   | 7.4 Log off SD card safely                                        | 82       |  |
|   | 7.5 Generally applicable states                                   | 83       |  |
|   | 7.6 Menus underneath the central menu item                        | 85       |  |
|   | 7.7 Submenus of the parametric assignment menu                    | 87       |  |
| 8 | Calibration                                                       | 88       |  |
|   | 8.1 Calibration of pH measured variable                           | 89       |  |
|   | 8.1.1 1-Point calibration pH                                      | 89       |  |
|   | 8.1.2 2-Point calibration pH                                      | 91       |  |
|   | 8.2 Redox measured variable "oblaring frag"                       | 93       |  |
|   | 8.4 Calibrate measured variable "Total chlorine"                  | 94       |  |
|   | 8.5 Calibrate measured variable for fluoride (E-)                 | 99<br>05 |  |
|   | 8.6 Calibrate measured variable for chlorine diovide              | 05       |  |
|   | (CIO <sub>2</sub> )                                               | 07       |  |
|   | 8.7 Calibrate measured variable hydrogen peroxide                 |          |  |
|   | (H <sub>2</sub> O <sub>2</sub> ) 1                                | 11       |  |
|   | 8.8 Measured variable chlorite (CIO <sub>2</sub> <sup>-</sup> ) 1 | 14       |  |
|   | 8.9 Calibrate measured variable for peracetic acid                |          |  |
|   | (PES)                                                             | 1/       |  |
| • | 6.10 Calibration measured variable temperature                    | 19       |  |
| 9 | Assign parameters.                                                | 20       |  |
|   | 9.1 All parameters                                                | 20       |  |
|   | 9.2 Measurement                                                   | 20       |  |
|   | 9.2.2 Parametric assignment redox                                 | 21<br>22 |  |
|   | 9.2.3 Parametric assignment "chlorine free"                       | 23       |  |
|   | 9.2.4 Parametric assignment "chlorine bound"                      | 24       |  |
|   | 9.2.5 Parametric assignment fluoride (F <sup>-</sup> )            | 25       |  |
|   | 9.2.6 Parametric assignment CIO <sub>2</sub>                      | 26       |  |
|   |                                                                   |          |  |

|    | 9.2.7 Parametric assignment $H_2O_2$                    | 126 |
|----|---------------------------------------------------------|-----|
|    | 9.3 Control                                             | 127 |
|    | 9.3.1 pH Control                                        | 128 |
|    | 9.3.2 Redox control                                     | 130 |
|    | 9.3.3 Free chlorine control                             | 132 |
|    | 9.3.4 Control for bound chlorine                        | 133 |
|    | 9.3.5 Control temperature                               | 134 |
|    | 9.3.6 Control flocculants                               | 135 |
|    | 9.3.7 Control fluoride (F <sup>-</sup> )                | 136 |
|    | 9.3.8 Control chlorine dioxide (CIO <sub>2</sub> )      | 138 |
|    | 9.3.9 Control H <sub>2</sub> O <sub>2</sub>             | 139 |
|    | 9.4 Set mA output                                       | 141 |
|    | 9.5 Alarm settings                                      | 142 |
|    | 9.6 Parametric assignment flow meter                    | 144 |
|    | 9.7 Setting Eco!Mode                                    | 145 |
|    | 9.8 Chlorine dosing redox dependent                     | 146 |
| 10 | Configure                                               | 148 |
|    | 10.1 Configuring module DXMaM                           | 149 |
|    | 10.1.1 Configuring module DXMaM ECO mode                | 150 |
|    | 10.2 Configuring module DXMaA                           | 156 |
|    | 10.2.1 Configuring module DXMaA circulation pump        | 159 |
|    | 10.3 Configuring module DXMaP                           | 162 |
|    | 10.4 Configuration for free chlorine module             | 164 |
|    | 10.5 Configuration for total chlorine module            | 165 |
|    | 10.6 Configuration for chlorine module                  | 166 |
|    | 10.7 Configuration of R module (control module for      |     |
|    | chlorine gas metering device)                           | 167 |
|    | 10.8 Configuration for P1 module (metering pump module) | 168 |
|    | 10.9 G module (limit value module) configuration        | 170 |
|    | 10.10 I module (current input module) configuration     | 171 |
| 11 | Maintenance                                             | 175 |
|    | 11.1 Configure maintenance timer                        | 175 |
| 12 | Troubleshooting                                         | 177 |
| 13 | Glossary of technical terms                             | 184 |
| 14 | Index                                                   | 191 |

# 1 Further applicable documents

These operating instructions and supplementary instructions are only valid in combination with the following operating and supplementary instructions:

- Multi-channel measuring and control system operating instructions DULCOMARIN<sup>®</sup> II Swimming Pool Controller and Disinfection Controller DXCa
  - Part 1: Assembly and installation
- Supplementary instructions DULCOMARIN<sup>®</sup> II Screen writer operation
- Supplementary instructions DULCOMARIN<sup>®</sup> II, M-Module (measuring module for pH, redox [ORP], temperature) DXMaM operation
- Supplementary instructions DULCOMARIN<sup>®</sup> II, I-Module (current input module, standard signal inputs mA) DXMal

# 2 Introduction

The operating instructions describe the technical data and functions of the multi-channel measuring and control system DULCOMARIN<sup>®</sup> II Swimming Pool Controller and Disinfection Controller DXCa. The operating instructions subsequently refer to the system merely as DXCa.

# 2.1 Explanation of the safety information

Introduction

These operating instructions provide information on the technical data and functions of the product. These operating instructions provide detailed safety information and are provided as clear step-by-step instructions.

The safety information and notes are categorised according to the following scheme. A number of different symbols are used to denote different situations. The symbols shown here serve only as examples.

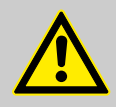

#### DANGER!

Nature and source of the danger Consequence: Fatal or very serious injuries.

Measure to be taken to avoid this danger

Danger!

 Denotes an immediate threatening danger. If this is disregarded, it will result in fatal or very serious injuries.

#### WARNING!

Nature and source of the danger

Possible consequence: Fatal or very serious injuries.

Measure to be taken to avoid this danger

#### Warning!

 Denotes a possibly hazardous situation. If this is disregarded, it could result in fatal or very serious injuries.

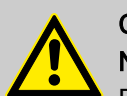

#### CAUTION!

#### Nature and source of the danger

Possible consequence: Slight or minor injuries, material damage.

Measure to be taken to avoid this danger

#### Caution!

 Denotes a possibly hazardous situation. If this is disregarded, it could result in slight or minor injuries. May also be used as a warning about material damage.

NOTICE! Nature and source of the danger Damage to the product or its surroundings Measure to be taken to avoid this danger Note! Denotes a possibly damaging situation. If this is \_ disregarded, the product or an object in its vicinity could be damaged. Type of information Hints on use and additional information Source of the information, additional measures Information! Denotes hints on use and other useful information. It does not indicate a hazardous or damaging situation.

# 2.2 Users' qualifications

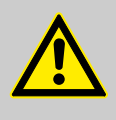

#### WARNING!

Danger of injury with inadequately qualified personnel! The operator of the plant / device is responsible for ensuring that the qualifications are fulfilled.

If inadequately qualified personnel work on the unit or loiter in the hazard zone of the unit, this could result in dangers that could cause serious injuries and material damage.

- All work on the unit should therefore only be conducted by qualified personnel.
- Unqualified personnel should be kept away from the hazard zone

| Training                         | Definition                                                                                                    |
|----------------------------------|----------------------------------------------------------------------------------------------------|
| Instructed personnel             | An instructed person is deemed to be a person who has been instructed and, if required, trained in the tasks assigned to him/her and possible dangers that could result from improper behaviour, as well as having been instructed in the required protective equipment and protective measures.                                                   |
| Trained user                     | A trained user is a person who fulfils the requirements made of an instructed person and who has also received additional training specific to the system from ProMinent or another authorised distribution partner.                                                                                                    |
| Trained qualified per-<br>sonnel | A qualified employee is deemed to be a person who is able to assess the tasks assigned to him and recognize possible hazards based on his/her training, knowledge and experience, as well as knowledge of pertinent regulations. The assessment of a person's technical training can also be based on several years of work in the relevant field. |

| Training                         | Definition                                                                                                    |  |  |  |
|----------------------------------|----------------------------------------------------------------------------------------------------|--|--|--|
| Electrician                      | Electricians are deemed to be people, who are able to complete work on elec-<br>trical systems and recognize and avoid possible hazards independently based<br>on his/her technical training and experience, as well as knowledge of pertinent<br>standards and regulations. |  |  |  |
|                                  | Electricians should be specifically trained for the working environment in which the are employed and know the relevant standards and regulations.                                                                                                    |  |  |  |
|                                  | Electricians must comply with the provisions of the applicable statutory direc-<br>tives on accident prevention.                                                                                                    |  |  |  |
| Customer Service depart-<br>ment | Customer Service department refers to service technicians, who have received proven training and have been authorised by ProMinent to work on the system.                                                                                                    |  |  |  |
|                                  |                                                                                                    |  |  |  |
|                                  | Note for the system operator                                                                                                    |  |  |  |

ne system op

The pertinent accident prevention regulations, as well as all other generally acknowledged safety regulations, must be adhered to!

#### Safety and responsibility 3

# 3.1 General Safety Information

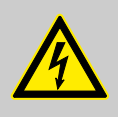

#### WARNING! Live parts!

Possible consequence: Fatal or very serious injuries

- Measure: Disconnect the mains power supply prior to opening the housing
- De-energise damaged, defective or manipulated units by disconnecting the mains plug

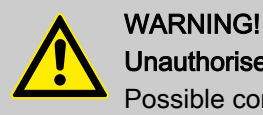

# Unauthorised access!

Possible consequence: Fatal or very serious injuries

Measure: Ensure that there can be no unauthorised access to the unit

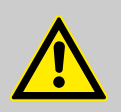

#### WARNING!

**Operating errors!** 

Possible consequence: Fatal or very serious injuries

- The unit should only be operated by adequately qualified and technically expert personnel
- Please also observe the operating instructions for controllers and fittings and any other component groups, such as sensors, measuring water pumps ...
- The operator is responsible for ensuring that personnel are qualified

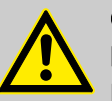

# CAUTION!

#### **Electronic malfunctions**

Possible consequence: Material damage to destruction of the unit

- The mains connection cable and data cable should not be laid together with cables that are prone to interference
- Measure: Take appropriate interference suppression measures

# NOTICE!

#### Correct and proper use

Damage to the product or its surroundings

- The unit is not intended to measure or regulate gaseous or solid media
- The unit may only be used in accordance with the technical details and specifications provided in these operating instructions and in the operating instructions for the individual components

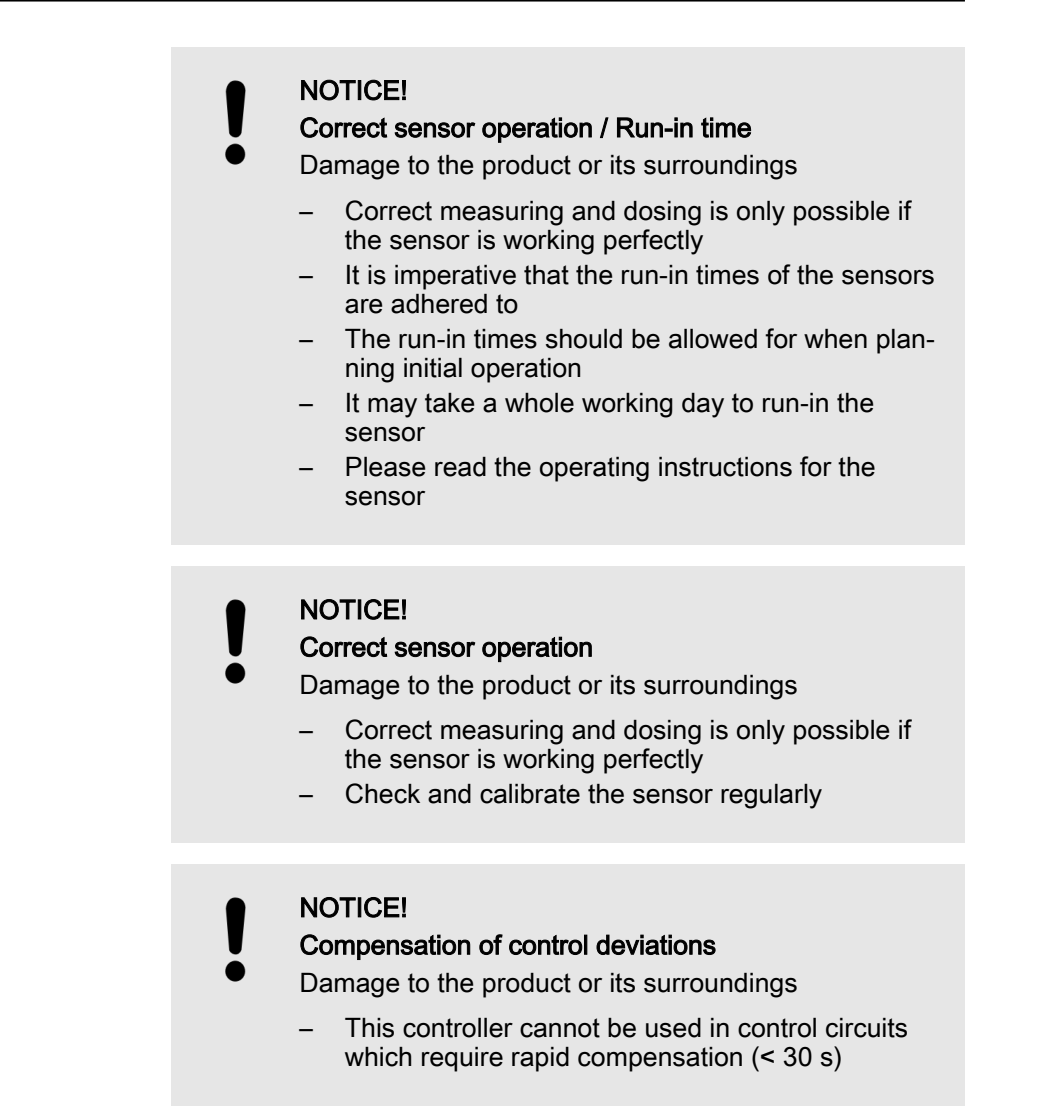

# 3.2 Correct and Proper Use

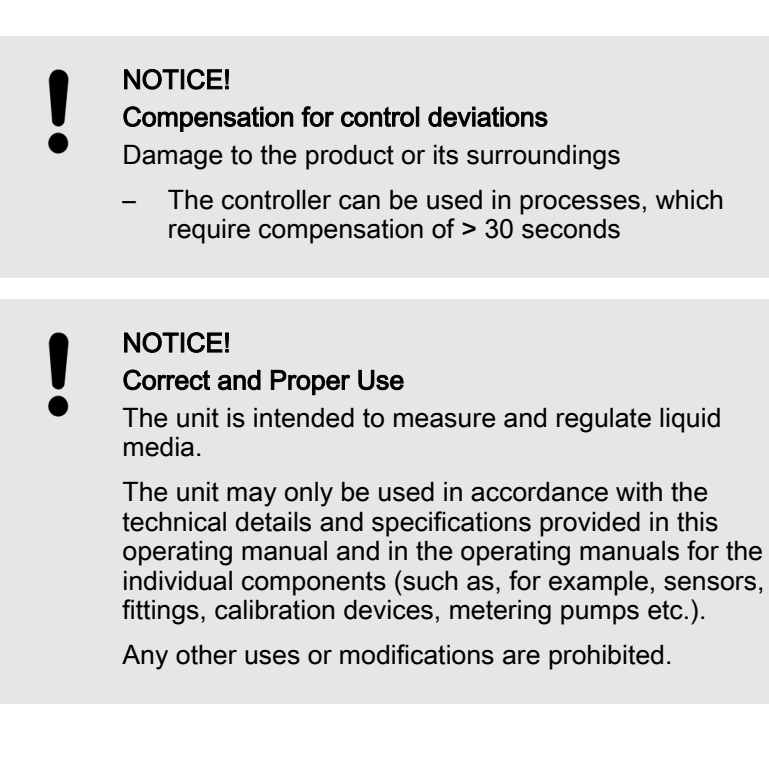

# 4 Functional description

The DXCa is a measuring and control unit designed to handle the specific requirements of drinking water treatment.

For this reason it is extremely versatile when combined with a various different measuring and actuating modules.

ProMinent uses a bus system in the DXCa in order to network the sensors and actuators with the controller.

The standard bus system CANopen<sup>®</sup> is used.

All of the modules work according to Plug & Play principles. This is a flexible system that can be realised to meet the requirements of a compact or decentralised modular system and which is ready for any future requirements that may be needed.

The DXCa can process measured values from up to 16 systems / pools.

The I-Module enables up to 3 (third-party)-sensors with mA signals to be connected per system / pool, e.g. for flow, turbidity and UV intensity.

Metering pumps, chlorine gas metering systems or chlorine dioxide production plants can be controlled directly in relation to these measured parameters. There is also the option of using the flow signal as interference value for the controlled measured variables.

The DXCa is equipped with an integrated data logger and optionally an embedded web server and OPC server, which enables the measured values and messages to be transferred to a control panel via LAN/Ethernet.

| Measured variable                                              | pH compensated |
|----------------------------------------------------------------|----------------|
| рН                                                             |                |
| Free chlorine (CI)                                             | Х              |
| total available chlorine (CI)                                  | Х              |
| Oxygen (0 <sub>2</sub> )                                       |                |
| Fluoride (F <sup>-</sup> )                                     | Х              |
| Chlorine dioxide (CIO <sub>2</sub> )                           |                |
| Chlorite (HCIO <sub>2</sub> )                                  |                |
| Ammonia (NH <sub>3</sub> ) /Ammonium (NH <sub>4</sub> $^{+}$ ) | Х              |
| Turbidity                                                      |                |
| Hydrogen peroxide (H <sub>2</sub> O <sub>2</sub> )             |                |
| Temperature                                                    |                |
| Peracetic acid (PES) $(C_2H_4O_3)$                             |                |
| Conductivity                                                   |                |
| Ultra violet rays (UV)                                         |                |

#### Possible measured variables

# 5 Control elements

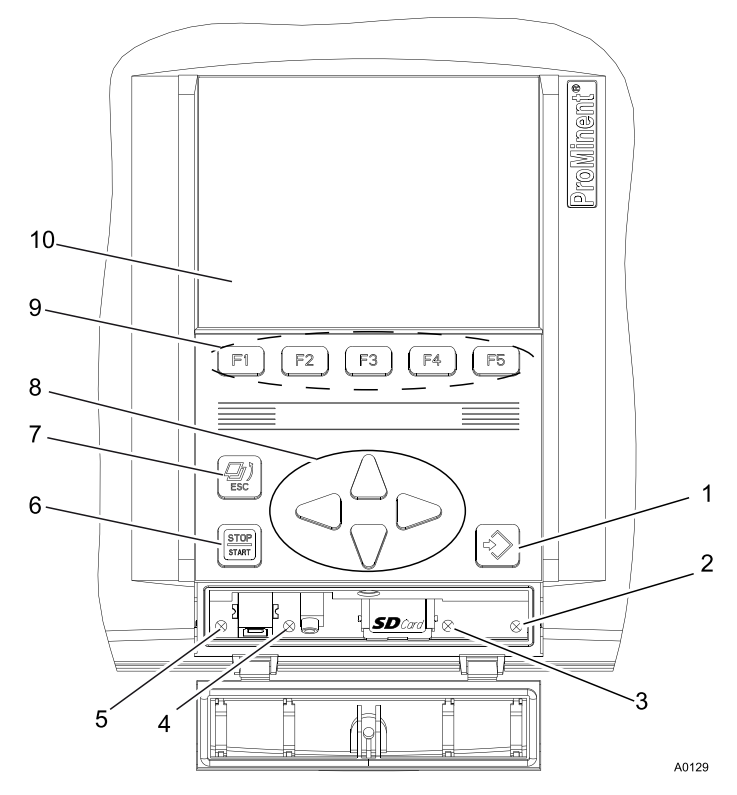

Fig. 1: Buttons and displays

- 1 ENTER button
- 2 LAN LED
- 3 CAN 1-LED
- 4 DXC-LED
- 5 System LED

- 6 START/STOP key 7 ESC button
- 8 Arrow keys
- 9 Function keys, variably assigned
- 10 LCD display

# 5.1 Function of the buttons

Navigation within the operating menu

Function of the ENTER button:

- Moving from menu item to menu item in the operating menu into deeper tiers of the operating menu
- Selection within a file card of a menu item and confirming changes

Function of the ESC button:

Moving from menu item to menu item in the operating menu upwards into higher tiers of the operating menu

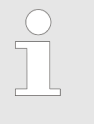

#### ESC button

Repeatedly press the ESC button in order return from any menu item of the operating menu and back to the permanent display.

Function of the buttons: UP, DOWN, LEFT, RIGHT:

- Move in a menu item between the file cards of a menu item
- Change between the selections in a file card

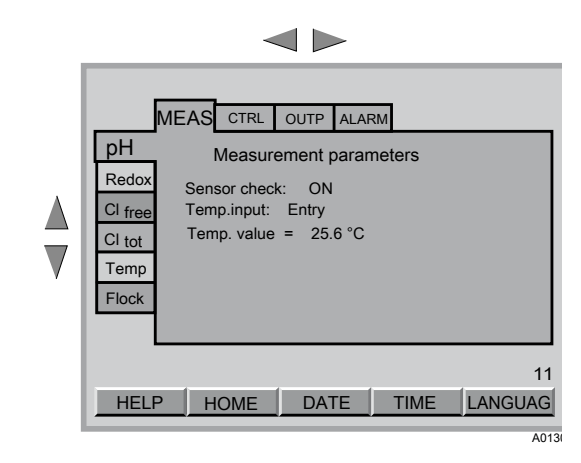

Fig. 2: Change between the file cards

| ▲<br>▼ | M<br>DXMaM<br>RTD ORP 12 pH<br>Sensor terminals<br>(PHD PHOOMIOD<br>(PH)ORP:Redox sensor<br>POT1 free<br>POT2 free<br>pH(ORP): pH sensor | K1 K2 K3<br>Digital inputs<br>K1: Sampling water<br>K1 Type: NO<br>K2: Pause<br>K2 Type: NO<br>K3: frei<br>K3 Type: NO |
|--------|----------------------------------------------------------------------------------------------------|----------------------------------------------------------------------------------------------------|
|        |                                                                                                    | DEFAULT SAVE                                                                                                    |

Fig. 3: Selection within a file card

The UP and DOWN arrow keys can be used in a selection to change the displayed numerical value or displayed variable. The arrow keys LEFT and RIGHT can be used to select the decimal place of a numerical value which is to be changed.

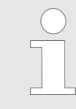

The SAVE function enables you to store the numerical values or variables in a file card. Some numerical values such as PASSW, TIME or DATE are stored with the ENTER button.

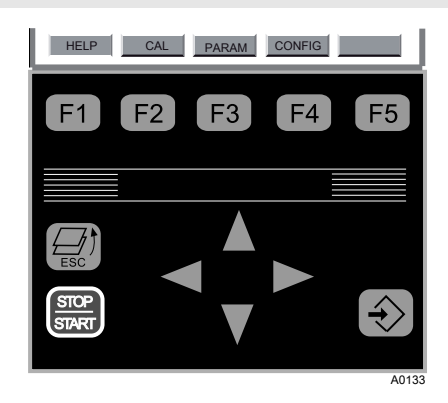

Fig. 5: Example assignment for the function keys

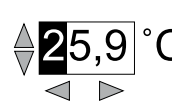

Fig. 4: Changing a numerical value

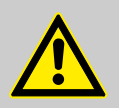

## WARNING!

Function of the START/STOP key

The START / STOP key can be used to switch the system currently shown in the display off or on.

The START / STOP button has no influence on other systems that are not shown in the display.

First select the respective system, before you work with the START / STOP key.

#### Function of the START/STOP key

The START / STOP key can be used to start or stop regulating or metering. Subsequently the permanent display and the central menu item is shown 'Metering ON' or 'Metering OFF'

# 5.2 Access code (password)

Access to the device can be granted in steps by setting up an access code. The DXCa system is supplied with access codes according to the following table.

 Replace the factory-set access codes with your own access codes.

Otherwise protection to the following menus will be extremely weak.

- When toggling back to the permanent display, the DXCa automatically resets to level '0' for 'every user'
- You can set the level immediately to '0' by pressing the following key combination from the central menu item: F4 (CONFIG), F2 (OPTION), F5 (RESTART) - this causes module detection to be manually started
- You can freely calibrate level '0' and '1' if you set for level '1' (user) the password to '0000'.

#### The various levels enable the following:

| Level                 | 0            | 1      | 2                          | 3         | 4            | 5            |
|-----------------------|--------------|--------|----------------------------|-----------|--------------|--------------|
|                       | (every user) | (user) | (Installation<br>engineer) | (Service) | (Supervisor) | (ProMinent)  |
| Password<br>(Default) | 0000         | 1111   | 2222                       | 3333      | 4444         | confidential |
| View                  | Х            | Х      | Х                          | Х         | Х            | Х            |
| Calibration           | Х            | Х      | Х                          | Х         | Х            | Х            |
| Assign<br>parameters  |              |        | Х                          | Х         | Х            | Х            |
| Configure             |              |        | Х                          | Х         | Х            | Х            |
| Calibrate Cl<br>NP    |              |        | Х                          | Х         | Х            | Х            |

### **Control elements**

| Level                               | 0<br>(every user) | 1<br>(user) | 2<br>(Installation<br>engineer) | 3<br>(Service) | 4<br>(Supervisor) | 5<br>(ProMinent) |
|-------------------------------------|-------------------|-------------|---------------------------------|----------------|-------------------|------------------|
| Configure<br>bus                    |                   |             |                                 | Х              | Х                 | Х                |
| Update all modules                  |                   |             |                                 | Х              | Х                 | Х                |
| Update indi-<br>vidual mod-<br>ules |                   |             |                                 |                | х                 | Х                |
| Update cen-<br>tral unit            |                   |             |                                 |                |                   | Х                |

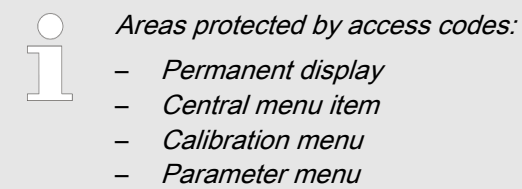

- Configuration menu

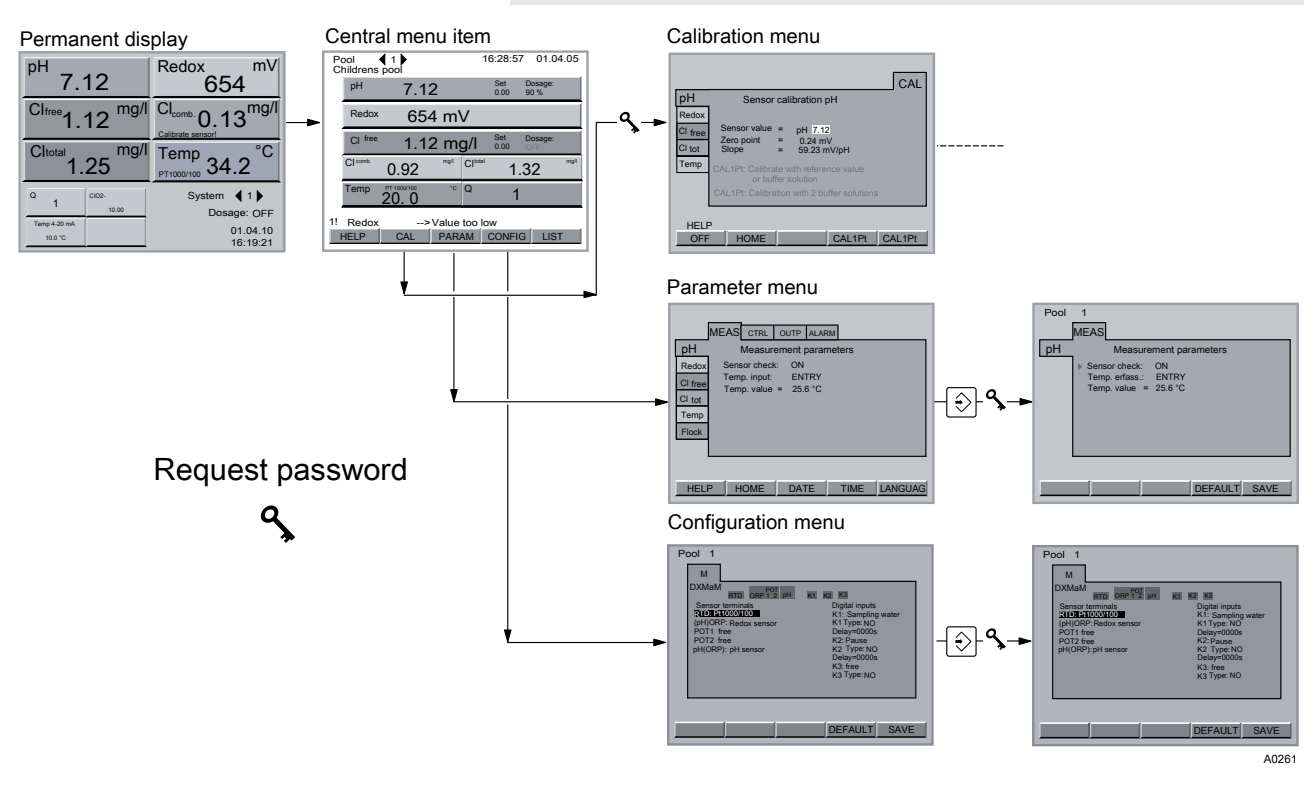

Fig. 6: Access code (password)

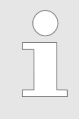

#### Language

You can set the language in submenu [LANGUAGE]. In order to do so, press function key F5 (LANGUAGE) in the parameter menu.

# 6 Commissioning: Configuring the CAN modules

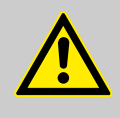

### CAUTION!

Delayed data processing

For these actions, you must always allow a few seconds to elapse between the last message or the last progress bar and the subsequent action.

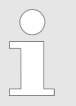

You can also use the BUS menu to log modules on and off, but not temporarily. The central unit does not store all of the data required for seamlessly restoring operation of the modules.

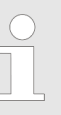

#### Updating software

The corresponding update instructions for available updates can be requested from ProMinent Dosiertechnik GmbH.

# 6.1 Logging modules on and off

Adding a new module

If a new module is inserted into the CAN-configuration for DXCa or a module has been deleted from the central unit:

The central unit has no data relating to the module.

- **1.** Connect the module to the CAN bus system.
  - ⇒ The following message appears on the central menu item [Configuration service started – LSS node detected ...] with progress bar.
- 2. The following message appears on the permanent display *[New module reported! Press ENTER.].*
- 3. Press the ENTER button
  - ⇒ The following message appears on the central menu item [New module reported! Press ENTER.].
- 4. Press the ENTER button
  - ⇒ The menu [Reconfiguration complete. Press ESC.] appears.
- 5. Press the ESC button
  - $\Rightarrow$  the central menu item appears.

Temporarily disconnect a module

Temporarily disconnect a module from the CAN bus system without intermediate replacement:
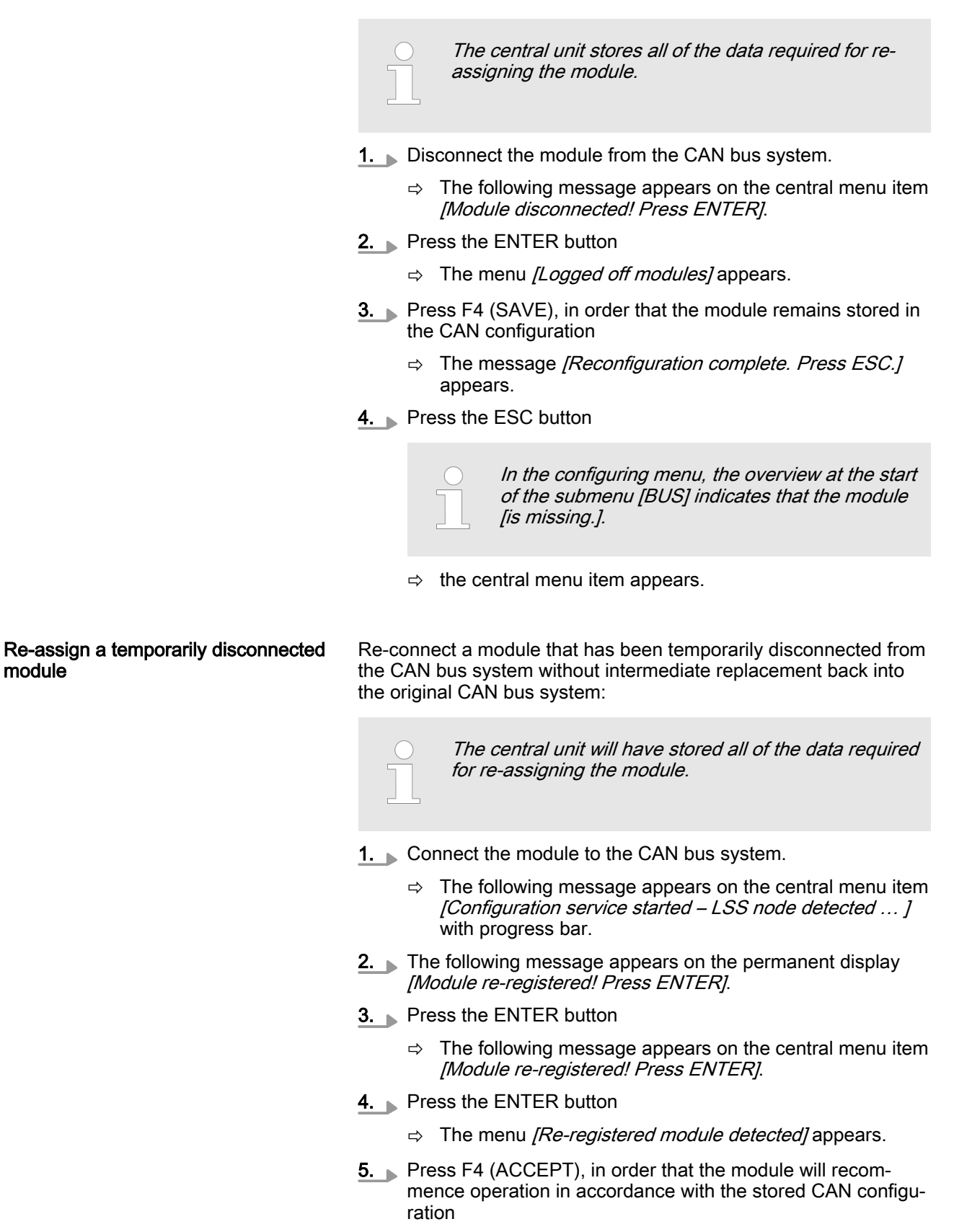

- A progress bar is shown followed by the message [Reconfiguration complete. Press ESC.].
- 6. Press the ESC button
  - The central menu item appears. The module is assigned ⇒ to the CAN bus again.

module

#### Commissioning: Configuring the CAN modules

| Permanently disconnect a module | Permanently disconnect a module from its pool or the DXCa or insert it into another pool or another DXCa: (The central unit will delete all of your data related to the module.) |
|---------------------------------|----------------------------------------------------------------------------------------------------|
|                                 | The central unit will delete all of your data related to the module.                                                                                                    |
|                                 | 1. Disconnect the module from the CAN bus system.                                                                                                    |
|                                 | ⇒ The following message appears on the central menu item<br>[Module disconnected! Press ENTER].                                                                                  |
|                                 | 2. Press the ENTER button                                                                                                    |
|                                 | 3. Press F2 (DELETE)                                                                                                    |
|                                 | 4. Press the ESC button                                                                                                    |
|                                 | The central menu item appears. The module is logged off<br>from the CAN bus and all of the module data is deleted<br>from the central unit.                                      |
|                                 | The module will now be detected as a new module if it                                                                                                    |

## 6.2 Commissioning CAN-Beta pump

Follow the instructions precisely in order to ensure correct detection of the CAN-Beta pump in the CAN bus.

# Commissioning a new or non-saved CAN-Beta pump

Preparation

**1.** Start up the central unit if this has not already been done.

is re-connected to the CAN bus.

- 2. Set the pumps to the required stroke length (default 95%)
- 3. Check that the multifunctional switch is positioned to BUS
- **4.** Connect the pump to the CAN bus system
- **5.** Connect the pump to the supply voltage
  - ⇒ The following message appears on the central menu item [Configuration service started – LSS node detected ...] with progress bar.
- **6.** The following message appears on the permanent display *[New module reported! Press ENTER.].*
- 7. Press the ENTER button
  - $\Rightarrow$  the central menu item appears.
- 8. Press the ENTER button
  - ⇒ The menu [New module detected 1] appears.

Assign a system (pool, filtration circuit, etc.)

| DXMaM<br>DXMaA            | DXMaR<br>Cl     | DXMaG<br>DXMal | System                  | ◀      | 1   |              | DXMaS1<br>DXMaS2<br>DXMaS3 |
|---------------------------|-----------------|----------------|-------------------------|--------|-----|--------------|----------------------------|
| DXMaP                     | CL tot<br>Alloc | Pump 1<br>ated | Pump 2<br>Expecte       | Pump 3 | Pur | np 4<br>Free |                            |
|                           | Nev             | v modul        | e detect                | ed     | 1   |              |                            |
| Pump 1<br>Serial numl     | ber             | New r<br>20    | nodule dete<br>06036753 | ected  |     |              | 1                          |
| Module v<br>System<br>No: | will be<br>m    | configu        | red in:<br>1<br>1       |        |     | OK           |                            |
| HELP                      | D               | ELETE          | Ξ                       |        | A   | CCEPT        |                            |

Fig. 7: New module detected 1

- 1. With the arrow keys select *[System]* and press the ENTER key
- 2. Enter the desired system number with the arrow keys and press the ENTER key
- 1. With the arrow keys select [No.] and press the ENTER button
- **2.** Enter the desired number for the pump (1 4) with the arrow keys and press the ENTER button

| DXMaM  | 2004106040    | 17 |  |
|--------|---------------|----|--|
| DXMaA  | 1254552546    | 14 |  |
| DXMaP  | 5445454444    | 13 |  |
| DXMaR  | 1212144665    | 16 |  |
| CI     | 2154545665    | 11 |  |
| CI tot | 5442121212    | 12 |  |
| Pump 1 | 1121121212    | 10 |  |
| Pump 2 | not connected |    |  |
| Pump 3 | not connected |    |  |
| Pump 4 | not connected |    |  |
| DXMaS1 | not connected |    |  |
| DXMaS2 | not connected |    |  |
| DXMaS3 | not connected |    |  |
| DXMaG  | not connected |    |  |
| DXMal  | 16554323565   | 15 |  |

#### Fig. 8: Save assignment

- 1. Press F4 (ACCEPT) in order to store the CAN configuration or press the ENTER button in order to change the entry
- **2.** Press the ENTER button in order to change the name of the system (e.g. from *'Children's pool'* to *'swimming pool'*.)
- 3. F5 (SAVE) in display, see Fig. 8
  - ⇒ Data will be saved
- 4. Press the ESC button
  - ⇒ Permanent display appears. The CAN configuration is now saved

Assign a pump number

Save CAN configuration

#### Assign the pump a purpose

- **1.** Press the following key combination in the central menu item in order to assign the pump a purpose: F4 (CONFIG)
- 2. LEFT/RIGHT (file card P1 or P2 ...)
  - ⇒ The file card with the assignment number of the respective pump has been selected.
- **3.** Press the ENTER button
- **4.** Press the ENTER button
- 5. Enter the desired purpose by means of the vertical arrow keys and press the ENTER key
  - ⇒ For example *[P1 Bus metering pump]* appears on the display
- 6. Press F5 (SAVE)
  - ⇒ Prompt [Save dialog, really save?; no=ESC, yes=ENTER] appears on the display
- 7. Press the ENTER button
- 8. Subsequently press the ESC button
  - ⇒ The pump has been assigned and saved. You can now exit the menu with the ESC button

Commissioning a stored CAN-Beta pump

Preparation

- **1.** Start up the central unit if this has not already been done
- **2.** Set the pumps to the required stroke length (default 95%)
- 3. Check that the multifunctional switch is positioned to BUS
- 4. Connect the pump to the CAN bus system
- **5.** Connect the pump to the supply voltage
  - ⇒ The following message appears on the central menu item [Configuration service started – LSS node detected ...] with progress bar.
- **6.** The following message appears on the permanent display *[Module re-registered! Press ENTER.].*
- 7. Press the ENTER button
  - ⇒ the central menu item appears.
- 8. Press the ENTER button
  - ⇒ The menu [Module redetected] appears.
- 9. Press F4 (ACCEPT)
  - ⇒ The module will be accepted
- 10. Press the ESC button
  - ⇒ Permanent display appears

# 6.3 Commissioning R module

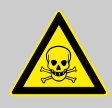

## WARNING!

#### Emergency measures

The plant operator is responsible for establishing a set of emergency measures for the event of a chloric gas leak.

All persons who are able to do so are responsible for carrying out such emergency measures in the event of a chloric gas leak.

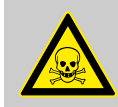

### WARNING!

Chloric gas can leak

Possible consequence: Fatal or very serious injuries

Shut off the chloric gas metering system before commissioning. Otherwise chloric gas can leak out.

Check and enable an emergency stop system for the chloric gas metering system and emergency measures before commissioning.

#### Test the connection to R module

Calibrate R module

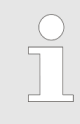

#### Shut off chloric gas metering

The test can be aborted at any time with F2 (STOP) this causes the chloric gas metering unit to shut down. The chloric gas supply is then stopped.

#### 1. Press F4 (TEST)

- $\Rightarrow$  The TEST menu appears.
- 2. Manually control the chloric gas metering unit with the keys F3 (CLOSE) and F4 (OPEN) in order to test it
- 3. Press the F5 key (QUIT) in order to exit the menu

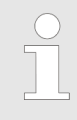

#### Shut off chloric gas metering

The test can be aborted at any time with F2 (STOP) this causes the chloric gas metering unit to shut down. The chloric gas supply is then stopped. At every point in time, the file card indicates the current opening angle of the chloric gas metering unit (= position in %; low number = valve relatively closed, large number = valve relatively open).
 Successively press the buttons (CAL) and F2 (START)
 ⇒ The following message appears [Calibration is running]. The DXCa initially closes the chloric gas metering unit. Subsequently it carries out two calibration cycles (open and close). At each end position, the DXCa waits briefly in order to evaluate the consistency of the potentiometer signal. When calibration has been completed, the following appears [Calibration completed] [Press QUIT].

- **2.** Press the F5 key (QUIT) in order to exit the calibration menu.
  - After pressing the F5 key (SAVE) and the ENTER key, the DXCa opens the chloric gas metering unit in accordance with the current actuating variable.

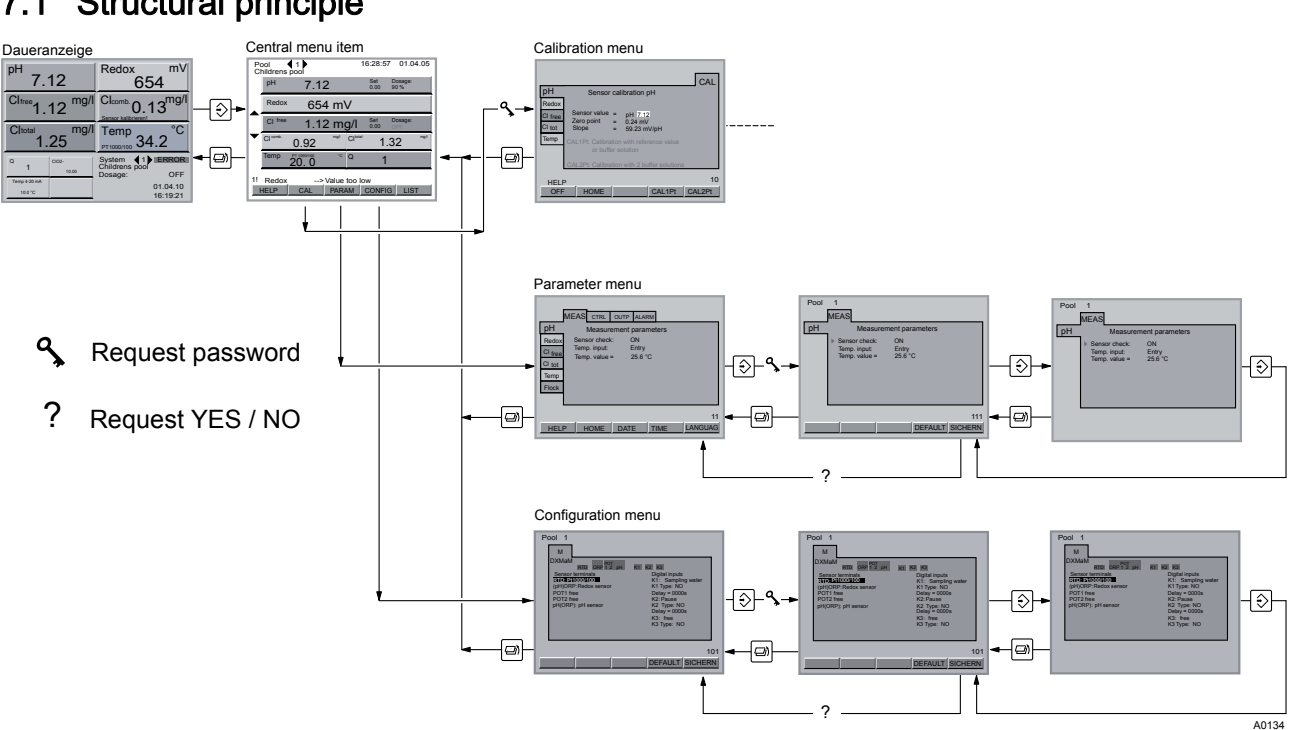

#### Structure of the of the operating menu 7

Structural principle 7.1

Fig. 9: Structural principle of the of the operating menu

You can toggle over from the permanent display to the central menu item. At this point the operating menu branches off into the settings menus:

- Calibration, see & Chapter 8 'Calibration' on page 88
- Parametric assignment, see & Chapter 9 'Assign parameters' on page 120
- Configuration, see & Chapter 10 'Configure' on page 148

## 7.2 Permanent display

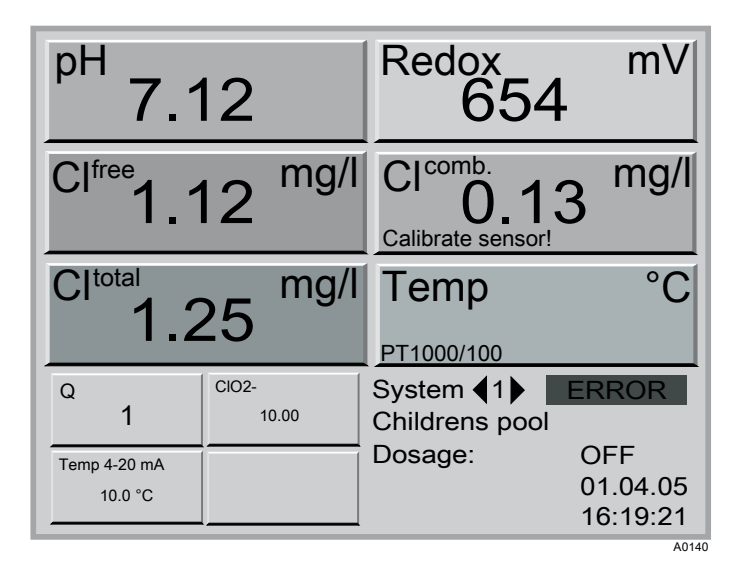

Fig. 10: The permanent display for all measured variables

The permanent display shows you all available measured values from the sampled water on a system. In the event that a limit value is exceeded (red) or undershot (blue), then a red or blue chevron is shown next to the measured value and the measured value is shown in the same colour.

In the event that a sensor-related fault occurs or the calibration is faulty, then an error message appears in the corresponding measured variable field. In the field at the bottom right-hand side, the permanent display shows the system number, the date and time and whether or not the metering system has been switched on or off by means of the START/STOP key. *'ON'* or *'OFF'*.

By pressing F4 (GLOBAL), you can obtain an overview of all measured values and the set points for all systems / pools, if numerous systems / pools have been configured.

- The DXCa calculates the displayed value for bonded chlorine as the difference between the measured values from the free chlorine and total chlorine sensors.
- Each measured variable is assigned a fixed colour (e.g. pH = orange, redox = yellow, etc.)
- You can toggle from any menu item back to the operating menu by pressing the ESC key until the preeminent display is shown.

## 7.3 Central menu item

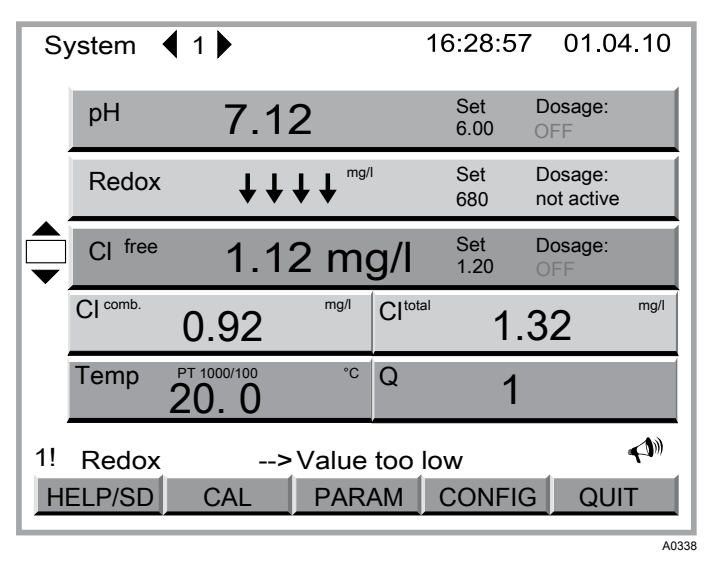

*Fig. 11: The central menu item for all measured variables* 

The central menu item shows you the same data as the permanent display. However, it can additionally show the set points, the switching point for bonded chlorine or the temperature.

If a measured variable is controlled, then the coloured bars cover the entire width of the display. If a measured variable is only being displayed, then the coloured bars only cover half the width of the display.

In the event that there is insufficient space on the display for all of the measured variables, then you must subdivide them. This can be achieved by classifying a set of measured variables and assigning them to a second, virtual pool. These two pools will be defined as subsystems and you can name them in the same way, but, for example, with extensions to the names (A' and (B')) in order to tell them apart.

In contrast to the permanent display, the central menu point for the individual measured variables on a system indicates whether the metering system is set to 'OFF' or 'ON'. Then it shows you the value of the actuating variable. If you have set the metering system to 'OFF' then it cannot be switched on by means of the START/ STOP key.

Underneath the field with the measured variables, the central menu item shows you the fault messages. In the event that more than one fault message is pending, then after acknowledging the alarm via F5, the function *'LIST is shown'*: When you press the F5 key, a list of the errors appears. Here you have the option of toggling over to an archive of previous fault messages with the F5 key (ARCHIVE) if an SD card is available for storage. You can return to the previous display by pressing the ESC key.

For each event, the following can be detailed:

- 1. Block: Number, date, time, COMES / GOES\*
  - \* Designates whether the error occurred or disappeared at this point in time
- 2. Block: Node-ID, system number
- 3. Block: Error message

On the SD card, this data is stored in file *'eventlog.txt'*. This can be read on a PC using a word processing application.

The central menu item braches off into the settings menus

Calibration, see 🖏 Chapter 8 'Calibration' on page 88

- Parametric assignment, see Chapter 9 'Assign parameters' on page 120
- Configuration, see & Chapter 10 'Configure' on page 148

## 7.4 Log off SD card safely

Log off SD card safely

| Sy | /stem    | ┫1▶          |                    | 16:28:57           | 7 01.04.10            |
|----|----------|--------------|--------------------|--------------------|-----------------------|
|    | рН       | 7.12         | 2                  | Set<br>6.00        | Dosage:<br>OFF        |
|    | Redox    | <b>+ + ·</b> | ↓↓ <sup>mg/l</sup> | Set<br>680         | Dosage:<br>not active |
|    | CI free  | 1.12         | 2 mg/              | Set<br>1.20        | Dosage:<br>OFF        |
|    | CI comb. | 0.92         |                    | <sup>otal</sup> 1. | 32 <sup>mg/l</sup>    |
|    | Temp     | PT 1000/100  | °CQ                | 1                  |                       |
| 1! | Redox    | >            | Value too          | low                | <b>(</b> )))          |
| H  | ELP/SD   | CAL          | PARAM              | CONFIG             | g quit                |
|    |          |              |                    |                    | A033                  |

Fig. 12: Log off SD card safely

1. Press the F1 key from the central menu item 'HELP/SD'

| HELP:<br>CAL - calibration of<br>PARAM - process<br>CONFIG - termina | of sensors<br>parameter settings<br>al configuration |
|----------------------------------------------------------------------|------------------------------------------------------|
| Info about DULCO<br>DXCAW061MAPE<br>1404143403<br>Version: 1006      | DMARIN:<br>DDR<br>Software date: 31.02.2010 13.62.00 |
| Service:<br>Company:<br>Name:<br>Landline:<br>Mobile:                | Specimen<br>Specimen<br>6<br>8                       |
| HELP Ei<br>OFF SD C                                                  | ect HELP SYSTEM                                      |
|                                                                      | A013                                                 |

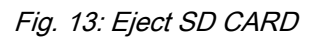

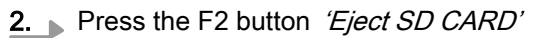

| SD<br>SD<br>Prominent           | )<br> |
|---------------------------------|-------|
| Now you can remove the SD CARD! |       |

Fig. 14: Remove SD CARD

 $\Rightarrow$  Now you can safely remove the SD CARD.

# 7.5 Generally applicable states

| The controller states are s | signalised as follows:                                                                |
|-----------------------------|---------------------------------------------------------------------------------------|
| Display                     | Information                                                                           |
| not active                  | If the parameter settings 'Control' are set to inactive                               |
| 100,0 %                     | If the plant is set to 'on' and the parameter settings 'Control' are set to 'active'. |
| PAUSE                       | If relay <i>K2</i> 'is connected                                                      |
| STOP                        | If the measured value and calibration are invalid                                     |
| Q!                          | 10.5 % interference value is active for the measured variable                         |
| Q min!                      | 0.0 % for all controllers because Q < Qmin                                            |
| ORP!                        | 12.0 % only for chlorine                                                              |
| ECO                         | 20.8 % for all controllers                                                            |

## Structure of the of the operating menu

| The controller states are s | signalised as follows:    |                                                                    |
|-----------------------------|---------------------------|--------------------------------------------------------------------|
| Display                     | Information               |                                                                    |
| checkout time               |                           |                                                                    |
| Par. invalid!               | If the parameter settings | <i>'Par'</i> are outside of the permissible range (e.g. $Xp = 0$ ) |

| I ne measured value states are sign | nalised as follows:   |                                                                                              |  |  |  |
|-------------------------------------|-----------------------|----------------------------------------------------------------------------------------------|--|--|--|
| Display                             | Display colour        | Information                                                                                  |  |  |  |
| 0,00                                | black                 | Normal measured value without error                                                          |  |  |  |
| 0,00                                | blue                  | Measured value is lower than the lower limit value                                           |  |  |  |
| 0,00                                | red                   | Measured value is higher than the upper limit value                                          |  |  |  |
| ,                                   | black                 | < 0.10                                                                                       |  |  |  |
| Measurement error                   | black. red background | if the measured value is invalid                                                             |  |  |  |
| Reasons:                            |                       | Measured water error (all meas-<br>ured variables indicate incorrect<br>values)              |  |  |  |
|                                     |                       | Calibration is faulty                                                                        |  |  |  |
|                                     |                       | A correction value is invalid (e.g. pH)                                                      |  |  |  |
| Calibrate sensor!                   | black                 | Calibration is faulty                                                                        |  |  |  |
| Sensor not ready                    | black                 | Negative sensor power                                                                        |  |  |  |
| pH correction value                 | black. red background | for the CLE sensor the value is > 8.5 pH; for all other sensors there is an invalid pH value |  |  |  |

| Sy       | /stem    | ┫ 1 ▶       |                    |                     | 16:28:5     | 7 01.0                | 4.10       |
|----------|----------|-------------|--------------------|---------------------|-------------|-----------------------|------------|
|          | рН       | 7.12        | 2                  |                     | Set<br>6.00 | Dosage:<br>OFF        |            |
|          | Redox    | <b>+ +</b>  | ↓↓ <sup>mg/l</sup> |                     | Set<br>680  | Dosage:<br>not active |            |
|          | CI free  | 1.12        | 2 mg               | g/I                 | Set<br>1.20 | Dosage:<br>OFF        |            |
|          | CI comb. | 0.92        | mg/l               | CI <sup>total</sup> | 1           | .32                   | mg/l       |
|          | Temp     | PT 1000/100 | °C                 | Q                   | 1           |                       |            |
| 1!<br>HI | Redox    | >           | Value t            | :00  <br>M          | ow<br>CONFI | GOU                   | <b>(1)</b> |
|          |          |             |                    |                     |             |                       |            |

Fig. 15: Generally applicable states

Wide display barMeasured value with controlNarrow display barMeasured value without control

## 7.6 Menus underneath the central menu item

#### Calibration menu

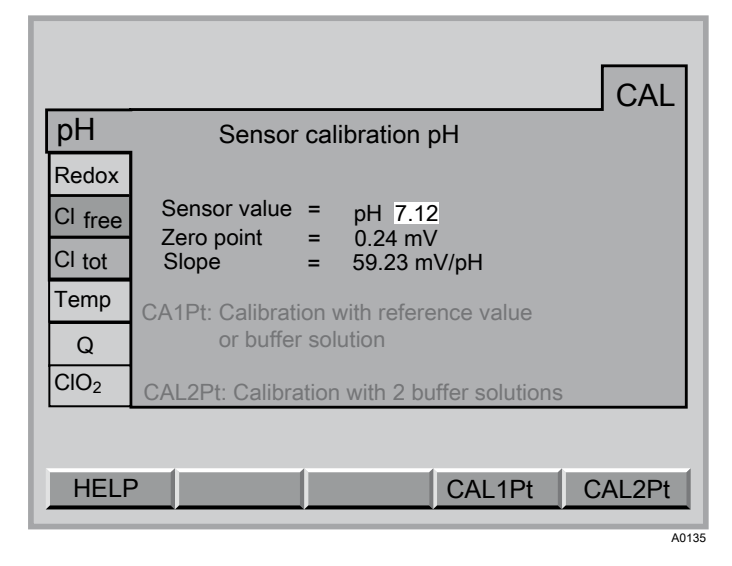

Fig. 16: First menu item of the calibration menu

You can call up the calibration menu for all measured variable in the central menu item via function key F2 (CAL).

#### Parametric assignment menu

|         | MEAS | CTRL     | OUTP    | ALARM   | ECO  |         |
|---------|------|----------|---------|---------|------|---------|
| pН      |      | Veasur   | ement p | barame  | ters |         |
| Redox   | Sens | or checl | k: ON   |         |      |         |
| CI free | Tem  | o.input: | Entr    | y<br>°C |      |         |
| CI tot  | Tem  | p. value | - 20.0  |         |      |         |
| Temp    |      |          |         |         |      |         |
| Flock   |      |          |         |         |      |         |
|         |      |          |         |         |      |         |
|         |      |          |         |         |      |         |
| HEL     | P H  | IOME     | DAT     | E       | TIME | LANGUAG |

Fig. 17: First menu item of the parametric assignment menu

You can call up the parametric assignment menu in the central menu item via function key F3 (PARAM).

The structure of the parametric assignment menu is similar to that of a card file (with horizontal and vertical tabs):

- The vertical labelling forms the measured variables (pH, Redox, etc.)
- The horizontal labels for the groups of parameters (such as measurements, controls, etc)

#### Configuration menu

| М                                                       | А                                                          | Р                            | CI    | CI      | R         | P1                          |                                                                                     | 1                               |       |  |
|---------------------------------------------------------|------------------------------------------------------------|------------------------------|-------|---------|-----------|-----------------------------|-------------------------------------------------------------------------------------|---------------------------------|-------|--|
| Senso<br>RTD: P<br>(pH)OR<br>POT1 :<br>POT2 :<br>pH(ORI | RTI<br>r termi<br>t1000<br>P: Re<br>free<br>free<br>P): pH | OF<br>inals<br>/100<br>dox s | ensor | рН      | <u>K1</u> | K2<br>D<br>K<br>K<br>K<br>K | K3<br>igital inp<br>1: Samp<br>1 Type:<br>2: Pause<br>2 Type:<br>3: free<br>3 Type: | uts<br>ling w<br>NO<br>NO<br>NO | /ater |  |
| Soft. ve                                                | rs. 29                                                     | 03                           | S     | erial n | 0.        | No<br>20                    | ode - ID<br>0403310                                                                 | 14<br>00                        | 4     |  |
|                                                         |                                                            |                              |       |         |           |                             |                                                                                     |                                 |       |  |
| HELP                                                    | 0                                                          | PTIC                         | N     | PAS     | SW        | U                           | PDATE                                                                               |                                 | BUS   |  |
|                                                         |                                                            |                              |       |         |           |                             |                                                                                     |                                 |       |  |

Fig. 18: First menu item of the configuration menu

You can call up the configuration menu in the central menu item via function key F4 (CONFIG).

The structure of the configuration menu reflects the configuration of the existing hardware modules. There is a file card for each module.

Example of a help display

| HELP:<br>CAL - calibration of<br>PARAM - process<br>CONFIG - termina | of sensors<br>parameter settings<br>I configuration |
|----------------------------------------------------------------------|-----------------------------------------------------|
| Info about DULCC<br>DXCAW061MAPE<br>1404143403<br>Version: 1006      | MARIN:<br>DR<br>Software date: 31.02.2010 13.62.00  |
| Service:<br>Company:<br>Name:<br>Landline:<br>Mobile:                | Specimen<br>Specimen<br>6<br>8                      |
|                                                                      | ARD VER. SYSTEM                                     |

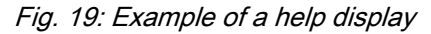

You can call up the help menu in the central menu item via function key F1 (HELP) when the F1 '*HELP*' key is available in the menu.

The help display called up from the central menu item additionally indicates the software version of the central unit and the date of manufacture. In the calibration menu you can choose to view or hide mutual help texts in the file cards for all menu items of the calibration menu via the F1 (help) key.

# 7.7 Submenus of the parametric assignment menu

|                                             | MEAS                 | CTRL                             | OUTP                    | ALARM    |      |      |                |
|---------------------------------------------|----------------------|----------------------------------|-------------------------|----------|------|------|----------------|
| pН                                          | 1                    | Measur                           | ement p                 | paramet  | ters |      |                |
| Redox<br>Cl free<br>Cl tot<br>Temp<br>Flock | Sens<br>Temp<br>Temp | or checl<br>b.input:<br>b. value | <: ON<br>Entr<br>= 25.6 | y<br>S°C |      |      |                |
| HEL                                         | P H                  | OME                              | DA                      | ΓΕ       | TIME | LANG | GUAG           |
|                                             |                      |                                  | 1                       |          | 2    |      | <b>3</b> A0139 |

Fig. 20: Access to the submenus

- 1
- Submenu DATE (F3) Submenu TIME (F4) 2
- 3 Submenu LANGUAGE (F5)

The submenus DATE, TIME and LANGUAGE can be reached via the function keys in the parametric assignment menu.

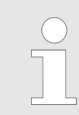

Switchover to summer time

The DXCa does not have a function to automatically switch over to summer time.

# 8 Calibration

#### NOTICE!

#### Operating instructions

Always observe the operating instructions and other technical documentation for the installed sensors and flow gauges when calibrating the equipment.

|                  |                                             |                 |           | CAL    |
|------------------|---------------------------------------------|-----------------|-----------|--------|
| pН               | Sensor                                      | calibration p   | Н         | _      |
| Redox            |                                             |                 |           |        |
| CI free          | Sensor value                                | = pH 7.12       |           |        |
| CI tot           | Slope                                       | = 59.23  m      | V/pH      |        |
| Temp             | CA1Pt: Calibrati                            | ion with refere | nce value |        |
| Q                | or buffer solution                          |                 |           |        |
| CIO <sub>2</sub> | CAL2Pt: Calibration with 2 buffer solutions |                 |           |        |
|                  |                                             |                 |           |        |
| HELF             | > [                                         |                 | CAL1Pt    | CAL2Pt |
|                  |                                             |                 |           | A013   |

#### Fig. 21: Calibration menu

The DXCa sets the actuating outputs to '0'. Exception to this: When a basic load or a manual actuating variable has been set, this remains active during the calibration process. The mA standard signal outputs are frozen. When calibration has been completed successfully, all of the error checks relating to the reading are restarted. The DXCa stores the recorded data for zero point and slope.

Start calibration (for all measured variables):

- Shut down the measured water (acknowledge possible alarm with the ENTER button)
- Press the F2 key (CAL) from the central menu item
- Enter the access code, see <a> Chapter 5.2 'Access code (pass-word)' on page 70</a>
- Select a card file with the desired measured variable (arrow keys)

#### Support texts

You can choose to show or hide the support texts with the F1 key (HELP).

# 8.1 Calibration of pH measured variable

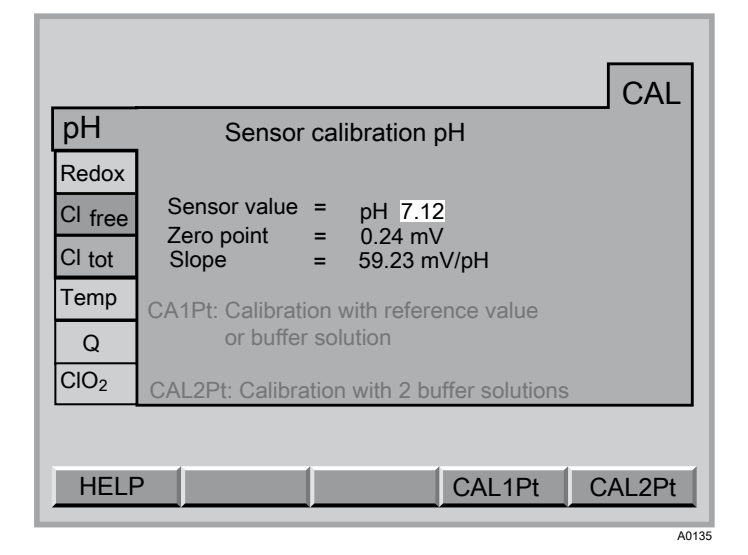

Fig. 22: Calibration of pH measured variable

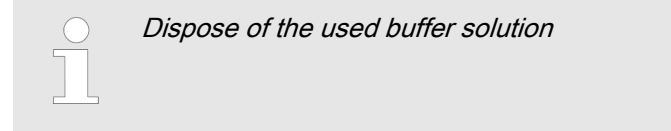

## 8.1.1 1-Point calibration pH

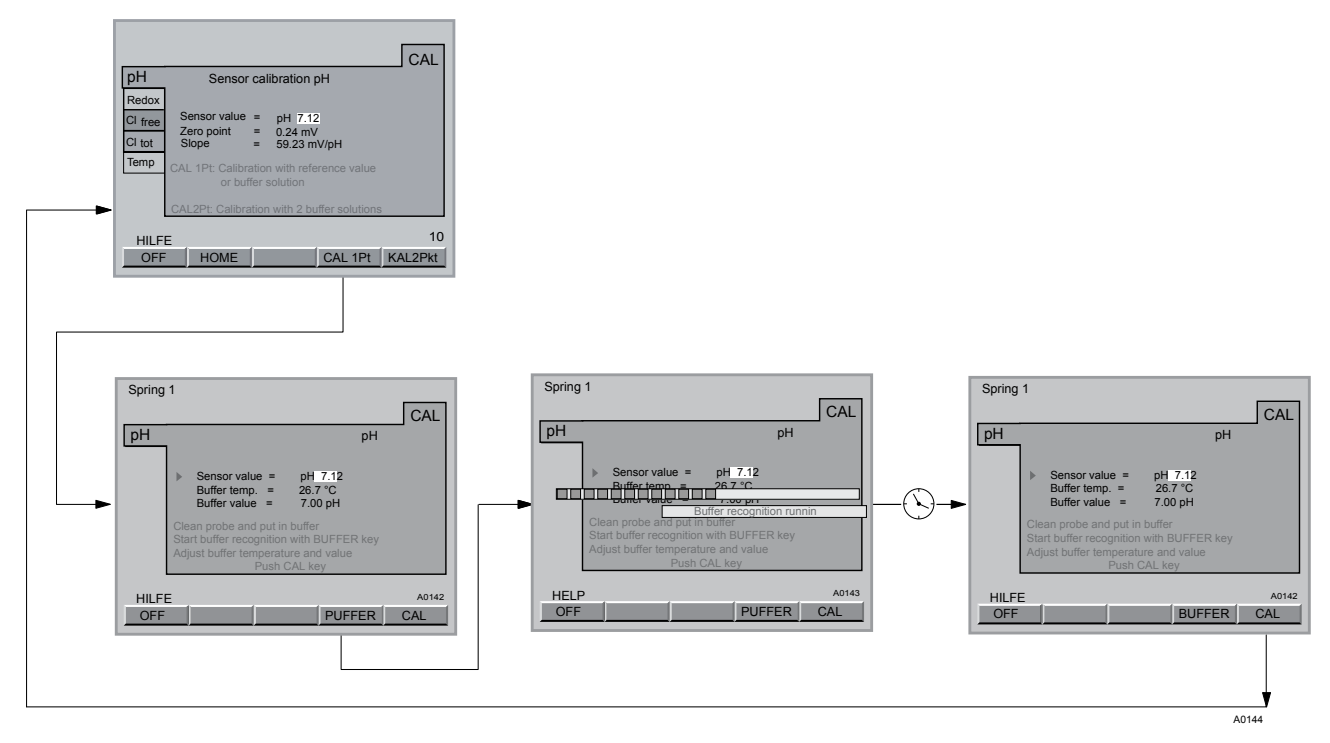

Fig. 23: 1-Point calibration pH

1-Point calibration pH

The DXCa calibrates:

- the zero point if the buffer values lies between 6.8 and 7.5 pH
- the slope, if the buffer value is less than 6.8 pH or greater than 7.5 pH
- **1.** Shut down the measured water (acknowledge possible alarm with the ENTER button)
- 2. Unscrew the coaxial cable from the pH sensor
- Remove the pH sensor (measured water shut off?)
- 4. Rinse the pH sensor with distilled water
- **5.** Carefully pad the pH sensor dry with a cloth (free of grease, lint free)
- 6. Screw the coaxial cable back onto the pH sensor
- 7. Select 1-point calibration with F4 (CAL1Pt)
- 8. Dip the Ph sensor in a buffer solution (e.g. pH 7) and stir

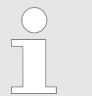

*If you are measuring with an equipotential bonding pin, then also dip this into the buffer sol-ution.* 

- 9. Select the desired buffer temperature in the file card (arrow keys) and press the ENTER key
- **10.** Enter the temperature of the buffer solution (arrow keys) and press the ENTER key
- 11. Press F4 (Buffer) (buffer detection)
  - ⇒ The progress bar and *'buffer recognition running'* appears on the display
- 12. Press the ESC key in order to repeat the calibration process
- 13. Press F5 (CAL) in order to conclude the calibration process
- **14.** If you do not want to carry out any more calibrations, press the ESC key to return to the permanent display or central menu item
- 15. Unscrew the coaxial cable from the pH sensor
- 16. Re-install the pH sensor into the flow gauge
- 17. Screw the coaxial cable back onto the pH sensor
- **18.** Re-install the equipotential bonding pin
- **19.** Open the shut-off valves for the measured water
  - $\Rightarrow$  First open the outlet, then the inlet.

## 8.1.2 2-Point calibration pH

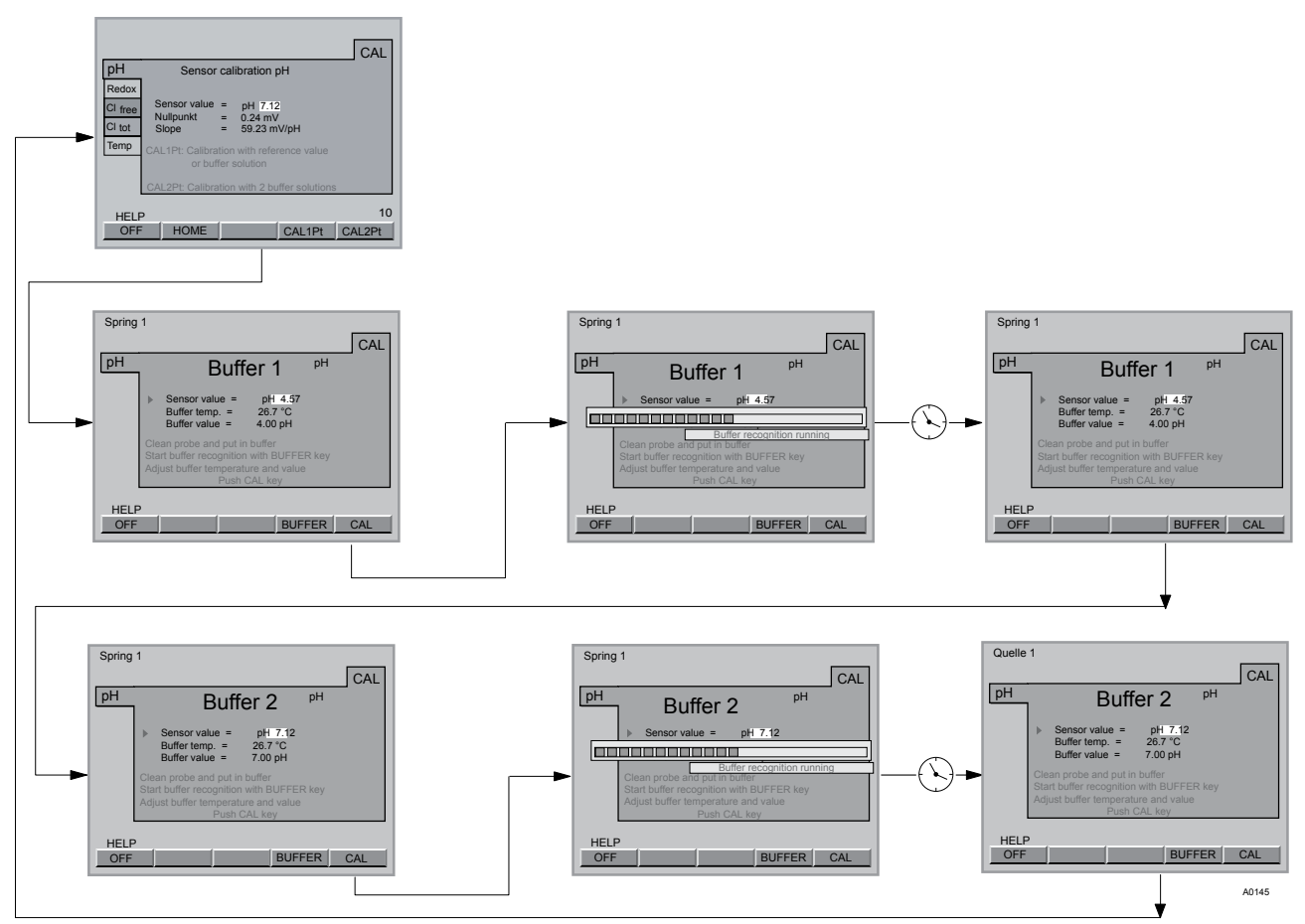

Fig. 24: 2-Point calibration pH

### 2-Point calibration pH

- **1.** Shut down the measured water (acknowledge possible alarm with the ENTER button)
- 2. Unscrew the coaxial cable from the pH sensor
- 3. Remove the pH sensor (measured water shut off?)
- **4.** Rinse the pH sensor with distilled water
- **5.** Carefully pad the pH sensor dry with a cloth (free of grease, lint free)
- 6. Screw the coaxial cable back onto the pH sensor
- 7. Select 2-point calibration with F5 (CAL2Pt)
- 8. Dip the Ph sensor in a buffer solution (e.g. pH 7) and stir

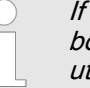

If you are measuring with an equipotential bonding pin, then also dip this into the buffer solution.

- 9. Select the desired buffer temperature (arrow keys) in the file card (buffer 1) and press the ENTER key
- **10.** Enter the temperature of the buffer solution (arrow keys) and press the ENTER key

- 11. Press F4 (Buffer) (buffer detection)
  - ⇒ The progress bar and *'buffer recognition running'* appears on the display
     The DXCa has detected and stored the value of the buffer solution pH 7 (buffer 1)
- 12. Press the ESC key in order to repeat the calibration process
- 13. Press the F5 key (CAL) in order to continue with calibration
- **14.** Take the pH sensor out of the buffer pH7 (buffer 1) and rinse it with distilled water
- **15.** Carefully pad the pH sensor dry with a cloth (free of grease, lint free)
- **16.** Dip the Ph sensor in the buffer solution pH 4 (buffer 2) and stir

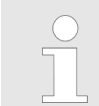

If you are measuring with an equipotential bonding pin, then also dip this into the buffer solution.

- **17.** Select the desired buffer temperature (arrow keys) in the currently displayed file card (buffer 2) and press the ENTER key
- **18.** Enter the temperature of the buffer solution (arrow keys) and press the ENTER key
- 19. Press F4 (Buffer) (buffer detection)
  - ⇒ The progress bar and *'buffer recognition running'* appears on the display

The DXCa has detected and stored the value of the buffer solution pH 4 (buffer 2)

- 20. Press the ESC key in order to repeat calibration
- **21.** Press F5 (CAL) in order to conclude the calibration process and store the values.
  - $\Rightarrow$  If calibration is successful, the following appears briefly: *Calibration OK'*.
- 22. If you do not want to carry out any more calibrations, press the ESC key to return to the permanent display or central menu item
- 23. Unscrew the coaxial cable from the pH sensor
- **24.** Re-install the pH sensor into the flow gauge
- 25. Screw the coaxial cable back onto the pH sensor
- **26.** Re-install the equipotential bonding pin
- 27. Open the shut-off valves for the measured water
  - $\Rightarrow$  First open the outlet, then the inlet.

## 8.2 Redox measured variable

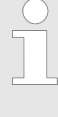

#### Check redox sensor

You cannot calibrate a redox sensor. A redox sensor can only be tested. If the value of the redox sensor deviates more than  $\pm$  50 mV from the value of the buffer solution, then the redox sensor is to be tested as described in its operating instructions and replaced if necessary.

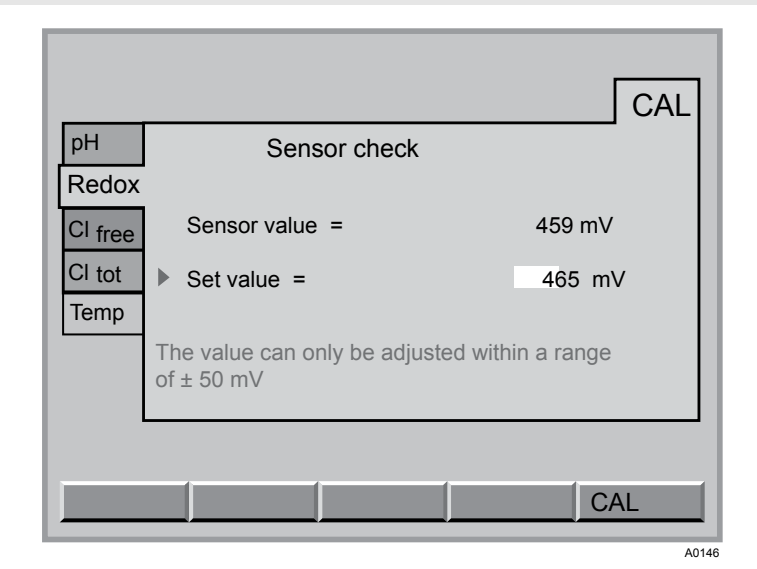

Fig. 25: Redox measured variable

You can only compare deviations between the redox sensor and buffer solution within a bandwidth of  $\pm$  50 mV.

In the event that the displayed value deviates by more than  $\pm$  50 mV from the mV-value of the buffer solution, then the buffer solution and redox sensor should be checked and replaced if necessary.

Dispose of the used buffer solution

- **1.** Select the file card *[Redox ]*(arrow keys) and press the CAL button (F5)
- 2. Shut down the measured water (acknowledge possible alarm with the ENTER button)
- 3. Unscrew the coaxial cable from the redox sensor
- 4. Remove the redox sensor (measured water shut off?)
- 5. Rinse the redox sensor with distilled water
- **6.** Carefully pad the redox sensor dry with a cloth (free of grease, lint free)
- 7. Screw the coaxial cable back onto the redox sensor
- 8. Dip the redox sensor in a buffer solution (e.g. with 465 mV).

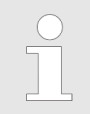

If you are measuring with an equipotential bonding pin, then also dip this into the buffer solution.

- 9. If the displayed value is stable, compare it with the specified mV value detailed on the buffer solution bottle it may not vary more than ± 50 mV from the buffer value
- **10.** Press the ENTER button
- **11.** Adjust the set value with the arrow keys. You can only compare deviations between the redox sensor and buffer solution within a bandwidth of  $\pm$  50 mV.
- 12. Press the ENTER button
- 13. Press the F5 key (ACCEPT)
- **14.** If you do not want to carry out any more tests, press the ESC key to return to the permanent display or central menu item
- 15. Unscrew the coaxial cable from the redox sensor
- 16. Re-install the redox sensor into the flow gauge
- 17. Screw the coaxial cable back onto the redox sensor
- **18.** Re-install the equipotential bonding pin
- **19.** Open the shut-off valves for the measured water
  - $\Rightarrow$  First open the outlet, then the inlet.

## 8.3 Calibrate measured variable "chlorine free"

|         |                                                                 | AL        |
|---------|-----------------------------------------------------------------|-----------|
| pН      | Sensor calibration                                              |           |
| Redox   |                                                                 |           |
| Cl free | Sensor value = 1,12 mg/l                                        |           |
| CI tot  | <ul> <li>Calibration : DPD <photometer></photometer></li> </ul> |           |
| Temp    |                                                                 |           |
|         | Push CAL key before tapping sampling water                      |           |
|         |                                                                 |           |
| HELF    | D                                                               | 30        |
| OFF     |                                                                 | <u>\L</u> |
|         |                                                                 | A0147     |

Fig. 26: Calibrate measured variable "chlorine free"

#### Calibrate zero point for measured variable "chlorine free"

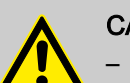

#### CAUTION!

- Please also observe the operating instructions for the sensor and flow gauge
- You may only set up a chlorine differential measurement in combination with a calibrated pH sensor
- If you calibrated with pH correction, then you may only measure with pH correction! If you calibrated without pH correction, then you may only measure without pH correction
- Following the replacement of a sensor membrane cap or electrolyte, the slope has to be calibrated
- The slope has to be calibrated at regular intervals to ensure the optimal operation of the sensor. Calibrating the sensor every 3-4 weeks suffices with swimming pool or potable water
- Avoid air bubbles in the measured water. Air bubbles, which adhere to the membrane of the sensor, can result in too low a reading and thus lead to over-metering.
- Please note the applicable national guidelines for calibration intervals

#### Prerequisites

- Constant flow on flow gauge minimum 40 l/h
- The sensor have been run-in

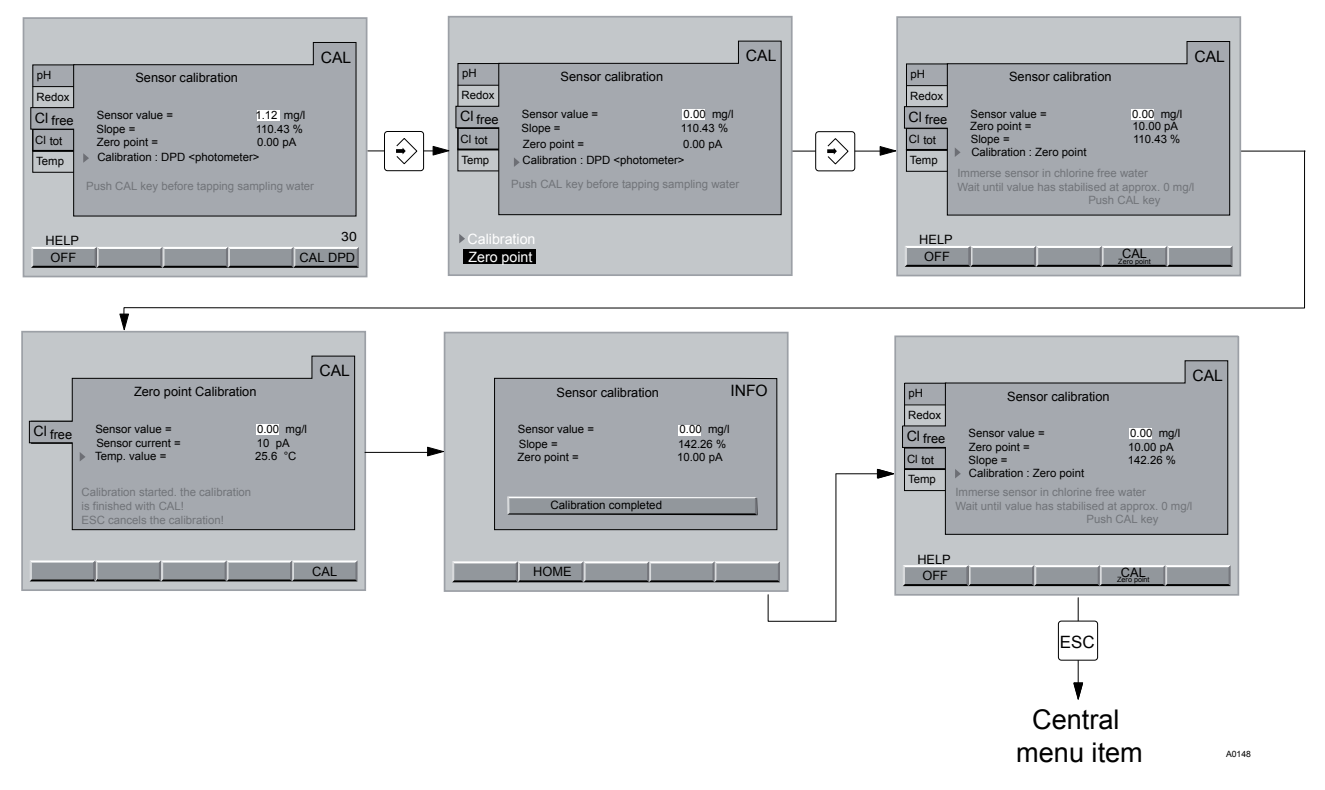

Fig. 27: Calibrate zero point for "chlorine free"

|            | <ul> <li>The sensor have been run-in</li> <li>Only carry out a zero point calibration if:</li> <li>you are using the sensor in the lower limit of<br/>the measuring range</li> <li>you want to measure bonded chlorine (chlorine<br/>differential measurement)</li> </ul> |
|------------|----------------------------------------------------------------------------------------------------|
| 1.         | Select the file card <i>'Cl free'</i> - <i>'Calibrate sensor'</i> (arrow keys) and press the ENTER button                                                                                                    |
| 2.         | Select the <i>'Zero point'</i> (arrow keys) and press the ENTER button                                                                                                    |
| <u>3.</u>  | Shut down the measured water (acknowledge possible alarm with the ENTER button)                                                                                                    |
|            | $\Rightarrow$ - First inlet, then the outlet.                                                                                                    |
| 4.         | Dismantle the sensor                                                                                                    |
|            | $\Rightarrow$ Unscrew the CAN cable from the CLE sensor.                                                                                                    |
| 5.         | Rinse the sensor with chlorine free water                                                                                                    |
|            | Examine the tap water for chlorine with an appropriate sampling instrument                                                                                                    |
| <u>6.</u>  | Dip the CLE sensor in a bucket of clean, chlorine free tap water (or in still mineral water or distilled water)                                                                                                    |
|            | $\Rightarrow$ The chlorine free water must be the same temperature as the sample water.                                                                                                    |
| 7.         | Stir with the sensor until the measured value of the sensor is stable and near zero for approx. 5 mins.                                                                                                    |
| <u>8.</u>  | Press F4 (CAL zero point) in order to conclude the calibration process and store the values                                                                                                    |
|            | ⇒ Enter the access codes as prompted.                                                                                                    |
| 9.         | Conclude calibration with the F5 key (CAL)                                                                                                    |
|            | ⇒ Display: [zero point calibration completed]                                                                                                    |
| <u>10.</u> | Press F2 (HOME)                                                                                                    |
|            | ⇒ Zero point calibration is completed.                                                                                                    |
| <u>11.</u> | You can now exit the menu with the ESC button                                                                                                    |
| <u>12.</u> | Re-install the sensor into the flow gauge                                                                                                    |
| <u>13.</u> | Open the shut-off valves for the measured water                                                                                                    |
|            | $\Rightarrow$ First open the outlet, then the inlet.                                                                                                    |
| 14.        | Before calibrating the slope, wait until the measured value is constant (minimum 15 mins)                                                                                                    |
| <u>15.</u> | <b>CAUTION!</b><br>Now it is imperative to calibrate the <i>'slope'</i>                                                                                                    |
|            |                                                                                                    |

#### Calibrate slope for measured variable "chlorine free"

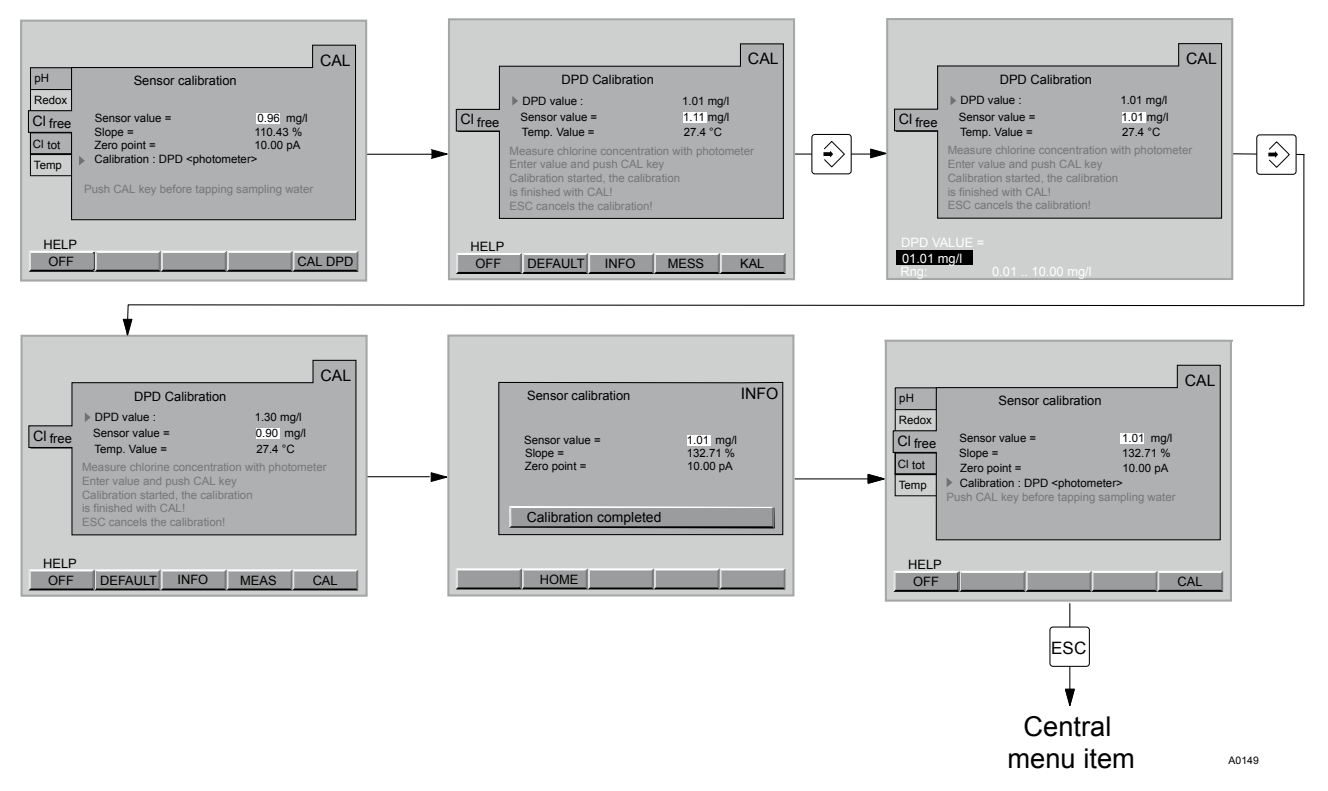

Fig. 28: Calibrate slope "chlorine free"

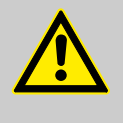

#### CAUTION!

Chlorine must be permanently present in the sample water (approx 0.5 mg/l). Otherwise the measuring system cannot calibrate.

- **1.** Select the file card *[Cl free] [Sensor calibration]* (arrow keys) and press the ENTER button
- 2. Select [DPD (photometer)] (arrow keys) and press the ENTER button
- 3. If the [Sensor value] is stable, press F5 (CAL DPD)
- **4.** Immediately afterwards, take a water sample from the flow gauge
- 5. Immediately afterwards, determine the chlorine content of the sample water with a photometer and a suitable sampling instrument (e.g. DPD 1 for free chlorine (CLE sensor CLE))
- 6. Press the ENTER button
- **7.** Enter the chlorine content (arrow keys) and press the ENTER key
- 8. Press F5 (CAL) in order to conclude the calibration process
  - ⇒ The following appears [Calibration completed].
- 9. Press the F2 key (HOME) in order to return to the calibration menu screen
- **10.** If you do not want to carry out any more calibrations, press the ESC key to return to the permanent display

If you also want to measure the total chlorine, then calibrate this measured variable with the same sample (see  $\Leftrightarrow$  *Chapter 8.4 'Calibrate measured variable "Total chlorine" on page 99*).

Repeat the calibration after one day. You can display the pH value, the sensor current and the temperature at the time of pressing the button with F4 (MESS). In the event that an error message is shown when calibrating a chlorine sensor, you can call up detailed information with F3 INFO. This data will also help when discussing the matter with a technical consultant. In the event that the DXCa indicates an excessively low measured value or cannot be calibrated after the sensor has been run in (for CLE 3.1 and CTE/CGE approx. 2-6 h, for CLE 3 approx. 2 h) (in the sample water there must be approx. 1 mg/l of free chlorine, the pH-value 7.2 and the sample water and circulation pumps must be running), then the run-in times should be doubled and extended into the following day. If the sensor still cannot not be calibrated, then please phone ProMinent customer service. Please have the following data ready: DPD1-value (free chlorine) DPD 1 + 3-value (total chlorine) Primary sensor current in pA (via F4 MESS in calibration menu for slope) pH value Redox value (if redox measurement is available) Volume of sample water in cubic metres 1. Select the file card *[Cl free]* [Sensor calibration] (arrow keys) and press the F5 button (CAL DPD) Press the F2 key (DEFAULT) key, see Fig. 29  $\Rightarrow$  The zero point is now set to 0 pA and the slope at 100%. All previous calibrated values will now have been overwritten 3. Now you must re-calibrate the measured variable 'chlorine free', see Fig. 30  $\Rightarrow$  In order to do so, press the ESC button. 4. Press the F5 key (CAL)

Set the CLE sensor for free chlorine to "DEFAULT" values

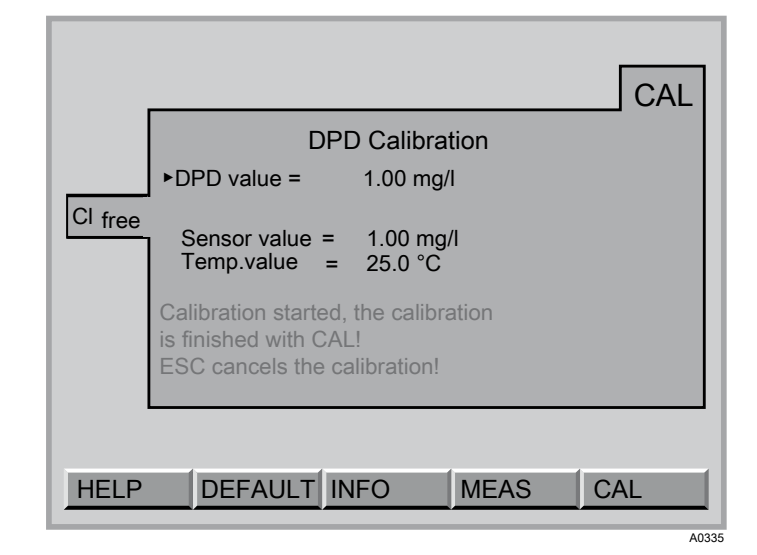

Fig. 29: [DEFAULT].

| Warning: Calibrate sensor<br>ESC Key - Return to the menu |  |
|-----------------------------------------------------------|--|
|                                                           |  |
|                                                           |  |
|                                                           |  |

Fig. 30: Press the ESC button

# 8.4 Calibrate measured variable "Total chlorine"

|                           |                                                                                                    | CAL                                           |
|---------------------------|----------------------------------------------------------------------------------------------------|-----------------------------------------------|
| pH<br>Redox               | Sensor calibration                                                                                     | ו                                             |
| CI free<br>CI tot<br>Temp | Sensor value =<br>Slope =<br>Zero point =<br>Calibration : DPD <pho<br>Push CAL key before ta</pho<br> | 1.12 mg/l<br>110.43 %<br>0.00 pA<br>otometer> |
| HELF<br>OFF               |                                                                                                    | CAL DPD                                       |
|                           |                                                                                                    | A015                                          |

Fig. 31: Calibrate measured variable "Total chlorine"

Calibrate zero point for measured variable "total chlorine"

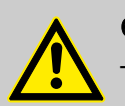

### CAUTION!

- Here you calibrate the CTE sensor for total chlorine
- The DXCa calculates the displayed value for bonded chlorine as the difference between the measured values from the free chlorine and total chlorine sensors.
- The sensor for 'Free chlorine' must be a CLE 3.1 sensor for the chlorine differential measurement
- Please also observe the operating instructions for the sensor and flow gauge
- You may only set up a chlorine differential measurement in combination with a calibrated pH sensor
- If you calibrated with pH correction, then you may only measure with pH correction! If you calibrated without pH correction, then you may only measure without pH correction
- Following the replacement of a sensor membrane cap or electrolyte, the slope has to be calibrated
- The slope has to be calibrated at regular intervals to ensure the optimal operation of the sensor. Calibrating the sensor every 3-4 weeks suffices with swimming pool or potable water
- Avoid air bubbles in the measured water. Air bubbles, which adhere to the membrane of the sensor, can result in too low a reading and thus lead to over-metering.
- Please note the applicable national guidelines for calibration intervals

#### Prerequisites

- Constant flow on flow gauge minimum 40 l/h
- The sensor have been run-in
- A CLE 3.1 sensor for free chlorine must be available in the system (pools, filtration circuit, etc.)

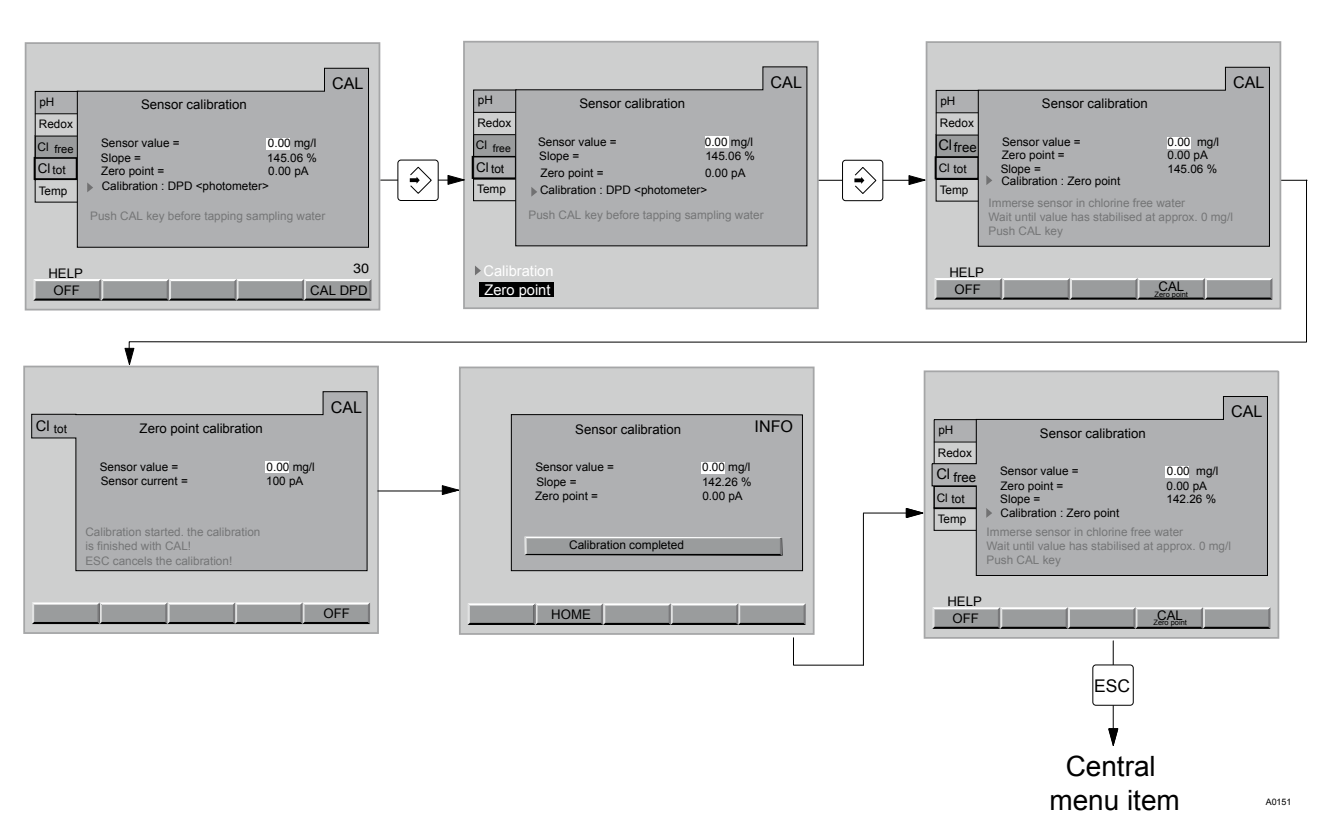

Fig. 32: Calibrate zero point for "Total chlorine"

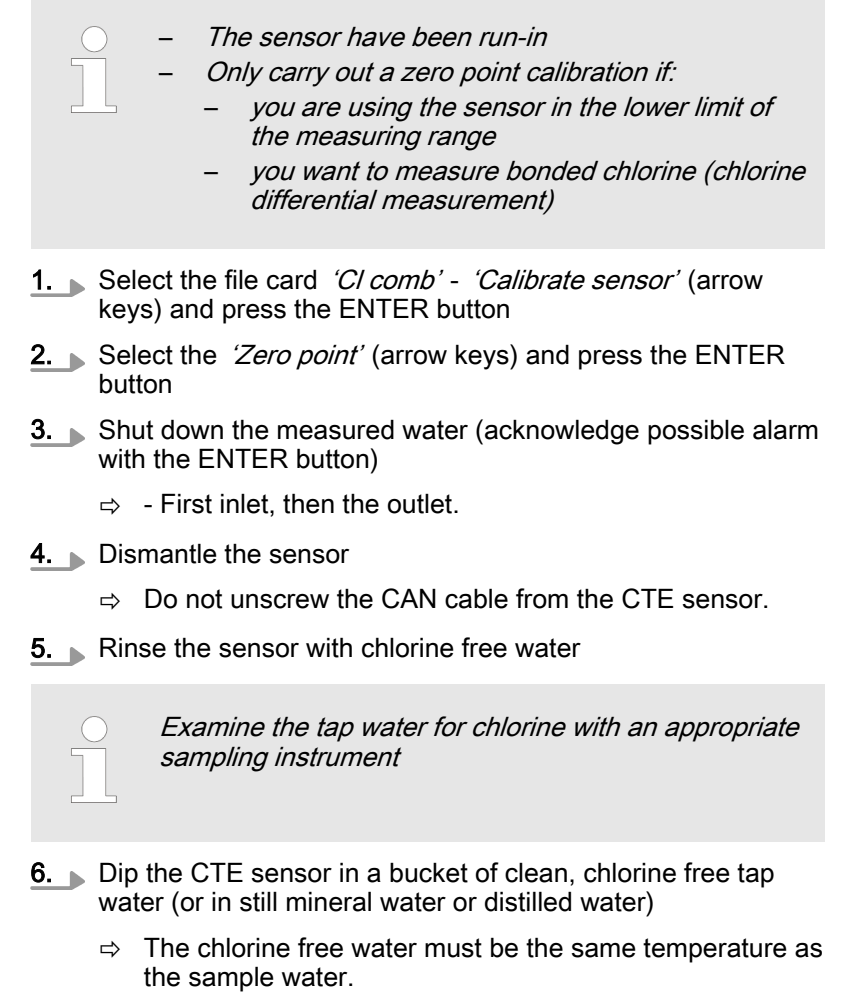

**7.** Stir with the sensor until the measured value of the sensor is stable and near zero for approx. 5 mins.

- 8. Press F4 (CAL zero point) in order to conclude the calibration process and store the values
  - $\Rightarrow$  Enter the access codes as prompted.
- 9. Conclude calibration with the F5 key (CAL)
  - ⇒ Display: [zero point calibration completed]
- 10. Re-install the sensor into the flow gauge
- 11. Open the shut-off valves for the measured water
  - $\Rightarrow$  First open the outlet, then the inlet.
- **12.** Before calibrating the slope, wait until the measured value is constant (minimum 15 mins)

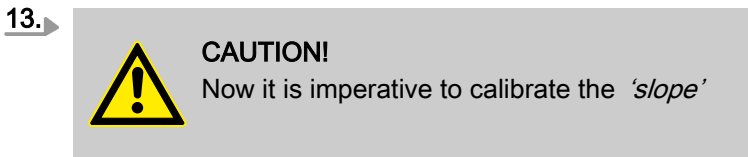

# Calibrate slope for measured variable "total chlorine"

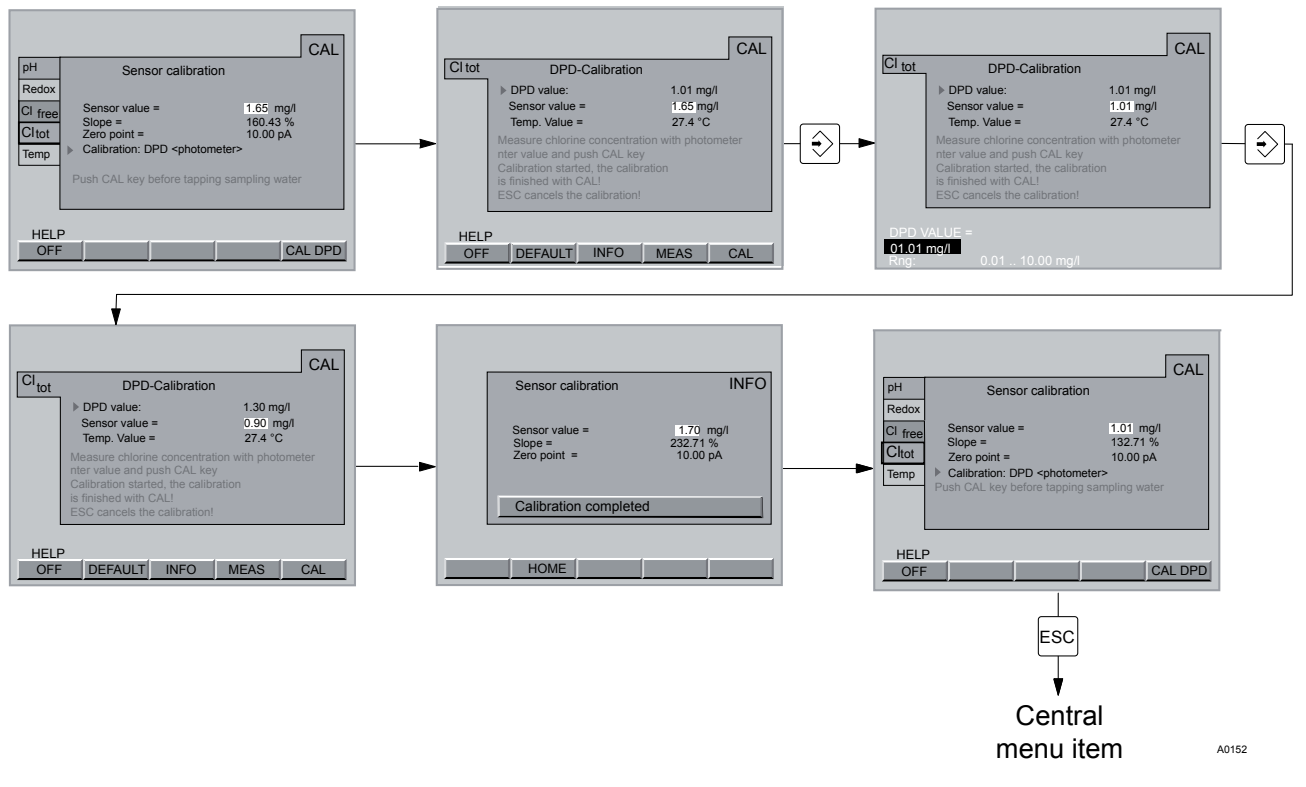

Fig. 33: Calibrate slope for "total chlorine"

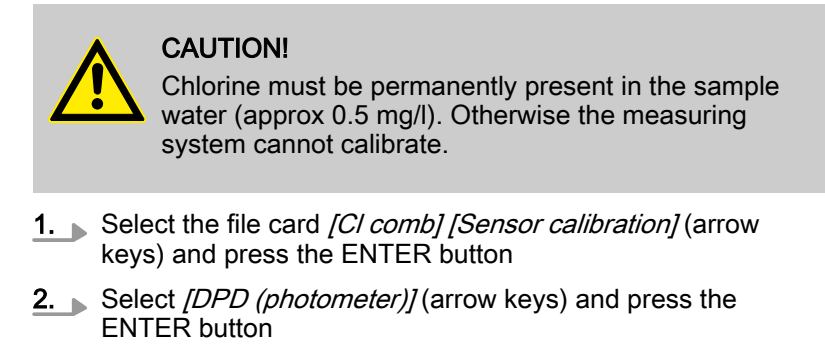

- 3. If the [Sensor value] is stable, press F5 (CAL DPD)
- **4.** Immediately afterwards, take a water sample from the flow gauge
- 5. Immediately afterwards, determine the chlorine content of the sample water with a photometer and a suitable sampling instrument (e.g. DPD 1 + 3 for total chlorine (CTE sensor))
- 6. Press the ENTER button
- **7.** Enter the chlorine content (arrow keys) and press the ENTER key
- 8. Press F5 (CAL) in order to conclude the calibration process
  - ⇒ The following appears [Calibration completed].
- 9. Press the F2 key (HOME) in order to return to the calibration menu screen
- **10.** If you do not want to carry out any more calibrations, press the ESC key to return to the permanent display

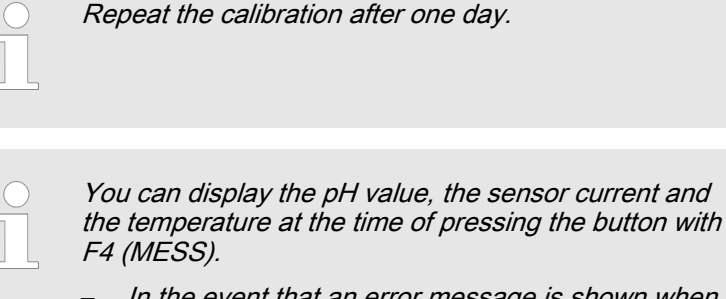

- In the event that an error message is shown when calibrating a chlorine sensor, you can call up detailed information with F3 INFO. This data will also help when discussing the matter with a technical consultant.
- **1.** Select the file card *[Clges] [Sensor calibration]* (arrow keys) and press the F5 button (CAL DPD)
- 2. Press the F2 key (DEFAULT) key, see Fig. 34
  - ⇒ The zero point is now set to 0 pA and the slope at 100%. All previous calibrated values will now have been overwritten
- 3. Now you must re-calibrate the measured variable *'chlorine free'*, see Fig. 35
  - $\Rightarrow$  In order to do so, press the ESC button.
- 4. Press the F5 key (CAL)

# Set the CTE sensor for total chlorine to "DEFAULT" values

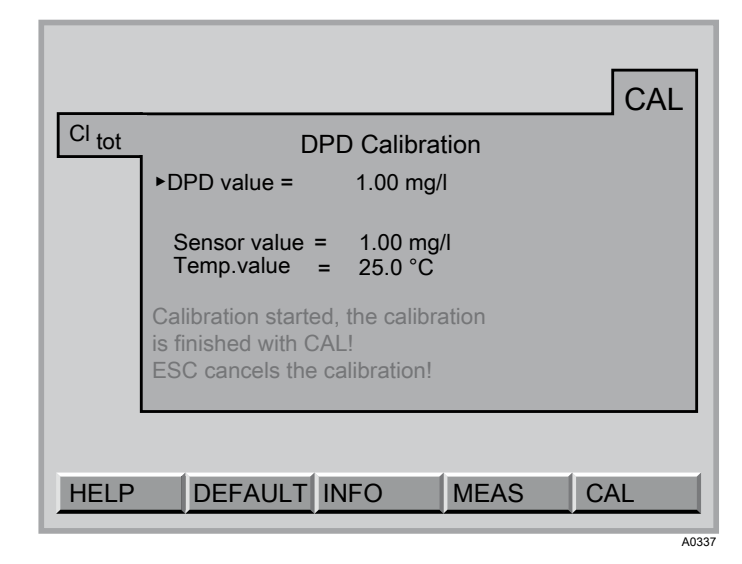

Fig. 34: [DEFAULT].

| Warning: Calibrate sensor<br>ESC Key - Return to the menu |       |
|-----------------------------------------------------------|-------|
|                                                           | 40336 |

Fig. 35: Press the ESC button

# 8.5 Calibrate measured variable for fluoride (F<sup>-</sup>)

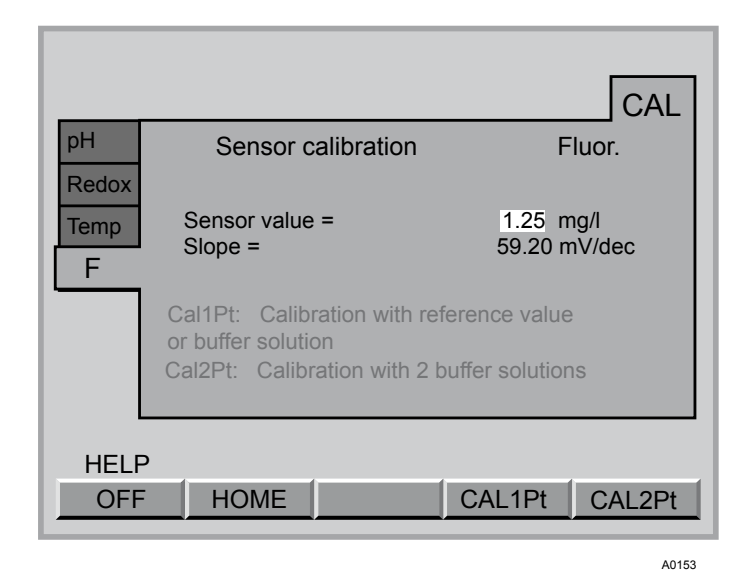

Fig. 36: Calibrate measured variable for fluoride (F<sup>-</sup>)

#### CAUTION!

Please also observe the operating instructions for the sensor and flow gauges, etc.

- The sensor must be checked at regular intervals to ensure optimal operation of the sensor and re-calibrated if necessary
- Avoid air bubbles in the measured water. Air bubbles, which adhere to the membrane of the sensor, can result in too low a reading and thus lead to over-metering.
- A 2-point calibration must be carried out during the initial commissioning process
- Please note the applicable national guidelines for calibration intervals

Prerequisites

The sensor must be run-in (min. 1 h)

1-Point calibration (via photometer)

## Calibration

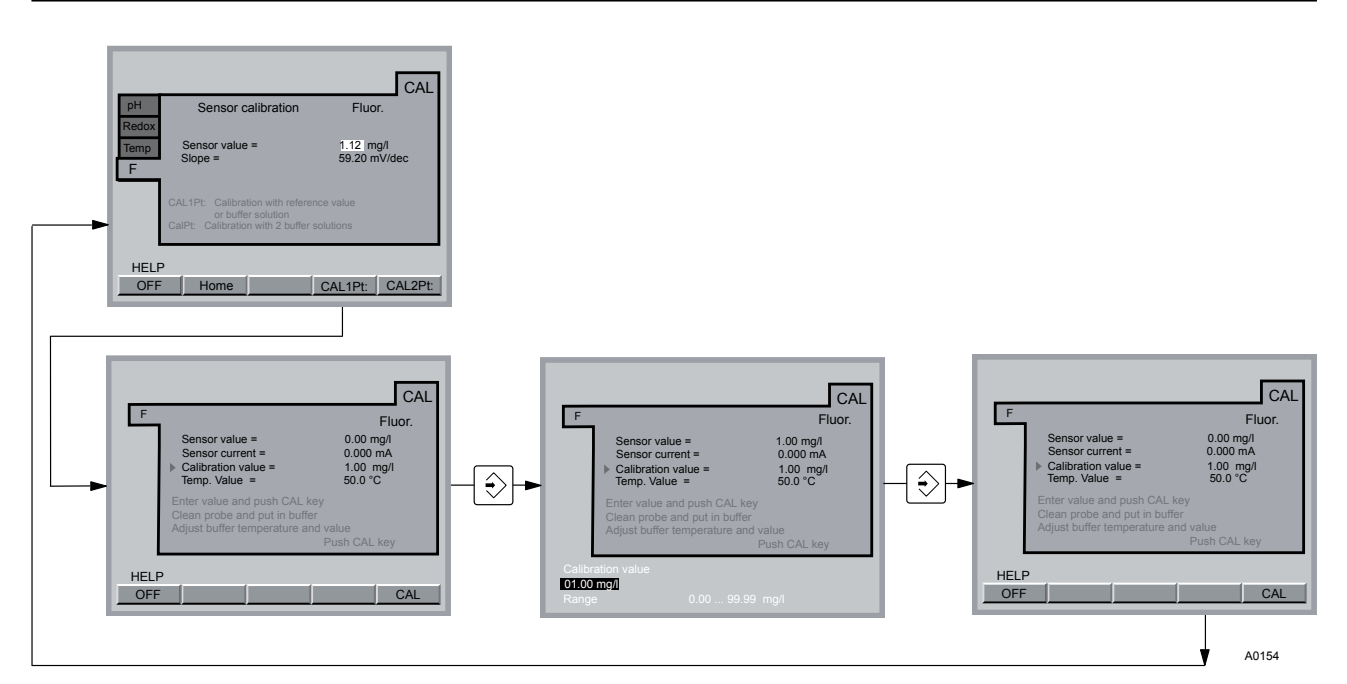

Fig. 37: 1-Point calibration (via photometer)

- **1.** Take a water sample from the sampling cock for purposes of calibration
- 2. Measure the water sample in accordance with the photometer manufacturer's instructions
- 3. Subsequently switch directly to the calibration menu with F2 CAL
- 4. Select the file card "F-" (arrow keys) and press F4 CAL 1Pt
- 5. Select [*Temp.value*] (arrow keys), in the event that the temperature of the water is incorrect, and press the ENTER button
- 6. Enter the current measured temperature of the water (arrow keys) and press the ENTER key
- **7.** Select the *[ Calibration value]* (arrow keys) and press the ENTER button
- 8. Enter the measured fluoride concentration ascertained by the photometer (arrow keys) and press the ENTER key
- 9. Then press the F5 key (CAL)
- **10.** If you do not want to carry out any more calibrations, press the ESC key to return to the permanent display

#### 2-Point calibration (via photometer)

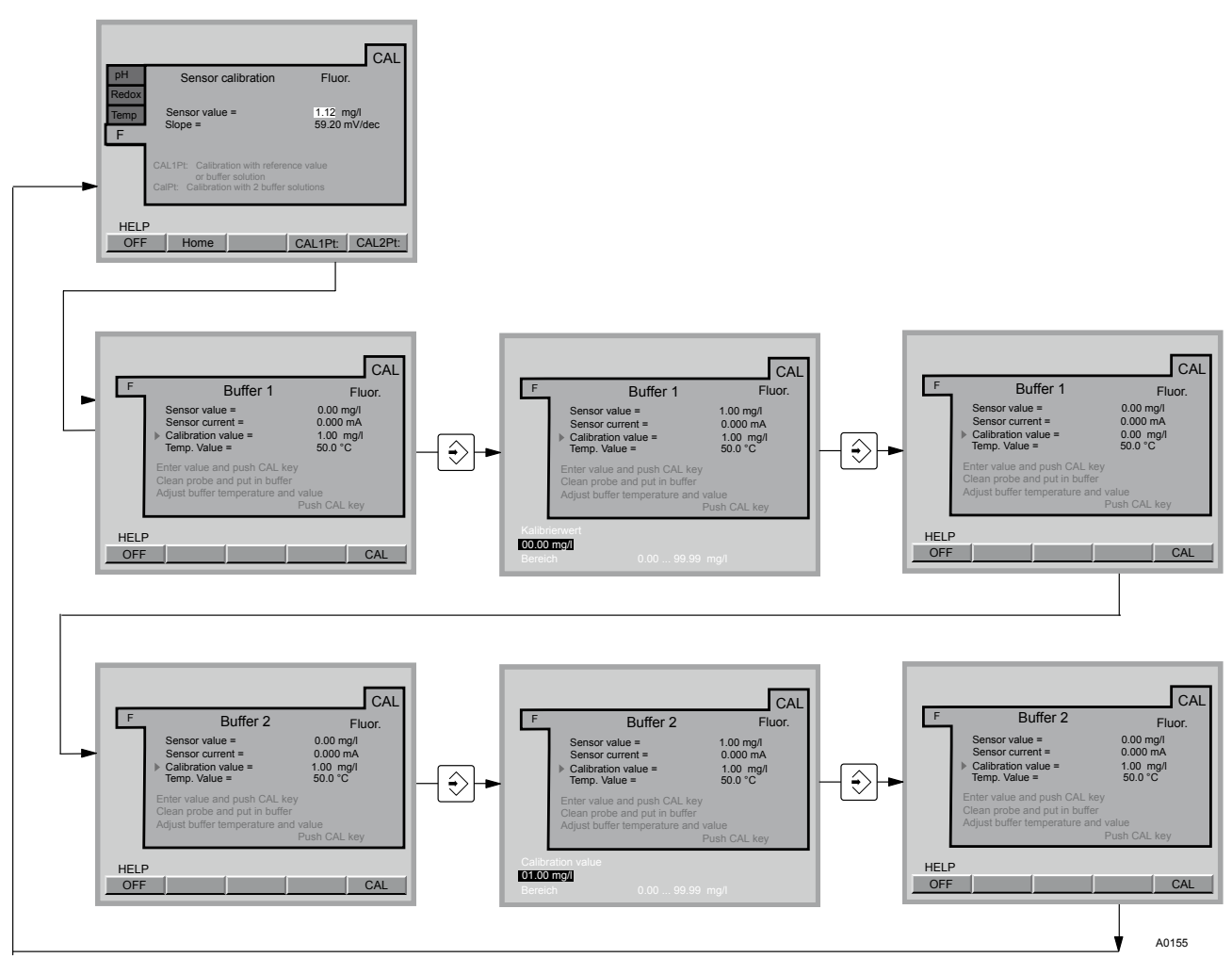

Fig. 38: 2-Point calibration (via photometer)

# 8.6 Calibrate measured variable for chlorine dioxide (CIO<sub>2</sub>).

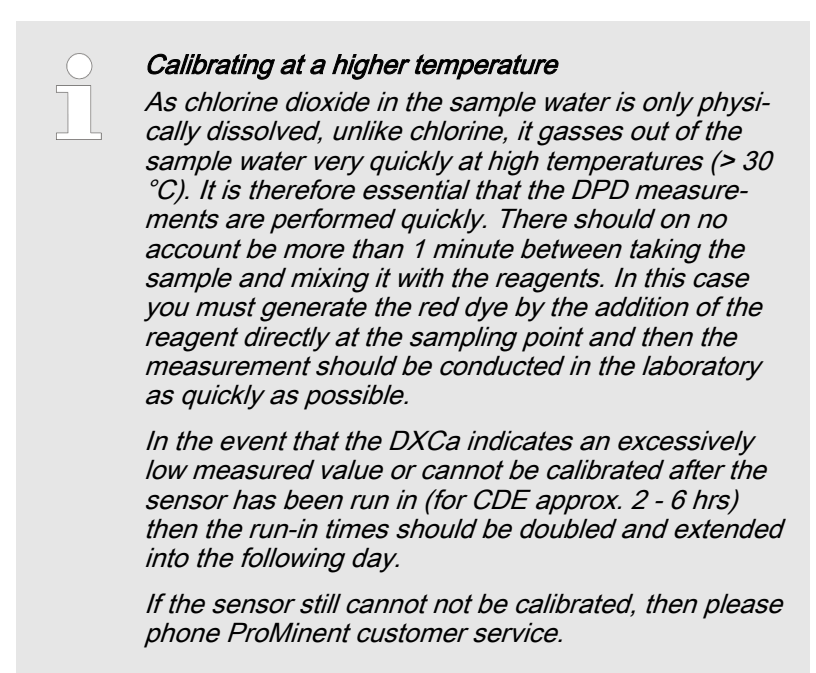

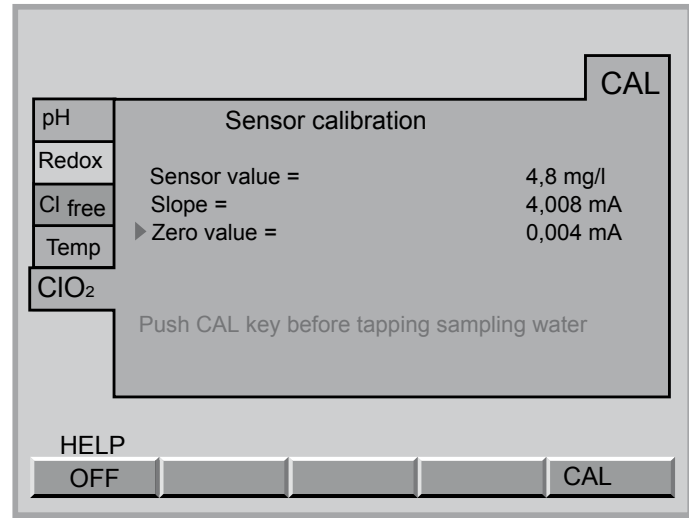

A0156

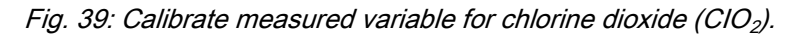

Measured variable chlorine dioxide  $(CIO_2)$ .

#### CAUTION!

- Please also observe the operating instructions for the sensor and flow gauge
- Following the replacement of a sensor membrane cap or electrolyte, the slope has to be calibrated
- Avoid air bubbles in the measured water. Air bubbles, which adhere to the membrane of the sensor, can result in too low a reading and thus lead to over-metering.
- The slope has to be re-calibrated at regular intervals to ensure the optimal operation of the sensor.
- Please note the applicable national guidelines for calibration intervals

Prerequisites

- Constant flow on flow gauge minimum 20 I/h
- Constant temperature of the sample water
- Identical temperature of sample water and sensor (wait approx. 15 minutes)
- The sensor have been run-in
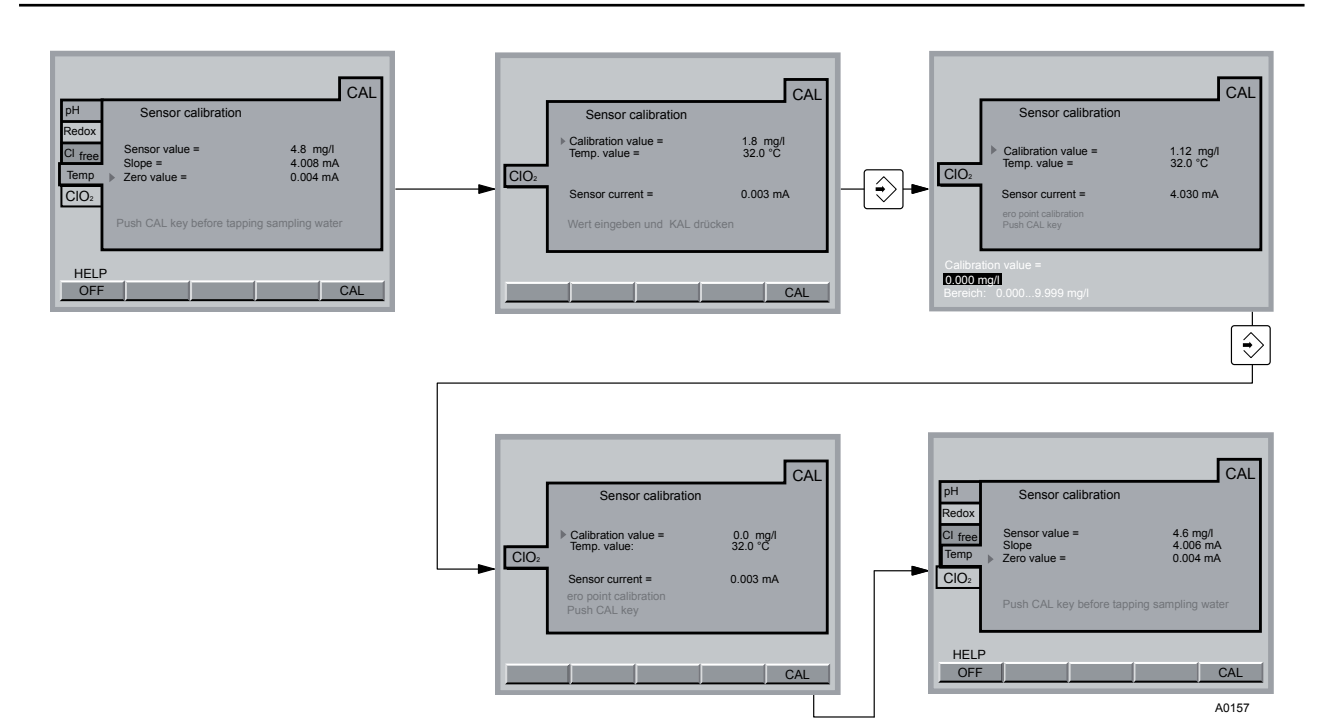

Fig. 40: Chlorine dioxide (CIO<sub>2</sub>).

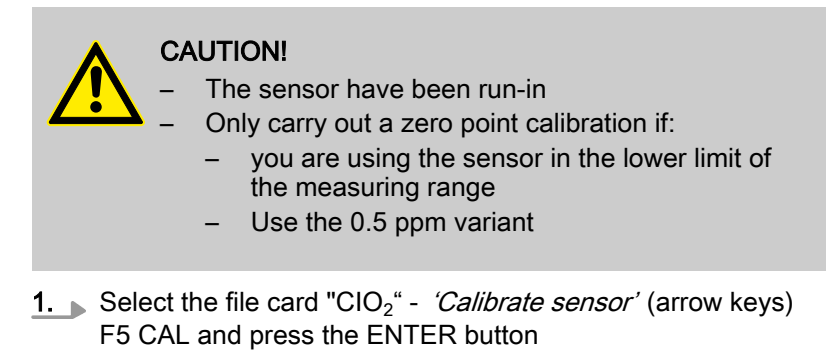

- 2. Under [DPD value] enter the value 0.00 mg/l and press the ENTER-key the following is now shown on the file card [Zero point calibration]
- 3. Shut down the measured water (acknowledge possible alarm with the ENTER button)
  - $\Rightarrow$  First inlet, then the outlet.
- 4. Dismantle the sensor
- 5. Rinse the sensor with chlorine free water
- **6.** Dip the CDE sensor in a container of still mineral water or distilled water. The water must be the same temperature as the sample water.
- **7.** Stir with the sensor until the measured value of the sensor is stable and near zero for approx. 5 mins.
- 8. Then press the F5 key (CAL)
- 9. Re-install the sensor into the flow gauge
- 10. Open the shut-off valves for the measured water
  - $\Rightarrow$  First open the outlet, then the inlet.

#### Calibration

Measured variable chlorine dioxide  $(CIO_2)$ .

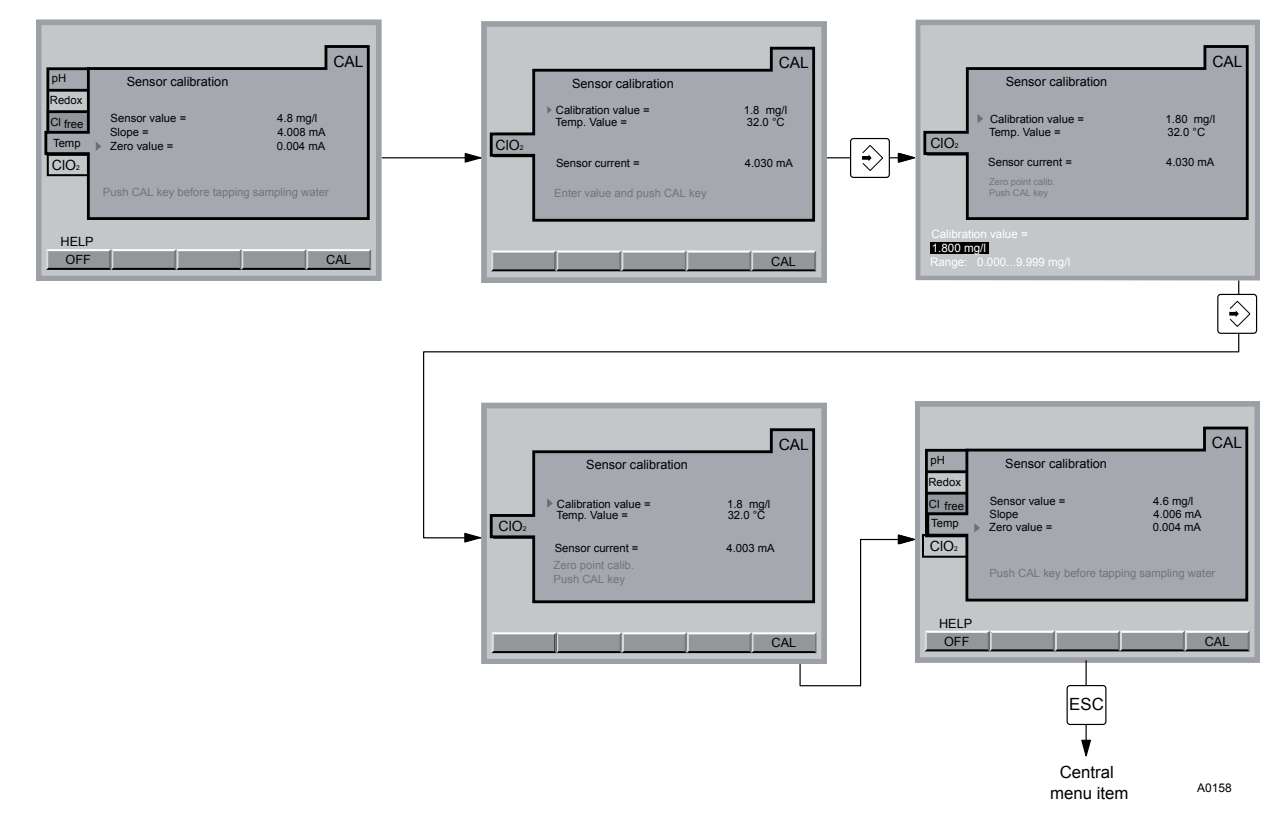

Fig. 41: Chlorine dioxide (CIO<sub>2</sub>).

#### CAUTION!

- Before calibrating the slope, wait until the measured value is constant (wait minimum 15 mins.)
- Chlorine dioxide must be permanently present in the sample water (approx 0.5 mg/l).
  - Otherwise the measuring system cannot calibrate.
- Check the calibration 24 hrs after initial commissioning by means of DPD
- **1.** Select the file card "CIO<sub>2</sub>" *'Calibrate sensor'* off (arrow keys)
- **2.** If the *[Sensor value]* is stable, press F5 (CAL DPD)
- **3.** Immediately afterwards, take a water sample from the flow gauge
- **4.** Immediately afterwards, determine the chlorine dioxide content of the sample water with a photometer and a suitable sampling instrument (e.g. DPD)
- 5. Enter the chlorine dioxide content (arrow keys) and press F5 CAL
- **6.** If you do not want to carry out any more calibrations, press the ESC key to return to the permanent display

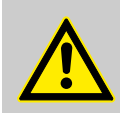

CAUTION! Now it is imperative to calibrate the *'slope'* 

### 8.7 Calibrate measured variable hydrogen peroxide $(H_2O_2)$ .

Calibrate measured variable hydrogen peroxide  $(H_2O_2)$ .

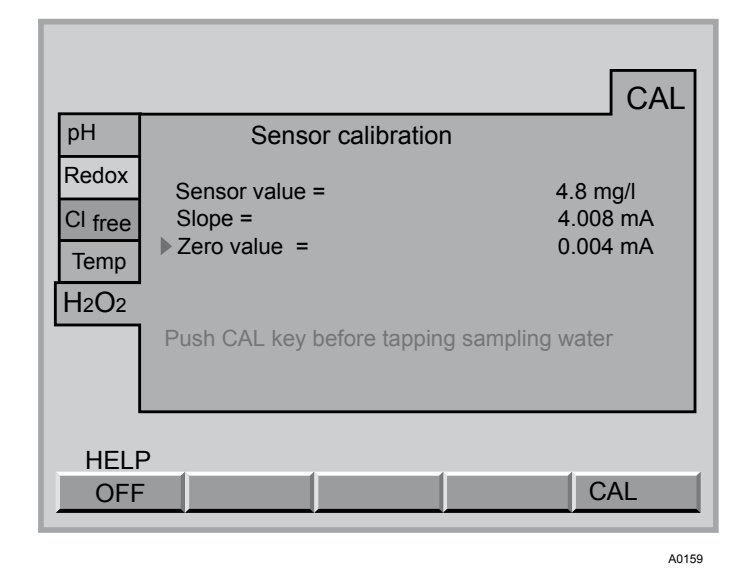

Fig. 42: Calibrate measured variable hydrogen peroxide ( $H_2O_2$ ).

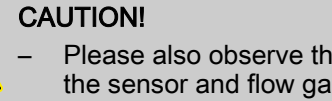

Please also observe the operating instructions for the sensor and flow gauge

- Following the replacement of a sensor membrane cap or electrolyte, the slope has to be calibrated
- The slope has to be re-calibrated at regular intervals to ensure the optimal operation of the sensor.
- Please note the applicable national guidelines for calibration intervals

#### Prerequisites

- The H<sub>2</sub>O<sub>2</sub>-concentration of the sample water is simultaneously sufficiently constant (observe the response time of the sensor over 8 mins)
- Constant, permissible flow rate at the flow gauge
- Identical temperature of sample water and sensor (wait approx. 15 minutes)
- The sensor have been run-in

### Calibration

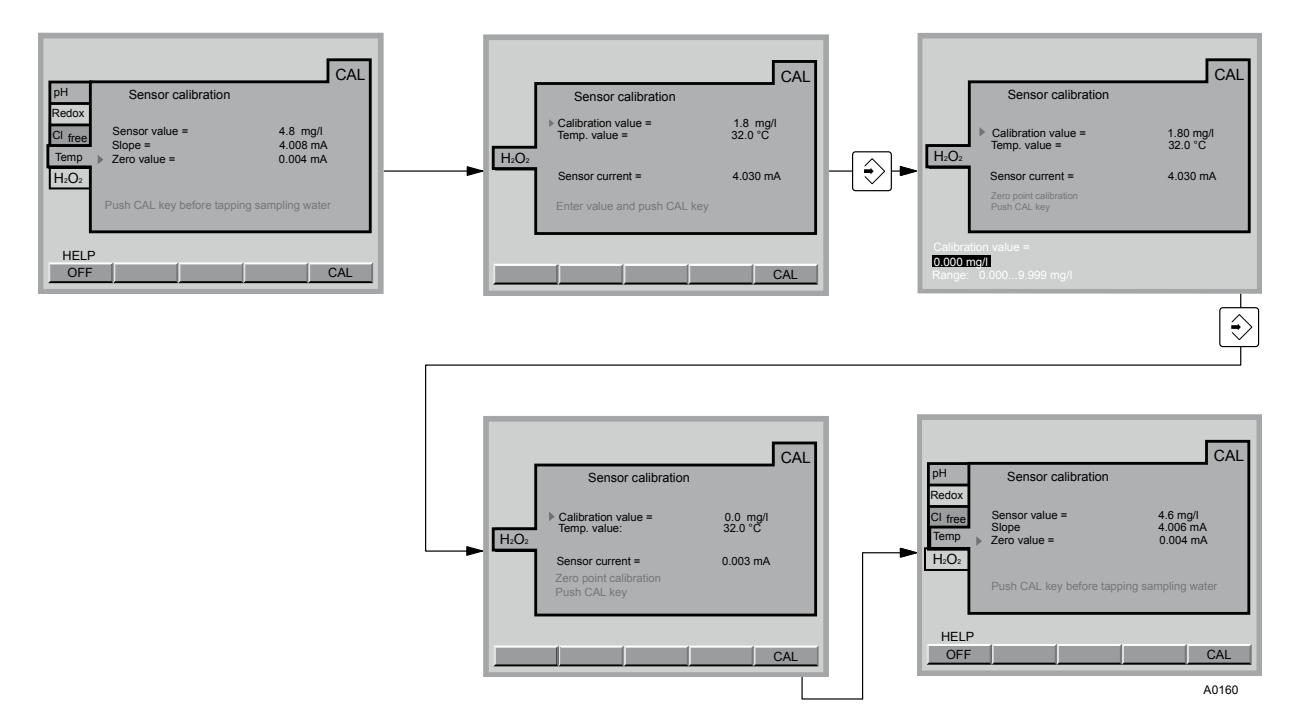

Fig. 43: Calibrate zero point

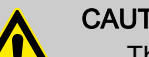

### CAUTION!

- The sensor have been run-in
- Only carry out a zero point calibration if:
  - you are using the sensor in the lower limit of the measuring range
- **1.** Select the file card "H<sub>2</sub>O<sub>2</sub>" *[Sensor calibration]* (arrow keys), F5 CAL and press the ENTER button
- 2. Under [DPD value] enter the value 0.00 mg/l and press the ENTER-key the following is now shown on the file card [Zero point calibration]
- 3. Shut down the measured water (acknowledge possible alarm with the ENTER button)
  - $\Rightarrow$  First inlet, then the outlet.
- **4.** Dismantle the sensor
- **5.** Rinse the sensor with  $H_2O_2$ -free water
- **6.** Dip the PER sensor in a container of still mineral water or distilled water. The water must be the same temperature as the sample water.
- **7.** Stir with the sensor until the measured value of the sensor is stable and near zero for approx. 5 mins.
- 8. Then press the F5 key (CAL)
- 9. Re-install the sensor into the flow gauge
- 10. Open the shut-off valves for the measured water
  - $\Rightarrow$  First open the outlet, then the inlet.

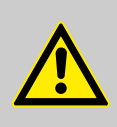

CAUTION!

Now it is imperative to calibrate the 'slope'

Calibrate measured variable hydrogen peroxide  $(H_2O_2)$ .

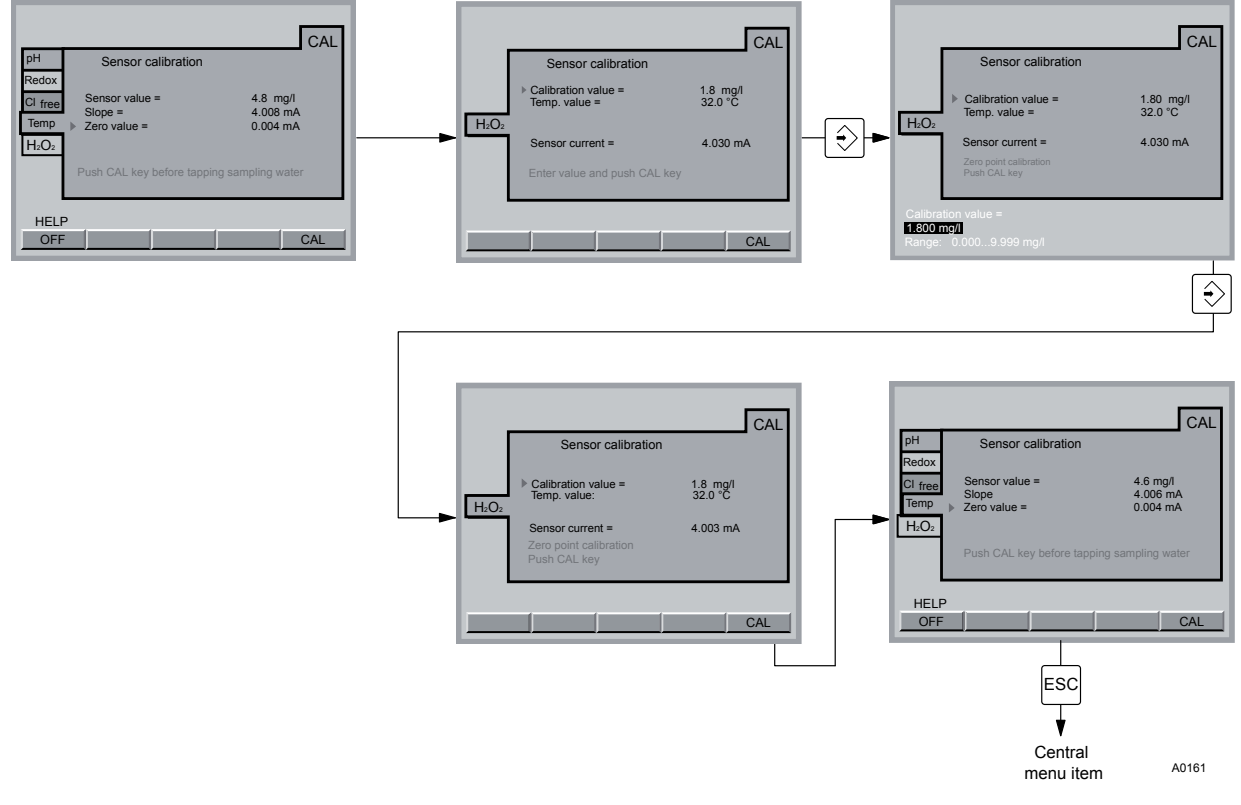

Fig. 44: Calibrate slope

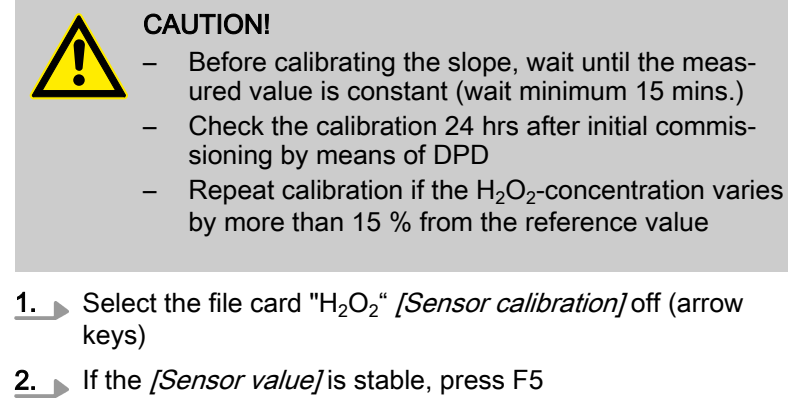

- **3.** Immediately afterwards, take a water sample from the flow gauge
- **4.** Immediately afterwards determine the H<sub>2</sub>O<sub>2</sub>-content of the sample water with a photometer and a suitable sampling instrument (e.g. DPD)
- 5. Enter the H<sub>2</sub>O<sub>2</sub>-content (arrow keys) and press F5 CAL
- 6. If you do not want to carry out any more calibrations, press the ESC key to return to the permanent display

In the event that the DXCa indicates an excessively low measured value or cannot be calibrated after the sensor has been run in (for  $H_2O_2$  approx . 6-12 h) then the run-in times should be doubled and extended into the following day.

If the sensor still cannot not be calibrated, then please phone ProMinent customer service.

### 8.8 Measured variable chlorite (CIO<sub>2</sub><sup>-</sup>)

Measured variable chlorite (CIO<sub>2</sub> <sup>-</sup>) zero point calibration

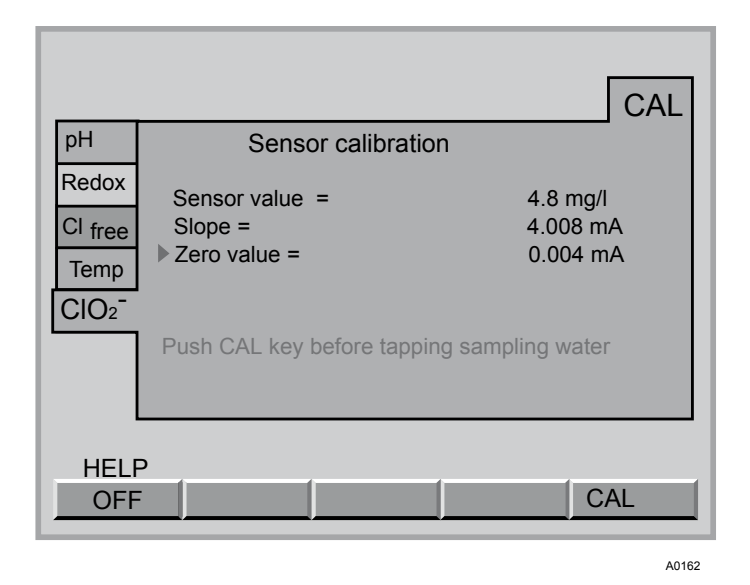

Fig. 45: Calibrate measured variable chlorite ( $CIO_2^{-}$ )

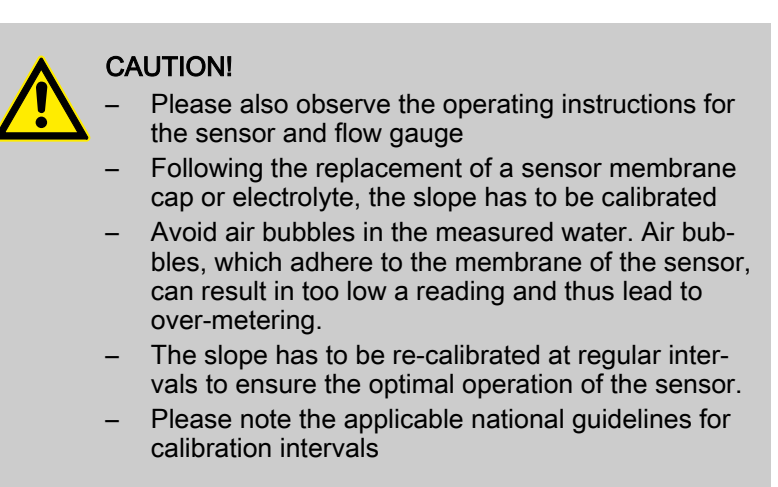

#### Prerequisites

- Constant flow on flow gauge minimum 20 l/h
- Constant temperature of the sample water
- Identical temperature of sample water and sensor (wait approx. 15 minutes)
- The sensor have been run-in
- There is a constant pH value in the permitted range (pH 6.5 9.5)

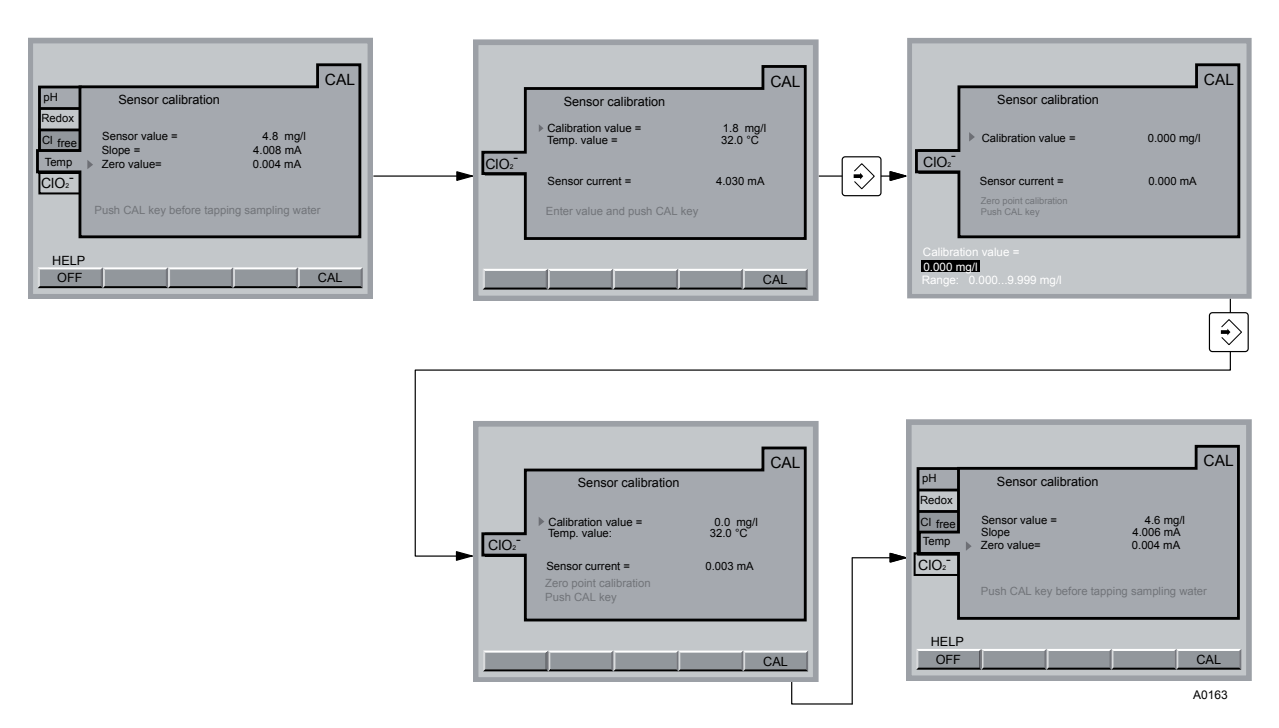

Fig. 46: Chlorite (ClO<sub>2</sub><sup>-</sup>) zero point calibration

#### CAUTION!

- The sensor have been run-in
- Only carry out a zero point calibration if:
  - you are using the sensor in the lower limit of the measuring range
- **1.** Select the file card "CIO<sub>2</sub> -" *'Calibrate sensor'* (arrow keys) F5 CAL and press the ENTER button
- 2. Under [DPD value] enter the value 0.00 mg/l and press the ENTER-key the following is now shown on the file card [Zero point calibration]
- 3. Shut down the measured water (acknowledge possible alarm with the ENTER button)
  - ⇒ First inlet, then the outlet.
- 4. Dismantle the sensor
- 5. Rinse the sensor with chlorine free water
- **6.** Dip the CLT sensor in a container of still mineral water or distilled water. The water must be the same temperature as the sample water.
- **7.** Stir with the sensor until the measured value of the sensor is stable and near zero for approx. 5 mins.
- 8. Then press the F5 key (CAL)
- 9. Re-install the sensor into the flow gauge
- 10. Open the shut-off valves for the measured water
  - $\Rightarrow$  First open the outlet, then the inlet.

### Calibration

Calibrate slope for measured variable chlorite  $(ClO_2^{-1})$ 

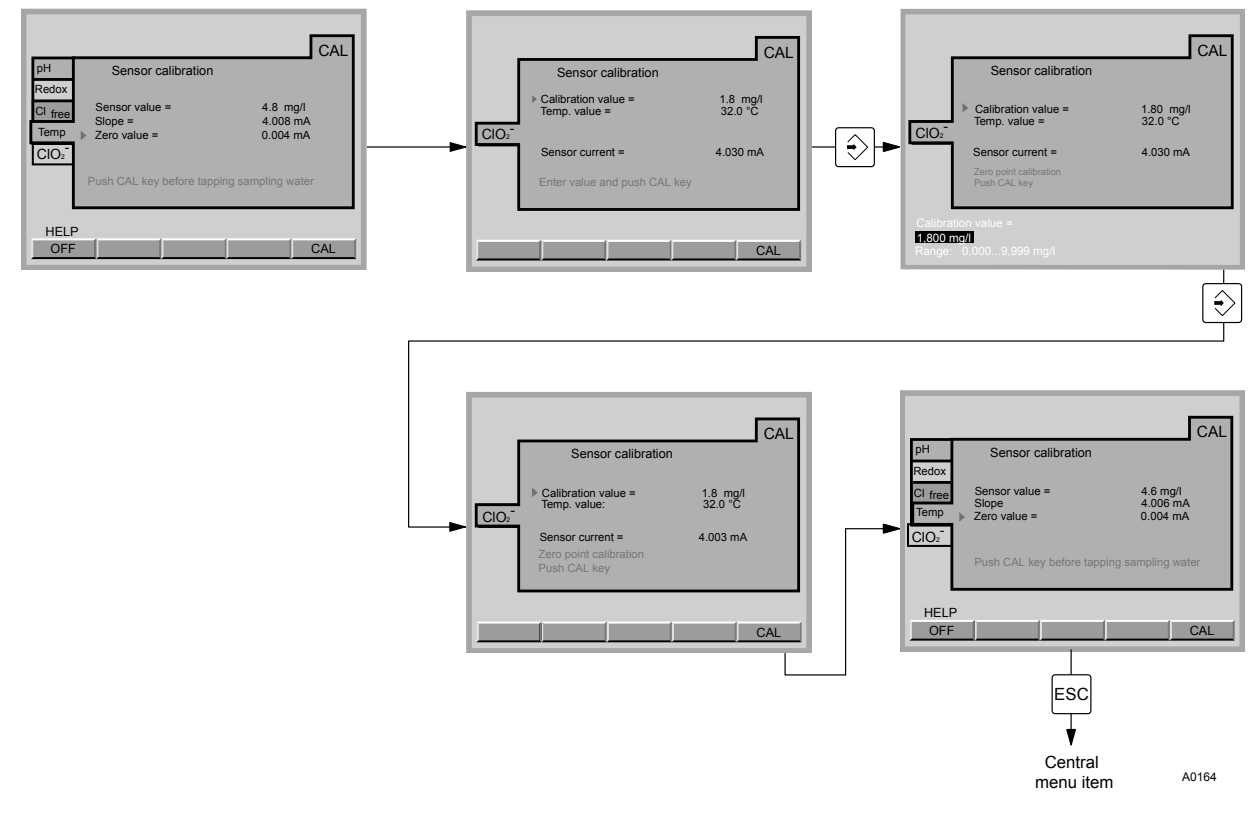

Fig. 47: Chlorite  $(ClO_2^{-})$ 

### CAUTION!

- Before calibrating the slope, wait until the measured value is constant (minimum 15 mins)
- Chlorite must be permanently present in the sample water (approx 0.5 mg/l)! Otherwise the measuring system cannot calibrate.
- Check the calibration 24 hrs after initial commissioning by means of DPD
- **1.** Select the file card "CIO<sub>2</sub> -" *'Calibrate sensor'* off (arrow keys)
- **2.** If the *[Sensor value]* is stable, press F5
- **3.** Immediately afterwards, take a water sample from the flow gauge
- Immediately afterwards determine the CIO<sub>2</sub> <sup>-</sup> content of the sample water with a photometer and a suitable sampling instrument (e.g. DPD)
- 5. Enter the CIO<sub>2</sub> -content (arrow keys) and press F5 CAL
- **6.** If you do not want to carry out any more calibrations, press the ESC key to return to the permanent display

CAUTION! Now it is imperative to calibrate the *'slope'*  In the event that the DXCa indicates an excessively low measured value or cannot be calibrated after the sensor has been run in (for CLT approx. 2 - 6 hrs) then the run-in times should be doubled and extended into the following day.

If the sensor still cannot not be calibrated, then please phone ProMinent customer service.

### 8.9 Calibrate measured variable for peracetic acid (PES)

Calibrate measured variable slope for peracetic acid (PES)

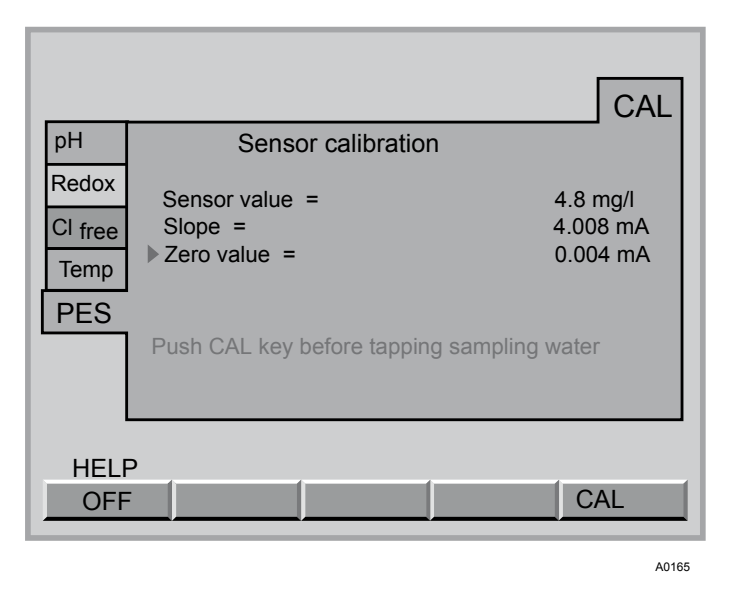

Fig. 48: Calibrate measured variable for peracetic acid (PES)

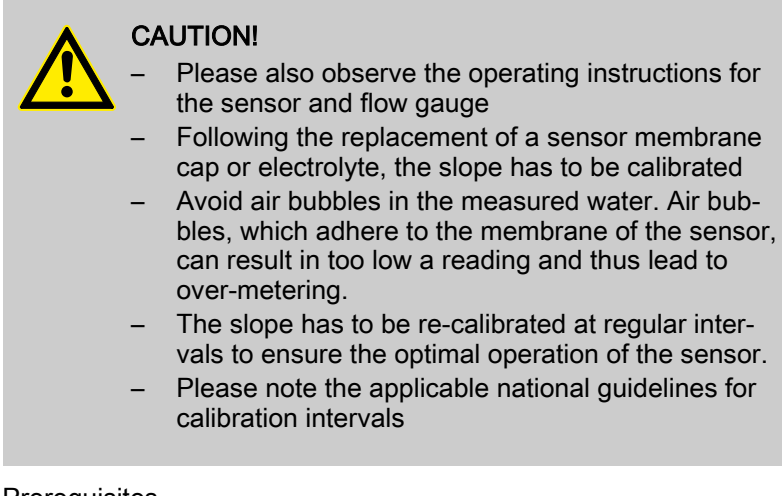

#### Prerequisites

- Constant flow on flow gauge minimum 20 l/h
- Constant temperature of the sample water
- The sensor have been run-in

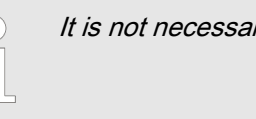

It is not necessary to carry out zero point calibration

### Calibration

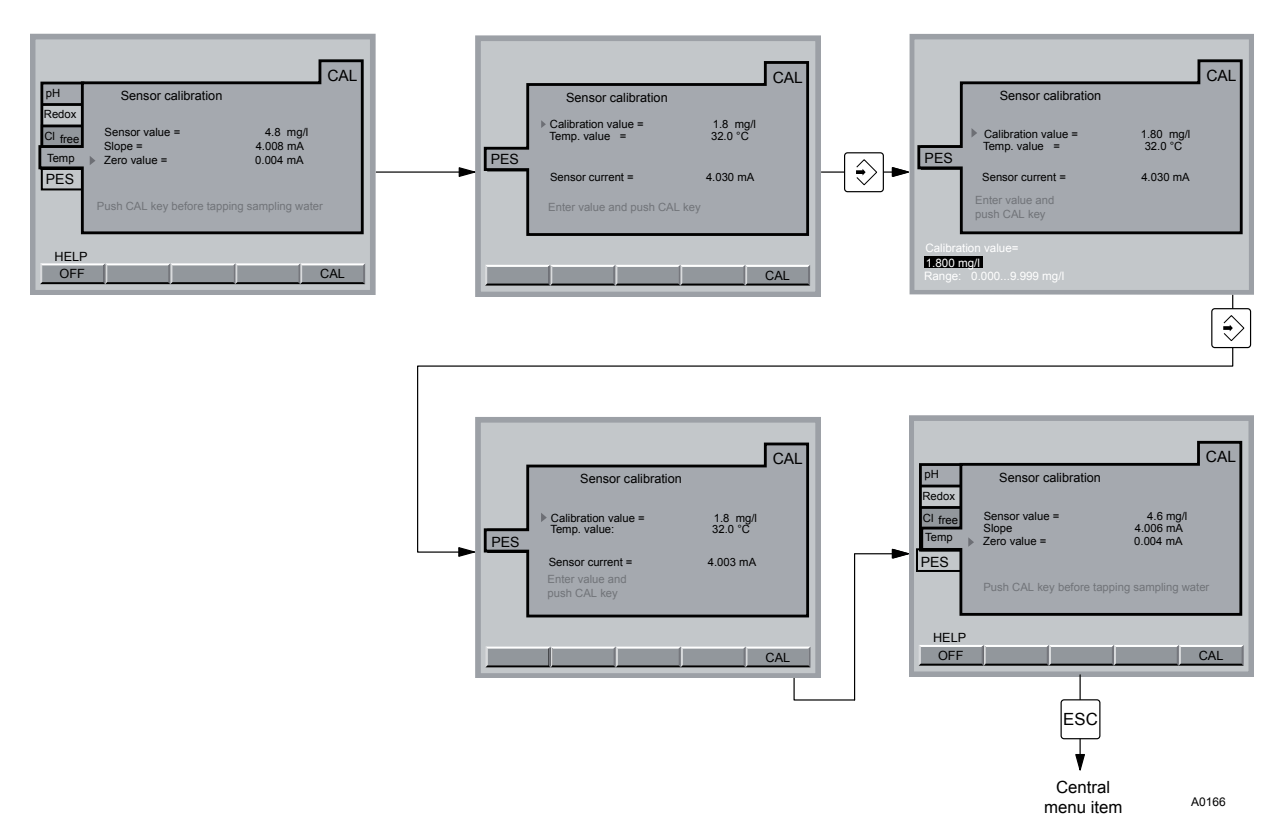

Fig. 49: Calibrate slope for peracetic acid (PES)

### CAUTION!

 Check the calibration 24 hrs after initial commissioning

- Repeat the calibration process in the event that the PES concentration varies by more than 15 % from the reference value
- **1.** Select the file card *[PES] 'Calibrate sensor'* (arrow keys) F5 CAL and press the ENTER button
- **2.** Press F5 CAL if the sensor value is stable
- 3. Shut down the measured water (acknowledge possible alarm with the ENTER button)
  - $\Rightarrow$  First inlet, then the outlet.
- **4.** Fill a standard solution with a known PES concentration e.g. into the DLG III flow gauge container
- 5. Stir the contents of the container with a magnetic stirring bar
- **6.** Dip the sensor into the container until the measured value remains constant (15 mins). Enter the PES content (arrow keys) and press F5 CAL.
- 7. Den the shut-off valves for the measured water
  - $\Rightarrow$  First open the outlet, then the inlet.
- **8.** If you do not want to carry out any more calibrations, press the ESC key to return to the permanent display

In the event that the DXCa indicates an excessively low measured value or cannot be calibrated after the sensor has been run in (for PAA approx. 1 - 2 hrs) then the run-in times should be doubled and extended into the following day.

If the sensor still cannot not be calibrated, then please phone ProMinent customer service.

### 8.10 Calibration measured variable temperature

Calibration measured variable temperature

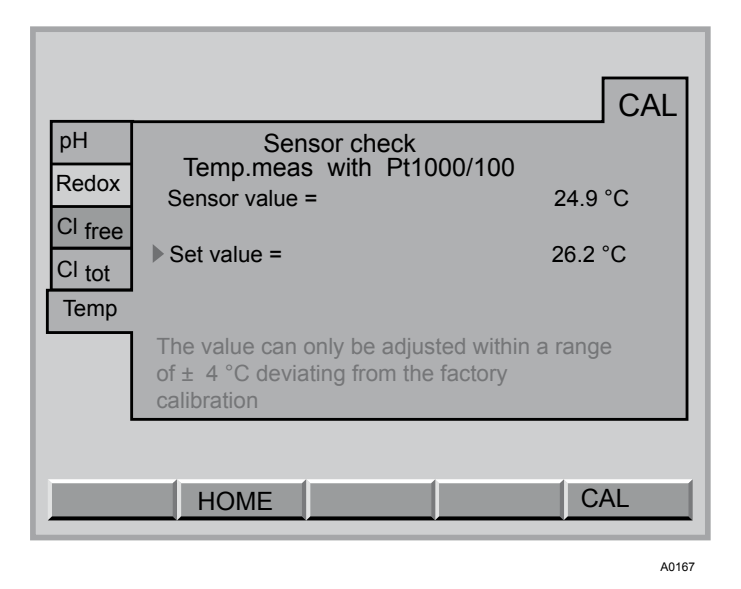

Fig. 50: Calibration measured variable temperature

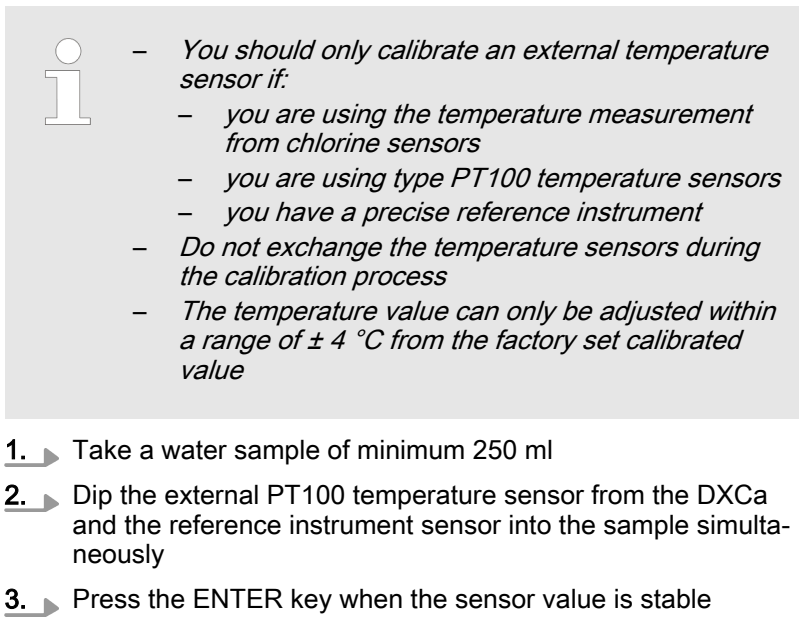

- **4.** Under *[set value]* enter the reference instrument value (arrow keys) and press the ENTER key
- 5. Press F5 (SAVE) in order to conclude the calibration process and store the values
- **6.** If you do not want to carry out any more calibrations, press the ESC key to return to the permanent display

# 9 Assign parameters

|                                                   | MEAS               | CTRL                                       | OUTP                          | ALARM    | ECO  |  |
|---------------------------------------------------|--------------------|--------------------------------------------|-------------------------------|----------|------|--|
| PH<br>Redox<br>Cl free<br>Cl tot<br>Temp<br>Flock | Sens<br>Tem<br>Tem | Measur<br>or checł<br>p.input:<br>p. value | ement<br>ON<br>Entr<br>= 25.6 | y<br>r°C | ters |  |
| HEL                                               | P H                | OME                                        | DAT                           | E        | TIME |  |

#### Fig. 51: Assign parameters

This chapter describes the menu items for the parameter groups:

- Measurement
- Control
- mA Output
- Alarm
- Eco!Mode

for the individual DXCa measured variables and flocculants.

## 9.1 All parameters

|                                         |                           | Defa<br>The<br>item                                                   | <b>ult values</b><br>default values can be loaded in the second menu<br>for the current file card with F4 (DEFAULT)                                                                                              |
|-----------------------------------------|---------------------------|-----------------------------------------------------------------------|----------------------------------------------------------------------------------------------------|
| Exit a file card in the parameter menu: | <u>1.</u> w               | vithout sa<br>eturns to                                               | ving: press the ESC key repeatedly until the DXCa the permanent display                                                                                                    |
| 9.2 Measurement                         | 2. w<br>p<br>w<br>tł<br>n | vith savin<br>prompt <i>'F</i><br>vant to ca<br>he ESC k<br>nenu item | g: Press F5, if SAVE is shown above. Confirm the <i>Really save?</i> ' with the ENTER button. If you do not arry out any more parametric assignments, press sey to return to the permanent display or central n. |
| Access to measurement settings          | 1.                        |                                                                       | <i>Back with ESC</i><br>You can return back to the previous menu by                                                                                                    |
|                                         |                           |                                                                       | pressing the ESC key.                                                                                                    |

Access to the settings is realised from the central menu item

2. Press the F3 button (PARAM)

- **3.**  $\blacktriangleright$  Select the desired measured variable with the vertical arrow keys
- **4.** Then select file card *[MESS]* with the horizontal arrow keys
- **5.** Then press the ENTER button
  - $\Rightarrow$  You are now in the control system settings area.
- 6. Select the desired parameter with the vertical arrow keys
- 7. Then press the ENTER button
- **8.** Adjust the parameter with the vertical or horizontal arrow keys
- 9. Move the cursor to the left or right with the help of the horizontal arrow keys
- **10.** Conclude your entry with the ENTER key
- **<u>11.</u>** Exit the file card without saving: Press the ESC button.

Exit the file card with saving: press F5 if *[SAVE]* is visible. Confirm the prompt *[Really save?]* with the ENTER button.

#### 9.2.1 Parametric assignment pH

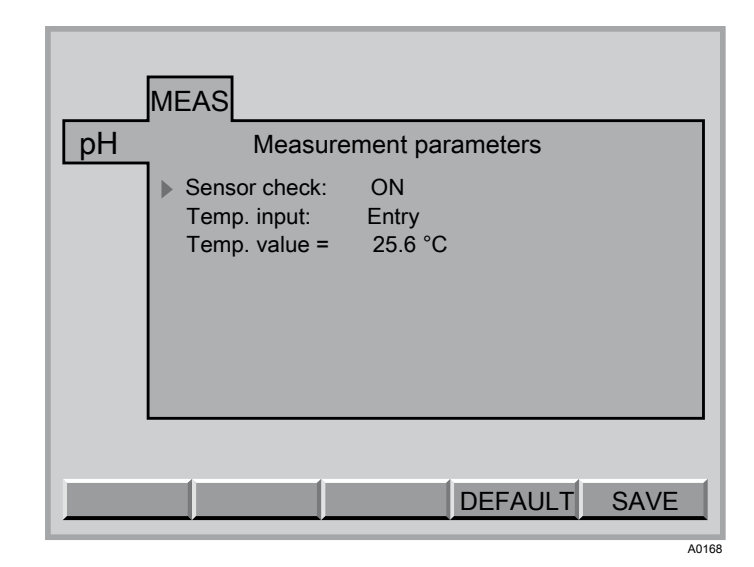

Fig. 52: Measurement pH

| Adjustable variables | Increment    | Remarks                                                |
|----------------------|--------------|--------------------------------------------------------|
| Sensor check         | Off          |                                                        |
|                      | on           |                                                        |
| liquid ref. Pot:     | Off          | appears only with configured equipotential bonding pin |
|                      | on           | Equipotential bonding pin must be connected            |
| Temp.input:          | PT1000 (100) | Chlorine sensor or separate temperature sensor         |
|                      | Entry        |                                                        |
| Temp.value           | 0,0 99.9 °C  | At [Temp.input. Entry]                                 |

Sensor monitoring

Under "Sensor check" select *[on]* or *[off]*, in order to switch the sensor monitoring system on or off.

The resistance of the pH sensor is measured if sensor monitoring is activated.

If the resistance value remains under 2 M $\Omega$  for longer than 1 minute during operation, an error message appears in the central menu item. *[pH sensor defective!]*. However, if the value is above 200 M $\Omega$  and the measured signal fluctuates considerably, then error message *[Fault pH input!]* is triggered.

### 9.2.2 Parametric assignment redox

| Syste | m 1                                                                 |
|-------|---------------------------------------------------------------------|
|       | MEAS                                                                |
| Redox | Measurement parameters<br>Sensor check: EIN<br>Liquid ref. Pot: EIN |
|       | DEFAULT SAVE                                                        |
|       |                                                                     |

Fig. 53: Redox measurement

| Adjustable variables | Increment | Remarks                                                       |
|----------------------|-----------|---------------------------------------------------------------|
| Sensor check         | off       | The device van display a pH-corrected value for free chlorine |
|                      | on        |                                                               |
| liquid ref. Pot:     | off       | appears only with configured equipotential bonding pin        |
|                      | on        | Equipotential bonding pin must be connected                   |

Select under [Sensor check] [ON] or [OFF], in order to switch the redox sensor monitoring system on or off.

The resistance of the redox sensor is measured if sensor monitoring is activated.

If the resistance value remains under 2 M $\Omega$  for longer than 1 minute during operation, an error message appears in the central menu item. *[Redox sensor defective!]*. However, if the value is above 200 M $\Omega$  and the measured signal fluctuates considerably, then error message *[Fault redox input!]* is triggered.

### 9.2.3 Parametric assignment "chlorine free"

| ME      | EAS<br>Measurement p | parameters   |  |
|---------|----------------------|--------------|--|
| Cl free | pH correction:       | ON           |  |
|         |                      | DEFAULT SAVE |  |

Fig. 54: Measurement for free chlorine

| Adjustable variables | Increment | Remarks                                                       |
|----------------------|-----------|---------------------------------------------------------------|
| pH correction        | on        | The device van display a pH-corrected value for free chlorine |
|                      | off       |                                                               |
|                      |           |                                                               |

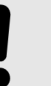

#### NOTICE!

If you calibrated with pH correction, then you may only measure with pH correction! If you calibrated without pH correction, then you may only measure without pH correction

# 9.2.4 Parametric assignment "chlorine bound"

| Syste             | m 1         |                |          |         |      |
|-------------------|-------------|----------------|----------|---------|------|
|                   | MEA         | \S             |          |         |      |
|                   |             | Measureme      | ent para | ameters |      |
|                   |             | pH correction: |          | ON      |      |
| Cl <sub>com</sub> | )<br>b.<br> |                |          |         |      |
|                   |             |                |          | DEFAULT | SAVE |

Fig. 55: Measurement for bound chlorine

| Adjustable variables | Increment | Remarks                                                                                                    |
|----------------------|-----------|----------------------------------------------------------------------------------------------------|
| pH correction        | on        | The device van display a pH-corrected value for bound chlorine                                                                                                    |
|                      | off       |                                                                                                    |
|                      |           | <b>NOTICE!</b><br>If you calibrated with pH correction, then you may only<br>measure with pH correction. If you calibrated without<br>pH correction, then you may only measure without pH<br>correction. |
|                      |           |                                                                                                    |
|                      |           | The DXCa calculates the displayed value for bonded<br>chlorine as the difference between the measured<br>values from the free chlorine and total chlorine sensors<br>(CLE and CTE).                      |

## 9.2.5 Parametric assignment fluoride (F<sup>-</sup>)

| Pool | 1<br>ME | AS                          |                 |            |
|------|---------|-----------------------------|-----------------|------------|
|      |         | Measuren                    | nent parameters | ;          |
| F    | •       | Temp.input:<br>Temp.value = | Ent<br>32.      | ry<br>0 °C |
|      |         |                             | DEFAU           | LT SAVE    |

Fig. 56: Measurement fluoride (F<sup>-</sup>)

Only available when the terminal [I in 2] on the I module is configured for measured variable "F-".

| Adjustable variables | Increment    | Remarks                                                       |
|----------------------|--------------|---------------------------------------------------------------|
| Temp.input:          | switched off | The device van display a pH-corrected value for free chlorine |
|                      | Entry        |                                                               |
|                      | Sensor *     |                                                               |
| Temp.value           | 0,0 99.9 °C  | At [ Temp.input. Entry]                                       |

\* Only available when the terminal *[l in 3]* on the I module is configured for measured variable *[Temperature]* 

### 9.2.6 Parametric assignment CIO<sub>2</sub>

| Pool             | 1                           |                  |
|------------------|-----------------------------|------------------|
|                  | MEAS                        |                  |
|                  | Measureme                   | ent parameters   |
|                  | Temp.input:<br>Temp.value = | Entry<br>32.0 °C |
| CIO <sub>2</sub> | ]                           |                  |
|                  |                             |                  |
|                  |                             |                  |
|                  | <u> </u>                    |                  |
|                  |                             | DEFAULT SAVE     |

Fig. 57: Measurement ClO<sub>2</sub>

Only available when the terminal [I in 2] on the I module is configured for measured variable  $CIO_2$  and no chlorine sensor is connected.

| Adjustable variables                                                                            | Increment    | Remarks                                                       |
|-------------------------------------------------------------------------------------------------|--------------|---------------------------------------------------------------|
| Temp.input:                                                                                     | switched off | The device van display a pH-corrected value for free chlorine |
|                                                                                                 | Entry        |                                                               |
|                                                                                                 | Sensor *     |                                                               |
| Temp.value                                                                                      | 0,0 99.9 °C  | At [Temp.input. Entry]                                        |
| * Only available when the terminal [/ in 3] on the I module is configured for measured variable |              |                                                               |

[Temperature]

### 9.2.7 Parametric assignment H<sub>2</sub>O<sub>2</sub>

| Syster | m 1                                         |
|--------|---------------------------------------------|
|        | MEAS                                        |
|        | Measurement parameters                      |
|        | ► Temp.input: Entry<br>Temp.value = 32.0 °C |
| H2O2   |                                             |
|        | DEFAULT SAVE                                |

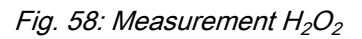

Only available when the terminal [I in 2] on the I module is configured for measured variable "CIO"<sub>2</sub> and no chlorine sensor is connected.

| Adjustable variables | Increment    | Remarks                                                       |
|----------------------|--------------|---------------------------------------------------------------|
| Temp.input:          | switched off | The device van display a pH-corrected value for free chlorine |
|                      | Entry        |                                                               |
|                      | Sensor *     |                                                               |
| Temp.value           | 0,0 99.9 °C  | At [Temp.input. Entry]                                        |

\* Only available when the terminal [ / in 3] on the I module is configured for measured variable [Temperature]

1.

### 9.3 Control

Access to control settings

#### Back with ESC

You can return back to the previous menu by pressing the ESC key.

Access to the settings is realised from the central menu item

- **2.** Press the F3 button (PARAM)
- $\underbrace{\textbf{3.}}_{keys}$  Select the desired measured variable with the vertical arrow keys
- 4. Then select file card [MESS] with the horizontal arrow keys
- 5. Then press the ENTER button
  - $\Rightarrow$  You are now in the control system settings area.
- 6. Select the desired parameter with the vertical arrow keys
- 7. Then press the ENTER button
- **8.** Adjust the parameter with the vertical or horizontal arrow keys
- 9. Move the cursor to the left or right with the help of the horizontal arrow keys
- 10. Conclude your entry with the ENTER key
- **11.** Exit the file card without saving: Press the ESC button.

Exit the file card with saving: press F5 if *[SAVE]* is visible. Confirm the prompt *[Really save?]* with the ENTER button.

### 9.3.1 pH Control

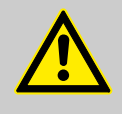

#### CAUTION!

Always check if for the settings under *[Control]* or *[control direction]* the requirements have actually been set in the configuration menu.

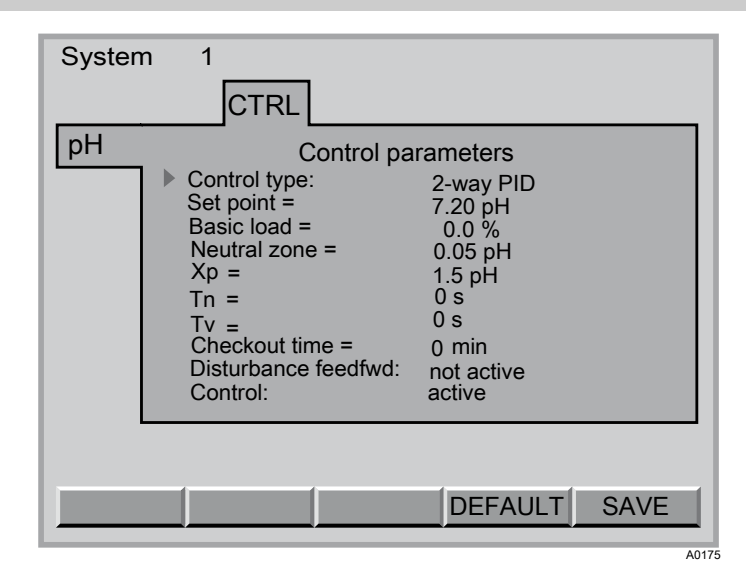

Fig. 59: pH Control

| Adjustable variables      | Increment      | Remarks                                          |
|---------------------------|----------------|--------------------------------------------------|
| Control type              | Manual         |                                                  |
|                           | 2-way PID      | refer to Fig. 60                                 |
|                           | 1-way PID      | refer to Fig. 61                                 |
|                           | 2-way P        |                                                  |
|                           | 1-way P        |                                                  |
| Set point                 | 0,00 12.00 pH  |                                                  |
| Basic load                | -100,0 100,0 % |                                                  |
| Neutral zone              | 0,00 1.00 pH   |                                                  |
| xp*                       | 0,01 70.00 pH  |                                                  |
| Tn                        | 0 9999 s       | At [Control] [PID]                               |
| Tv                        | 0 2500 s       | At [Control] [PID]                               |
| control direction         | Acid pump      | Acid, under one-way control                      |
|                           | pH-raise       | Alkali, under one-way control                    |
| checkout time             | 0 999 min      | Not for [Control] [Manual]                       |
| Cut-in interference vari- | not active     |                                                  |
| adie                      | mult.          | Multiplicative interference value from [ I in 1] |
|                           | add.           | Additive                                         |
| man. metering             | -100,0 100,0 % | under [Control] [Manual]                         |

\* For definition xp see glossary

| Adjustable variables        | Increment               | Remarks                                                                                                    |
|-----------------------------|-------------------------|----------------------------------------------------------------------------------------------------|
| Control                     | active                  | The control circuit can be switched off independently from<br>the START/STOP key. The START/STOP-key stops all<br>control circuits in the selected system          |
|                             | not active              |                                                                                                    |
| * For definition xp see glo | ossary                  |                                                                                                    |
|                             |                         |                                                                                                    |
|                             |                         | We recommend a pH value of 7.2, as chlorine offers<br>an excellent level of disinfection in this range. In addi-<br>tion, skin tolerance is good at this pH value. |
| I.<br>                      | <sup>p</sup> H<br>−100% |                                                                                                    |
| Fig. 60: Control type 2-wa  | y PID, without and wit  | h neutral zone                                                                                                    |

- I. Actuating variableII. Neutral ZoneIII. Set point

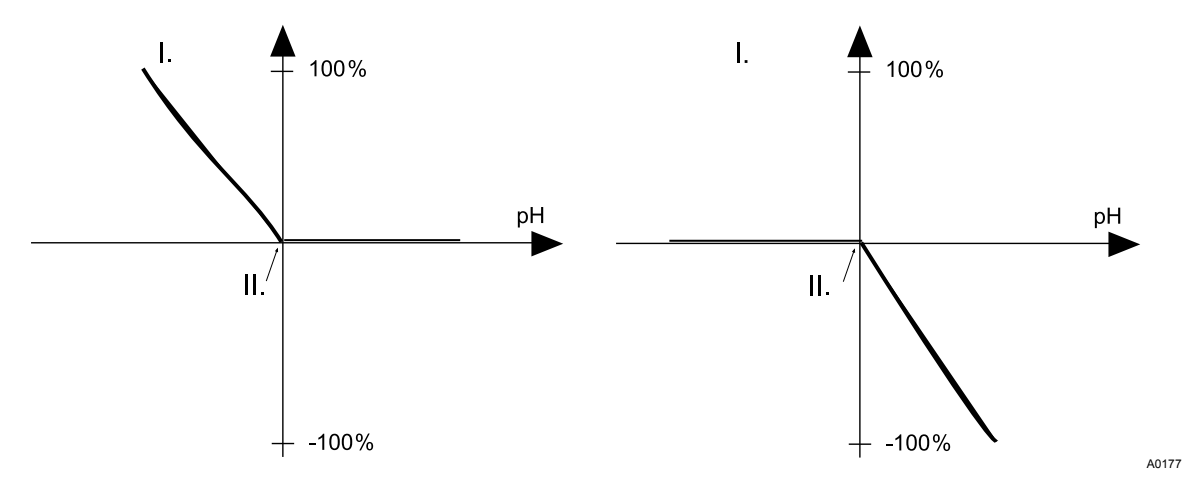

Fig. 61: Control type 1-way PID, direction pH lower and direction pH raiser

- I. Actuating variableII. Set point

### 9.3.2 Redox control

| 0 <i>Re</i> | dox is not applicable                                                              | if chlorine is controlled.                                |   |
|-------------|------------------------------------------------------------------------------------|-----------------------------------------------------------|---|
| Syster      | n 1<br>CTRL<br>Control para                                                        | Imeters                                                   | 1 |
| Redux       | Set point =<br>Basic load =<br>Xp =<br>Tn =<br>Tv =<br>Checkout time =<br>Control: | 750 mV<br>0,0 %<br>20 mV<br>0 s<br>0 s<br>0 min<br>active |   |
|             |                                                                                    | DEFAULT SAVE                                              |   |

Fig. 62: Redox control

| Adjustable variables    | Increment     | Remarks                    |
|-------------------------|---------------|----------------------------|
| Control type            | 2-way PID     |                            |
| Disinfection controller | 2-way P       |                            |
|                         | 2-Pt. contact | refer to Fig. 63           |
|                         | Manual        |                            |
| Control type            | 1-way PID     |                            |
| Swimming pool con-      | 1-way P       |                            |
| tioner                  | 2-Pt. contact | refer to Fig. 63           |
|                         | Manual        |                            |
| Set point               | 700 850 mV    |                            |
| Basic load              | 0,0 100,0 %   |                            |
| xp*                     | 1 1000 mV     |                            |
| Tn                      | 0 9999 s      | At [Control] [PID]         |
| Τv                      | 0 2500 s      | At [Control] [PID]         |
| Switch diff. =          | 0 50 mV       |                            |
| MIN switch-on time      | 0 6000 s      |                            |
| MIN switch-off time     | 0 6000 s      |                            |
| checkout time           | 0 999 min     | Not for [Control] [Manual] |
|                         |               |                            |

\* For definition xp see glossary

A0178

| Adjustable variables | Increment  | Remarks                                                                                                    |
|----------------------|------------|----------------------------------------------------------------------------------------------------|
| Control              | active     | The control circuit can be switched off independently from<br>the START/STOP key. The START/STOP-key stops all<br>control circuits in the selected system |
|                      | not active |                                                                                                    |

\* For definition xp see glossary

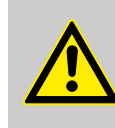

#### CAUTION!

Always check if for the settings under *[Control]* or *[control direction]* the requirements have actually been set in the configuration menu.

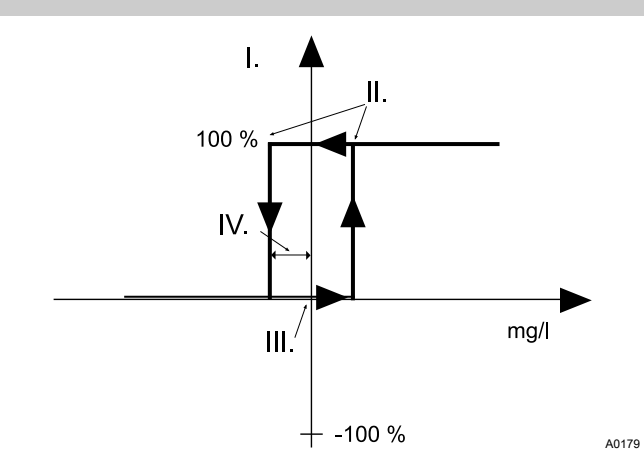

Fig. 63: Example control type 2-point contact

- I. Actuating variable
- II. Switching points
- III. Set point
- IV. Switch diff. =

### 9.3.3 Free chlorine control

| Syster | n 1<br>CTRL                                                                                                    |                                                                                           |     |
|--------|----------------------------------------------------------------------------------------------------|-------------------------------------------------------------------------------------------|-----|
|        | Control para                                                                                                    | ameters                                                                                   |     |
| Clfree | <ul> <li>Control type:<br/>Set point =<br/>Switch diff. =<br/>MIN ON-time =<br/>MIN OFF-time =<br/>Checkout time =<br/>Disturbance feedfwd:<br/>Control:</li> </ul> | 2 Pt.Contact<br>1.50 mg/l<br>0.05 mg/l<br>120 s<br>120 s<br>0 min<br>not active<br>active |     |
|        |                                                                                                    | DEFAULT SAVE                                                                              |     |
|        |                                                                                                    | A0                                                                                        | 181 |

Fig. 64: Free chlorine control

| Adjustable variables        | Increment       | Remarks                                                                                                    |
|-----------------------------|-----------------|----------------------------------------------------------------------------------------------------|
| Control type                | 2-way PID       |                                                                                                    |
| Disinfection controller     | 2-way P         |                                                                                                    |
|                             | 2-Pt. contact   | refer to Fig. 65                                                                                                    |
|                             | Manual          |                                                                                                    |
| Control type                | 1-way PID       |                                                                                                    |
| Swimming pool con-          | 1-way P         |                                                                                                    |
|                             | 2-Pt. contact   | refer to Fig. 65                                                                                                    |
|                             | Manual          |                                                                                                    |
| Set point                   | 0,00 20.00 mg/l |                                                                                                    |
| Basic load                  | 0,0 100,0 %     |                                                                                                    |
| xp*                         | 0,10 99.99 mg/l |                                                                                                    |
| Tn                          | 0 9999 s        | At [Control] [PID]                                                                                                    |
| Τv                          | 0 2500 s        | At [Control] [PID]                                                                                                    |
| Switch diff. =              | 0,00 0.50 mg/l  |                                                                                                    |
| MIN switch-on time          | 0 6000 s        |                                                                                                    |
| MIN switch-off time         | 0 6000 s        |                                                                                                    |
| checkout time               | 0 999 min       | Not for [Control] [Manual]                                                                                                    |
| Control                     | active          | The control circuit can be switched off independently from<br>the START/STOP key. The START/STOP-key stops all<br>control circuits in the selected system |
|                             | not active      |                                                                                                    |
| * For definition xp see glo | ossary          |                                                                                                    |

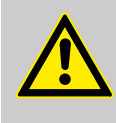

#### CAUTION!

Always check if for the settings under [Control] or [control direction] the requirements have actually been set in the configuration menu.

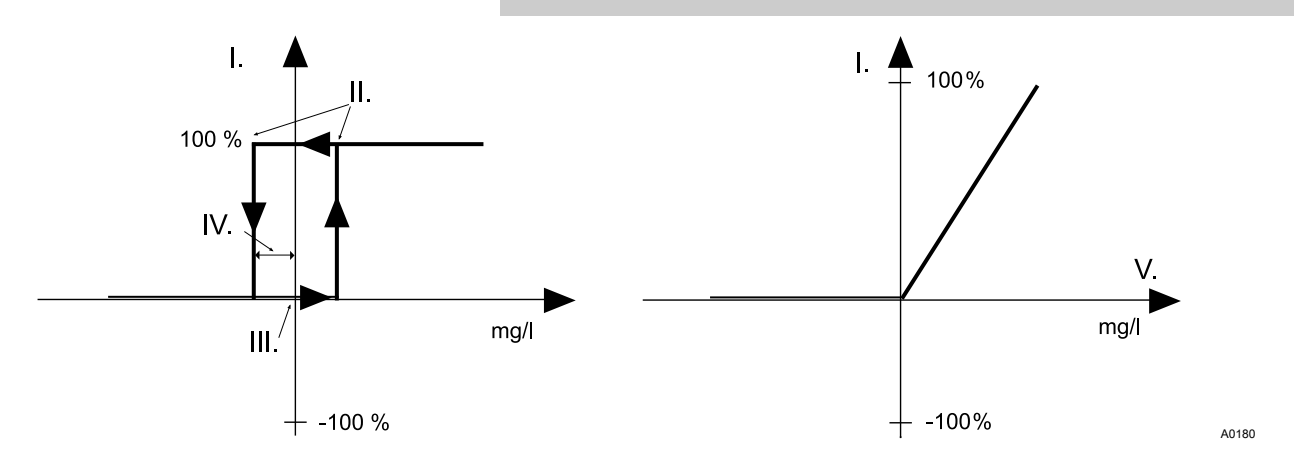

Fig. 65: Example control type 2-point contact and PID controller for chlorine

- I. Actuating variable
- II. Switching points
- III. Set point

- IV. Switch diff. =
- V Control difference

### 9.3.4 Control for bound chlorine

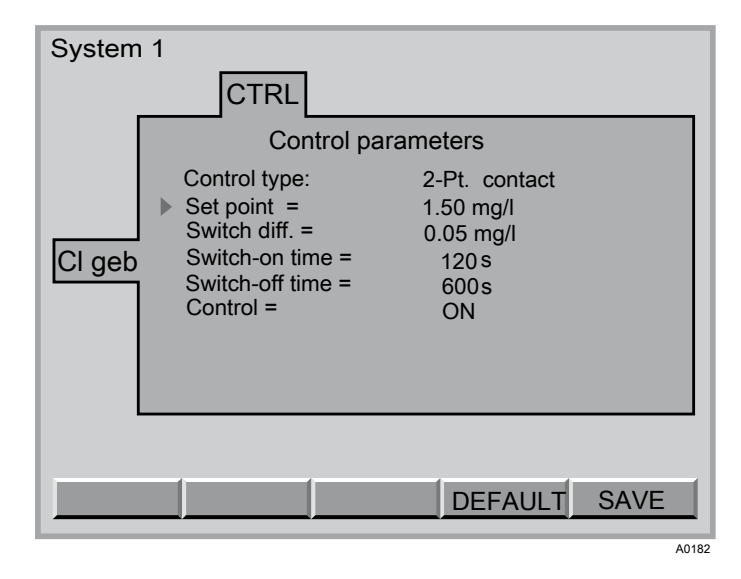

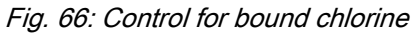

| Adjustable variables                         | Increment       | Remarks                                                  |
|----------------------------------------------|-----------------|----------------------------------------------------------|
| Switching point                              | 0,00 20.00 mg/l | Relay P4 can switch a UV plant above the switching point |
| Switch diff. =                               | 0,00 0.50 mg/l  |                                                          |
| MIN switch-on time                           | 0 9999 s        |                                                          |
| MIN switch-off time                          | 0 9999 s        |                                                          |
| Only [Control type] [2-Pt. contact] possible |                 |                                                          |

#### Assign parameters

| Adjustable variables       | Increment                | Remarks                                                                                                    |
|----------------------------|--------------------------|----------------------------------------------------------------------------------------------------|
| Control                    | active                   | The control circuit can be switched off independently from<br>the START/STOP key. The START/STOP-key stops all<br>control circuits in the selected system |
|                            | not active               |                                                                                                    |
| Only [Control type] [2-Pt. | <i>contact]</i> possible |                                                                                                    |
|                            |                          |                                                                                                    |
|                            |                          |                                                                                                    |

### NOTICE!

- A power relay must be configured in order that the entries can make effect
- Control CI geb serves to minimise the bound chlorine e.g. via a UV plant

For explanation please refer to [limit value] in the glossary (the switching point corresponds to [max. Limit].)

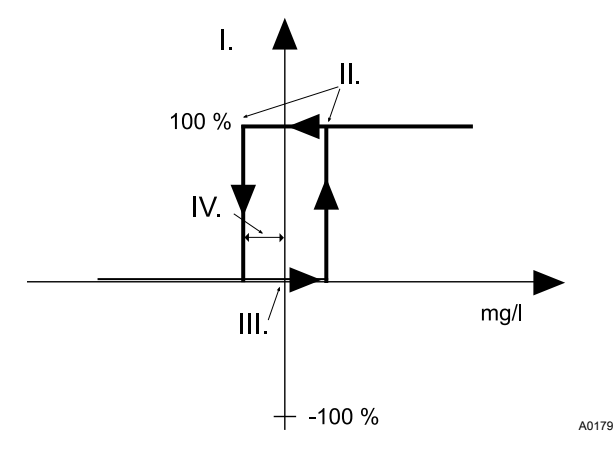

Fig. 67: Example control type 2-point contact

- Actuating variable Ι.
- Switching points II.
- III. Set point IV. Switch diff. =

### 9.3.5 Control temperature

| Adjustable variables       | Increment                 | Remarks                                                                                                    |
|----------------------------|---------------------------|----------------------------------------------------------------------------------------------------|
| Switching point            | 0,0 40.0 °C               | Comparable with set point. Relay P4 can switch the hot water solenoid valve of a heat exchanger                                                           |
| Switch diff. =             | 0,0 1.5 °C                |                                                                                                    |
| MIN switch-on time         | 0 9999 s                  |                                                                                                    |
| MIN switch-off time        | 0 9999 s                  |                                                                                                    |
| Control                    | active                    | The control circuit can be switched off independently from<br>the START/STOP key. The START/STOP-key stops all<br>control circuits in the selected system |
|                            | not active                |                                                                                                    |
| Only [Control type] [2-Pt. | <i>contact l</i> oossible |                                                                                                    |

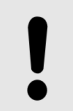

#### NOTICE!

 A power relay must be configured in order that the entries can make effect

For explanation please refer to *[limit value]* in the glossary (the switching point corresponds to *[max. Limit]*.)

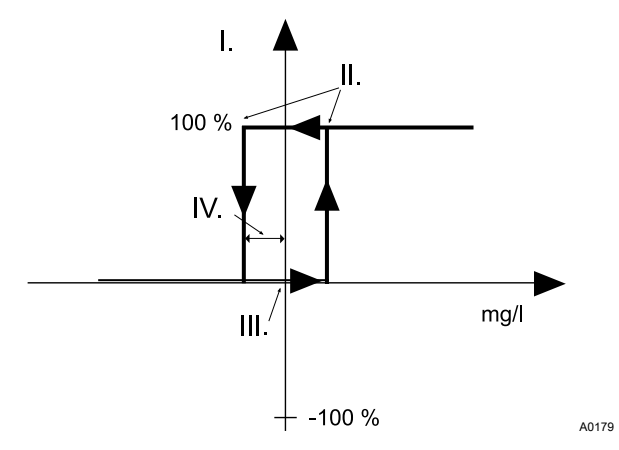

*Fig. 68: Example control type 2-point contact* 

- I. Actuating variable
- II. Switching points
- III. Set point
- IV. Switch diff. =

#### 9.3.6 Control flocculants

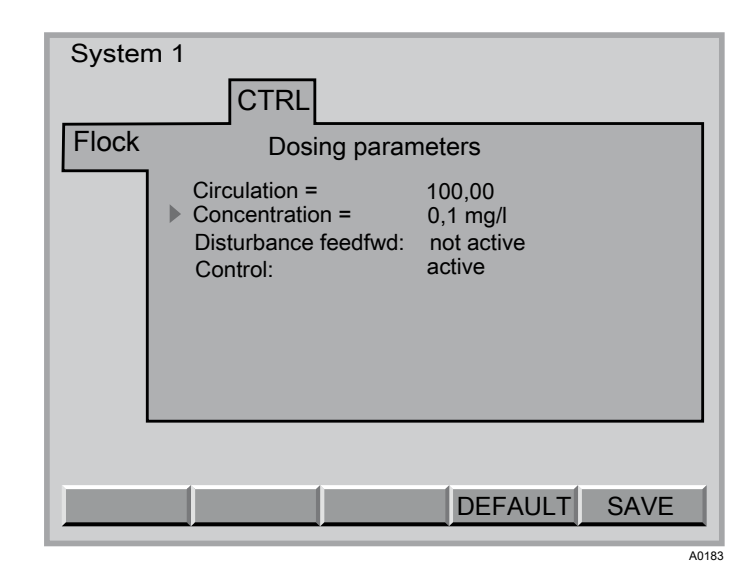

Fig. 69: Control flocculants

| Adjustable variables                         | Increment                   | Remarks                             |
|----------------------------------------------|-----------------------------|-------------------------------------|
| Circulation                                  | 0,0 500.0 m <sup>3</sup> /h |                                     |
| Concentration                                | 0,1 9.9 mg/l                | Desired concentration of flocculent |
| Only [Control type] [2-Pt. contact] possible |                             |                                     |

#### Assign parameters

| Adjustable variables              | Increment  | Remarks                                                                                                    |
|-----------------------------------|------------|----------------------------------------------------------------------------------------------------|
| Control                           | active     | The control circuit can be switched off independently from<br>the START/STOP key. The START/STOP-key stops all<br>control circuits in the selected system. |
|                                   | not active |                                                                                                    |
| Cut-in interference vari-<br>able | not active |                                                                                                    |
|                                   | mul.       |                                                                                                    |
|                                   |            |                                                                                                    |

Only [Control type] [2-Pt. contact] possible

#### Pump output

If a flocculent pump is configured, the the DXCa indicates its metering capacity under pump capacity after it has been saved (calculated from circulation and concentration, realised via the stroke rate) - as a percentage of the max. output.

Under max. output, the DXCa indicates the maximum mathematical metering output of the pump type - for the set stroke length, 100% stroke rate and 1.5 bar counter pressure (identical with output in card file P1, P2 or P3 in the configuring menu).

## 9.3.7 Control fluoride (F<sup>-</sup>)

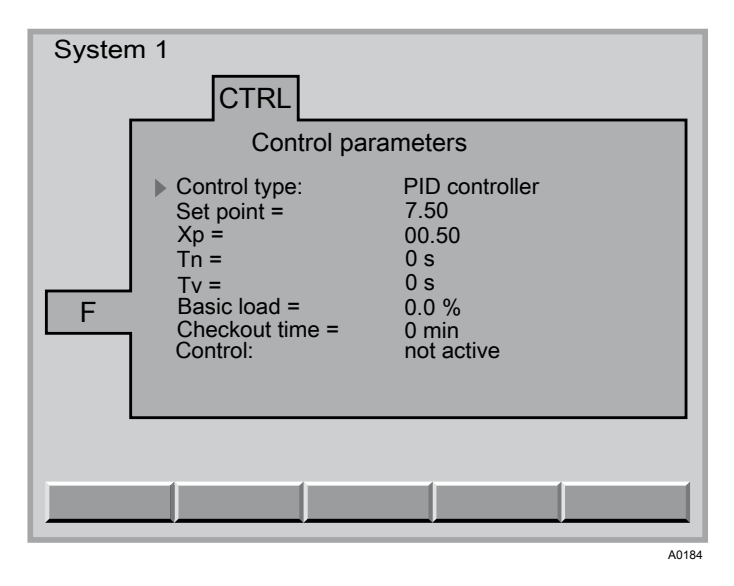

Fig. 70: Control fluoride (F<sup>-</sup>)

| Adjustable variables             | Increment      | Remarks                |
|----------------------------------|----------------|------------------------|
| Control type                     | PID controller |                        |
|                                  | P controller   |                        |
|                                  | 2 Pt.Contact   | refer to 🔄 on page 136 |
|                                  | Manual         |                        |
| Set point                        | 0,00 9.99 ppm  |                        |
| Basic load                       | 0,0 100,0 %    |                        |
| xp*                              | 0 1000 ppm     |                        |
| * For definition xp see glossary |                |                        |

### Assign parameters

| A divetable veriables        | Increment  | Demerica                                                                                                    |
|------------------------------|------------|----------------------------------------------------------------------------------------------------|
| Adjustable variables         | Increment  | Remarks                                                                                                    |
| Tn                           | 0 9999 s   | At [Control] [ PID]                                                                                                    |
| Tv                           | 0 2500 s   | At [Control] [PID]                                                                                                    |
| Switch diff. =               | 0 50 ppm   |                                                                                                    |
| MIN switch-on time           | 0 6000 s   |                                                                                                    |
| MIN switch-off time          | 0 6000 s   |                                                                                                    |
| checkout time                | 0 999 min  | Not for [Control] [Manual]                                                                                                    |
| Cut-in interference variable | not active |                                                                                                    |
|                              | mult.      | Multiplicative interference value from [ I in 1]                                                                                                    |
|                              | add.       | Additive interference value from [/ in 1]                                                                                                    |
|                              |            |                                                                                                    |
| Control                      | active     | Control only with metering pumps with CANopen bus. The control circuit can be switched off independently from the START/STOP key. The START/STOP-key stops all control circuits in the selected system. |
|                              | not active |                                                                                                    |
| * For definition xp see glo  | ossary     |                                                                                                    |

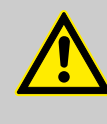

CAUTION!

Always check if for the settings under *[Control]* or *[control direction]* the requirements have actually been set in the configuration menu.

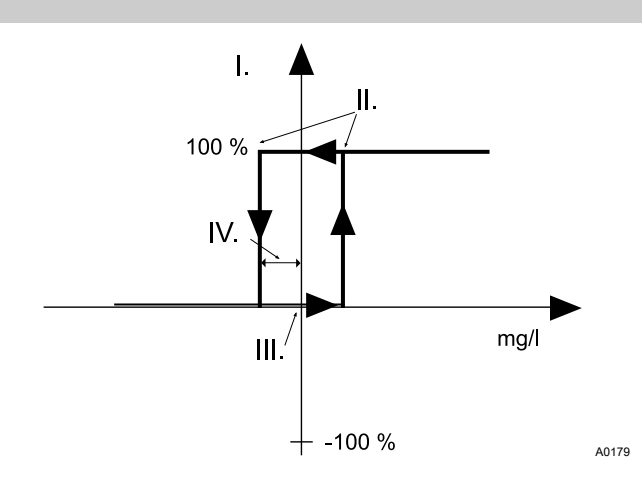

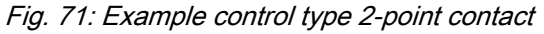

- I. Actuating variable
  II. Switching points
  III. Set point
  IV. Switch diff. =

# 9.3.8 Control chlorine dioxide (CIO<sub>2</sub>)

| Spring           | g 1                                                                                                    |                                                                               |
|------------------|----------------------------------------------------------------------------------------------------|-------------------------------------------------------------------------------|
|                  | CTRL                                                                                                    |                                                                               |
|                  | Control param                                                                                                    | neters                                                                        |
| CIO <sub>2</sub> | <ul> <li>Control type:</li> <li>Set point =</li> <li>Xp =</li> <li>Tn =</li> <li>Tv =</li> <li>Basic load =</li> <li>Checkout time =</li> <li>Control:</li> </ul> | PID controller<br>7.50<br>00.50<br>0 s<br>0 s<br>0.0 %<br>0 min<br>not active |
|                  |                                                                                                    |                                                                               |
|                  |                                                                                                    | A0185                                                                         |

Fig. 72: Control chlorine dioxide (CIO<sub>2</sub>)

| Adjustable variables         | Increment      | Remarks                                                                                                    |
|------------------------------|----------------|----------------------------------------------------------------------------------------------------|
| Control type                 | PID controller |                                                                                                    |
|                              | P controller   |                                                                                                    |
|                              | 2 Pt.Contact   | refer to Fig. 73                                                                                                    |
|                              | Manual         |                                                                                                    |
| Set point                    | 0,00 9.99 ppm  |                                                                                                    |
| Basic load                   | 0,0 100,0 %    |                                                                                                    |
| xp*                          | 0 1000 ppm     |                                                                                                    |
| Tn                           | 0 9999 s       | At [Control] [PID]                                                                                                    |
| Tv                           | 0 2500 s       | At [Control] [PID]                                                                                                    |
| Switch diff. =               | 0 50 ppm       |                                                                                                    |
| MIN switch-on time           | 0 6000 s       |                                                                                                    |
| MIN switch-off time          | 0 6000 s       |                                                                                                    |
| checkout time                | 0 999 min      | Not for [Control] [Manual]                                                                                                    |
| Cut-in interference variable | not active     |                                                                                                    |
|                              | mult.          | Multiplicative interference value from [/ in 1]                                                                                                    |
|                              | add.           | Additive interference value from[ / in 1]                                                                                                    |
|                              |                |                                                                                                    |
| Control                      | active         | Control only with metering pumps with CANopen bus. The control circuit can be switched off independently from the START/STOP key. The START/STOP-key stops all control circuits in the selected system. |
|                              | not active     |                                                                                                    |
| * For definition xp see glo  | ossary         |                                                                                                    |

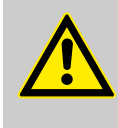

CAUTION!

Always check if for the settings under [Control] or [control direction] the requirements have actually been set in the configuration menu.

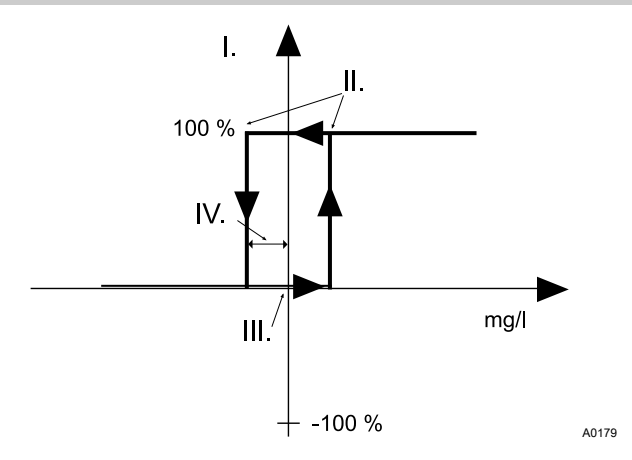

Fig. 73: Example control type 2-point contact

- I. Actuating variable II. Switching points
- III. Set point
- IV. Switch diff. =
- 9.3.9 Control H<sub>2</sub>O<sub>2</sub>

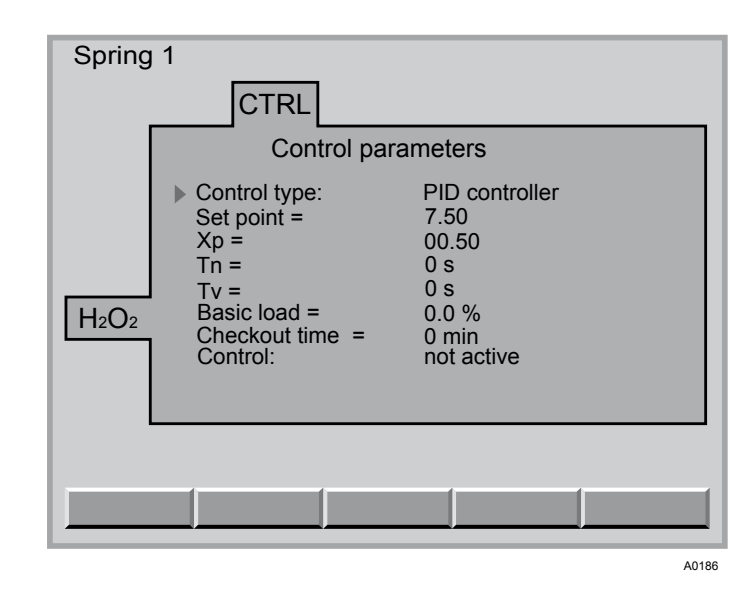

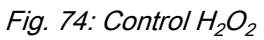

| Adjustable variables        | Increment      | Remarks          |
|-----------------------------|----------------|------------------|
| Control type                | PID controller |                  |
|                             | P controller   |                  |
|                             | 2 Pt.Contact   | refer to Fig. 75 |
|                             | Manual         |                  |
| * For definition xp see glo | ossary         |                  |

#### Assign parameters

| Adjustable variables              | Increment     | Remarks                                                                                                    |
|-----------------------------------|---------------|----------------------------------------------------------------------------------------------------|
| Set point                         | 0,00 1999 ppm |                                                                                                    |
| Basic load                        | 0,0 100,0 %   |                                                                                                    |
| xp*                               | 0 1000 ppm    |                                                                                                    |
| Tn                                | 0 9999 s      | At [Control ] [PID]                                                                                                    |
| Tv                                | 0 2500 s      | At [Control] [PID]                                                                                                    |
| Switch diff. =                    | 0 50 ppm      |                                                                                                    |
| MIN switch-on time                | 0 6000 s      |                                                                                                    |
| MIN switch-off time               | 0 6000 s      |                                                                                                    |
| checkout time                     | 0 999 min     | Not for [Control] [Manual]                                                                                                    |
| Cut-in interference vari-<br>able | not active    |                                                                                                    |
|                                   | mult.         | Multiplicative interference value from [/ in 1]                                                                                                    |
|                                   | add.          | Additive interference value from [/ in 1]                                                                                                    |
| Control                           | active        | Control only with metering pumps with CANopen bus. The control circuit can be switched off independently from the START/STOP key. The START/STOP-key stops all control circuits in the selected system. |
|                                   | not active    |                                                                                                    |

\* For definition xp see glossary

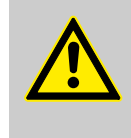

### CAUTION!

Always check if for the settings under *[Control]* or *[control direction]* the requirements have actually been set in the configuration menu.

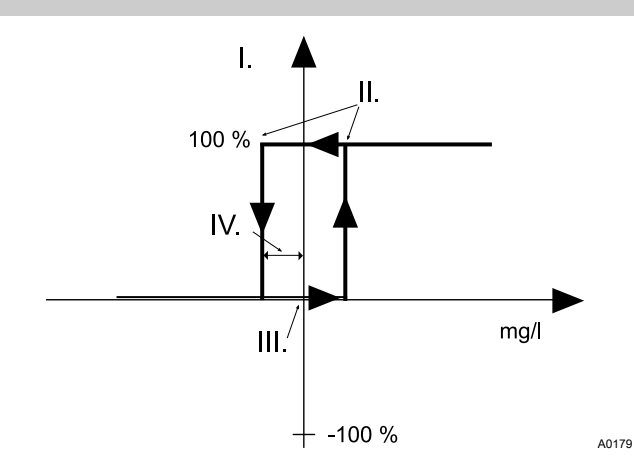

Fig. 75: Example control type 2-point contact

- I. Actuating variable
- II. Switching points
- III. Set point
- IV. Switch diff. =

### 9.4 Set mA output

To be carried out in a uniform manner for all measured variables

Access to settings for mA output

1.

Back with ESC

You can return back to the previous menu by pressing the ESC key.

Access to the settings is realised from the central menu item

- 2. Press the F3 button (PARAM)
- **3.**  $\blacktriangleright$  Select the desired measured variable with the vertical arrow keys
- **4.** Then select file card *[OUTP]* with the horizontal arrow keys
- 5. Then press the ENTER button
  - $\Rightarrow$  You are now in the control system settings area.
- 6. Select the desired parameter with the vertical arrow keys
- 7. Then press the ENTER button
- **8.** Adjust the parameter with the vertical or horizontal arrow keys
- 9. Move the cursor to the left or right with the help of the horizontal arrow keys
- **10.** Conclude your entry with the ENTER key
- **11.** Exit the file card without saving: Press the ESC button.

Exit the file card with saving: press F5 if *[SAVE]* is visible. Confirm the prompt *[Really save?]* with the ENTER button.

| Syster | n 1                                                                                  |                                         |
|--------|--------------------------------------------------------------------------------------|-----------------------------------------|
|        | OUTP                                                                                 |                                         |
| рН     | Parameters                                                                           | s mA-output                             |
|        | <ul> <li>Value 0/4 mA =<br/>Value 20 mA =<br/>Range:<br/>Value on error =</li> </ul> | 0.00 pH<br>14.00 pH<br>0-20 mA<br>23 mA |
|        |                                                                                      | DEFAULT SAVE                            |

Fig. 76: Set mA output for example pH

| Adjustable variables | Increment      | Remarks                       |
|----------------------|----------------|-------------------------------|
| Value 0/4 mA         | 0,00 xx,xx Y * | mA-value dependent on [Range] |
| Value 20 mA          | 0,00 xx,xx Y * |                               |

\* "xx,xx Y" stands for the value and the unit of measurement for a measured variable on this controller

#### Assign parameters

| Adjustable variables | Increment | Remarks                                          |
|----------------------|-----------|--------------------------------------------------|
| Range                | 0-20 mA   | Not for [lout ] [free] (see configuration)       |
|                      | 4-20 mA   |                                                  |
| Value on error       | 23 mA     | Not for <i>[lout] [free]</i> (see configuration) |
|                      | OFF       |                                                  |
|                      | 3.7 mA    |                                                  |
|                      | 22 mA     |                                                  |

\* "xx,xx Y" stands for the value and the unit of measurement for a measured variable on this controller

### 9.5 Alarm settings

To be carried out in a uniform manner for all measured variables

Access to alarm settings

| 1. |            |
|----|------------|
|    | $\bigcirc$ |
|    |            |
|    |            |

#### Back with ESC

You can return back to the previous menu by pressing the ESC key.

Access to the settings is realised from the central menu item

- 2. Press the F3 button (PARAM)
- 3. Select the desired measured variable with the vertical arrow keys
- 4. Then select file card [ALARM] with the horizontal arrow keys
- 5. Then press the ENTER button
  - ⇒ You are now in the control system settings area.
- 6. Select the desired parameter with the vertical arrow keys
- 7. Then press the ENTER button
- **8.** Adjust the parameter with the vertical or horizontal arrow keys
- 9. Move the cursor to the left or right with the help of the horizontal arrow keys
- 10. Conclude your entry with the ENTER key
- **11.** Exit the file card without saving: Press the ESC button.

Exit the file card with saving: press F5 if *[SAVE]* is visible. Confirm the prompt *[Really save?]* with the ENTER button.

| System 1 |                                                                                               |                                                    |
|----------|-----------------------------------------------------------------------------------------------|----------------------------------------------------|
|          |                                                                                               | AL                                                 |
| pН       | Alarm paramet                                                                                 | ters                                               |
|          | <ul> <li>min. limit =<br/>min. alarm:<br/>max. limit =<br/>max. Alarm:<br/>Delay =</li> </ul> | 5.00 pH<br>not active<br>8.00 pH<br>active<br>10 s |
|          |                                                                                               | DEFAULT SAVE                                       |

Fig. 77: Set alarm for example pH

| Q | ALARM<br>Alarm parameters                                                                                               |
|---|----------------------------------------------------------------------------------------------------|
|   | min. limit =20,0min. alarm:not activemax. limit =80,0max. alarm:not activeDelay =0 sSwitching off controller:not active |
|   | DEFAULT SAVE                                                                                                    |

Fig. 78: Set alarm for an example flow meter

| Adjustable variables                                                                                    | Increment      | Remarks                                                                     |  |
|----------------------------------------------------------------------------------------------------|----------------|-----------------------------------------------------------------------------|--|
| Min.Limit                                                                                               | 0,00 xx,xx Y * |                                                                             |  |
| Min.Alarm                                                                                               | Inactive       | Only fault alert in the event of error                                      |  |
|                                                                                                    | Active         | In the event of fault, fault alert, signal horn, relay Must be acknowledged |  |
| Max.Limit                                                                                               | 0,00 xx,xx Y * |                                                                             |  |
| Max.Alarm                                                                                               | Inactive       | Only fault alert in the event of error                                      |  |
|                                                                                                    | Active         | In the event of fault, fault alert, signal horn, relay Must be acknowledged |  |
| Delay                                                                                                   | 0 3600 s       |                                                                             |  |
| * "xx,xx Y" stands for the value and the unit of measurement for a measured variable on this controller |                |                                                                             |  |

# 9.6 Parametric assignment flow meter

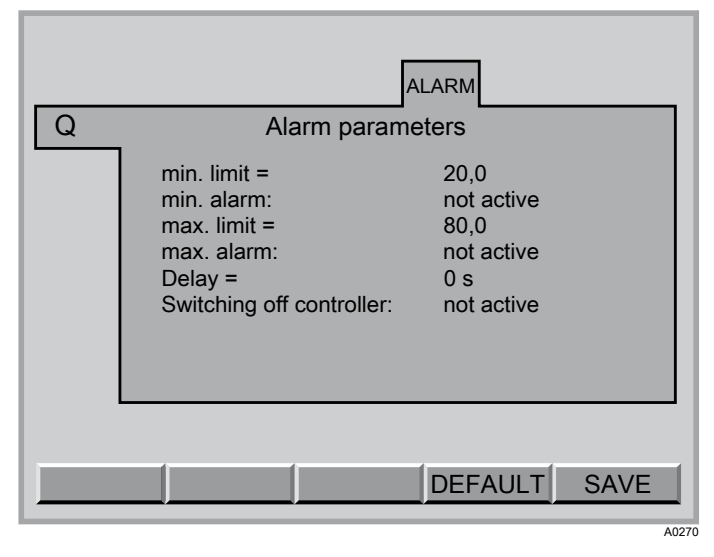

Fig. 79: Alarm flow meter

| Adjustable variables     | Increment                    | Remarks |
|--------------------------|------------------------------|---------|
| min. Limit               | 0,00 99.99 m <sup>3</sup> /h |         |
| min. Alarm               | active<br>not active         |         |
| max. Limit               | 0,00 99.99 m <sup>3</sup> /h |         |
| Max. Alarm               | active<br>not active         |         |
| Delay                    | 0 3600 seconds               |         |
| Switching off controller | active<br>not active         |         |
## 9.7 Setting Eco!Mode

Access to settings for ECO mode

For detailed information about the configurable variables see  $\Leftrightarrow$  Chapter 9.1 'All parameters' on page 120

## Back with ESC

1.

You can return back to the previous menu by pressing the ESC key.

Access to the settings is realised from the central menu item

- **2.** Press the F3 button (PARAM)
- 3. Select the desired measured variable with the vertical arrow keys
- **4.** Then select file card *[ECO]* with the horizontal arrow keys
- 5. Then press the ENTER button

⇒ You are now in the control system settings area.

- 6. Select the desired parameter with the vertical arrow keys
- 7. Then press the ENTER button
- **8.** Adjust the parameter with the vertical or horizontal arrow keys
- 9. Move the cursor to the left or right with the help of the horizontal arrow keys
- **10.** Conclude your entry with the ENTER key
- **11.** Exit the file card without saving: Press the ESC button.

Exit the file card with saving: press F5 if *[SAVE]* is visible. Confirm the prompt *[Really save?]* with the ENTER button.

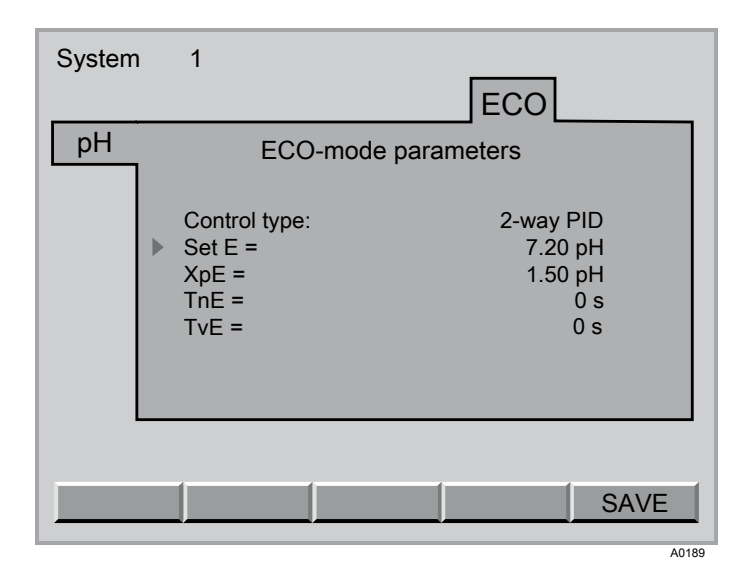

Fig. 80: Setting Eco!Mode

Eco!Mode enables a 2nd set of parameters to be temporarily activated in order to save power. This can, for example, be carried out synchronously with a reduction in the circulating output. Eco!Mode is activated or deactivated as soon as a contact is switched on contact input K3 of the M module. Eco!Mode is available for all M module measured variables, if they are controlled:

- pH
- Redox
- chlorine free
- chlorine bound
- Temperature
- Flocculent

As soon as the 2nd set of parameters is activated, the central menu item indicates a green ECO identifier. In order to activate it, open the file card DXMaM in the configuration menu and set connection K3 to "Eco!Mode".

#### 9.8 Chlorine dosing redox dependent

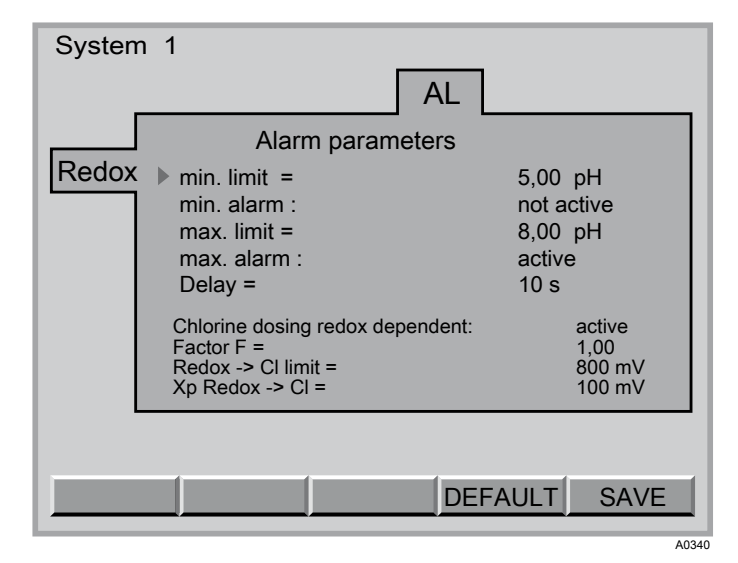

Fig. 81: Chlorine dosing redox dependent

This setting under Parameter > Redox > Alarm enables the *'Chlorine'* metering to be influenced by the *'Redox'* measured variable.

Example: *'Chlorine dosing redox dependent'* is active and set value Chlorine is 100%

k=0.5 and redox ➡ "CI Limit" = 800 mV

- Reading '*Redox*' is < than redox *Cl Limit*' = 800 mV
  then the '*Cl*' set value remains unchanged at 100%
- Reading '*Redox*' is > than redox → 'Cl Limit' = 800 mV
  - then the 'Cl' set value is multiplied by 'k'
  - ▶ 100 % \* 0,50 ▶ 50 % reduction in *'Cl'* metering

If k=1 then Xp = 100 mV value for proportional metering

- Reading '*Redox*' is < than redox → '*Cl Limit*' = 800 mV - then the '*Cl*' set value remains unchanged at 100%
- Reading 'Redox' (801 mV) is > than redox 'Cl Limit' = 800 mV
  - then the 'CI' Set value 100 % (801-800) \* 100 % / 100 = 99 %

- Reading 'Redox' (900 mV) is > than redox → 'Cl Limit' = 800 mV
  - then the 'C/' Set value 100 % (900-800) \* 100 % / 100 = 0 %
- Reading '*Redox*' (910 mV) is > than redox → '*Cl Limit*' = 800 mV
  - then the 'C/' Set value 100 % (910-800) \* 100 % / 100 = 0 %

This behaviour enables a reduction in chlorine metering, despite the fact that according to the chlorine measurement, the proportion of 'Chlorine' in the sample water is too low. However, due to the high redox potential, a sufficient level of disinfection is still ensured.

# 10 Configure

| Po |                                                                                                    |                                                                                                    |
|----|----------------------------------------------------------------------------------------------------|----------------------------------------------------------------------------------------------------|
|    | M A P CI CI R F                                                                                                    | 23 I                                                                                                    |
|    | DXMaM RTD ORP 1 2 pH<br>Sensor terminals<br>RTD: free<br>(pH)ORP: Redox sensor<br>POT1: free<br>POT2: free<br>(pH)ORP: pH sensor | K1 K2 K3<br>Digital inputs<br>K1: Sampling water<br>K1: Type: NO<br>Delay = 0s<br>K2: Pause<br>K2: Type: NO |
|    | Node -<br>Soft. vers. 0967 Serial n                                                                                              | K3: EcolMode<br>K3: Type: NO<br>ID 15<br>o. 2004106040                                                      |
|    | HELP OPTION PASSW                                                                                                    | UPDATE BUS                                                                                                  |

#### Fig. 82: Configure

1.

The file cards of the individual CAN modules show the software version of the module on the left-hand side and, to the right, the assigned CAN node number (Node ID) and the serial number (R. no. on the module type plate).

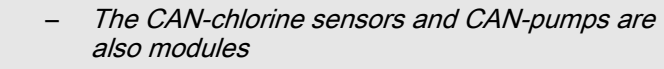

- Terminals that are not occupied must be configured as 'free'
  - Each file card indicates the alignment of the module terminals with a coloured background at the top as a mnemonic aid

#### Access to configuration settings

#### Back with ESC

You can return to the previous menu by pressing the ESC key.

Access to the settings is realised from the central menu item

- **2.** Then press the F4 button (CONFIG)
- **3.** Select the desired measured variable with the horizontal arrow keys
- 4. Then press the ENTER button
  - $\Rightarrow$  You are now in the control system settings area.
- 5. Select the desired parameter with the vertical / horizontal arrow keys
  - ⇒ The selected parameter will be shown with a black background
- 6. Then press the ENTER button
- **7.** Adjust the parameter with the vertical or horizontal arrow keys
- 8. Move the cursor to the left or right with the help of the horizontal arrow keys
- 9. Conclude your entry with the ENTER key

10. Exit the file card without saving: press the ESC key

Exit the file card with saving: Press F5 if *[SAVE ]* is displayed. Confirm the query *[Save changes?]* by pressing the ENTER key

## 10.1 Configuring module DXMaM

M module (measurement module)

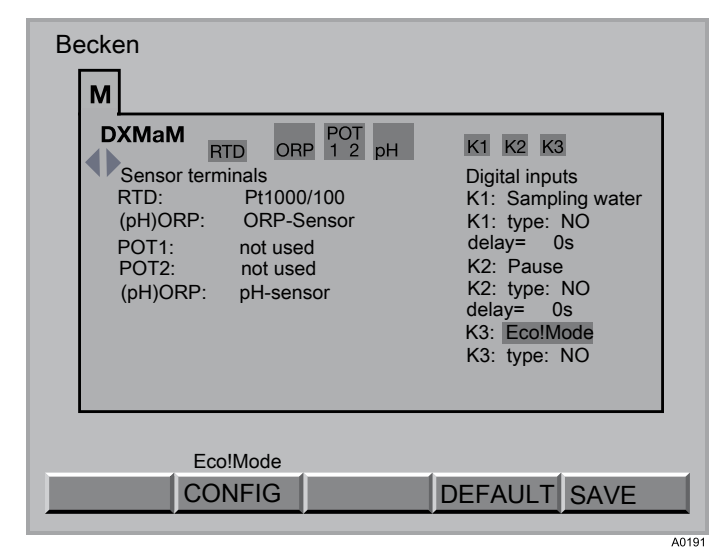

Fig. 83: M module (measurement module)

#### Sensor terminals

| Terminals / adjustable variables | Increment        | Remarks                                                     |
|----------------------------------|------------------|-------------------------------------------------------------|
| RTD (Temperature)                | PT1000/PT100     | PT1000/PT100 (self detection) if no chlorine sensor is used |
|                                  | not used         | not occupied                                                |
| (pH) ORP                         | ORP sensor       |                                                             |
|                                  | free             | not occupied                                                |
| POT1                             | Flow.potential*  | Closed [(pH) ORP]                                           |
|                                  | free             | not occupied                                                |
| POT2                             | Liquid ref. pot* | Closed [pH (ORP)]                                           |
|                                  | free             | not occupied                                                |
| pH (ORP)                         | pH sensor        |                                                             |
|                                  | free             | not occupied                                                |

\* For equipotential bonding pin. Do not connect to earth! No jumper necessary.

#### **Digital inputs**

| Terminals / adjustable variables | Increment      | Remarks                 |
|----------------------------------|----------------|-------------------------|
| К1                               | Sampling water | Sample water monitoring |
| K1 type                          | NC             |                         |

K1 – K3 are the digital inputs on the M module DXMaM (the A module DXMaA has the same identifiers!).

#### Configure

| Terminals / adjustable variables | Increment                      | Remarks                                                        |
|----------------------------------|--------------------------------|----------------------------------------------------------------|
|                                  | NO                             |                                                                |
| Delay (contact)                  | 0 3600 s                       |                                                                |
| К2                               | NC                             |                                                                |
|                                  | NO                             |                                                                |
| Delay (contact)                  | 0 3600 s                       |                                                                |
| К3                               | Eco!Mode                       | 2. Set of parameters for all controlled variables not assigned |
|                                  | Excess chlorination            |                                                                |
|                                  | Excess chlorination & Eco!Mode |                                                                |
|                                  | free                           |                                                                |
| K3 type                          | NC                             |                                                                |
|                                  | NO                             |                                                                |

K1 - K3 are the digital inputs on the M module DXMaM (the A module DXMaA has the same identifiers!).

Filter backflushing

Excess chlorination functional description:

- Filter backflushing is started by an external controller
- The control circuits for pH, chlorine, ORP and flocculent are set to pause via the M module contact K2. 'K2 ACT/VE'
- M module contact K3 (this must be set to 'Excess chlorination' or 'Excess chlorination & Eco!Mode') serves to force the chlorine actuator 'active' if K2 and K3 are both 'active'.
- Controllable with a configurable percentage input (0-100%) and duration limited from 1 - 20 minutes
- This only applies to the chlorine actuating variable all others are set to pause.
- The control is realised without controller and without consideration of error messages relating to the sample water
- The following message is shown on the display: *'Pool No. "n" chlorine: Excess chlorination'*
- Filter backflushing does not work with the R module
- Stop / start by pressing the STOP/START button, but the time for Excess chlorination continues to run, regardless of whether stop is pressed or not. After start, the remaining time will still be metered.

All messages are written to the 'Event File' .

### 10.1.1 Configuring module DXMaM ECO mode

- **1.** Select the menu *'Configure'*, see  $\Leftrightarrow$  *'Access to configuration settings' on page 148*
- 2. Select the menu *'Configuring module DXMaM'*, see *Chapter 10.1 'Configuring module DXMaM'* on page 149

#### ECO-mode parameters

- 3. In the menu *'Configuring module DXMaM'* press key F2 *[Eco!Mode CONFIG]* 
  - $\Rightarrow$  The following display appears:

| DXMaM                                                | ECO-mod                                  | e parameters                                                                                 |
|------------------------------------------------------|------------------------------------------|----------------------------------------------------------------------------------------------|
| ECO ISO:<br>ECO Contact:<br>ECO 0-24 h:<br>ECO time: | active<br>inactive<br>inactive<br>active | every day<br>ECO start-time:<br>from: 10 : 11 clock<br>ECO End-time:<br>until: 12 : 10 clock |
|                                                      |                                          | ECO takes: 02 h                                                                              |

Fig. 84: Display: Configuring DXMaM ECO-mode parameters

- **4.** Select the desired parameter using the vertical/horizontal arrow keys and confirm by pressing the ENTER key
  - $\Rightarrow$  The following display appears:

| Sy | vstem 1                                              |                                                                                                |                              |
|----|------------------------------------------------------|------------------------------------------------------------------------------------------------|------------------------------|
|    | DXMaM                                                | ECO-mode parameters                                                                            |                              |
|    | ECO ISO:<br>ECO Contakt:<br>ECO 0-24 h:<br>ECO time: | activeevery dayactiveECO start-tirinactivefrom: 10 : 11inactiveECO End-tinactiveuntil: 12 : 10 | ne:<br>  Uhr<br>ne:<br>clock |
|    |                                                      | ECO takes: 02                                                                                  | 2 h                          |
| E  | ECO ISO:<br>active                                   |                                                                                                |                              |

Fig. 85: Parameter adjustment

- 5. Select the desired state, e.g. active/inactive, using the vertical/horizontal arrow keys and confirm by pressing the ENTER key
  - ⇒ The following display appears:

| ystem 1                                              |                                          |                                                                                              |
|------------------------------------------------------|------------------------------------------|----------------------------------------------------------------------------------------------|
| DXMaM                                                | ECO-mod                                  | le parameters                                                                                |
| ECO ISO:<br>ECO Contact:<br>ECO 0-24 h:<br>ECO time: | active<br>inactive<br>inactive<br>active | every day<br>ECO start-time:<br>from: 10 : 11 clock<br>ECO End-time:<br>until: 12 : 10 clock |
|                                                      |                                          | ECO takes: 02 h                                                                              |
| ISO NORM<br>CONFIG SAVE                              |                                          |                                                                                              |
|                                                      |                                          | AG                                                                                           |

Fig. 86: Display: Configuring DXMaM ECO-mode parameters

You can carry this process out for all displayed parameters

- 6. In the ECO-mode parameters menu press key F2[ ISO standard CONFIG]
  - System 1 Μ DXMaM Parameter ISO ISO value ON/OFF active pН ORP inactive CI inactive comb. Cl inactive Temp inactive MAXIMAL WERTE MINIMAL WERTE pH = pH = 6,50 pH 7,60 pH SAVE A0615
  - $\Rightarrow$  The following display appears:

Fig. 87: Display: ISO parameter

**DIN parameter** 

- **7.** Select the desired parameter using the vertical/horizontal arrow keys and confirm by pressing the ENTER key
  - $\Rightarrow$  The following display appears:

| DXMaM         | Par        | ameter ISO |         |
|---------------|------------|------------|---------|
|               | value ON/O | FF         | 1       |
| pН            |            | active     |         |
| ORP           |            | inactive   |         |
| CI            |            | inactive   |         |
| comb. Cl      |            | inactive   |         |
| Temp inactive |            |            |         |
| MINIMAL WERTE |            | MAXIMAL    | WERTE   |
| рН =          | 6,50 pH    | pH =       | 7,60 pH |
| _             |            |            |         |

Fig. 88: Parameter adjustment

- 8. Select the desired value, e.g. 06.51 pH using the vertical/horizontal arrow keys and confirm by pressing the ENTER key
  - $\Rightarrow$  The following display appears:

| /stem 1                                                   |                                           |                                                       |                  |
|-----------------------------------------------------------|-------------------------------------------|-------------------------------------------------------|------------------|
| DXMaM Parameter ISO ISO value ON/OFF                      |                                           |                                                       |                  |
| pH<br>ORP<br>CI<br>comb. CI<br>Temp<br>MINIMAL WE<br>pH = | ac<br>ina<br>ina<br>ina<br>RTE<br>6,50 pH | tive<br>active<br>active<br>active<br>MAXIMAL<br>pH = | WERTE<br>7,60 pH |
|                                                           |                                           |                                                       | SAVE             |
|                                                           |                                           |                                                       |                  |

Fig. 89: Display: ISO parameter

- 9. Further procedure:
  - You can now repeat this process as often as necessary for the selectable parameter
  - or exit the menu by pressing the ESC key, so that the set parameter is not adopted
  - or you can press the F5 [SAVE]key, whereupon the set parameters are adopted

F5 [SAVE]. The parameters are written to the controller.

After pressing the ESC or F5 key, the following display appears:

| DXMaM                                                | ECO-mod                                  | e parameters                                                                                 |
|------------------------------------------------------|------------------------------------------|----------------------------------------------------------------------------------------------|
| ECO ISO:<br>ECO Contact:<br>ECO 0-24 h:<br>ECO time: | active<br>inactive<br>inactive<br>active | every day<br>ECO start-time:<br>from: 10 : 11 clock<br>ECO End-time:<br>until: 12 : 10 clock |
|                                                      |                                          | ECO takes: 02 h                                                                              |
|                                                      |                                          |                                                                                              |

Fig. 90: Display: Configuring DXMaM ECO-mode parameters

**10.** Further procedure:

- You can now repeat this process as often as necessary for the selectable parameter
- or exit the menu by pressing the ESC key, so that the set parameter is not adopted
- or you can press the F5 [SAVE]key, whereupon the set parameters are adopted

F5 [SAVE]. The parameters are written to the controller.

| # | Parameter            |
|---|----------------------|
| 0 | NO ECO               |
| 1 | ISO + contact +24 h  |
| 2 | ISO + contact + time |
| 3 | ISO + contact        |
| 4 | ISO + time           |
| 5 | ISO + 24 h           |
| 6 | Contact + time       |
| 7 | Contact + 24 h       |
| 8 | Contact              |

# Configure

| #  | Parameter          |
|----|--------------------|
| 9  | Time               |
| 10 | 24 h - not allowed |
| 11 | ISO                |

# 10.2 Configuring module DXMaA

## A module (control module)

| System | 1<br>A<br>XMaA<br>R1 R2 R3 K1 K2 K3 lout1 lout2 lout3 lout4<br>inals Recorder<br>lout1: pH Value<br>lout2 ORP value<br>lout3 :free chlorine<br>lout4 :ph lower dosing<br>= 180 Str/min<br>NO<br>ant pump<br>= 180 Str/min<br>1,40 l/h<br>NO |  |
|--------|----------------------------------------------------------------------------------------------------|--|
|        | Circulation<br>SERVICE CONFIG DEFAULT SAVE                                                                                                    |  |

Fig. 91: Configuring module DXMaA

#### Pump terminals:

| Terminals / adjustable variables | Increment       | Remarks                                        |
|----------------------------------|-----------------|------------------------------------------------|
| R1                               | Acid pump       | For external input acid pump                   |
|                                  | Alkaline pump   | For external input alkali pump                 |
|                                  | free            | not occupied                                   |
| max. freq.                       | 0 500 strokes   | Only if the pump is selected                   |
| K1 type                          | NO              | Only if the pump is selected                   |
|                                  | NC              | Only if the pump is selected                   |
|                                  | free            | not occupied                                   |
| R2                               | Chlorine pump   | For external input sodium hypochlorite<br>pump |
|                                  | Acid pump       | For external input acid pump                   |
|                                  | ORP pump        | For external input                             |
|                                  | free            | not occupied                                   |
|                                  | Ctrl.out 12 mA  | If DXMal is selected on the bus                |
| max. freq.                       | 0 500 strokes   | Only if the pump is selected                   |
|                                  | NO              | Only if the pump is selected                   |
|                                  | NC              | Only if the pump is selected                   |
|                                  | free            | not occupied                                   |
| R3                               | Flocculent pump | For external input flocculent pump             |
|                                  | Chlorine pump   | For external input sodium hypochlorite<br>pump |
|                                  | ORP pump        | For external input                             |

R1 - R3 are frequency outputs; K1 - K3 are digital inputs. K1 - K3 are the digital inputs of the A module DXMaA (the M module DXMaM has the same identifiers!).

| Terminals / adjustable variables | Increment      | Remarks                      |
|----------------------------------|----------------|------------------------------|
|                                  | free           | not occupied                 |
| max. freq.                       | 0 500 strokes  | Only if the pump is selected |
| Performance                      | 0,10 18.00 l/h | Only if the pump is selected |
| K3 type                          | NO             | Only if the pump is selected |
|                                  | NC             | Only if the pump is selected |

R1 – R3 are frequency outputs; K1 – K3 are digital inputs. K1 – K3 are the digital inputs of the A module DXMaA (the M module DXMaM has the same identifiers!).

## Configure

## Outputs 0/4-20 mA (standard signal outputs):

| Terminals / adjustable variables | Increment              | Remarks          |
|----------------------------------|------------------------|------------------|
| lout1                            | pH value               | for recorder     |
|                                  | pH lower dosing        | Control variable |
|                                  | pH lift dosing         | Control variable |
|                                  | Cl. dosing             | Control variable |
|                                  | Flocc.dosing           | Control variable |
|                                  | Ctrl. out ORP          | Control variable |
|                                  | Value I2               |                  |
|                                  | Ctrl.out I2            |                  |
|                                  | Value I3               |                  |
|                                  | Cl. dosing             |                  |
|                                  | ORP dosing             |                  |
|                                  | free                   | not occupied     |
| lout2                            | ORP value              | for recorder     |
|                                  | Variable pH-lower      | Setpoint         |
|                                  | Variable pH-raise      | Setpoint         |
|                                  | Variable chlorination  | Setpoint         |
|                                  | Variable flocculent    | Setpoint         |
|                                  | Ctrl. out ORP          | Setpoint         |
|                                  | Value I2               |                  |
|                                  | Ctrl.out 12 mA         |                  |
|                                  | Value I3               |                  |
|                                  | Variable chlorination- |                  |
|                                  | ORP dosing             |                  |
|                                  | Dosing circulation     |                  |
|                                  | frei                   | nicht belegt     |
| lout3                            | Wert Chlor             | für Schreiber    |
|                                  | Stell. pH-Senker       | Stellgröße       |
|                                  | Stell. pH-Heber        | Stellgröße       |
|                                  | Stell. Chlorung        | Stellgröße       |
|                                  | Stell. Flockung        | Stellgröße       |
|                                  | Ctrl. out ORP          | Stellgröße       |
|                                  | Wert I2                |                  |
|                                  | Ctrl.out I2            |                  |
|                                  | Value I3               |                  |
|                                  | Cl. dosing             |                  |
|                                  | ORP dosing             |                  |
|                                  | free                   | not occupied     |

| Terminals / adjustable variables | Increment        | Remarks                                                                                             |
|----------------------------------|------------------|----------------------------------------------------------------------------------------------------|
| lout4                            | Comb. chlorine   | for recorder, "Comb. chlorine value" is the difference between the measured values from CLE and CTE |
|                                  | Stell. pH-Senker | Stellgröße                                                                                          |
|                                  | Stell. pH-Heber  | Stellgröße                                                                                          |
|                                  | Stell. Chlorung  | Stellgröße                                                                                          |
|                                  |                  |                                                                                                    |
|                                  | Ctrl. out ORP    | Control variable                                                                                    |
|                                  | Temperat. val.   | For recorder (plotting): temperature value<br>comes from the chlorine sensor or PT1000/<br>PT100    |
|                                  | Value I2         |                                                                                                    |
|                                  | Ctrl.out I2      |                                                                                                    |
|                                  | Value I3         |                                                                                                    |
|                                  | Cl. dosing       |                                                                                                    |
|                                  | ORP dosing       |                                                                                                    |
|                                  | free             | not occupied                                                                                        |

## 10.2.1 Configuring module DXMaA circulation pump

- **1.** Select the menu *'Configure'*, see  $\Leftrightarrow$  *'Access to configuration settings' on page 148*
- 2. ► Select the menu *'Configuring module DXMaA'*, see *Select the menu 'Configuring module DXMaA'*, see *Select the menu 'Configuring module DXMaA'*, see *Select the*
- **Configure circulation pump parameter 3.** In the menu *'Configuring module DXMaA'* press key F3 *[Circulation CONFIG]* 
  - $\Rightarrow$  The following display appears:

| System 1                                                                                                    |                                                                                                  |
|----------------------------------------------------------------------------------------------------|--------------------------------------------------------------------------------------------------|
| A                                                                                                    |                                                                                                  |
| DXMaA parameter circul                                                                                                    | ation                                                                                            |
| Range :<br>Value 0/4 mA=<br>Value 20 mA=<br>circul. act. normal operation =<br>circulation activity backwash =<br>circul. activity ECO Mode min =<br>ISO error -> circul. act> 100 % : | 0-20 mA<br>0 m <sup>3/h</sup><br><u>1000 m<sup>3/h</sup></u><br>70 %<br>85 %<br>40 %<br>inactive |
| ORP -> circulation dependence:<br>circulation reduction =<br>circulation lowering time =                                                                                               | inactive<br>5 %<br>20 s                                                                          |
|                                                                                                    | SAVE                                                                                             |

Fig. 92: Display: Configure DXMaA parameter recirculation

- **4.** Select the desired parameter using the vertical/horizontal arrow keys and confirm by pressing the ENTER key
  - $\Rightarrow$  The following display appears:

| System 1                                                                                                    |                                                                                         |
|----------------------------------------------------------------------------------------------------|-----------------------------------------------------------------------------------------|
| DXMaA parameter circulation                                                                                                    |                                                                                         |
| Range :<br>Value 0/4 mA=<br>Value 20 mA=<br>circul. act. normal operation =<br>circulation activity backwash =<br>circul. activity ECO mode min. = | 0-20 mA<br>0 m <sup>3</sup> /h<br>_ <u>1000 m<sup>3</sup>/h</u><br>70 %<br>85 %<br>40 % |
| ISO error -> circul. act> 100 % :<br>ORP-> cirlculation dependence:<br>cirlculation reduction =<br>cirlculation lowering time =                    | inactive<br>inactive<br>5 %<br>20 s                                                     |
| circul. activity ECO mode min. =<br>040 %<br>Rng : 0 100 %                                                                                         |                                                                                         |
|                                                                                                    | ADG                                                                                     |

Fig. 93: Parameter adjustment

- 5. Select the desired value, e.g. 040 % using the vertical/horizontal arrow keys and confirm by pressing the ENTER key
  - $\Rightarrow$  The following display appears:

| System 1                                                                                                    |                                    |
|----------------------------------------------------------------------------------------------------|------------------------------------|
| Α                                                                                                    |                                    |
| DXMaA parameter circu                                                                                                    | Ilation                            |
| Range :<br>Value 0/4 mA=<br>Value 20 mA=<br>circul. act. normal operation =<br>circulation activity backwash =<br>circul. activity ECO Mode min =<br>ISO error -> circul. act> 100 % : | 0-20 mA<br>0 m <sup>3</sup> /h<br> |
| circulation reduction =<br>circulation lowering time =                                                                                                    | 5 %<br>20 s                        |
|                                                                                                    | SAVE                               |

Fig. 94: Display: Configure DXMaA parameter recirculation

You can carry this process out for all displayed parameters

- **6.** Further procedure:
  - You can now repeat this process as often as necessary for the selectable parameter
  - or exit the menu by pressing the ESC key, so that the set parameter is not adopted
  - or you can press the F5 [SAVE]key, whereupon the set parameters are adopted

F5 [SAVE]: The parameters are written to the controller.

 $\Rightarrow$  After pressing the ESC or F5 key, the following display appears:

| System     | 1                             |                       |       |
|------------|-------------------------------|-----------------------|-------|
| [          | A                             |                       |       |
|            | )XMaA                         |                       |       |
|            | R1 R2 R3 K1 K2 K3 lout1 lout2 | lout3 lout4           |       |
| Pump tern  | ninals                        | Recorder              |       |
| R1: Acid p | ump                           | lout1: pH Value       |       |
| Max . freq | . = 180 Str/min               | lout2 :ORP value      |       |
| R2: ORP r  | amuc                          | louta .nee chiorine   |       |
| Max . freq | = 180 Str/min                 | iouty prilower dosing |       |
| K2 type    | NO                            |                       |       |
| R3: Floccu | Ilant pump                    |                       |       |
| Capacity=  | 1 40 l/b                      |                       |       |
| K3 type    | NO                            |                       |       |
|            |                               |                       |       |
|            |                               |                       |       |
|            | Circulation                   |                       |       |
|            | SERVICE CONFIG                | DEFAULT SAVE          |       |
|            |                               |                       | -     |
|            |                               | 4                     | 40192 |

Fig. 95: Configuring module DXMaA

#### Allowable set values

| Parameter                             | Factory setting         | Possible value            |
|---------------------------------------|-------------------------|---------------------------|
| Range                                 | 4-20 mA                 | 0-20 mA/4-20 mA           |
| Value 0/4 mA                          | 0 m <sup>3</sup> /h     | 0 9,999 m <sup>3</sup> /h |
| value 20 mA                           | 1,000 m <sup>3</sup> /h | 0 9,999 m <sup>3</sup> /h |
| Circulation capacity normal operation | 70 %                    | 0 % 100 %                 |
| Backwashing circulation capacity      | 85 %                    | 0 % 100 %                 |
| ECO circulation capacity              | 40 %                    | 0 % 100 %                 |
| Circulation DIN error                 | Inactive                | Active / inactive         |
| ORP circulation                       | Inactive                | Active / inactive         |
| Circulation reduction                 | 5 %                     | 0 % 100 %                 |
| Circulation reduction time            | 20 s                    | 0 9999 s                  |

## 10.3 Configuring module DXMaP

## P module (power supply module)

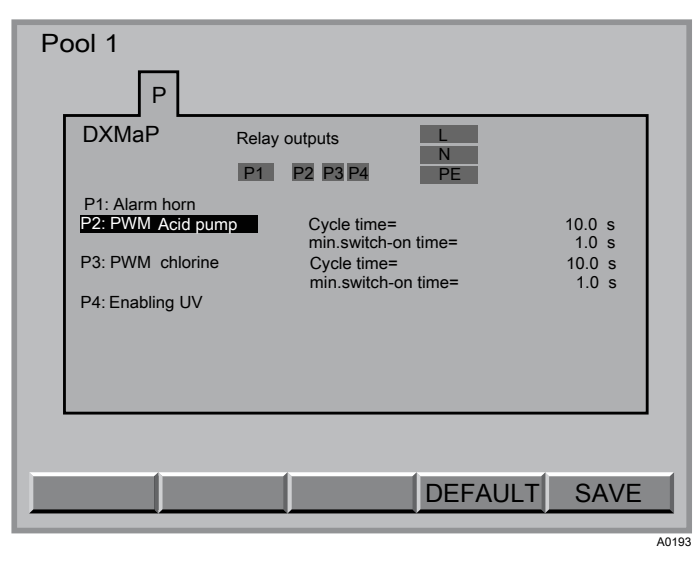

Fig. 96: Configuring module DXMaP

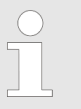

The power relays P1 (alarm) from all P modules always open and close together.

#### Pump terminals:

| Terminale / editotable veriables  | In             | Dementre                                                   |
|-----------------------------------|----------------|------------------------------------------------------------|
| i erminais / adjustable variables | Increment      | Remarks                                                    |
| P1                                | Signal horn    |                                                            |
| P2                                | PWM acid       | Solenoid valve or activation of pump (acid)                |
|                                   | PWM alkaline   | Solenoid valve or activation of pump (alkali)              |
|                                   | free           | not occupied                                               |
| P3                                | PWM alkaline   | Solenoid valve or activation of pump (alkali)              |
|                                   | PWM chlorine   | Solenoid valve or activation of pump (sodium hypochlorite) |
|                                   | PWM ORP        | Solenoid valve or activation of pump                       |
|                                   | PWM acid       | Solenoid valve or activation of pump (acid                 |
|                                   | PWM I2 mA      |                                                            |
|                                   | Backwashing    |                                                            |
|                                   | free           | not occupied                                               |
| P4                                | UV enable      | Releases lock                                              |
|                                   | PWM chlorine   | Solenoid valve or activation of pump (sodium hypochlorite) |
|                                   | PWM ORP        | Solenoid valve or activation of pump                       |
|                                   | Heating enable |                                                            |
|                                   | free           | not occupied                                               |

The cycle times are to be taken into consideration when controlling solenoid valves (PWM = pulse width modulation).

#### \_

Configure

| Terminals / adjustable variables | Increment    | Remarks |
|----------------------------------|--------------|---------|
| Cycle time                       | 0.0999.0 s   |         |
| MIN ON-time                      | 0.00.500.0 s |         |

The cycle times are to be taken into consideration when controlling solenoid valves (PWM = pulse width modulation).

#### Solenoid valve relay

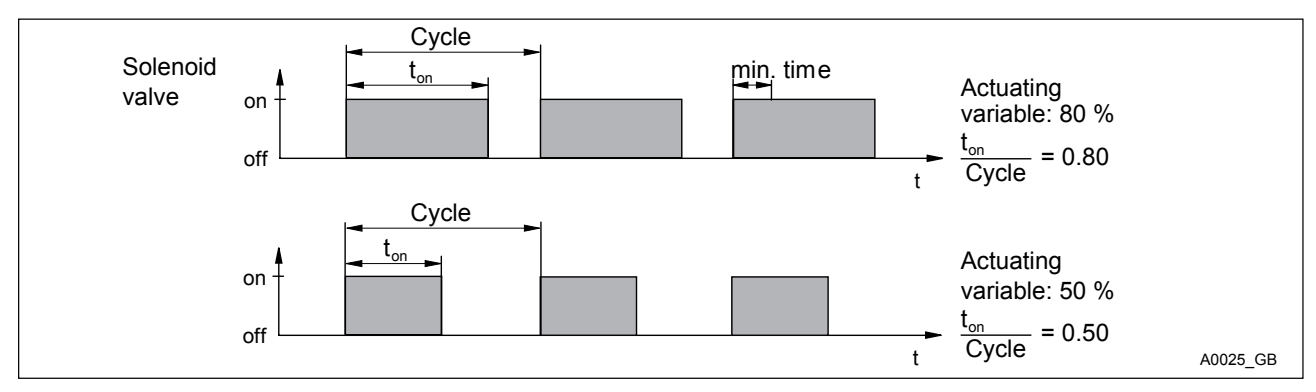

Fig. 97: Solenoid valves

The switching times of the DXCa (solenoid valve) depend on the actuating variable and the *'min. time'* (smallest permissible switch-on time for the connected device). The actuating variable determines the ratio ton/cycle and thus also the switching times (see Fig. 97). The *'min. time'* affects the switching times in two situations:

#### Theoretical switching time < min. time

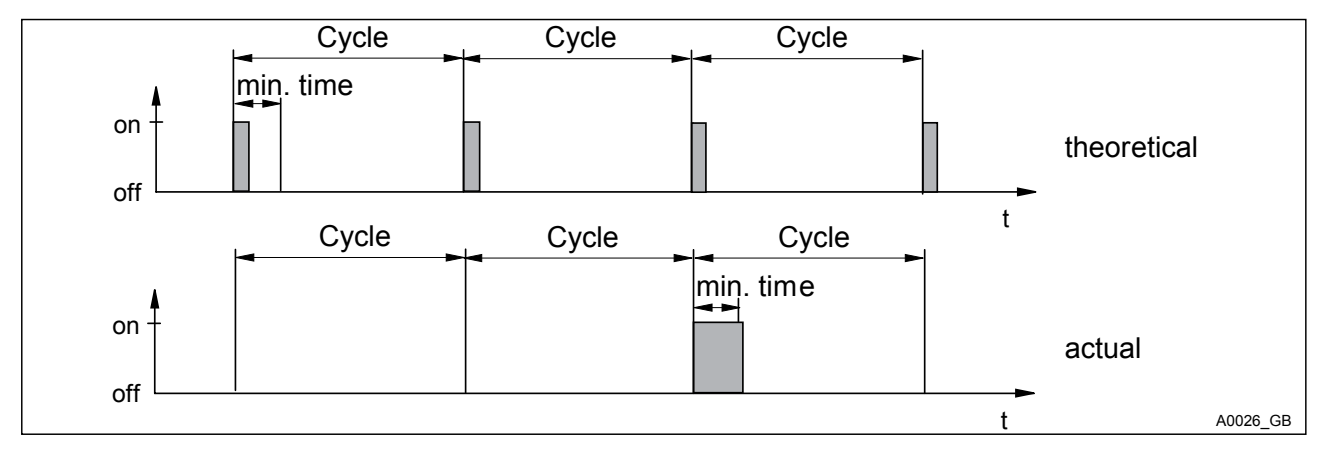

Fig. 98: Theoretical switching time < min. time

DXCa does not switch on for a certain number of cycles until the sum of the theoretical switching times exceeds *'min. time'*. Then it switches for the duration of this total time.

Theoretical switching time > (cycle min. time) and calculated switching time < cycle

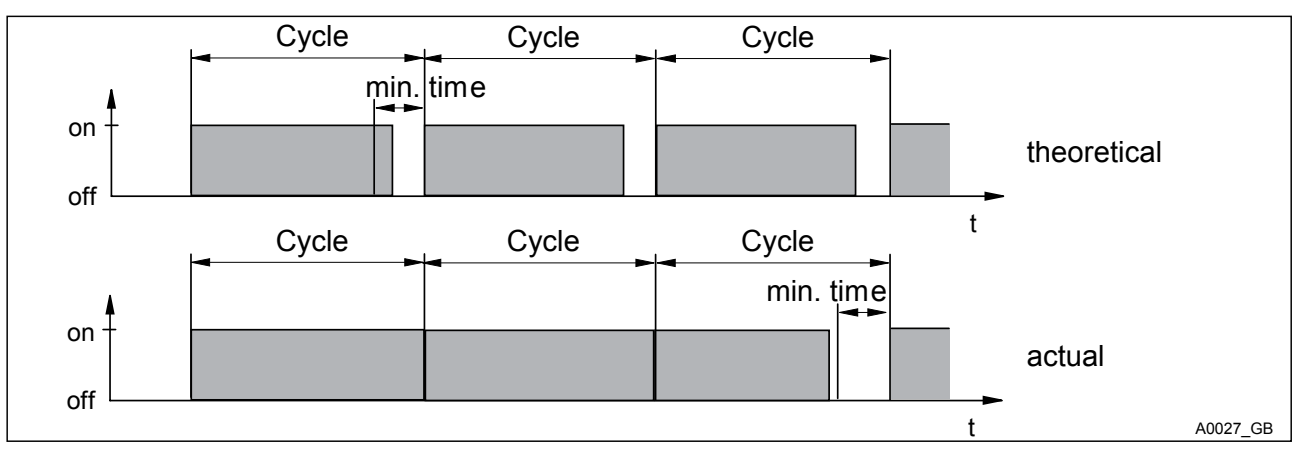

Fig. 99: Theoretical switching time > (cycle - min. time) and calculated switching time < cycle

DXCa does not switch off for a certain number of cycles until the differences between the cycle and the theoretical switching time exceed *'min. time'*.

## 10.4 Configuration for free chlorine module

Sensor CLE

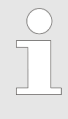

From software version 3014, the free chlorine sensor CLE3 can be set to a high measurement range of up to 100 ppm. As supplied, the measuring range is up to 10 ppm.

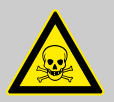

#### WARNING!

Danger of over-metering

Possible consequence: Fatal or very serious injuries.

Measure: If the high measuring range is activated or deactivated, then the control parameters and alarm threshold must be matched to the changed circumstances.

| Pool                                                                                 |       |
|--------------------------------------------------------------------------------------|-------|
|                                                                                      |       |
| free                                                                                 |       |
| High range: inactive                                                                 |       |
|                                                                                      |       |
| atter activate or deactivate high range<br>set again all parameters(alarms, control) |       |
| Node - ID 15<br>Soft. vers. 0967 Serial nr. 2004106040                               |       |
|                                                                                      |       |
| HELP HOME PASSW UPDATE BUS                                                           |       |
|                                                                                      | A0194 |

Fig. 100: Module Cl free

The file cards only show the software version, the CAN node number (node ID) and the serial number (R. no. on the module type plate), as the CAN connection of the chlorine sensor does not have to be configured.

## 10.5 Configuration for total chlorine module

Sensor CTE

| Pool                                   |       |
|----------------------------------------|-------|
| MAPCICIR P3 I                          |       |
| total<br>Display:                      |       |
| Cl total: not active                   |       |
| Ci comp active                         |       |
|                                        |       |
| Node ID 45                             |       |
| Soft. vers. 0967 Serial no. 2004106040 |       |
|                                        |       |
| HELP HOME PASSW UPDATE BUS             |       |
|                                        | A0105 |

Fig. 101: Configuration for total chlorine module

The file cards only show the software version, the CAN node number (node ID) and the serial number (R. no. on the module type plate). In addition, under *[Display]* you can set which concentration the DXCa should display.

| Adjustable variables | Increment  | Remarks |
|----------------------|------------|---------|
| CI total             | not active |         |
|                      | active     |         |
| CI bound             | not active |         |
|                      | active     |         |

# 10.6 Configuration for chlorine module

## Sensor CGE

| Poo | I         |         |            |            |     |       |
|-----|-----------|---------|------------|------------|-----|-------|
| Ν   | / A I     |         | ۶ P3       | 3          |     |       |
|     |           |         |            |            |     |       |
|     |           |         |            |            |     |       |
|     |           |         |            |            |     |       |
|     |           |         |            |            |     |       |
|     |           |         | Nie de la  |            |     |       |
|     | Soft. ver | s. 0967 | Serial no. | 2004106040 |     |       |
|     |           |         |            |            |     |       |
| HE  | LP        | HOME    | PASSW      | UPDATE     | BUS |       |
|     |           |         |            |            |     | A0196 |

Fig. 102: Configuration for chlorine module

The file cards only show the software version, the CAN node number (node ID) and the serial number (R. no. on the module type plate), as the CAN connection of the chlorine sensor does not have to be configured.

## 10.7 Configuration of R module (control module for chlorine gas metering device) Module DXMaR

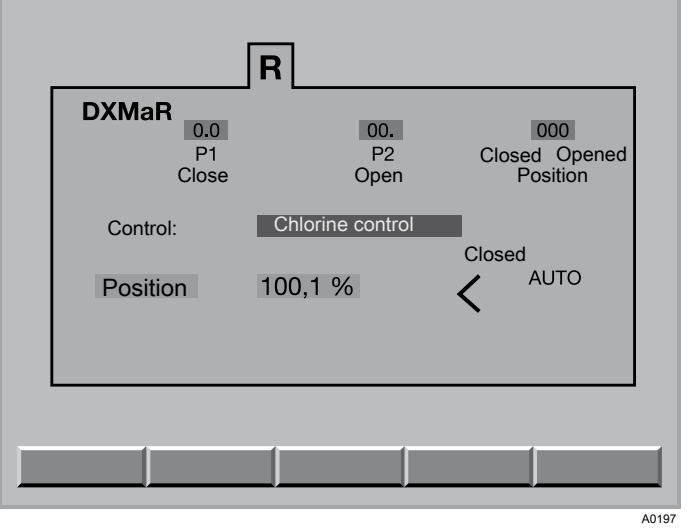

*Fig. 103: Configuration of R module (control module for chlorine gas metering device)* 

| Adjustable variable | Increment        | Remarks |
|---------------------|------------------|---------|
| Control             | Chlorine control |         |
|                     | Redox control    |         |

| Error message at the Dulcomarin<br>II             | Cause                                                                                                  | Remedy                                                                                                    |
|---------------------------------------------------|----------------------------------------------------------------------------------------------------|----------------------------------------------------------------------------------------------------|
| Upper calibration point exceeded                  | Upper camshaft switch was not triggered                                                                | Check mechanism in chlorine gas metering device                                                                                                |
| Lower calibration point exceeded                  | Lower camshaft switch was not triggered                                                                | Check mechanism in chlorine gas metering device                                                                                                |
| Potentiometer not connected                       | No positioning check-back signal to R module                                                           | Check the wiring of the potentiom-<br>eter in the chlorine gas metering<br>device and the wiring in the R<br>module for correct connection     |
| Incorrect direction of rotation                   | The motor direction of rotation<br>does not correspond with the<br>potentiometer direction of rotation | Check the wiring of the potentiom-<br>eter and the relay control in the<br>chlorine gas metering device and<br>R module for correct connection |
| Position not reached                              | The chlorine gas metering device has not reached the calculated position                               | Voltage supply interrupted, check wiring, excessive mechanism play                                                                             |
| Communication time-out                            | The M module fails to answer within the allowed time window                                            | Module has not answered, check<br>BUS cabling                                                                                                  |
| Lower stop too low                                | Camshaft switch was not triggered                                                                      | Check mechanism, fasten cam                                                                                                    |
| Upper stop too high                               | Camshaft switch was not triggered                                                                      | Check mechanism, fasten cam                                                                                                    |
| Calibration cycles unequal                        | There are differences between the two calibration cycles                                               | Check mechanism, replace cam if necessary                                                                                                    |
| Calibration points outside permis-<br>sible range | Lower point < 2 %, upper > 98 %                                                                        | Adjust cam for limit switch.                                                                                                    |

# 10.8 Configuration for P1 module (metering pump module)

## CAN-Beta®

| P1                                |  |
|-----------------------------------|--|
| Bus-connected pump                |  |
| P1 : Chlorine pump                |  |
| Identcode: BT4A0402PPE200AA000D00 |  |
| DEFAULT SAVE                      |  |

Fig. 104: Configuration for P1 module (metering pump module)

#### Pump utilisation

| Adjustable variables | Increment                          | Remarks                                                 |
|----------------------|------------------------------------|---------------------------------------------------------|
| P1                   | Acid pump                          | for acid                                                |
|                      | Chlorine pump                      |                                                         |
|                      | Flocculent pump                    |                                                         |
|                      | Pump pH-raise                      | for alkali                                              |
|                      | Redox pump                         |                                                         |
|                      | Chlorine pump                      |                                                         |
|                      | Chlorine standby pump              | only with I module and chlorine sensor                  |
|                      | Pump NH <sub>4</sub> OH            | only with I module and chlorine sensor                  |
|                      | Redox pump                         |                                                         |
|                      | Pump I2                            |                                                         |
|                      | Pump F <sup>-</sup>                | only if configured on I module                          |
|                      | Pump CIO <sub>2</sub>              | only if configured on I module, without chlorine sensor |
|                      | Pump H <sub>2</sub> O <sub>2</sub> | only if configured on I module, without chlorine sensor |
|                      | free                               |                                                         |

If there are numerous pumps connected to the CAN bus, a file card is displayed for each pump: P1, P2 and P3.

#### The file card also displays the current values for the following variables:

| Variable      | Increment | Remarks                                      |
|---------------|-----------|----------------------------------------------|
| Pump output   | 0 100 %   | Data about the current, relative pump output |
| Stroke length | 0 100 %   | The metering accuracy reduces under 30%      |
| Filling level | > 10 %    | Filling level OK                             |

| Variable    | Increment       | Remarks                                                                                                    |
|-------------|-----------------|----------------------------------------------------------------------------------------------------|
|             | < 10 %          | Prepare container exchange                                                                                          |
|             | Container empty | Exchange container                                                                                                  |
| Power       |                 | Maximum mathematical metering output of the pump<br>type for the set stroke length, 100% stroke rate and<br>1.5 bar |
| Pump status | OFF             | Multifunctional switch on Beta set to STOP                                                                          |
|             | ON              | Multifunctional switch on Beta not set to STOP                                                                      |
|             | Bus             | Multifunctional switch on Beta set to BUS                                                                           |
|             | Manual          | Multifunctional switch on Beta not set to BUS                                                                       |
|             | Calibrate pump! |                                                                                                    |
|             | Calibration OK! |                                                                                                    |

CAN pumps must also be assigned to the pool even for systems with only a single pool. The metering output curves are stored for each stroke length at a constant back pressure of 1.5 bar in each Beta/4-CANopen. In the event that the stroke length varies by more than  $\pm 10$  %, the DXCa signals an alarm and a message is shown on the display. However, the pump continues to operate. After the settings are stored (calibration), the message disappears and the DXCa will match the pump output to the new metering output curve.

# **Chlorine standby pump** The DXCa can control up to 4 metering pumps with CAN bus connection. It is possible to configure a metering pump for chlorine next to the main chlorine pump as a standby pump.

In this case, the screen writer must be activated and an SD card must be inserted, as this stores the operating states in an event file on the SD card (see supplementary instructions screen writer).

The following situations cause switchover to the standby pump:

- Fault in the main chlorine pump
- Chlorine chemical reservoir on the main pump is empty
- The multifunctional switch on the main pump is set to 'Stop'.

However, a power failure or disconnection of the bus connection to the main pump will not cause switchover to the standby pump.

Pump NH₄OH

In the event that CAN-pumps are configured for chlorine regulation, then a pump can also be configured via "Pump NH<sub>4</sub>OH" for purposes of chloramination. In order to do so, an ammonia solution is metered in parallel to the chlorine solution. In order to achieve the correct stoichiometry, the concentration of the ammonia solution and the stroke length of the ammonia pump must be matched to the chlorine concentration in the treated water.

# 10.9 G module (limit value module) configuration

## Module DXMaG

|--|

Fig. 105: G module (limit value module) configuration

| Variable                                                                                               | Increment           | Remarks                                                                                   |  |
|----------------------------------------------------------------------------------------------------|---------------------|-------------------------------------------------------------------------------------------|--|
| Alarm sources                                                                                          | Pool                | With <i>'Pool'</i> it is possible to select all alarm sources.<br>Only for alarm source 1 |  |
|                                                                                                    | Sampling water      | Sample water monitoring                                                                   |  |
|                                                                                                    | pH min              |                                                                                           |  |
|                                                                                                    | pH max              |                                                                                           |  |
|                                                                                                    | CI min              |                                                                                           |  |
|                                                                                                    | CI max              |                                                                                           |  |
|                                                                                                    | l1 min              |                                                                                           |  |
|                                                                                                    | l1 max              |                                                                                           |  |
|                                                                                                    | I2 min              |                                                                                           |  |
|                                                                                                    | l2 max              |                                                                                           |  |
|                                                                                                    | I3min               |                                                                                           |  |
|                                                                                                    | I3 max              |                                                                                           |  |
|                                                                                                    | free                |                                                                                           |  |
| Delay (error)                                                                                          | 0 999 min           |                                                                                           |  |
| P1 type                                                                                                | norm. Inactive (NO) | Power relay P1 all                                                                        |  |
|                                                                                                    | norm. active (NC)   | P module                                                                                  |  |
| P2 type                                                                                                | norm. Inactive (NO) | Power relay P2 all                                                                        |  |
|                                                                                                    | norm. active (NC)   | P module                                                                                  |  |
| It is possible to select up to 7 alarm sources per power relay (the alarm sources are then OR linked). |                     |                                                                                           |  |

# 10.10 I module (current input module) configuration

#### Module DXMal

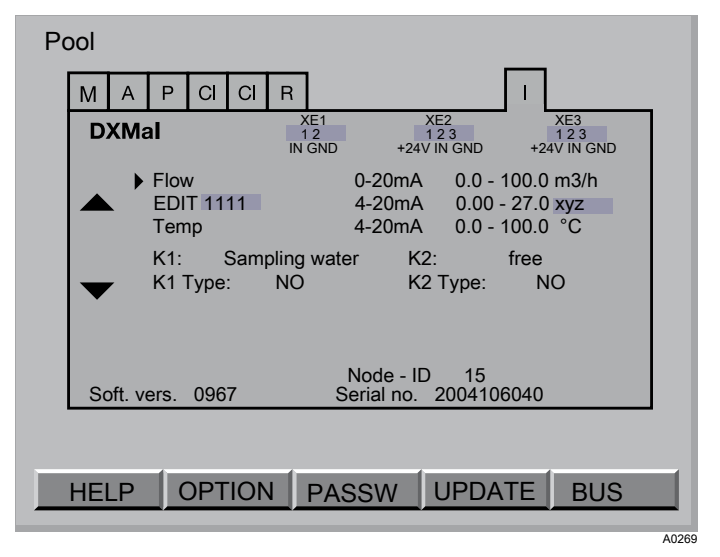

Fig. 106: Flow configuration

| Adjustable variables | Increment                     | Remarks                                                                             |
|----------------------|-------------------------------|-------------------------------------------------------------------------------------|
| Measured variable    | Sampling water                | Only on K1                                                                          |
|                      | Pause                         | Only on K2                                                                          |
|                      | Flow Q                        | only on 'I in 1'; can be used for measured variables 'I in 2' as interference value |
|                      | Turbidity                     | only on <i>'I in 1'</i> or <i>'I in 3'</i>                                          |
|                      | Conductivity                  | only on <i>'l in 2'</i>                                                             |
|                      | F-                            | only on <i>'l in 2'</i>                                                             |
|                      | O <sub>2</sub>                | only on <i>'l in 2'</i>                                                             |
|                      | CIO <sub>2</sub> -            | only on <i>'l in 2'</i> or ' <i>l in 3'</i>                                         |
|                      | H <sub>2</sub> O <sub>2</sub> | only on <i>'l in 2'</i>                                                             |
|                      | UV                            | only on <i>'I in 3'</i>                                                             |
|                      | Temp.                         | only on <i>'1 in 3'</i>                                                             |
|                      | PES                           | only on <i>'I in 3'</i> ; peracetic acid                                            |
| Range                | 0-20 mA                       |                                                                                     |
|                      | 4-20 mA                       |                                                                                     |

| Unit / adjustable variables | Increment | Remarks |
|-----------------------------|-----------|---------|
| Flow Q                      | m³/h      |         |
|                             | l/h       |         |
| Turbidity                   | NTU       |         |
|                             | FNU       |         |
|                             | FTU       |         |
|                             | FAU       |         |

## Configure

| Unit / adjustable variables | Increment          | Remarks                                                 |
|-----------------------------|--------------------|---------------------------------------------------------|
|                             | EBC                |                                                         |
| Conductivity                | μS/cm              |                                                         |
|                             | mS/cm              |                                                         |
|                             | S/cm               |                                                         |
| UV                          | W/m <sup>2</sup>   |                                                         |
|                             | mW/cm <sup>2</sup> |                                                         |
| Others                      | mg/l               | For $F^-$ , $O_2$ , $CIO_2$ , $CIO_2$ -, $H_2O_2$ , PES |
|                             | ppm                |                                                         |

| Adjustable varia-<br>bles | Increment | Value range for |        |
|---------------------------|-----------|-----------------|--------|
|                           |           | 0/4 mA          | 20 mA  |
| Decimal points            | 0         | 09000           | 09999  |
|                           | 1         | 0900,0          | 0999,9 |
|                           | 2         | 090,00          | 099,99 |
|                           | 3         | 09,000          | 09,999 |

| Unit / adjustable variables | Increment | Remarks              |
|-----------------------------|-----------|----------------------|
| Value 0/4 mA                | 09999     | for 0 decimal points |
|                             | 0999,9    | for 1 decimal points |
|                             | 099,99    | for 2 decimal points |
|                             | 09,999    | for 3 decimal points |
| Value 20 mA                 | 09999     | for 0 decimal points |
|                             | 0999,9    | for 1 decimal points |
|                             | 099,99    | for 2 decimal points |
|                             | 09,999    | for 3 decimal points |

## Configuration of measured variables

The I module can be used to process signals from sensors or devices which supply an mA standard signal for the following measured variables:

| Measured variable                         | Sensor or device                                                 |
|-------------------------------------------|------------------------------------------------------------------|
| Fluoride (F <sup>-</sup> )                | Transducer 4-20 mA FP V1                                         |
| dissolved oxygen (O <sub>2</sub> )        | DULCOMETER <sup>®</sup> controller type D1C for dissolved oxygen |
| Chlorine dioxide (CIO <sub>2</sub>        | DULCOTEST <sup>®</sup> amperometric sensor                       |
| Chlorite (ClO <sub>2</sub> <sup>-</sup> ) | DULCOTEST <sup>®</sup> amperometric sensor                       |
| Ammonia (NH <sub>3</sub> )                | Transducer 4-20 mA A V1                                          |

| Measured variable                                  | Sensor or device                                                                                                    |
|----------------------------------------------------|----------------------------------------------------------------------------------------------------|
| Hydrogen peroxide (H <sub>2</sub> O <sub>2</sub> ) | DULCOTEST <sup>®</sup> amperometric sensor                                                                                                    |
| Peracetic acid (PES)                               | DULCOTEST <sup>®</sup> amperometric sensor                                                                                                    |
| Conductive conductivity                            | DMT transducer                                                                                                    |
| Temperature                                        | Transducer 4-20 mA Pt 100 V1                                                                                                    |
| Flow                                               | Suitable third-party device                                                                                                    |
| UV intensity (UV)                                  | Suitable third-party device                                                                                                    |
| Turbidity                                          | Suitable third-party device                                                                                                    |
| Displays and limit values                          | The signals are displayed and can be monitored by means of limit values (PARAM - AL).                                                                                                    |
| Temperature compensation                           | For fluoride you can select temperature compensation under PARAM - MESS. In order to do so, you have to connect a temperature sensor to input ' <i>I in 3</i> '.                                                                                                    |
| Configure                                          | All of the selectable measured variables are subdivided over 3 lines which can be selected by means of the arrow keys. The sensors for the measured variables in line 1 must be connected to terminal XE1, the sensors for the measured variables in row 2 must be connected to terminal XE2, etc |
| Configuring a sensor or a device:                  | Select the correct line corresponding to the terminal (arrow key UP/DOWN; for KE1 - row 1, etc. ) and press the ENTER button                                                                                                    |
|                                                    | $\Rightarrow$ A display appears for selecting the measured variables                                                                                                    |
|                                                    | 2. Press the ENTER button                                                                                                    |
|                                                    | 3. Select the correct measured variable and press the ENTER key                                                                                                    |
|                                                    | <ol> <li>Accept the settings with F5 ACCEPT</li> </ol>                                                                                                    |
|                                                    | A progress bar appears. Default settings will now be<br>loaded for the new measured variable. Possibly change<br>certain parameters in the configuration:                                                                                                    |
|                                                    | 5. Select under <i>'Range'</i> the correct range for the standard signal                                                                                                    |
|                                                    | 6. Select the next parameter block with the RIGHT key                                                                                                    |
|                                                    | <b>7.</b> Select under <i>'Unit'</i> the correct unit                                                                                                    |
|                                                    | <b>8.</b> Select under <i>'Decimal points'</i> the desired number of decimal places after the decimal point that should be displayed.                                                                                                    |
|                                                    | <ol> <li>Select the next parameter block with the RIGHT key</li> </ol>                                                                                                    |
|                                                    | <b>10.</b> Under '0/4 mA' set the correct zero point for the measured variable.                                                                                                    |
|                                                    | <b>11.</b> Under '20 mA' set the correct maximum value for the measured variable.                                                                                                    |
|                                                    | <b>12.</b> Store all of the settings with F5 SAVE                                                                                                    |
|                                                    | <b>13.</b> Press the enter button in the following dialog for 'Yes'                                                                                                    |

- **14.** Check whether there are still parameters in the PARAM menu that have to be matched up, such as alarms or temperature compensation.
  - $\Rightarrow$  You must now calibrate the new measured variable.

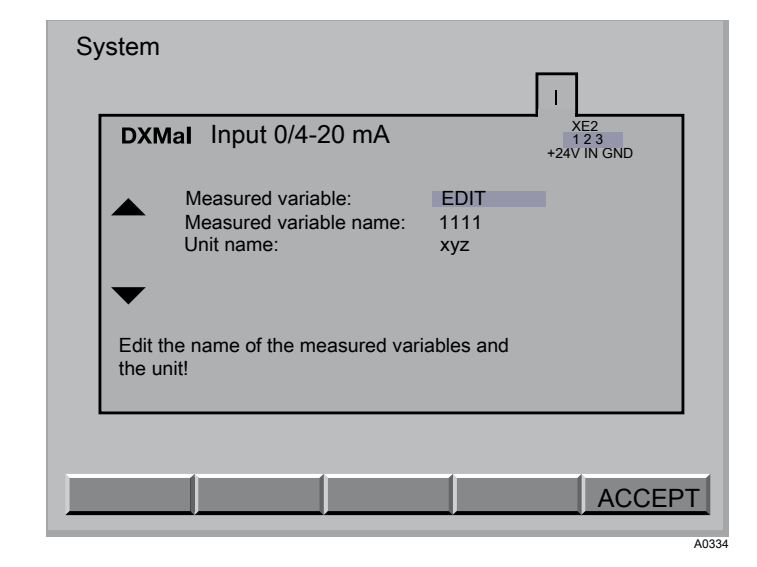

#### Fig. 107: Editing the names of the mA inputs

The names of all three mA inputs as shown in the display can be edited.

| Unit / adjustable variables | Increment                   | Remarks                                                    |
|-----------------------------|-----------------------------|------------------------------------------------------------|
| Measured variable           | EDIT                        |                                                            |
|                             | no sensor                   |                                                            |
|                             | F-                          | Fluoride (F <sup>-</sup> )                                 |
|                             | 02                          | dissolved oxygen (O <sub>2</sub> )                         |
|                             | CIO2                        | Chlorine dioxide (CIO <sub>2</sub>                         |
|                             | CIO2-                       | Chlorite (ClO <sub>2</sub> <sup>-</sup> )                  |
|                             | H2O2                        | Hydrogen peroxide (H <sub>2</sub> O <sub>2</sub> )         |
|                             | NH3                         | Ammonia (NH <sub>3</sub> )                                 |
| Name measured variable      | freely editable to 4 places | All numerals, letters and special characters are available |
| Name unit                   | freely editable to 4 places | All numerals, letters and special characters are available |

#### Editing the names of the mA inputs

# 11 Maintenance

Maintenance work DXCa

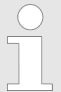

Maintenance timer

The DXCa is equipped with a maintenance timer. This timer serves to indicate pending maintenance tasks.

In this case, the contact details of the authorised engineer are also displayed.

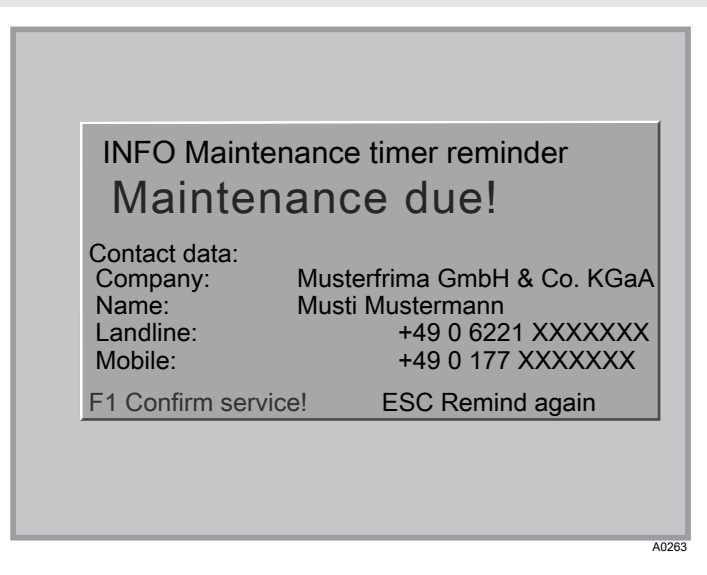

Fig. 108: INFO Maintenance timer reminder

F1 ConfirmConfirms the service work carried out and resetservice!:the maintenance timer (password required)ESC remindSuppresses the message. The message is displayed again after one week.

## 11.1 Configure maintenance timer

| PLOT WEB SR<br>Maintenance                                                                            | timer                                                                                                    | *      |
|----------------------------------------------------------------------------------------------------|----------------------------------------------------------------------------------------------------|--------|
| Company:<br>Name:<br>Landline:<br>Mobile:<br>Interval:<br>Last maintenand<br>0<br>Valid for the entit | Musterfirma GmbH & Co.<br>Musti Mustermann<br>+49 0 6221 XXXXXXX<br>+49 0 177 XXXXXXX<br>12 months<br>ce on 30.02.2009<br>ire system. | KGaA   |
| Sound off                                                                                             | RESET                                                                                                    | ESTART |

*Fig. 109: Configure maintenance timer* 

Maintenance timer configuration

⇒ The configuration menu appears

1. Press the F4 button (CONFIG) in the central menu item

- 2. Press the F2 key (OPTION)
  - ⇒ The options menu appears
- 3. Select the file card [SRV] with the horizontal arrow keys
- 4. Press the ENTER button
- 5. Enter the password [PW Installation] on
  - $\Rightarrow$  The display with the configurable parameters appears.
- **6.** Select the parameter which you want to change with the horizontal arrow keys.
  - ⇒ The selected parameter will be shown with a black background.
- 7. Press the ENTER button

| Maintenar                                              | ice timer 🛠                                                                                            |
|--------------------------------------------------------|----------------------------------------------------------------------------------------------------|
| Company:<br>Name:<br>Landline:<br>Mobile:<br>Interval: | Musterfirma GmbH & Co. KGa<br>Musti Mustermann<br>+49 0 6221 XXXXXXX<br>+49 0 177 XXXXXXX<br>12 months |
| Company:                                               |                                                                                                    |

Fig. 110: Maintenance timer change display

- 8. The parameter to be changed appears at the bottom lefthand side
- **9.** Adjust the parameter with the horizontal and vertical arrow keys
  - ⇒ Confirm the changes with the ENTER button
- **10.** Repeat the process from point 6 until all of the respective parameters have been changed
- 11. Press F5 (SAVE) in order to save all of the changes
- 12. You can return to the central menu item by pressing the ESC key

| Adjustable variables | Increment | Remarks                                 |
|----------------------|-----------|-----------------------------------------|
| Interval             | Inactive  | Switches the main-<br>tenance timer off |
|                      | 1 month   |                                         |
|                      | 3 months  |                                         |
|                      | 6 months  |                                         |
|                      | 9 months  |                                         |
|                      | 12 months |                                         |

# 12 Troubleshooting

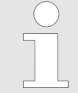

The number shown before the error message on Dulco Net indicates the pool number (system number) of the respective pool (system).

You can display the pH value, the sensor current and the temperature at the time of pressing the button with F4 (MESS).

In the event that an error message is shown when calibrating a chlorine sensor, you can call up detailed information with F3 INFO. This data will also help when discussing the matter with a technical consultant.

#### Error messages central menu item and remedies

| Fault Messages                    | Reaction DXCa and remedy                                                                 |
|-----------------------------------|------------------------------------------------------------------------------------------|
| Fault sample water                | Metering on basic load, measured values incorrect, check sample water flow               |
| pH sensor defective               | Metering on basic load, measured values incorrect, replace sensor                        |
| pH value too low                  | Metering on basic load, locate cause of fault, possibly switch over to manual metering   |
| pH–value too high                 | Metering on basic load, locate cause of fault, possibly switch over to manual metering   |
| pH-input short circuited          | Metering on basic load, measured values incorrect, identify cause (incorrect connection) |
| pH sensor not connected           | Metering on basic load, measured values incorrect, identify cause (incorrect connection  |
| Fault pump pH lower               | Check container, check pump, vent, measured value OK                                     |
| pH lower container empty          | Replace container, vent, measured value OK                                               |
| Fault pump pH-raise               | Check container, check pump, vent, measured value OK                                     |
| pH raise container empty          | Replace container, vent, measured value OK                                               |
| Redox sensor defective            | Measured values incorrect, metering on basic load (if redox control active)              |
| Redox value too low               | Measured values incorrect, metering on basic load (if redox control active)              |
| Redox value too high              | Measured values incorrect, metering on basic load (if redox control active)              |
| Redox input short circuited       | Measured values incorrect, metering on basic load (if redox control active)              |
| Redox sensor not connected        | Measured values incorrect, metering on basic load (if redox control active               |
| Free chlorine CLE - sensor faulty | Measured value incorrect, replace sensor                                                 |
| Free chlorine CLE - value too low | Metering on basic load, locate cause of fault, possibly switch over to manual metering   |

## Troubleshooting

| Fault Messages                                   | Reaction DXCa and remedy                                                                                                    |  |  |
|--------------------------------------------------|----------------------------------------------------------------------------------------------------|--|--|
| Free chlorine CLE - value too high               | Metering on basic load, locate cause of fault, possibly switch over to manual metering                                                |  |  |
| Free chlorine CLE - sensor not con-<br>nected    | Connect sensor                                                                                                    |  |  |
| Free chlorine CLE - correction temp missing      | Metering on basic load, measured values incorrect, replace sense                                                                      |  |  |
| Free chlorine CLE - correction value missing     | No pH-sensor, switch pH-correction to manual pH                                                                                       |  |  |
| Fault chlorine pump                              | Check container, check pump, vent, measured value OK                                                                                  |  |  |
| Chlorine container empty                         | Replace container, vent, measured value OK                                                                                            |  |  |
| Total chlorine CTE - sensor faulty               | Measured value incorrect, replace sensor                                                                                              |  |  |
| Bound chlorine - value too low                   | Recalibrate the chlorine sensor                                                                                                    |  |  |
| Bound chlorine - value too high                  | Fresh water supply required                                                                                                    |  |  |
| Total chlorine CTE - correction temp missing     | Measured value incorrect, replace sensor                                                                                              |  |  |
| Total chlorine CTE - correction value pH missing | No pH-sensor, switch pH-correction to manual                                                                                          |  |  |
| Total chlorine CTE - sensor not connected        | Connect sensor                                                                                                    |  |  |
| Temperature - sensor defective                   | Measured value incorrect, replace PT1000 (100)                                                                                        |  |  |
| Temperature - value too low                      | Identify cause                                                                                                    |  |  |
| Temperature - value too high                     | Identify cause                                                                                                    |  |  |
| Temperature - input short circuited              | Metering incorrect, identify cause (incorrect connection)                                                                             |  |  |
| Temperature - sensor not con-<br>nected          | Metering incorrect, identify cause (incorrect connection)                                                                             |  |  |
| Fault flocculent pump                            | Check container, check pump, vent                                                                                                    |  |  |
| Flocculent container empty                       | Replace container, vent                                                                                                    |  |  |
| DXMaM module bus error                           | Contact customer service                                                                                                    |  |  |
| DXMaA module bus error                           | Contact customer service                                                                                                    |  |  |
| DXMaP module bus error                           | Contact customer service                                                                                                    |  |  |
| Free chlorine CLE - sensor bus error             | Contact customer service                                                                                                    |  |  |
| Total chlorine CLE - sensor bus error            | Contact customer service                                                                                                    |  |  |
| Pump MANUAL                                      | Manual is not allowed. Pump stopped (it will run again if disconnected from bus)                                                      |  |  |
| Pump STOP                                        | Manual is not allowed. Pump stopped                                                                                                   |  |  |
| Pump TEST                                        | Manual is not allowed. Pump runs                                                                                                    |  |  |
| Pump stroke length adjustment                    | Stroke length adjusted >10 %                                                                                                    |  |  |
| Servo motor not ready                            | Basic load? For further information see "Specific errors"<br><i>Specific errors in file card "Operating errors" Table on page 179</i> |  |  |

Error messages in the fields for measured variables and remedies

| Fault Messages            | Reaction DXCa and remedy                                                                                                    |  |  |  |  |
|---------------------------|----------------------------------------------------------------------------------------------------|--|--|--|--|
| Sensor fault              | Identify cause, replace sensor if necessary                                                                                                    |  |  |  |  |
| Calibrate sensor          | Calibrate sensor                                                                                                    |  |  |  |  |
| Rectify servo motor fault | Write down the servo motor calibration data prior to calling ProMinent Service: In order to do so, in the file card 'R module' press the F1 key (HELP) - the table containing the calibrated values appears |  |  |  |  |
|                           | 1. In the event the the error message <i>'Servomotor: not ready'</i> appears in the permanent display, press the F4 key (FAULT) in the R module file card                                                   |  |  |  |  |
|                           |                                                                                                    |  |  |  |  |
|                           | 2. Make a note of the specific error message for the servomotor                                                                                                    |  |  |  |  |
|                           | <b>3.</b> ► Rectify the fault in accordance with ♦ <i>Specific servomotor errors in file card "Operating errors" Table on page 179</i> .                                                                    |  |  |  |  |
|                           | 4. Press the F2 key (RESET) in order to exit the menu and acknowledge the fault.                                                                                                    |  |  |  |  |

## Specific servomotor errors in file card "Operating errors"

| Error message                    | Cause                                                                                                    | Remedy                                                                                                    |  |  |
|----------------------------------|----------------------------------------------------------------------------------------------------|----------------------------------------------------------------------------------------------------|--|--|
| Upper calibration point exceeded | Upper camshaft switch has not triggered                                                                       | Check mechanism in chlorine ga metering unit                                                                                                    |  |  |
| Lower calibration point exceeded | Lower camshaft switch has not triggered                                                                       | Check mechanism in chlorine gas metering unit                                                                                                    |  |  |
| Potentiometer not connected      | No positioning check-back signal to R module                                                                  | Check the wiring of the potentiom-<br>eter in the chlorine gas metering<br>unit and the wiring in the R<br>module for correct connection                          |  |  |
| Incorrect direction of rotation  | The servomotor direction of rota-<br>tion does not correspond with the<br>potentiometer direction of rotation | Check the wiring of the potentiom-<br>eter and the relay control in the<br>chlorine gas metering unit and the<br>wiring in the R module for correct<br>connection |  |  |
| Position not reached             | The servomotor has not achieved the calculated position                                                       | Voltage feed interrupted, check wiring, excessive mechanism play                                                                                                  |  |  |
| Communication time-out           | The R module fails to answer within the specified period of time                                              | Check BUS-connection for M module                                                                                                    |  |  |
| Heartbeat time-out               | Module not correctly connected                                                                                | Check BUS cabling                                                                                                    |  |  |
| Lower stop too low               | Camshaft switch has not triggered                                                                             | Check mechanism, fasten cam                                                                                                    |  |  |
| Upper stop too high              | Camshaft switch has not triggered                                                                             | Check mechanism, fasten cam                                                                                                    |  |  |

## Troubleshooting

| Error message              | Cause                                                    | Remedy                                    |  |  |
|----------------------------|----------------------------------------------------------|-------------------------------------------|--|--|
| Calibration cycles unequal | There are differences between the two calibration cycles | Check mechanism, replace cam if necessary |  |  |
| Motor too fast             | Potentiometer or mechanism jumps                         | Replace potentiometer or mecha-<br>nism   |  |  |

## Metering characteristics for various controller states

| metering   | START | Param-<br>eter<br>Menu<br>Control:<br>OFF | Sample<br>water<br>Error | Pause<br>contact | Sample<br>water<br>Error | Display                             | metering                 | Remarks                                                           |
|------------|-------|-------------------------------------------|--------------------------|------------------|--------------------------|-------------------------------------|--------------------------|-------------------------------------------------------------------|
| Controller |       |                                           |                          |                  |                          | metering<br>60 %                    | Actuating variable       |                                                                   |
|            | X     |                                           |                          |                  |                          | metering<br>OFF                     | 0 %                      | for all<br>measured<br>variables<br>of the dis-<br>played<br>pool |
|            |       | Х                                         |                          |                  |                          | metering<br>OFF                     | 0 %                      | for a<br>measured<br>variable                                     |
|            |       |                                           | X                        |                  |                          | metering<br>OFF<br>Error<br>message | 0 %                      |                                                                   |
|            |       |                                           |                          | х                |                          | metering<br>Pause                   | 0 %                      |                                                                   |
|            |       |                                           |                          |                  | Х                        | metering<br>10%                     | Basic<br>load            | Configu-<br>rable                                                 |
| Manual     |       |                                           |                          |                  |                          | man.<br>metering<br>20 %            | Config-<br>ured<br>value | Configu-<br>rable                                                 |
|            | X     |                                           |                          |                  |                          | man.<br>metering<br>OFF             | 0 %                      | for all<br>measured<br>variables<br>of the dis-<br>played<br>pool |
|            |       | Х                                         |                          |                  |                          | man.<br>metering<br>OFF             | 0 %                      | for a<br>measured<br>variable                                     |
| metering | STOP | Param-<br>eter<br>Menu<br>Control:<br>OFF | Sample<br>water<br>Error | Pause<br>contact | Sample<br>water<br>Error | Display                                     | metering                 | Remarks           |
|----------|------|-------------------------------------------|--------------------------|------------------|--------------------------|---------------------------------------------|--------------------------|-------------------|
|          |      |                                           | X                        |                  |                          | man.<br>metering<br>OFF<br>Error<br>message | 0 %                      |                   |
|          |      |                                           |                          | Х                |                          | man.<br>metering                            | 0 %                      |                   |
|          |      |                                           |                          |                  | Х                        | man.<br>metering                            | Config-<br>ured<br>value | Configu-<br>rable |

#### Left LED (device LED)

| Colour | Flash code  | Cause                           | Consequence                                      | Remedy                                                                                                    |
|--------|-------------|---------------------------------|--------------------------------------------------|----------------------------------------------------------------------------------------------------|
| red    | illuminated | any                             | Warning or acknowl-<br>edged fault mes-<br>sages | For troubleshooting<br>see & <i>'Error mes-</i><br>sages central menu<br>item and rem-<br>edies' Table<br>on page 177 |
| red    | flashing    | unacknowledged<br>error message | Alarm                                            | Acknowledge<br>alarm, rectify fault                                                                                   |
| green  | illuminated | No device error<br>pending      | Normal Mode<br>DXCa                              | -                                                                                                    |

#### Right LED (CANopen LED)

| Colour | Flash code  | Cause                              | Consequence                                         | Remedy       |
|--------|-------------|------------------------------------|-----------------------------------------------------|--------------|
| green  | illuminated | Bus status<br>OPERATIONAL          | Normal bus mode                                     | -            |
| green  | flashing    | Bus status<br>PRE-OPERA-<br>TIONAL | currently no meas-<br>ured value communi-<br>cation | Wait briefly |

Ignore the flash codes for approx. 2 minutes after connecting the DXCa. Acknowledge possibly occurring alarms.

If the LEDs keep repeating the same sequence of flash codes, then the bus must be supplying too many devices. In this case, add an (additional) N or P module into the bus (see part 1 of the operating instructions).

Contact customer service in the event of all other flash codes.

# Flash code LEDs DXCa (central unit DXCa)

### Left LED (device LED)

| Colour | Flash code         | Cause                                 | Consequence                          | Remedy                                                    |
|--------|--------------------|---------------------------------------|--------------------------------------|-----------------------------------------------------------|
| red    | illuminated        | Electronic fault                      | Sensor defective                     | Return the sensor<br>or contact customer<br>service       |
| red    | flashing*          | Start-up phase                        | no measured value communication      | Wait briefly                                              |
| red    | Single flashing**  | Calibration is faulty                 | Measured value is<br>incorrect       | Re-calibrate                                              |
| red    | Double flashing*** | 0 ppm > measured<br>value<br>> 10 ppm | Measured value too<br>high / too low | Check the chlorine content of the sample water            |
|        |                    | Reading ≠ limit value                 | Limit value transgres-<br>sion       | Clarify cause; poss.<br>set new values                    |
|        |                    | No pH correction value transferred    | pH correction value<br>missing       | Check parameters<br>and configuration.<br>Check pH sensor |
| green  | illuminated        | No device error<br>pending            | Normal mode sensor                   | -                                                         |
| -      | off                | No supply voltage                     | Sensor not func-<br>tioning          | Check cable con-<br>nections                              |

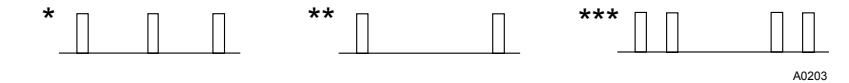

Fig. 111: Flash code

# Flash code LEDs DXCa (central unit DXCa)

Right LED (CANopen LED)

| Colour | Flash code  | Cause                         | Consequence                                         | Remedy                   |
|--------|-------------|-------------------------------|-----------------------------------------------------|--------------------------|
| red    | any         | Bus-error                     | no measured value communication                     | Contact customer service |
| green  | illuminated | Bus status<br>OPERATIONAL     | Normal bus mode                                     | -                        |
| green  | flashing    | Bus status<br>PRE-OPERATIONAL | Currently no meas-<br>ured value communi-<br>cation | Bus-error                |

Ignore the flash codes for approx. 2 minutes after connecting the sensor. Acknowledge possibly occurring alarms.

If the LEDs keep repeating the same sequence of flash codes, then the bus must be supplying too many devices. In this case, add an (additional) N or P module into the bus (see part 1 of the operating instructions).

Contact customer service in the event of all other flash codes.

## Troubleshooting

LEDs on the power supply module

The two LEDS (LED 1 and LED 2) (see power supply module supplementary instructions) indicate the load of the 24V power supply for the CAN bus.

| Flash code | LEDs power | supply monitori | ng DXCa | (N and P | module) |
|------------|------------|-----------------|---------|----------|---------|
|------------|------------|-----------------|---------|----------|---------|

| Mode                          | LED 1         | LED 2       | Power    | Remarks                                                   |
|-------------------------------|---------------|-------------|----------|-----------------------------------------------------------|
|                               | (H2, power)   | (H3, power) |          |                                                           |
| Normal                        | off           | green       | < 1.1 A  | All OK                                                    |
| Limit load                    | red           | off         | > 1.1 A  | Insert another<br>power supply<br>module into the<br>loop |
| Overload / short cir-<br>cuit | red, flashing | off         | > 1.35 A | Check wiring                                              |

## 13 Glossary of technical terms

| Abbreviations for control-relevant values: | x: Control variable, actual value e.g. pH value)<br>K <sub>PP</sub> : Proportional coefficient                                                                                                    |
|--------------------------------------------|----------------------------------------------------------------------------------------------------|
|                                            | x.: 100 %/Kpp (reciprocal proportional coefficient)                                                                                                    |
|                                            | $X_{mov}$ : Maximum actual value of control (e.g. pH 14)                                                                                                    |
|                                            | v: Actuating variable (e.g. pulse frequency - pump)                                                                                                    |
|                                            | $Y_{\rm h}$ : Actuating range (e.g. 180 pulses/min)                                                                                                    |
|                                            | v.: Actuating variable of proportional controller [%]                                                                                                    |
|                                            | w: Primary variable or set point (e.g. pH 7.2)                                                                                                    |
|                                            | e: Control difference, e = w-x                                                                                                    |
|                                            | x <sub>w</sub> : Control deviation, xw = x-w                                                                                                    |
|                                            | $T_{N}$ : Reset time of I-control [s]                                                                                                    |
|                                            | T <sub>v</sub> : Derivative time of D-control [s]                                                                                                    |
| Access code (password)                     | Access to the device can be granted in steps by setting up an access code. Refer also to:<br>(password)' on page 70                                                                                                    |
| Actuating variable                         | An actuating variable is considered to be the value (e.g. fre-<br>quency, mA signal) that the controller emits to the actuator<br>e.g. a metering pump in order to achieve the set point again<br>(at actuating variable 100% a pump will run at full power).                                                                                                    |
| Additive interference variable             | The additive interference variable switch is suitable for<br>metering tasks, in which the metering volume is dependent<br>in the first place on the interference variable (e.g. flow) and<br>requires only minimal recorrection. This nature of interfer-<br>ence variable processing is used, for example, in the chlori-<br>nation of water with approximately constant chlorine uptake.                                                                                                    |
|                                            | An interference value-related base load metering value will<br>be added or subtracted from the first "determined actuating<br>variable" from the controller. The actuating variable can be a<br>maximum of 100 %.                                                                                                    |
|                                            | Actuating variable to actuator [%] = (recorded actuating vari-<br>able [%] +max. additive actuating variable [%]*current inter-<br>ference variable [mA]) / nominal interference variable [mA]                                                                                                    |
|                                            | Legends: The maximum additive interference variable indi-<br>cates which maximum interference variable is to be added<br>(where current interference variable = nominal interference<br>variable). For further legends see <i>'multiplicative interference</i><br><i>value'</i> .                                                                                                    |
|                                            | <b>CAUTION:</b> If there is no current interference variable (flow = 0), but a recorded actuating variable of the PID control, then the final actuating variable corresponds to the recorded actuating variable of the PID control. If a current interference variable (flow = 0) is given and the detected interference value of the PID controller is the same '0', then the final actuating variable will correspond to the 2nd term from the above formula: (max. additive actuating variable * current interference variable) / nominal interference variable |
| Calibration                                | Transducers require calibration (alignment of the zero point and slope).                                                                                                    |
|                                            | For 1-point calibration, this is undertaken with a buffer solu-<br>tion pH 7. I.e. only the zero point is calibrated in this case.                                                                                                    |
|                                            |                                                                                                    |

|                                                 | For 2-point calibration it is necessary to select a second value in order to calibrate the slope: e.g. pH 4 or pH 10. The second value is dependent on the actual measurement range (alkali or acid).                                                                                                    |
|-------------------------------------------------|----------------------------------------------------------------------------------------------------|
|                                                 | In swimming pool technology it is sufficient to carry out a zero point calibration (at pH 7) and merely to check the sensor function with a buffer solution at pH 4 or pH 10. As the measurement is undertaken around the zero point, moderate errors in the slope are immaterial                                                                                                    |
|                                                 | The slope of the sensor can change as a result of aging and soiling.                                                                                                    |
| checkout time                                   | <b>CAUTION:</b> The function <i>'checkout time control'</i> can be con-<br>fused with <i>'Control time of reading'</i> on the DULCOMETER <sup>®</sup> D1C!                                                                                                    |
|                                                 | The function <i>'checkout time control'</i> offers a protection option against the risk of over-metering. It switches the respective control circuit to metering 0% after expiration of the checkout time and triggers an error message if:                                                                                                    |
|                                                 | On a pure P control: the P proportion of the actuating vari-<br>able is greater than 40%.                                                                                                    |
|                                                 | for PID control: the PID actuating variable Y is greater than 90%.                                                                                                    |
|                                                 | Press the start / stop button twice in order to restart the respective control circuit and to delete the error message for the control circuit.                                                                                                    |
| Control equations:                              | Normal                                                                                                    |
|                                                 | A measured value is compared with a set point. In the event<br>of a control difference (difference of set point minus actual<br>value), an actuating value is determined which will counter<br>the control difference.                                                                                                    |
| Controller                                      | The DXCa controller be used as a P-, PI-, or PID-controller.<br>This depends on the settings of the control parameters.                                                                                                    |
|                                                 | The actuating variable is calculated once per second.                                                                                                    |
|                                                 | This controller cannot be used in control circuits that require quicker reactions to control deviations (less than 30 seconds).                                                                                                    |
|                                                 | The control function (output of actuating variables) can be switched off by means of the Pause control input.                                                                                                    |
|                                                 | Actuating variable calculation is resumed as soon as Pause is ceased.                                                                                                    |
| Control variable (measured value, actual value) | The control variable is the variable which is to be measured and recorded (e.g. pH value, redox value).                                                                                                    |
| Delay (alarm limits)                            | In the event that the alarm threshold is violated, the DXCa will trigger an error message only after the configured delay set here. This means that brief alarm threshold violations will not trigger an error message.                                                                                                    |
| Delay (contact)                                 | As soon as a contact is connected to a contact input K of the M module, the DXCa sets the actuating outputs to ' $O$ ' for as long as the contact is made and for a subsequent delay period (contact) (if it has been configured). While the contact is made, the DXCa suppresses error treatment. As soon as the contact is opened, the DXCa commences with error treatment again - after the delay period has expired (contact) (if it has been configured). Once the contact has been opened, the actuating outputs remain - for the duration of the delay (contact) - at ' $O$ '. The delay (contact) has to be set in |

|                               | such a way that, for example, during this time sample water<br>with the current concentration relative to the process flows to<br>the sensor. The delay (contact) from "pause control" has a<br>higher priority that the delay (contact) from <i>'Sampling</i><br><i>water'</i> . The 0/4-20 mA outputs (standard signal outputs) for<br>the reading or correction value are unaffected by this func-<br>tion.                          |
|-------------------------------|----------------------------------------------------------------------------------------------------|
| Delay (error)                 | In the event of a limit value violation, the limit value relay of<br>the G module will trip after the delay period entered here has<br>elapsed. This means that brief limit value violations will not<br>trigger an error message.                                                                                                    |
| Determining the checkout time | Prerequisites:                                                                                                    |
|                               | The system has achieved the set points for chlorine concentration (0.45 mg/l) and pH value.                                                                                                    |
|                               | Stop the system using the Start/Stop key.                                                                                                    |
|                               | Wait until the chlorine concentration has dropped to 0.1 mg/l.                                                                                                    |
|                               | Restart the controller using the Start/Stop key.                                                                                                    |
|                               | Measure the time needed until the set point has been ach-<br>ieved.                                                                                                    |
|                               | Enter this time multiplied by 1.5 as the checkout time for chlorine concentration.                                                                                                    |
|                               | If the pump capacities are correctly selected, then this checkout time can also be entered for the pH value.                                                                                                    |
| EcolMode                      | <i>'Eco!Mode'</i> enables a 2nd set of parameters to be tempora-<br>rily activated in order to save power. This can, for example,<br>be carried out synchronously with a reduction in the circu-<br>lating output. As soon as a contact is switched on contact<br>input K3 of the M module, <i>'Eco!Mode'</i> is activated or deacti-<br>vated. Eco!Mode is available for all M module measured var-<br>iables, if they are controlled: |
|                               | рН                                                                                                    |
|                               | Redox                                                                                                    |
|                               | chlorine free                                                                                                    |
|                               | chlorine bound                                                                                                    |
|                               | Temperature                                                                                                    |
|                               | Flocculent                                                                                                    |
|                               | As soon as the 2nd set of parameters is activated, the cen-<br>tral menu item indicates a green ECO identifier.                                                                                                    |
| Interference value            | The controller can process a signal from a flow measure-<br>ment on the analogue input ' <i>l</i> in 1' of the DXMal module as<br>an interference value for the controlled measured variables<br>of the I module. This interference value influences the<br>actuating variables calculated by the controller in relation to<br>the external signal.                                                                                     |
|                               | Depending on the nature of the effect on the actuating vari-<br>able, it is referred to either as a                                                                                                    |
|                               | multiplicative interference variable (flow-proportional effect) or an                                                                                                    |
|                               | additive interference variable (interference variable-related effect)                                                                                                    |
|                               | When <i>'Commissioning'</i> the zero point signal of the flow gauge has to be checked without flow (must be $\geq 0$ ).                                                                                                    |

| Limit values                         | <i>'min. limit'</i> means that the limit criterion has been trans-<br>gressed by dropping below the lower limit                                                                                                    |
|--------------------------------------|----------------------------------------------------------------------------------------------------|
|                                      | <i>'max. limit'</i> means that the limit criterion has been trans-<br>gressed by exceeding the upper limit                                                                                                    |
| Multiplicative interference variable | This type of interference variable processing is used, for example, with flow neutralisation. The actuating variables determined by the controller are multiplied by a factor F. The factor lies in the range of $0 \le F \le 1$ ( $0 \le 0$ %, $1 \le 100$ %). The actuating variable can therefore be a maximum of 100 %.                                                                                                    |
|                                      | Actuating variable to<br>actuator [%] = recorded actuating variable [%] * current inter-<br>ference variable [mA] / nominal interference variable [mA]                                                                                                    |
|                                      | A <i>'current interference variable'</i> greater than or equal to the <i>'Interference variable nominal value'</i> does not affect the control variable.                                                                                                    |
|                                      | Legends: The determined actuating variable is the actuating variable which is issued by the controller without an interference value. The nominal interference variable limits the range that can be used.                                                                                                    |
|                                      | Example: A flow meter is used, for example, which can measure a maximum flow of Q = $250 \text{ m}^3$ /h. The analogue output of the flow meter supplies a signal corresponding to 4 mA = 0 m3/h, 20 mA = $250 \text{ m}^3$ /h. The maximum flow that can be achieved in the application is however only $125 \text{ m}^3$ /h. If the standard signal-output signal of the flow meter is now not adjusted to the 420 mA range of the D1C (possible with the majority of flow meters), then the standard signal at 125 m <sup>3</sup> /h is only12 mA. Is this value then to be entered into the <i>'interference value menu?'</i> Enter under <i>'Interference variable nominal value'</i> . |
|                                      | The interference variable is the current analogue flow, which<br>the flow meter supplies. The final actuating variable is trans-<br>ferred to the actuator.                                                                                                    |
|                                      | The multiplicative interference value is not designed to per-<br>manently switch off the actuating variable! In this case you<br>should realise deactivation via the pause function.                                                                                                    |
| Pause                                | When the Pause contact is closed, the DXCa sets all actuating outputs to $\mathcal{O}'$ for as long as the pause contact is closed. While the Pause contact is closed, the DXC records the P-proportion in the background.                                                                                                    |
| pH value                             | pH-value refers to a measurement for the concentration (activity) of hydrogen ions or, put simply, is a measurement for the acidity or alkalinity of water.                                                                                                    |
|                                      | The pH value is of great importance in terms of swimming pool water treatment. It influences:                                                                                                    |
|                                      | the degree of disinfection: the disinfection effect of chlorine reduces as the pH value rises                                                                                                    |
|                                      | the flocculent: every flocculent has only a certain pH range in which it is able to work optimally                                                                                                    |
|                                      | the corrosiveness: the corrosiveness of the water increases<br>as the pH value drops. Mechanical materials will corrode                                                                                                    |
|                                      | The skin tolerance: The acidic protection layer of our skin is pH 5.5. Excessive pH values in the swimming pool water attack the protective layers of skin and this leads to skin irritation.                                                                                                    |

|                      | An excessively low pH value increases the likelihood of tri-<br>chloramine formation. This can lead to eye irritation<br>(inflamed, stringing eyes) and mucous membrane irritation<br>(e.g. coughing). For these reasons, the pH value of swim-<br>ming pool water should always be in the range between 6.5<br>and 7.6 (optimal: pH-optimum of the flocculent used). In pri-<br>vate swimming pools, where generally no flocculants are<br>uses, the pH value should lie between 7 and 7.2. |
|----------------------|----------------------------------------------------------------------------------------------------|
|                      | On the other hand, the pH measurement is influenced by the following factors:                                                                                                    |
|                      | chlorination: all chlorine products will change the pH value                                                                                                    |
|                      | the water distribution: carbon dioxide $(CO_2)$ outgassing from<br>the pool water will raise the pH value. This effect can be<br>amplified by an unfavourable water distribution or by aera-<br>tors, fungi or similar.                                                                                                    |
|                      | For these reasons, the pH value must be constantly meas-<br>ured and controlled.                                                                                                    |
| Redox voltage        | The redox voltage is dependent on the sum total of reductive<br>and oxidising substances contained in the water. It repre-<br>sents a measurement for the disinfecting efficiency of the<br>water. The higher the concentration of oxidising substances,<br>the greater the redox voltage (oxidation = disinfection).                                                                                                    |
|                      | In a swimming pool, hypochlorous acid is the determining oxidising substance. Contaminating substances are minimised.                                                                                                    |
|                      | pH-value and temperature have the following influences on the redox value:                                                                                                    |
|                      | Increasing pH-value> decreasing redox voltage                                                                                                    |
|                      | Increasing temperature> increasing redox voltage                                                                                                    |
|                      | A stable pH value is extremely important!                                                                                                    |
|                      | There is no unequivocal relationship between disinfectant concentration and redox voltage. At a redox voltage of 750 mV it is assured that introduced microorganisms are destroyed or made inactive in a matter of seconds. At values lower than 600 mV the disinfection period can amount to minutes or hours.                                                                                                    |
| Set point            | Set point refers to a value which is to be maintained at a constant level by means of the controllers in a process.                                                                                                    |
| Slope / sensitivity  | This value is, for example, given in mV/pH at 25 °C.                                                                                                    |
| Types of controller: | P controller:                                                                                                    |
|                      | Is used in controlled systems which work in an integrated manner (e.g. batch neutralisation).                                                                                                    |
|                      | PI controller:                                                                                                    |
|                      | Can be used in non-integrated controlled systems (e.g. flow neutralisation).                                                                                                    |
|                      | PID controller:                                                                                                    |
|                      | Is used in controlled systems where peaks occur that have to be compensated for.                                                                                                    |
|                      | With dead zone:                                                                                                    |
|                      | With dead zone control (neutral zone control) two set points<br>have to be specified. If the reading is located within the dead<br>zone, then no control variable will be issued.                                                                                                    |

Set point 2 must be greater than set point 1!

#### Manual

**ATTENTION:** The controller will not exit this mode automatically. Manual mode may only be used for commissioning and for test purposes.

There is no control. An actuating variable will be specified manually:

Actuating variable: 0...+100 % (actuating output rise active) Actuating variable: -100...0 % (actuating output lower active)

This function is used to monitor actuators.

#### Additive basic load:

A basic load is added to the current actuating variable. The additive basic load means that, for example, constant attrition can be compensated for.

 $Y_{Tot} = Y_p + 15 \%$  (additive basic load = 15 %)

Example 1 (one-way control):  $Y_{Tot}$  = 85 % + 15 %;  $Y_{Tot}$  = 100 %

Example 2 (one-way control):  $Y_{Tot}$  = -75 % + 15 %;  $Y_{Tot}$  = -60 %

This value influences the proportional control behaviour. For example, an xp of 1.4 pH with a deviation of +1.4 pH leads to an actuating variable of -100% or at a deviation of -1.4 pH to an actuating variable of +100%. In other words, if a deviation occurs to the size of xp, then an actuating variable of 100% follows.

This refers to, for example, the voltage that a pH sensor emits at pH value 7. The zero point of the sensor can change as a result of aging and soiling.

The zero point of pH sensors is theoretically 0 mV. In practical terms, a zero point between -30 mV and +30 mV is acceptable for good sensor operation. New sensors have a zero point tolerance of max.  $\pm$ 30 mV.

xp value

Zero point

## 14 Index

| "Calibrate" pump                                 |       | 75 |
|--------------------------------------------------|-------|----|
| A                                                |       |    |
| Access code level                                |       | 71 |
| Access to the submenus                           |       | 87 |
| Actuating outputs to "0"                         |       | 88 |
| Adding a new module                              |       | 72 |
| Areas protected by access codes                  |       | 71 |
| Arrow key DOWN                                   |       | 69 |
| Arrow key UP                                     |       | 69 |
| Assign a pump number                             | 75,   | 76 |
| Assign a pump to a system (pool, filtration cir- |       |    |
| cuit, etc.)                                      | 75,   | 76 |
| Assign the pump a purpose                        |       | 76 |
| В                                                |       |    |
| Blue chevron                                     |       | 80 |
| Buffer detection                                 |       | 92 |
| Buffer solution                                  | 90,   | 92 |
| Buffer solutions                                 |       | 89 |
| Buttons and displays                             |       | 68 |
| C                                                |       |    |
| Calibrate pump                                   |       | 76 |
| Calibrate R module                               |       | 78 |
| Calibration menu                                 |       | 79 |
| Calibration menu for all measured variables      |       | 85 |
| Call up help function                            |       | 86 |
|                                                  |       | 67 |
| Central menu item                                |       | 70 |
| Changing numerical values                        |       | 60 |
| Changing the language                            |       | 71 |
|                                                  |       | 71 |
| Commissioning a pump                             |       | 70 |
| Commissioning a stored CAN-Beta pump             |       | 70 |
| Commissioning CAN-Beta pump                      | 74,   | 76 |
| Configuration menu                               |       | 79 |
| Configuration menu, first menu item              |       | 86 |
| Configuring the CAN modules                      |       | 72 |
| Control panel                                    | ••••• | 67 |
| D                                                |       |    |
| Data logger                                      |       | 67 |
| Displays and buttons                             |       | 68 |
| DOWN key                                         |       | 69 |
| DULCO-Net                                        | 1     | 77 |
| E                                                |       |    |
| Editing the names of the mA inputs               | 1     | 74 |
| ENTER button                                     |       | 68 |
| Equipotential bonding pin                        |       | 90 |
| ESC button                                       |       | 68 |
|                                                  |       |    |

| eventlog.txt                                            | 81     |
|---------------------------------------------------------|--------|
| F                                                       |        |
| F1 (Help)                                               | 88     |
| F2 (CAL)                                                | 88     |
| F4 (CAL1Pt)                                             | 90     |
| F4 (GLOBAL)                                             | 80     |
| F5 (ARCHIVE)                                            | 81     |
| F5 Function key                                         | 71     |
| Fault Messages                                          | 81     |
| Ĩ                                                       |        |
| Insert a module which has been temporarily disconnected | 74     |
| L                                                       |        |
| LAN/Ethernet                                            | 67     |
| LEFT key                                                | 69     |
| LSS nodes                                               | 72     |
| Μ                                                       |        |
| mA input editing                                        | 174    |
| Maximum number of mA sensors per system /               | 67     |
| Maximum number of systems / pools.                      | 67     |
| Measured variable colour                                | 80     |
| Metering OFF                                            | 70     |
| Metering ON                                             | 70     |
| Module loaged off                                       | 74     |
| Module re-registered                                    | 7/     |
|                                                         | 14     |
|                                                         | 67     |
| On C server                                             | 07     |
| valve                                                   | 78     |
| P                                                       |        |
| Parametric assignment menu                              | 79     |
| Parametric assignment menu, first menu item             | 85     |
| Password                                                | 70     |
| Permanently disconnect a module                         | 74     |
| Plug & Play principle                                   | 67     |
| Pool number                                             | 177    |
| R                                                       |        |
| Red chevron                                             | 80     |
| Renlacing access codes                                  | 70     |
| RIGHT kov                                               | 60     |
| s                                                       | 00     |
| Safety information                                      | 62     |
| QAI/E                                                   | 602    |
| Save CAN configuration                                  | 75     |
|                                                         | 10     |
|                                                         | 01<br> |
| Snut oπ chloric gas metering                            | 11     |
| Software update                                         | 72     |

| START/STOP key                   | 70 |
|----------------------------------|----|
| Submenu access                   | 87 |
| Summer time switchover           | 87 |
| Switchover to summer time        | 87 |
| т                                |    |
| Temporarily disconnect a module  | 73 |
| To change the name of the system | 75 |

| U                     |    |
|-----------------------|----|
| Updating software     | 72 |
| UP key                | 69 |
| Users' qualifications | 63 |
| V                     |    |
| Virtual pools         | 81 |

# **ProMinent**<sup>®</sup>

# Operating instructions DULCOMARIN<sup>®</sup> II, Screen Plotter Operation

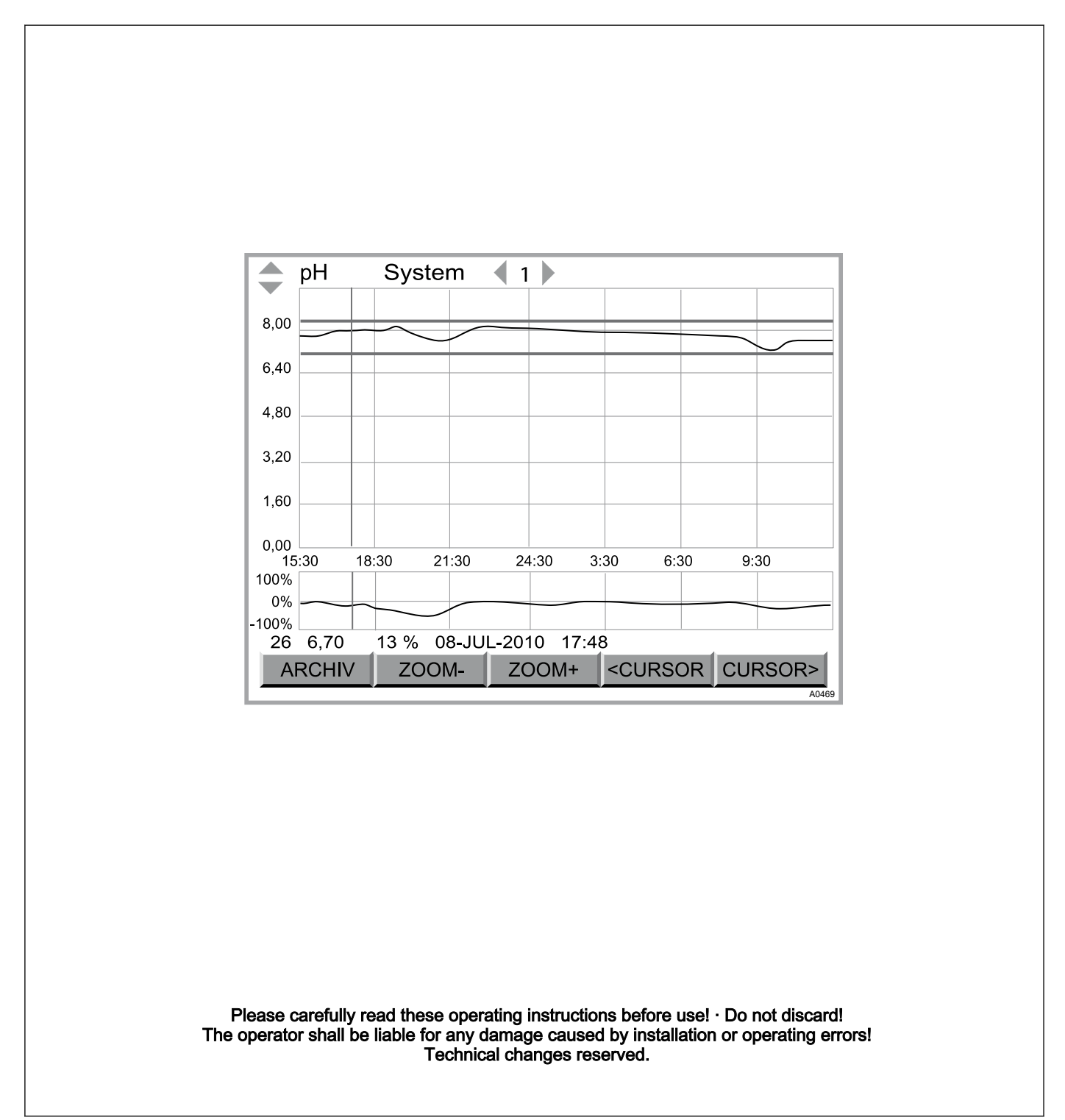

ProMinent Dosiertechnik GmbH Im Schuhmachergewann 5-11 69123 Heidelberg Telephone: +49 6221 842-0 Fax: +49 6221 842-419 email: info@prominent.de Internet: www.prominent.com

986790, 1, en\_GB

© 2011

Further applicable documents

These operating instructions and supplementary instructions are only valid in combination with the following operating and supplementary instructions:

- Multi-channel measuring and control system operating instructions DULCOMARIN<sup>®</sup> II Swimming Pool Controller and Disinfection Controller DXCa Part 2: Operation
- Supplementary instructions DULCOMARIN<sup>®</sup> II M-module product type: DXMaM (measurement module for pH, redox, temperature)
- Supplementary instructions DULCOMARIN<sup>®</sup> II I-module product type: DXMaI (current input module, standard signal inputs mA)

## Table of contents

| 198 |
|-----|
|     |
| 199 |
| 201 |
| 203 |
| 206 |
| 207 |
|     |

## 1 About this product

The screen plotter for the swimming pool controller DULCO-MARIN<sup>®</sup> II is a software solution, which makes an expensive additional device superfluous. It is designed as a 16-times 2 x 5 channel plotter. It displays the measured values for pH value, redox value, free CI and combined CI and the temperature, as well as the corresponding control variables (not for temperature), and this for up to 16 pools. Without an SD-card it can save measurement results for 24 h, with an SD-card it can save measurement results from 35 days up to 12 years, dependent on requirements.

Single TXT files from the SD card can be copied to a PC and, for example, processed with EXCEL to create graphics.

## 1.1 Storage and transport

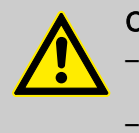

CAUTION!

- Store and transport the card reader and the SD card in their original packaging
- Protect the entire DXCa update kit against moisture and the effects of chemicals.

The scope of supply of the DXCa update kit comprises:

- SD card
- Card reader

Ambient conditions for storage and transportation

- Temperature: 0 °C ... 45 °C
- Air humidity: 10 % ... 90 % relative air humidity, non-condensing

## 2 Setting up the screen plotter

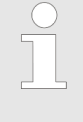

#### Boot-up routines

Only after the DULCOMARIN<sup>®</sup> II has completed the boot-up routine (duration approximately 4 minutes), does the screen plotter start to operate.

| PLOT       |                   |      |
|------------|-------------------|------|
|            | Plotting settings |      |
| Plotting : | inactive          |      |
|            |                   |      |
|            |                   |      |
|            |                   |      |
|            | _                 |      |
|            | ~"                |      |
| HELP To    | neOff             | SAVE |

Fig. 1: The file card [PLOT] with inactive screen plotter

If the symbol for the screen plotter at the extreme left in the central menu item is not available, it is necessary to proceed as follows:

- 1. Press the [F4 CONFIG] key in the central menu item
- 2. Press the [F2 OPTION] key in the configure menu
- **3.** In the file card *[PLOT]* press the *[ENTER]* key (if necessary, enter the access code)
- **4.** Using the arrow keys *[UP]* or *[DOWN]* select 'active' and press the *[ENTER]* key
- 5. Press the function key [F5 SAVE]
- 6. Press the [ESC]key to jump back to the central menu item

#### Setting up the screen plotter

Adjusting the interface of the screen plotter

| PLOT                                    | tting settings                 |      |
|-----------------------------------------|--------------------------------|------|
| Plotting :<br>Pen width=<br>Grid lines: | active<br>1 pixel<br>turned on |      |
| HELP ToneOff                            |                                | SAVE |

Fig. 2: The file card [PLOT] with inactive screen plotter

- 1. Press the [F4 CONFIG] key in the central menu item
- 2. Press the [F2 OPTION] key in the configure menu
- 3. In the file card *[PLOT]* select either *'Line thickness '* or *'Grid lines'* (arrow keys) (if necessary, enter the access code)
- 4. Press the [ENTER] key
- 5. Using the arrow keys *[UP]* and *[DOWN]* make the required selection and then press the *[ENTER]* key
- 6. Press the function key [F5 SAVE]
- 7. Press the [ESC ]key to jump back to the central menu item

| Pc<br>Cł | ool<br>nildren's p | 1<br>ool | 16:28:57 01.04.05           |
|----------|--------------------|----------|-----------------------------|
|          | рН                 | 7,12     | Set Dosage:<br>0,00 90 %    |
|          | ORP                | 654 m∖   | /                           |
|          | CI free            | 1,12 mg  | J∕I Set Dosage:<br>0,00 OFF |
|          | CI comb            | 0,13 mg  | Switch<br>0,00              |
|          | Temp               | 25,6 °C  | Chlorine sensor             |
| 1!       | ORP                | > Valu   | ie too low                  |
|          | IELP               | CAL PARA | M CONFIG LIST               |

Fig. 3: The central menu item with active screen plotter

- In the central menu item, press the arrow keys [UP] or [DOWN]
  - $\Rightarrow$  The charts for pH-value appear first.

### Viewing the charts

## 3 Layout and function of the screen plotter

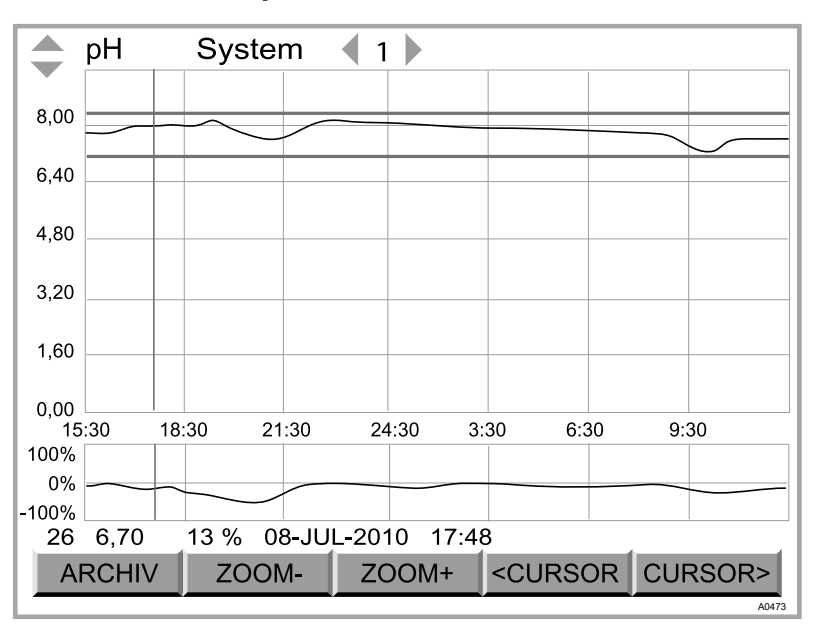

Fig. 4: Plotter window layout

The screen plotter comprises:

- Name of the measured variable
- Pool number and pool name (with more than one pool)
- Chart for the measured variable
- Chart for the control variable of the measured variable
- Information line for the selected measured value
- Bar with function keys

| Name of the measured variable                           | Select the measured variable with the arrow keys <i>[UP]</i> and <i>[DOWN]</i> .                                                                                                    |
|---------------------------------------------------------|----------------------------------------------------------------------------------------------------|
| Pool number and pool name                               | Select the pool with the arrow keys [LEFT] and [RIGHT].                                                                                                    |
| Measured variable chart                                 | The measured variable chart shows the y-axis and units on the extreme left. The time axis (x-axis) is located between the measured variable chart and the control variable chart. It always shows 24 hours. It only shows hour times where there are measured values. Otherwise it shows <i>'00:00'</i> . |
|                                                         | The red lines indicate the set limit values (in the parameter menu:<br>Parameter Alarm). If the measured values exceed the limit values,<br>the measurement curve appears red in this position.                                                                                                    |
|                                                         | The blue line is a cursor, with which individual measured values can be approached, so that their precise value can be read off (see under <i>'Info line for the selected measured value'</i> and <i>'Bar with function keys'</i> ). Initially it is positioned exactly on the y-axis.                    |
| Chart for the control variable of the measured variable | The chart for the control variable of the measured variable shows the y-axis on the extreme left with '%' units. The time axis (x-axis) is located between the chart for the measured variable and the chart for the control variable. It always shows 24 hours.                                          |

## Information line for the selected measured value

The information line for the selected measured value shows its precise value. You select a measured value using the cursor (see under *'Bar with function keys'*).

The sequence of displayed values is:

- No. of the measured value
- Measured value
- Control variable value
- Date of the measurement
- Time of the measurement
- (Display number)

#### Bar with function keys

#### Normal view

If the plotter takes the next measured value, the view jumps back to the normal view (after no more than 5 minutes). Each change to another display resets the view to the normal view.

Using the function key [ARCH/VE] you can check historical measured values on the DULCOMARIN<sup>®</sup> II (values going back up to a week). For this, you require an SD card. The function key bar contains the [ARCH/VE] function key as well as the function key pairs [F2 ZOOM-] [F3 ZOOM+] and[F4 <CURSOR] F5 CURSOR>:

The function key pair [F2 ZOOM-] / [F3 ZOOM+] is used to zoom the y-axis for the measured variable.

The function key pair [F4 <CURSOR] / [F5 CURSOR>] is used to move the blue cursor in the measured variable chart (it may possibly initially be located on the y-axis).

More information

The time interval over which the DULCOMARIN<sup>®</sup> II plots the measured values is 5 minutes. If the measurement curve has reached the chart width, then for each new value on the right, an old value disappears on the left.

The DULCOMARIN<sup>®</sup> II saves the measured values for the current day. The DULCOMARIN<sup>®</sup> II saves the measured values of the last day from 00:00 to 24:00 h as a file for each measured variable and for each pool.

If an SD card is inserted, then the DULCOMARIN<sup>®</sup> II saves these files on the SD card until it is full.

Using the function key [ARCHIVE] you can check historical measured values on the DULCOMARIN<sup>®</sup> II, for periods going back up to a week. In the archive you can use the function keys [<< ]and [>>] to jump from day to day. The display shows the numbers of the days in the top right corner.

## 4 Using an SD card

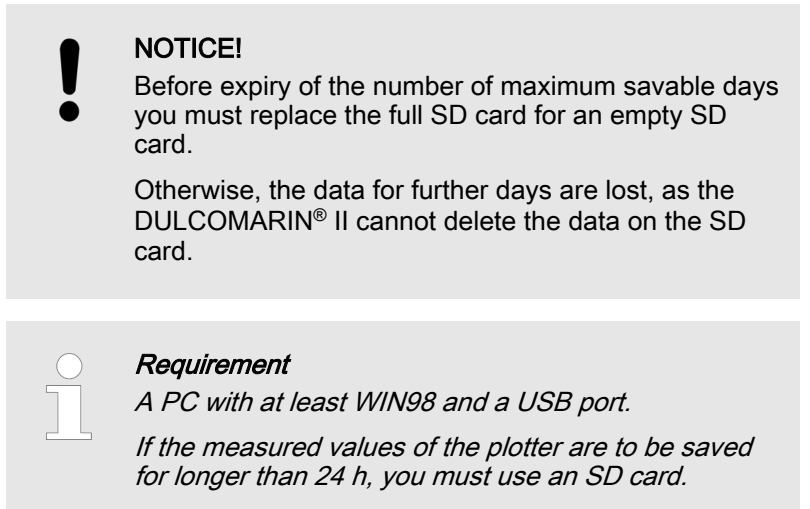

The screen plotter shows the measured values for the last 24 h. You can call up older measured values using the [ARCHIVE] function key or load them on a PC

The required memory capacity depends on the number of days and pools.

| Memory capacity              | 32 MB | 64 MB                | 128 MB      | 256 MB |
|------------------------------|-------|----------------------|-------------|--------|
| Number of pools              | days  | days                 | days        | days   |
| 1                            | 564   | 1128                 | 2256        | 4512   |
| 2                            | 282   | 564                  | 1128        | 2256   |
| 3                            | 188   | 376                  | 752         | 1504   |
| 4                            | 141   | 282                  | 564         | 1128   |
| 5                            | 112   | 224                  | 448         | 896    |
| 6                            | 94    | 188                  | 376         | 752    |
| 7                            | 80    | 160                  | 320         | 640    |
| 8                            | 70    | 140                  | 280         | 560    |
| 9                            | 62    | 124                  | 248         | 496    |
| 10                           | 56    | 112                  | 224         | 448    |
| 11                           | 51    | 102                  | 204         | 408    |
| 12                           | 47    | 94                   | 188         | 376    |
| 13                           | 43    | 86                   | 172         | 344    |
| 14                           | 40    | 80                   | 160         | 320    |
| 15                           | 37    | 74                   | 148         | 296    |
| 16                           | 35    | 70                   | 140         | 280    |
| SD card format: FAT 16 or FA | Т 32  | File name format: J. | JMMDDBB.txt |        |
|                              |       |                      |             |        |

where JJ = year, MM = month, DD = day, B or BB = pool number

## Using an SD card

#### SD card insertion

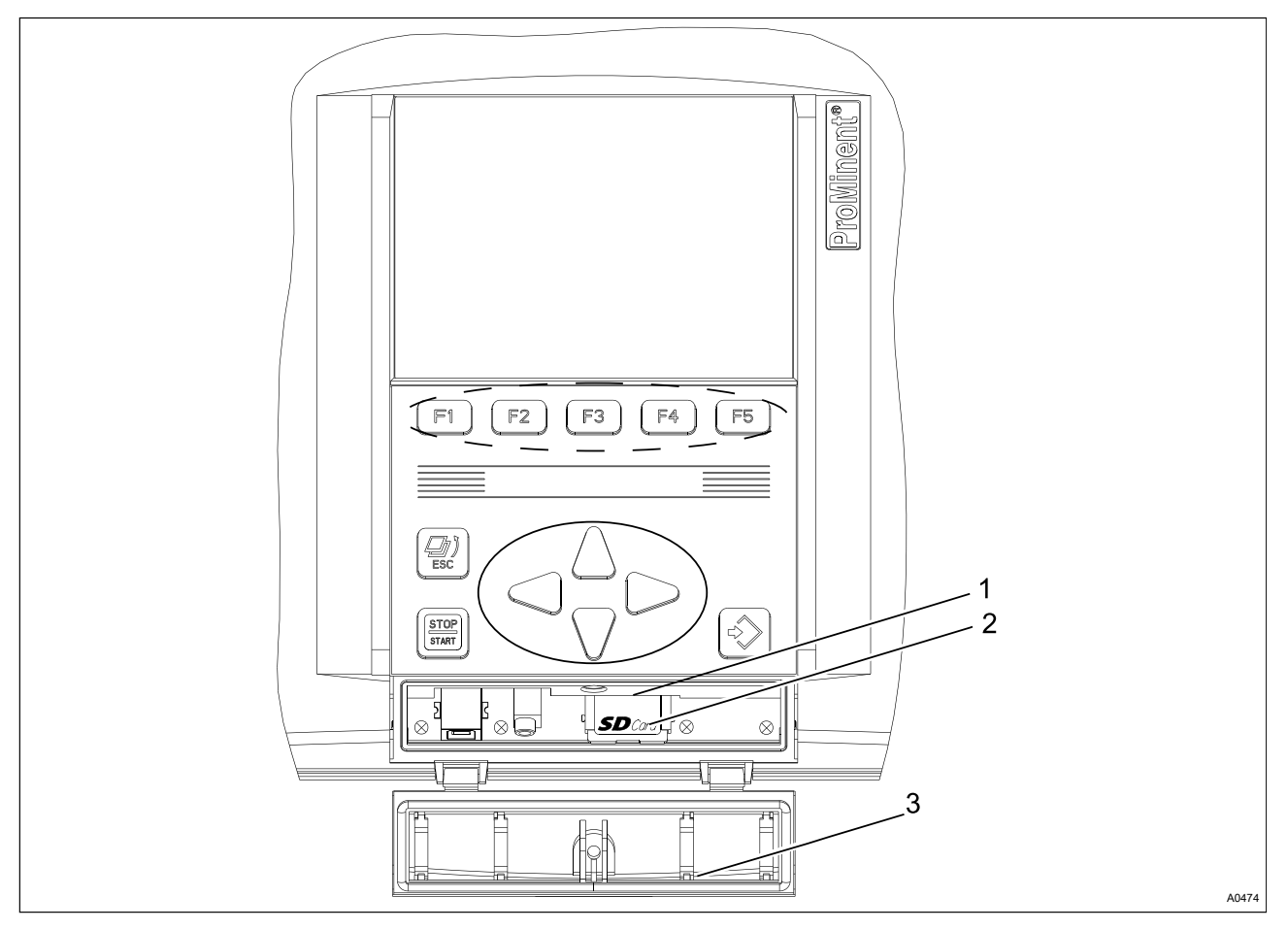

Fig. 5: The interfaces with the interface cover of the DXCa shown open

- 1. Card slot
- 2. SD card
- 3. Interface cover

- 1. To insert the SD card, open the transparent interface cover (3) at the bottom of the DXC housing of the DULCOMARIN<sup>®</sup> II (shown Fig. 5 opened)
- 2.

If you want to change one SD card for another, then you must without fail carry out a reset prior to the insertion.

*If you forget to carry our a reset prior to the insertion, you must completely delete the SD card contents and then carry out the reset.* 

Sequentially press: *[F4 CONFIG]*, *[F2 OPTION]* and *[F3 RESET]*.

- 3. ► If the DULCOMARIN<sup>®</sup> II has already saved data, then it copies the files of the last day and the measured values of the current day upon recording of the next measured value to the SD card (waiting time up to 5 min) the identifier *'SD'* appears, highlighted in red
  - ⇒ Do not pull out the SD card!

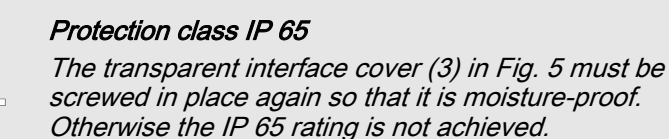

DULCOMARIN® II (shown Fig. 5 opened)

Evaluation of the SD card files

1. To remove the SD card open the transparent interface cover (3) at the bottom of the DXC housing of the

- 2. Only pull out the SD card (2) from the card slot (1), if the identifier 'SD', at the top right on the LCD screen is high-lighted in green. Not when it is highlighted in red! The plotter is then saving data. In this case wait briefly.
  - ⇒ Once you have pulled out the SD card, the identifier 'SD' at the top right of the LCD screen disappears. Moreover the error message '! Please insert SD card !!' appears in the continuous display and in the central menu item.
- **3.** Copy the files contained in the SD card to a PC via a card reader and then delete the the SD card contents.
- 4. Push the SD card (2) into the card slot (1) until it engages
  - ⇒ Then at the top right on the LCD screen, the 'SD' identifier appears highlighted in green. Moreover, the error message '! Please insert SD card !' disappears.

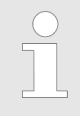

To protect the data, the DULCOMARIN<sup>®</sup> II saves the files with 'write protection'. When working, only use copies and clear the file write-protection on the PC under 'Properties'.

If you have changed the clock of the DULCOMARIN<sup>®</sup> II from or to summer time, bear this in mind during data evaluation.

## 5 Troubleshooting

| Fault message                                                                                                    | Cause                                                         | Remedy                                                                                                    |
|----------------------------------------------------------------------------------------------------|---------------------------------------------------------------|----------------------------------------------------------------------------------------------------|
| ! Please insert SD card!!                                                                                        | Plotter is activated, but no SD card is inserted              | Insert SD card                                                                                                    |
| ! SD card unformatted!!                                                                                          | SD card formatting is not FAT 16 or FAT 32                    | Format SD card using FAT 16 or<br>FAT 32 This will delete all files on<br>the SD card!                                     |
| ! SD card write-protected!!                                                                                      | The slider on the side of the SD card is set to <i>'LOCK'</i> | Push the slider on the side of the SD card away from <i>'LOCK'</i>                                                         |
| ! SD card full. Please replace!!                                                                                 | SD card is full                                               | Copy all files from the SD card to<br>the PC and delete the card con-<br>tents                                             |
| After changing the SD card,<br>the values directly after 24:00<br>hours are missing on the<br>measurement curves | Before changing the SD card, no reset was carried out         | Carry out a reset. Press the fol-<br>lowing sequentially: <i>[F4 CONFIG]</i> ,<br><i>[F2 OPTION]</i> and <i>[F3 RESET]</i> |

## 6 Technical data and accessories

## Technical data

Potter type: 16-times 2x5-channel plotter (16 pools, measured variable and control variable, 5 measured variables)

Ambient conditions for storage and transportation: Update kit DXCa

- Temperature: 0 °C ... 45 °C
- Air humidity: 10 % ... 90 % relative air humidity, non-condensing

Ambient conditions for operation: Card reader

- Temperature: 0 °C ... 45 °C
- Air humidity: 20 % ... 85 % relative air humidity, non-condensing

Ambient conditions for operation: SD card

■ Temperature: -25 °C ... 85 °C

#### Accessories

| Accessories                                                              | Part number |
|--------------------------------------------------------------------------|-------------|
| Update-Kit DXCa (in scope of supply), comprising SD card and card reader | 1025885     |
| SD memory card 64 MB or greater                                          | 732483      |

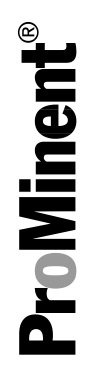

## Assembly and operating instructions

DULCOMARIN® II, A-Module

(Control Module, Pump and Standard Signal Outputs mA) DXMaA

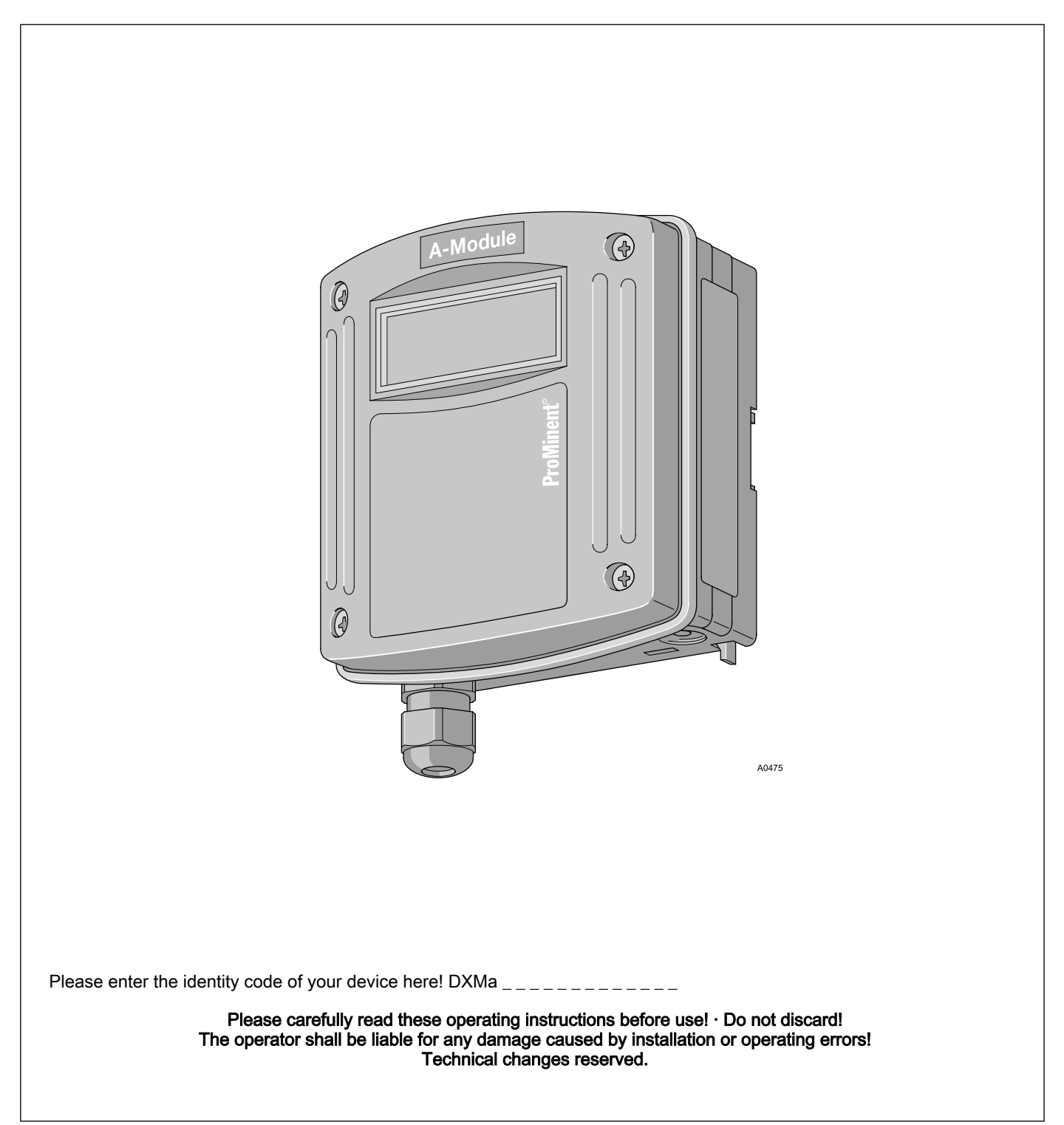

ProMinent Dosiertechnik GmbH Im Schuhmachergewann 5 - 11 69123 Heidelberg Telephone: +49 6221 842-0 Fax: +49 6221 842-419 email: info@prominent.de Internet: www.prominent.com

986906, 1, en\_GB

© 2011

Further applicable documents

These operating instructions and supplementary instructions are only valid in combination with the following operating and supplementary instructions:

- Multi-channel measuring and control system operating instructions DULCOMARIN<sup>®</sup> II Swimming Pool Controller and Disinfection Controller DXCa Part 1: Assembly and installation
- Multi-channel measuring and control system operating instructions DULCOMARIN<sup>®</sup> II Swimming Pool Controller and Disinfection Controller DXCa Part 2: Operation

## Table of contents

| 1 | Identity code             | 214 |  |  |  |  |
|---|---------------------------|-----|--|--|--|--|
| 2 | About this device         |     |  |  |  |  |
|   | 2.1 Safety chapter        | 216 |  |  |  |  |
|   | 2.2 Storage and transport | 216 |  |  |  |  |
| 3 | Assembly and installation | 217 |  |  |  |  |
| 4 | Technical data            | 220 |  |  |  |  |
|   |                           |     |  |  |  |  |

## 1 Identity code

| $\bigcirc$ |
|------------|
| 57         |
| μL         |
|            |

The identity code describes the external modules for the DULCOMARIN<sup>®</sup> II, series DXM

Only the M module of mounting type 'W' 'Wall mounting' can be ordered with operating elements and with different languages.

| DXMa | External modules for the DULCOMARIN <sup>®</sup> II, series DXM |                                                                                                |                                        |                                  |                               |         |                                                 |  |  |  |
|------|-----------------------------------------------------------------|------------------------------------------------------------------------------------------------|----------------------------------------|----------------------------------|-------------------------------|---------|-------------------------------------------------|--|--|--|
|      |                                                                 | Module:                                                                                        |                                        |                                  |                               |         |                                                 |  |  |  |
|      | Μ                                                               | M module, measuring module: pH, redox, temperature                                             |                                        |                                  |                               |         |                                                 |  |  |  |
|      | А                                                               | A module, control module: 3 pumps and 4 analog outputs                                         |                                        |                                  |                               |         |                                                 |  |  |  |
|      | R                                                               | R module, control module: Chlorine gas metering device with feedback <sup>1) 2)</sup>          |                                        |                                  |                               |         |                                                 |  |  |  |
|      | Ν                                                               | N module, power supply module without relay <sup>1) 2)</sup>                                   |                                        |                                  |                               |         |                                                 |  |  |  |
|      | Р                                                               | P module, power supply module without relay, only mounting type $\mathcal{O}$ )' <sup>2)</sup> |                                        |                                  |                               |         |                                                 |  |  |  |
|      | I                                                               | I module, current input module, 3 mA inputs, 2 digital inputs                                  |                                        |                                  |                               |         |                                                 |  |  |  |
|      |                                                                 |                                                                                                | Mounting type:                         |                                  |                               |         |                                                 |  |  |  |
|      |                                                                 | 0                                                                                              | Without housing, only P-module (IP 00) |                                  |                               |         |                                                 |  |  |  |
|      |                                                                 | W                                                                                              | Wall mounted (IP 65)                   |                                  |                               |         |                                                 |  |  |  |
|      |                                                                 | Н                                                                                              | Mounting rail (IP 20)                  |                                  |                               |         |                                                 |  |  |  |
|      |                                                                 | E Upgrade module (insert module for DXCa, IP 20)                                               |                                        |                                  |                               |         |                                                 |  |  |  |
|      |                                                                 |                                                                                                | Version:                               |                                  |                               |         |                                                 |  |  |  |
|      |                                                                 |                                                                                                | 0                                      | With controls   Without controls |                               |         |                                                 |  |  |  |
|      |                                                                 |                                                                                                | 2                                      |                                  |                               |         |                                                 |  |  |  |
|      |                                                                 |                                                                                                | 3                                      | Without co                       | nting type 'E')               |         |                                                 |  |  |  |
|      |                                                                 |                                                                                                |                                        | Application:<br>0 Standard       |                               |         |                                                 |  |  |  |
|      |                                                                 |                                                                                                |                                        |                                  |                               |         |                                                 |  |  |  |
|      |                                                                 |                                                                                                |                                        | S                                | Swimming pool (only m module) |         |                                                 |  |  |  |
|      |                                                                 |                                                                                                |                                        |                                  |                               | Langua  | ge:                                             |  |  |  |
|      |                                                                 |                                                                                                |                                        |                                  | 00                            | No con  | trols <sup>2)</sup>                             |  |  |  |
|      |                                                                 |                                                                                                |                                        |                                  | DE                            | Germa   | 1                                               |  |  |  |
|      |                                                                 |                                                                                                |                                        |                                  | EN                            | English | English                                         |  |  |  |
|      |                                                                 |                                                                                                |                                        |                                  | ES                            | Spanis  | Spanish                                         |  |  |  |
|      |                                                                 |                                                                                                |                                        |                                  | FR                            | French  |                                                 |  |  |  |
|      |                                                                 |                                                                                                |                                        |                                  | IT                            | Italian |                                                 |  |  |  |
|      |                                                                 |                                                                                                |                                        |                                  |                               |         | Certification:                                  |  |  |  |
|      |                                                                 |                                                                                                |                                        |                                  |                               | 00      | No certification, only P-module without housing |  |  |  |
|      |                                                                 |                                                                                                |                                        |                                  |                               | 01      | CE mark                                         |  |  |  |

 $^{1)}$  only mounting type W wall mounting /  $^{2)}$  only in version  $\,\,{}^{\prime \prime }$  without controls

## 2 About this device

The control module DXMaA allows the DULCOMARIN<sup>®</sup> II to control 3 metering pumps by pulse frequency, e.g. to increase or lower the pH value or to meter disinfectant.

The DXMaA control module has the following outputs:

- Four standard signal outputs 0/4...20 mA, freely programmable and scalable for measured values, e.g. of pH value, redox voltage, the concentration of free chlorine or total chlorine or combined chlorine or temperature.
- Three frequency outputs for controlling metering pumps e.g. to increase or lower the pH value or to meter disinfectant

and the following inputs:

Three contact inputs for evaluating the fault indicating relay of the metering pumps and monitoring the container fill level

## 2.1 Safety chapter

The DXMaA control module must only be used as part of the DULCOMARIN® II.

The installation must only be carried out by technically trained personnel.

#### 2.2 Storage and transport

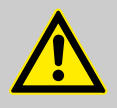

CAUTION!

Protect the module against moisture and the effects of chemicals, even while still packaged.

Store and transport the module it its original packaging.

Ambient conditions for storage and transportation:

- Temperature: -10 °C ... 70 °C
- Max. permissible relative humidity: 95 %, non-condensing (DIN IEC 60068-2-30)
### 3 Assembly and installation

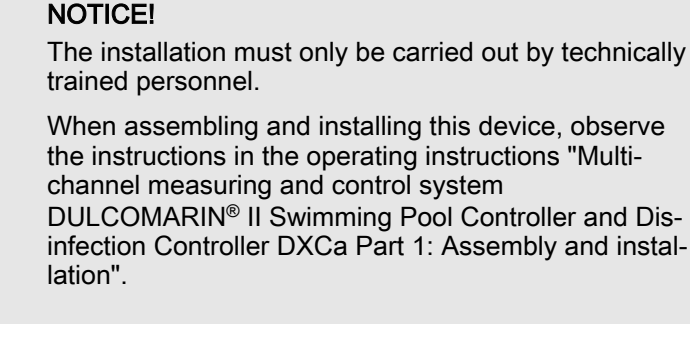

#### Incorrect measured values

The standard signals can be falsified, possibly with consequences for the process.

You may only directly connect devices with autonomous galvanic isolation of the individual standard signal inputs to the standard signal outputs (e.g. the standard signal inputs of a plotter,...)!

If you want to connect a multi-channel standard signal input module of a PLC to several standard signal outputs of the DXMaA module, then you must route each standard signal wire via a 3-way standard signal isolator. A 3-way standard signal isolator galvanically isolates the input, the output and the supply voltage from each other.

Where there are several standard signal wires, a multichannel isolating amplifier can be used. ProMinent recommends 4-channel isolating amplifiers of type LC-TV-4I.4I as supplied by Rinck <u>www.rinck-electronic.de</u> or of type 6185D supplied by PR Electronics <u>www.prelectronics.de</u> for the connection of up to 4 standard signal wires.

Make the CAN connection according to the "Multi-channel measuring and control system operating instructions DULCOMARIN<sup>®</sup> II Swimming Pool Controller and Disinfection Controller DXCa Part 1, Assembly and Installation".

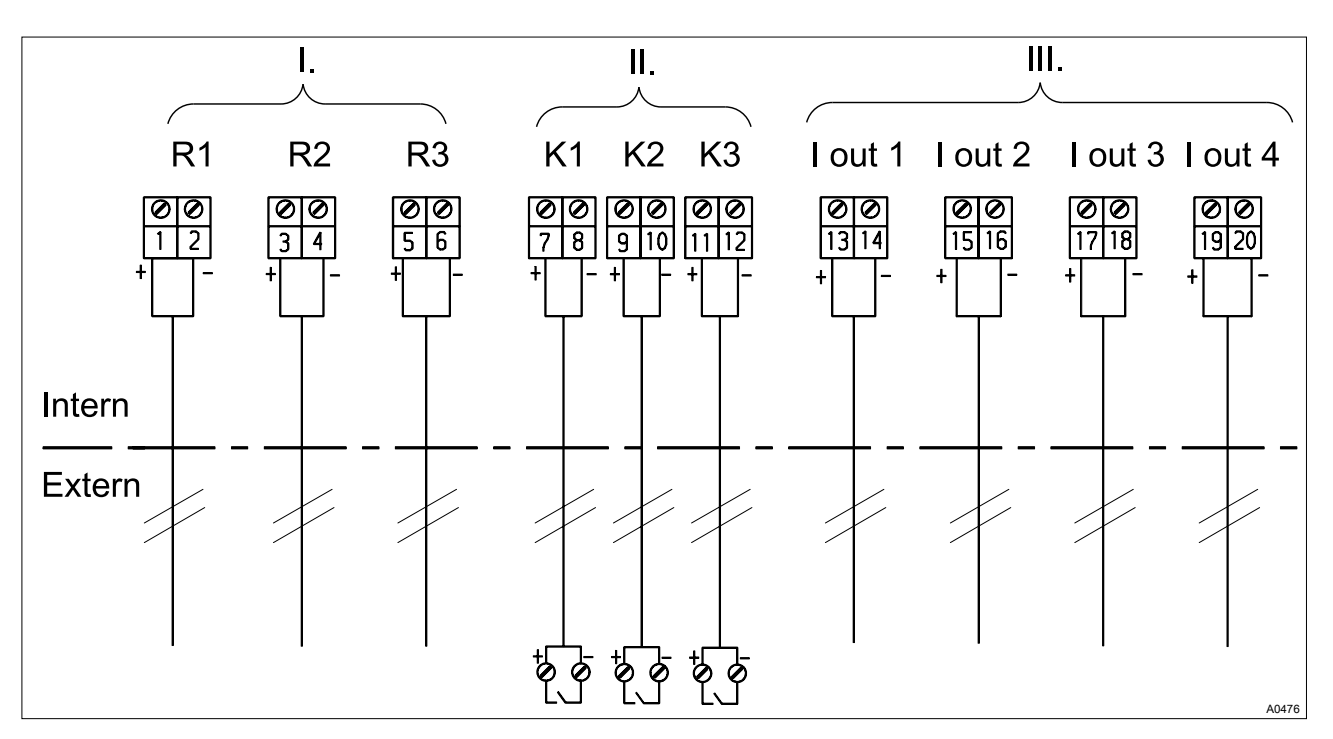

Fig. 1: Terminal Wiring Diagram

- I. Small voltage relay outputs II. Contact inputs DXMa A
- III. Standard signal outputs 0/4 20 mA

#### **Terminal allocation**

| Description                | Terminal identifier | Terminal no. | Pole | Function                      |  |
|----------------------------|---------------------|--------------|------|-------------------------------|--|
| Frequency output 1         | R 1                 | 1            | +    | pH lowering pump (control)    |  |
|                            |                     | 2            | -    | pH raising pump               |  |
| Frequency output 2         | R 2                 | 3            | +    | Chlorine pump (control)       |  |
|                            |                     |              |      | ORP pump                      |  |
|                            |                     | 4            | -    | pH lowering pump              |  |
| Frequency output 3         | R 3                 | 5            | +    | Flocculent pump               |  |
|                            |                     |              |      | ORP pump                      |  |
|                            |                     | 6            | -    | Chlorine pump                 |  |
| Contact input 1            | K 1                 | 7            | +    | Pump error                    |  |
|                            |                     | 8            | -    |                               |  |
| Contact input 2            | К2                  | 9            | +    | Pump error                    |  |
|                            |                     | 10           | -    |                               |  |
| Contact input 3            | К 3                 | 11           | +    | Pump error                    |  |
|                            |                     | 12           | -    |                               |  |
| l out 1                    |                     | 13           | +    | pH value                      |  |
| Current output 0/4-20 mA 1 |                     | 14           | -    | Control variable pH-lower     |  |
|                            |                     |              |      | Control variable pH-raise     |  |
|                            |                     |              |      | Control variable chlorination |  |
|                            |                     |              |      | Control variable flocculent   |  |

### Assembly and installation

| Description        | Terminal identifier | Terminal no. | Pole | Function                      |
|--------------------|---------------------|--------------|------|-------------------------------|
|                    |                     |              |      | Control variable ORP          |
|                    |                     |              |      | (Plotter connection)          |
|                    |                     |              |      | Control circulation           |
| Current output     | I out 2             | 15           | +    | ORP value                     |
| 0/4-20 MA <b>Z</b> |                     | 16           | -    | Control variable pH-lower     |
|                    |                     |              |      | Control variable pH-raise     |
|                    |                     |              |      | Control variable chlorination |
|                    |                     |              |      | Control variable flocculent   |
|                    |                     |              |      | Control variable ORP          |
| <u> </u>           |                     | 47           |      |                               |
| 0/4-20 mA <b>3</b> | l out 3             | 17           | +    |                               |
|                    |                     | 18           | -    | Control variable pH-lower     |
|                    |                     |              |      |                               |
|                    |                     |              |      | Control variable flocculent   |
|                    |                     |              |      | Control variable ORP          |
|                    |                     |              |      | (Plotter connection)          |
| Current output     | I out 3             | 19           | +    | chlorine bound                |
| 0/4-20 mA <b>4</b> |                     | 20           | -    | Control variable pH-lower     |
|                    |                     |              |      | Control variable pH-raise     |
|                    |                     |              |      | Control variable chlorination |
|                    |                     |              |      | Control variable flocculent   |
|                    |                     |              |      | Control variable ORP          |
|                    |                     |              |      | (Plotter connection)          |

### 4 Technical data

Electrical data

Frequency outputs (Opto-MOS-relay) for pump control (R1, R2, R3):

- Type of contact: N/O with interference-suppressed series inductances
- Load capacity: 400 V peak, 250 mA switching current, max. 0.8 W
- Maximum frequency: 8.33 Hz (500 strokes/min)
- Closing time/opening time: 5 ms

Contact inputs (K1, K2, K3) (term. 9 - 14):

- Galvanically isolated from each other
- Insulation voltage: 500 V
- Max. contact frequency: 2 kHz
- Connectable contacts: mechanical relay
- Max. connectable cable length: 20 m
- Standard signal outputs mA (I out 1 I out 4):
- Insulation voltage: 500 V
- Output range: 0/4-20 mA (programmable)
- 23 mA for error messaging
- Maximum apparent ohmic resistance: 400 Ω
- Accuracy: 0.5 % of output range

Material

Housing: PPE-GF 10

# Installation instructions

DULCOMARIN<sup>®</sup> II, G-Module (Limit Value and Alarm Generator Module DXMaG)

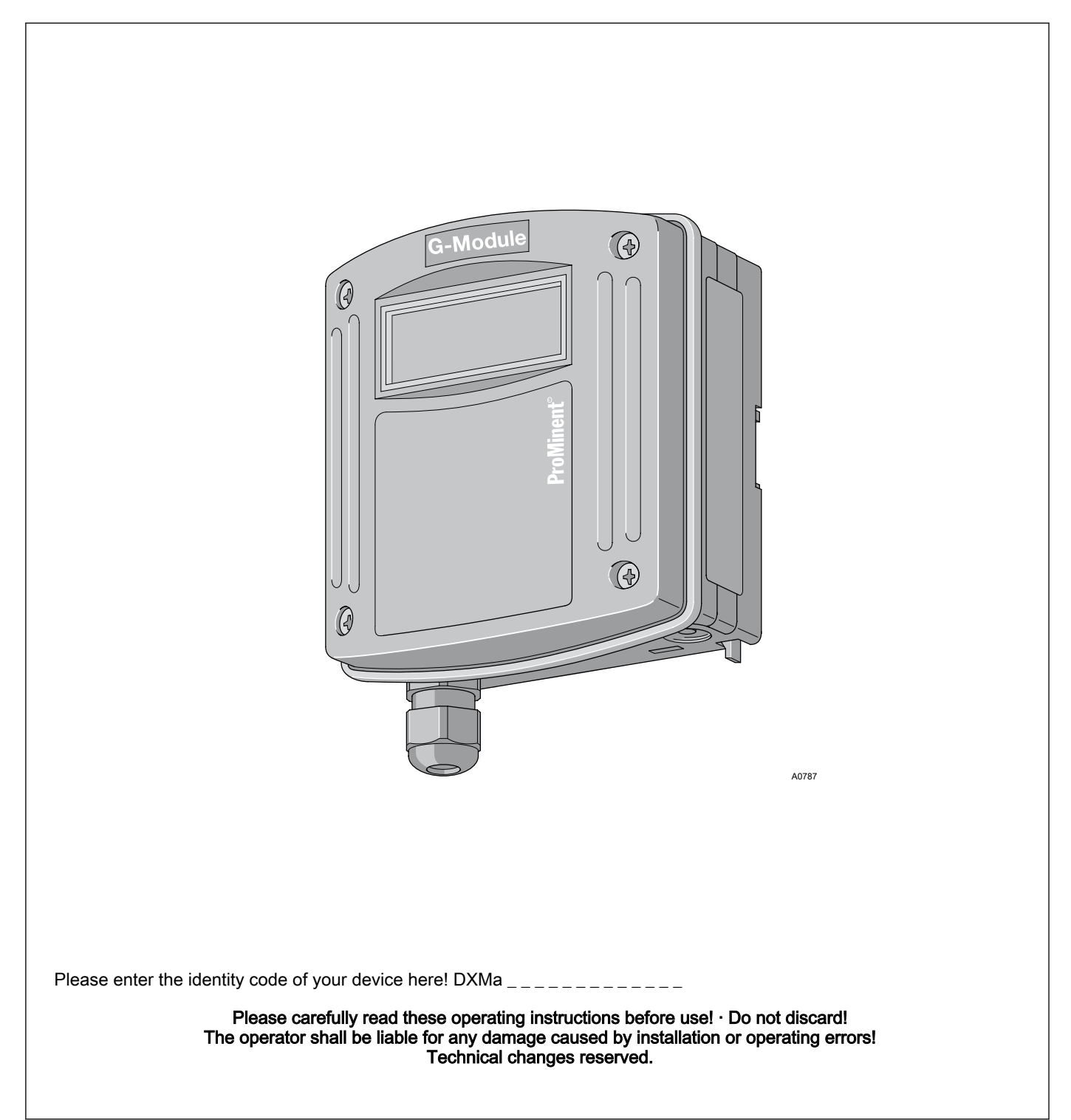

**ProMinent**<sup>®</sup>

ProMinent Dosiertechnik GmbH Im Schuhmachergewann 5 - 11 69123 Heidelberg Telephone: +49 6221 842-0 Fax: +49 6221 842-419 email: info@prominent.de Internet: www.prominent.com

986049, 1, en\_GB

© 2011

Further applicable documents

These operating instructions and supplementary instructions are only valid in combination with the following operating and supplementary instructions:

- Multi-channel measuring and control system operating instructions DULCOMARIN<sup>®</sup> II Swimming Pool Controller and Disinfection Controller DXCa Part 1: Assembly and installation
- Multi-channel measuring and control system operating instructions DULCOMARIN<sup>®</sup> II Swimming Pool Controller and Disinfection Controller DXCa Part 2: Operation
- Supplementary instructions DULCOMARIN<sup>®</sup> II, M-Module (measuring module for pH, redox [ORP], temperature) DXMaM operation
- Supplementary instructions DULCOMARIN<sup>®</sup> II, I-Module (current input module, standard signal inputs mA) DXMal

# Table of contents

| 1 | Identity code             | 226 |
|---|---------------------------|-----|
| 2 | About this device         | 227 |
|   | 2.1 Safety chapter        | 227 |
|   | 2.2 Storage and transport | 227 |
| 3 | Assembly and installation | 228 |
| 4 | Technical data            | 230 |
|   |                           |     |

## 1 Identity code

| $\left( \right)$ | ) |   |
|------------------|---|---|
|                  |   |   |
|                  | l | _ |

The identity code describes the external modules for the DULCOMARIN<sup>®</sup> II, series DXM

| DXMa | External modules for the DULCOMARIN <sup>®</sup> II, series DXM |          |                                               |                |          |        |         |  |  |  |
|------|-----------------------------------------------------------------|----------|-----------------------------------------------|----------------|----------|--------|---------|--|--|--|
|      |                                                                 | Module:  |                                               |                |          |        |         |  |  |  |
|      | G                                                               | G-module | limit value and alarm module <sup>1) 2)</sup> |                |          |        |         |  |  |  |
|      |                                                                 |          | Mounting type:                                |                |          |        |         |  |  |  |
|      |                                                                 | W        | Wall mounted (IP 65)                          |                |          |        |         |  |  |  |
|      |                                                                 |          | Version:                                      |                |          |        |         |  |  |  |
|      |                                                                 |          | 2 Without controls                            |                |          |        |         |  |  |  |
|      |                                                                 |          |                                               |                | Applicat | ion:   |         |  |  |  |
|      |                                                                 |          |                                               | 0              | Standar  | d      |         |  |  |  |
|      |                                                                 |          |                                               |                |          | Langua | ige:    |  |  |  |
|      |                                                                 |          | 00 No controls <sup>2)</sup>                  |                |          |        |         |  |  |  |
|      |                                                                 |          |                                               | Certification: |          |        |         |  |  |  |
|      |                                                                 |          |                                               |                |          | 01     | CE mark |  |  |  |

 $^{1)}$  only mounting type W wall mounting /  $^{2)}$  only in version  $\,\,{}^{\prime 2^{\prime }}$  without controls

### 2 About this device

The limit value and alarm generator module DXMaG with two limit or alarm relays signals alarm overshoots, general errors and sample water errors.

### 2.1 Safety chapter

The DXMaG limit value and alarm generator module must only be used as part of the DULCOMARIN<sup>®</sup> II.

The installation must only be carried out by technically trained personnel.

### 2.2 Storage and transport

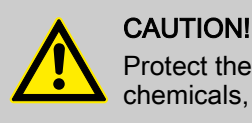

Protect the module against moisture and the effects of chemicals, even while still packaged.

Store and transport the module it its original packaging.

Ambient conditions for storage and transportation:

- Temperature: -10 °C ... 70 °C
- Max. permissible relative humidity: 95 %, non-condensing (DIN IEC 60068-2-30)

### 3 Assembly and installation

**G module, DXMaG description** The G module is a limit value or alarm generator module. It has two potential-free changer relays for signalling alarm states.

Each of the two relays has different setting options, which can influence the relay effects.

Both relays offer the same setting options.

Hence through the use of different delay periods, pre-warning or shut-down signals can be generated.

### NOTICE!

The installation must only be carried out by technically trained personnel.

When assembling and installing this device, observe the instructions in the operating instructions "Multichannel measuring and control system DULCOMARIN<sup>®</sup> II Swimming Pool Controller and Disinfection Controller DXCa Part 1: Assembly and installation".

| C | ) |
|---|---|
|   |   |
|   |   |

Create the CAN connection in accordance with the Operating instructions DULCOMARIN ® II Swimming Pool Controller and Disinfection Controller DXCa, Part 1: Assembly and installation".

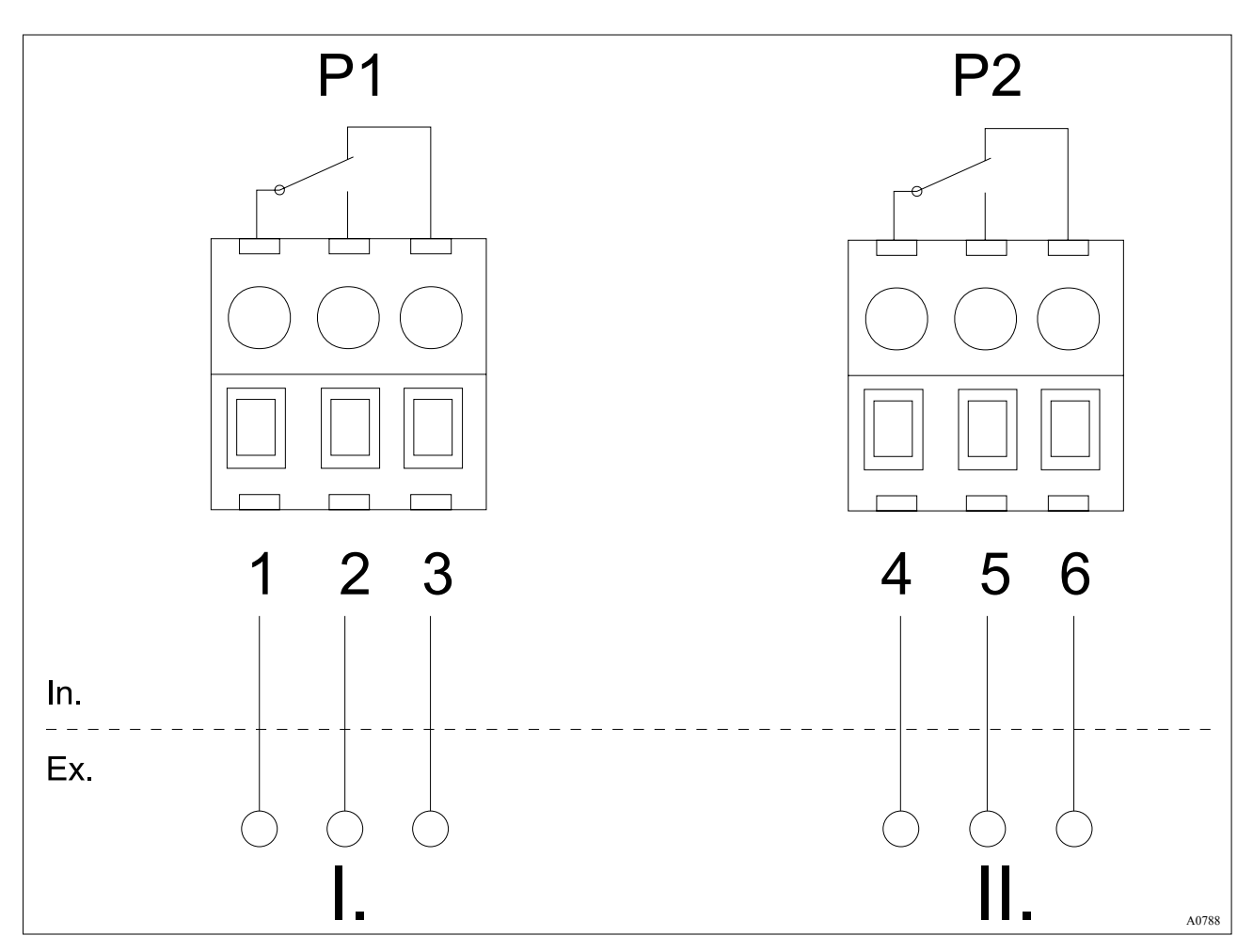

Fig. 1: Wiring diagram, G module / power relay outputs

- I. Limit value / alarm generator 1 II. Limit value / alarm generator 2

### **Terminal allocation**

| Description          | Terminals<br>Identifier | Terminals<br>number | Pole            | Function                   |  |  |
|----------------------|-------------------------|---------------------|-----------------|----------------------------|--|--|
| Power relay output 1 | P1                      | 1                   | С               | Limit value / alarm gener- |  |  |
|                      |                         | 2                   | to select<br>NO | atori                      |  |  |
|                      |                         | 3                   | NC              |                            |  |  |
| Power relay output 2 | P2                      | 1                   | С               | Limit value / alarm gener- |  |  |
|                      |                         | 2                   | to select<br>NO | ator 2                     |  |  |
|                      |                         | 3                   | NC              |                            |  |  |
|                      |                         |                     |                 |                            |  |  |

The XR terminals have no function.

### 4 Technical data

Electrical data

Power relay output (P1, P2):

- Type of contact: Changeover contact with interference-suppressed varistors
- Load capacity: 250 V AC, 3 A max., 700 VA
- Contact operational lifetime: > 20 x 10<sup>5</sup> switching operations

Material

Housing: PPE-GF 10

# **Operating instructions**

DULCOMARIN<sup>®</sup> II, I-Module (Current Input Module, Standard Signal Inputs mA) DXMaI

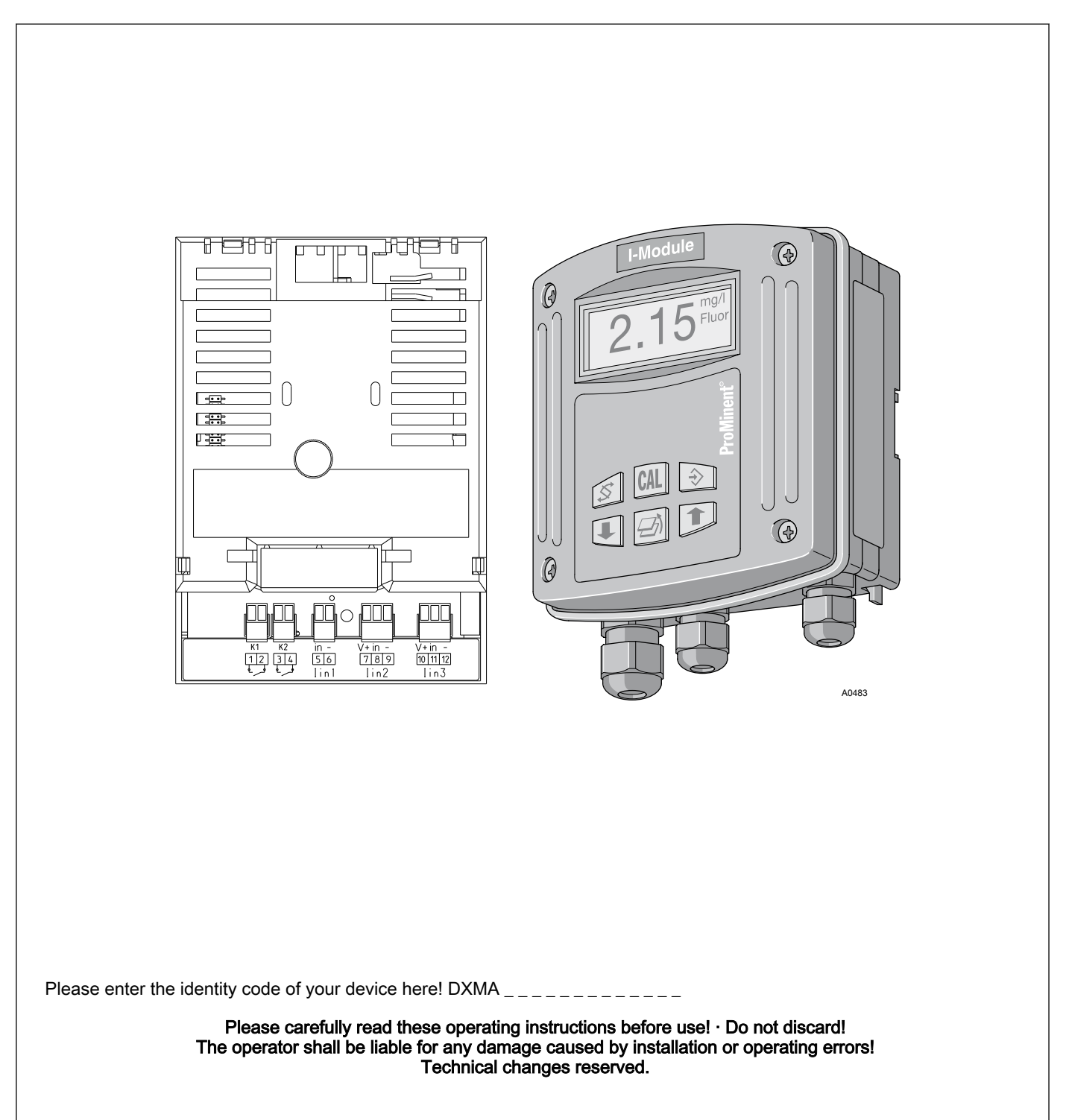

**ProMinent**<sup>®</sup>

ProMinent Dosiertechnik GmbH Im Schuhmachergewann 5 - 11 69123 Heidelberg Telephone: +49 6221 842-0 Fax: +49 6221 842-419 email: info@prominent.de Internet: www.prominent.com

986463, 1, en\_GB

© 2011

Further applicable documents

These operating instructions and supplementary instructions are only valid in combination with the following operating and supplementary instructions:

- Multi-channel measuring and control system operating instructions DULCOMARIN<sup>®</sup> II Swimming Pool Controller and Disinfection Controller DXCa Part 1: Assembly and installation
- Multi-channel measuring and control system operating instructions DULCOMARIN<sup>®</sup> II Swimming Pool Controller and Disinfection Controller DXCa Part 2: Operation
- Supplementary instructions DULCOMARIN<sup>®</sup> II Screen writer operation

# Table of contents

| 1 | Identity code             | 236 |
|---|---------------------------|-----|
| 2 | About this device         | 238 |
|   | 2.1 Safety chapter        | 238 |
|   | 2.2 Storage and transport | 238 |
| 3 | Assembly and installation | 239 |
| 4 | Technical data            | 241 |
|   |                           |     |

## 1 Identity code

| $\bigcirc$ |   |
|------------|---|
| 57         |   |
| _ [        | _ |
|            |   |

The identity code describes the external modules for the DULCOMARIN<sup>®</sup> II, series DXM

Only the M module of mounting type 'W' 'Wall mounting' can be ordered with operating elements and with different languages.

| DXMa | External n | External modules for the DULCOMARIN <sup>®</sup> II, series DXM |                 |              |            |            |                                                 |  |  |  |
|------|------------|-----------------------------------------------------------------|-----------------|--------------|------------|------------|-------------------------------------------------|--|--|--|
|      |            | Module:                                                         |                 |              |            |            |                                                 |  |  |  |
|      | Μ          | M module                                                        | , measuring     | g module: p  | oH, redox  | k, tempe   | rature                                          |  |  |  |
|      | А          | A module, control module: 3 pumps and 4 analog outputs          |                 |              |            |            |                                                 |  |  |  |
|      | R          | R module                                                        | , control ma    | odule: Chlo  | rine gas   | metering   | device with feedback <sup>1) 2)</sup>           |  |  |  |
|      | Ν          | N module                                                        | , power sup     | oply module  | e without  | relay 1) 2 | ?)                                              |  |  |  |
|      | Р          | P module,                                                       | power sup       | ply module   | e without  | relay, or  | hly mounting type $(\mathcal{O})^{(2)}$         |  |  |  |
|      | I          | I module,                                                       | current inp     | ut module,   | 3 mA inp   | outs, 2 di | gital inputs                                    |  |  |  |
|      |            |                                                                 | Mounting        | type:        |            |            |                                                 |  |  |  |
|      |            | 0                                                               | Without he      | ousing, only | y P-modu   | ule (IP 0  | ))                                              |  |  |  |
|      |            | W Wall mounted (IP 65)                                          |                 |              |            |            |                                                 |  |  |  |
|      |            | H Mounting rail (IP 20)                                         |                 |              |            |            |                                                 |  |  |  |
|      |            | E Upgrade module (insert module for DXCa, IP 20)                |                 |              |            |            |                                                 |  |  |  |
|      |            |                                                                 | Version:        |              |            |            |                                                 |  |  |  |
|      |            |                                                                 | 0 With controls |              |            |            |                                                 |  |  |  |
|      |            |                                                                 | 2               | Without co   | ontrols    |            |                                                 |  |  |  |
|      |            |                                                                 | 3               | Without co   | ontrols (o | nly mou    | nting type 'E')                                 |  |  |  |
|      |            |                                                                 |                 |              | Applicat   | ion:       |                                                 |  |  |  |
|      |            |                                                                 |                 | 0            | Standar    | d          |                                                 |  |  |  |
|      |            |                                                                 |                 | S            | Swimmi     | ng pool    | (only m module)                                 |  |  |  |
|      |            |                                                                 |                 |              |            | Langua     | ge:                                             |  |  |  |
|      |            |                                                                 |                 |              | 00         | No con     | trols <sup>2)</sup>                             |  |  |  |
|      |            |                                                                 |                 |              | DE         | Germa      | 1                                               |  |  |  |
|      |            |                                                                 |                 |              | EN         | English    |                                                 |  |  |  |
|      |            |                                                                 |                 |              | ES         | Spanis     | 1                                               |  |  |  |
|      |            |                                                                 | FR French       |              |            |            |                                                 |  |  |  |
|      |            |                                                                 | IT Italian      |              |            |            |                                                 |  |  |  |
|      |            |                                                                 |                 |              |            |            | Certification:                                  |  |  |  |
|      |            |                                                                 |                 |              |            | 00         | No certification, only P-module without housing |  |  |  |
|      |            |                                                                 |                 |              |            | 01         | CE mark                                         |  |  |  |

 $^{1)}$  only mounting type W wall mounting /  $^{2)}$  only in version  $\,\,{}^{\prime \prime }$  without controls

### 2 About this device

The current input module DXMaI allows the DULCOMARIN<sup>®</sup> II to connect 2 switches / relays and 3 sensors via 0/4...20 mA inputs.

The DXMal control module has the following inputs:

- Contact inputs for sample water monitoring and pause
- 3 standard signal inputs 0/4...20 mA

The mA values of the sensors for flow, turbidity, UV-intensity, conductive conductivity, dissolved oxygen and ammonia are received already processed (compensated and calibrated).

The mA values for CIO2, H2O2, PES, fluoride and chlorite can be temperature compensated. To do this, a PT1000 sensor with mA transformer must be connected to an mA input.

### 2.1 Safety chapter

The DXMal current input module must only be used as part of the DULCOMARIN<sup>®</sup> II.

The installation must only be carried out by technically trained personnel.

### 2.2 Storage and transport

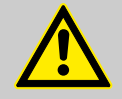

CAUTION!

Protect the module against moisture and the effects of chemicals, even while still packaged.

Store and transport the module it its original packaging.

Ambient conditions for storage and transportation:

- Temperature: -10 °C ... 70 °C
- Max. permissible relative humidity: 95 %, non-condensing (DIN IEC 60068-2-30)

## 3 Assembly and installation

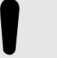

#### NOTICE!

The installation must only be carried out by technically trained personnel.

When assembling and installing this device, observe the instructions in the operating instructions "Multichannel measuring and control system DULCOMARIN<sup>®</sup> II Swimming Pool Controller and Disinfection Controller DXCa Part 1: Assembly and installation".

Make the CAN connection according to the "Multi-channel measuring and control system operating instructions DULCOMARIN<sup>®</sup> II Swimming Pool Controller and Disinfection Controller DXCa Part 1, Assembly and Installation".

#### **Terminal allocation**

| Description     | Terminal identifier | Terminal no. | Pol        | Function                                      |  |
|-----------------|---------------------|--------------|------------|-----------------------------------------------|--|
| Contact input 1 | K 1                 | 1            | -          | Fault sample water                            |  |
|                 |                     | 2            | +          |                                               |  |
| Contact input 2 | K 2                 | 3            | -          | Pause control (e.g. back-                     |  |
|                 |                     | 4            | +          | washing)                                      |  |
| Analog input 1  | l in 1              | 5            | in         | Flow (turbidity)                              |  |
|                 |                     | 6            | GND<br>(-) |                                               |  |
| Analog input 2  | l in 2              | 7            | V+         | Fluoride                                      |  |
|                 |                     | 8            | in         | $O_2$ , $CIO_2$ , $CIO_2^-$ ,                 |  |
|                 |                     | 9            | GND<br>(-) | $H_2O_2$ , $NH_4OH$ )                         |  |
| Analog input 3  | I in 3              | 10           | V+         | Temperature                                   |  |
|                 |                     | 11           | in         | (UV, turbidity,                               |  |
|                 |                     | 12           | GND<br>(-) | conductivity, CIO <sub>2</sub> <sup>-</sup> ) |  |

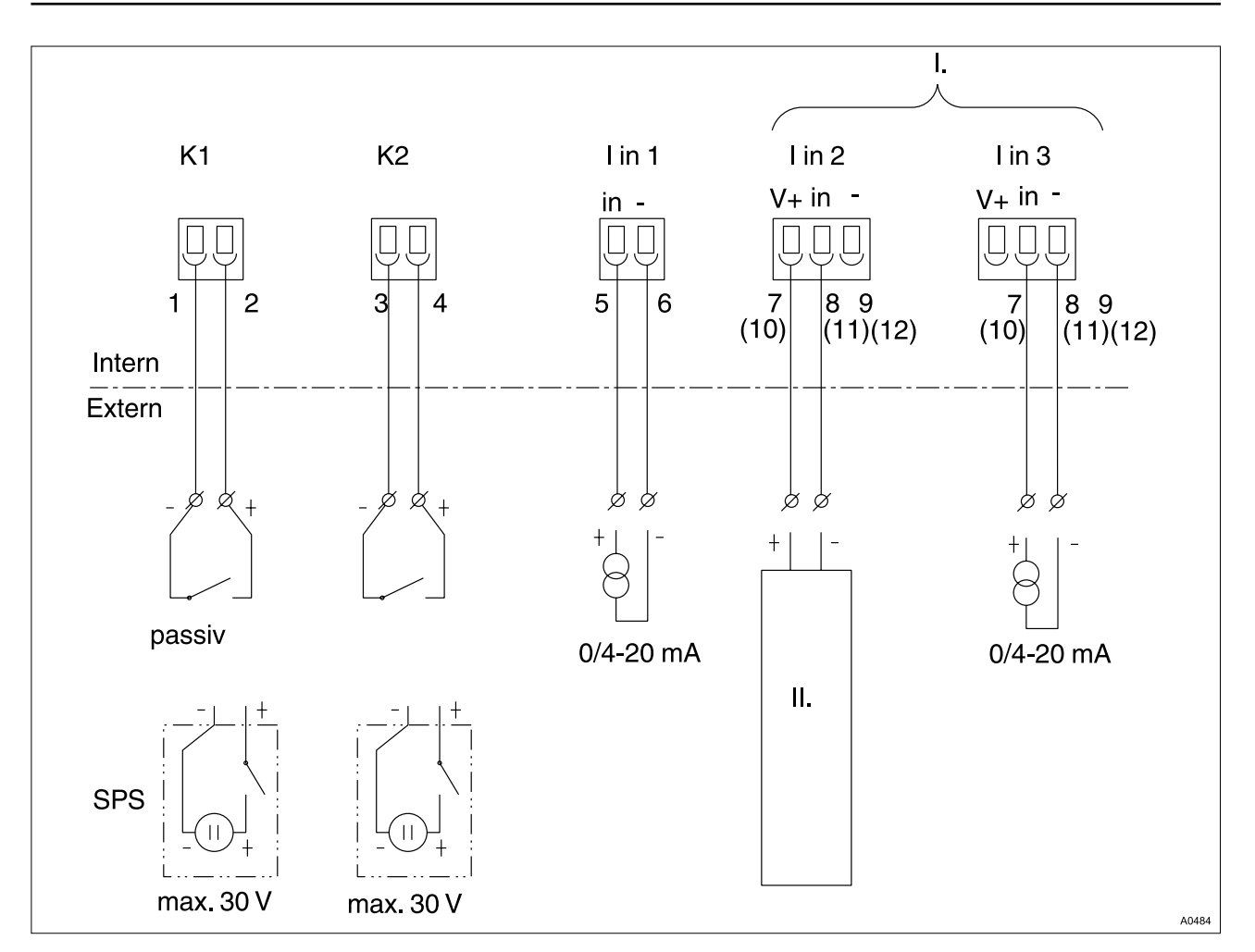

Fig. 1: Terminal Wiring Diagram

- I. Assignment variants
- II. ProMinent® Transducer/Sensor

SPS PLC Programmable logic controller

For the measured variables, which are input through terminal "I in 2", the following functionalities are available in the software:

|            | F- | O <sub>2</sub> | CIO <sub>2</sub> | CIO2- | H <sub>2</sub> O <sub>2</sub> |
|------------|----|----------------|------------------|-------|-------------------------------|
| Regulate * | -  | -              | Х                | Х     | Х                             |
| Calibrate  | Х  | -              | Х                | -     | Х                             |

\* For this a pump must be previously configured (see "Operating instructions Multi-channel measuring and control system DULCOMARIN<sup>®</sup> II Disinfection Controller DXCa, Part 2: Operation").

#### Technical data 4

| Electrical data    | Digital inputs (K1 - K2):                                                                                               |  |  |  |  |
|--------------------|----------------------------------------------------------------------------------------------------|--|--|--|--|
|                    | 2 inputs: for contacts, switching transistors and for PLC analog<br>outputs as per DIN EN 61131-2                       |  |  |  |  |
|                    | Insulation voltage: 500 V                                                                                               |  |  |  |  |
|                    | Input resistance: $3.5 \text{ k}\Omega$                                                                                 |  |  |  |  |
|                    | Open circuit voltage: 10 V 12 V                                                                                         |  |  |  |  |
|                    | Switching point:                                                                                                    |  |  |  |  |
|                    | <ul> <li>Passive: 1750 Ω, typical</li> </ul>                                                                            |  |  |  |  |
|                    | <ul> <li>Active: 3.15 mA, typical</li> </ul>                                                                            |  |  |  |  |
|                    | Input current:                                                                                                    |  |  |  |  |
|                    | – 4 mA (0 V)                                                                                                    |  |  |  |  |
|                    | – 5.8 mA (30 V)                                                                                                    |  |  |  |  |
|                    | Input capacity: 100 nF                                                                                                  |  |  |  |  |
|                    | Switching hysteresis: 20 μA                                                                                             |  |  |  |  |
|                    | Max.switching frequency: 1 kHz                                                                                          |  |  |  |  |
|                    | Standard signal outputs mA (I in 1 - I in 3):                                                                           |  |  |  |  |
|                    | 3 inputs: 0/4 20 mA, isolated                                                                                           |  |  |  |  |
|                    | Insulation voltage: 500 V                                                                                               |  |  |  |  |
|                    | Input resistance: 50 Ω                                                                                                  |  |  |  |  |
|                    | Load capacity: 30 mA                                                                                                    |  |  |  |  |
|                    | <ul> <li>2 inputs with 2-wire connector (sliding supply) (I in 2, I in 3):<br/>Supply voltage 22.0 V- 25.0 V</li> </ul> |  |  |  |  |
|                    | Measuring accuracy: ± 0.5 % of the measuring range (at 25 °C)                                                           |  |  |  |  |
|                    | Resolution: 1/215                                                                                                    |  |  |  |  |
| Ambient conditions | Storage temperature: -10 70 °C                                                                                          |  |  |  |  |
|                    |                                                                                                    |  |  |  |  |
|                    | Protective system:                                                                                                    |  |  |  |  |
|                    | Degree of protection: as Internet module IP 20                                                                          |  |  |  |  |
|                    | as external module, wall mounted IP 65, according to IEC 60529, DIN EN 60529, VDE 0470                                  |  |  |  |  |
|                    | <ul> <li>as external module, control panel mounted IP 54, according to<br/>IEC 60529, DIN EN 60529, VDE 0470</li> </ul> |  |  |  |  |
| Material           | Housing: PPE-GF 10                                                                                                    |  |  |  |  |

# Assembly and operating instructions DULCOMARIN<sup>®</sup> II, M-Module DXMaM (Measurement Module for pH, Redox, Temperature)

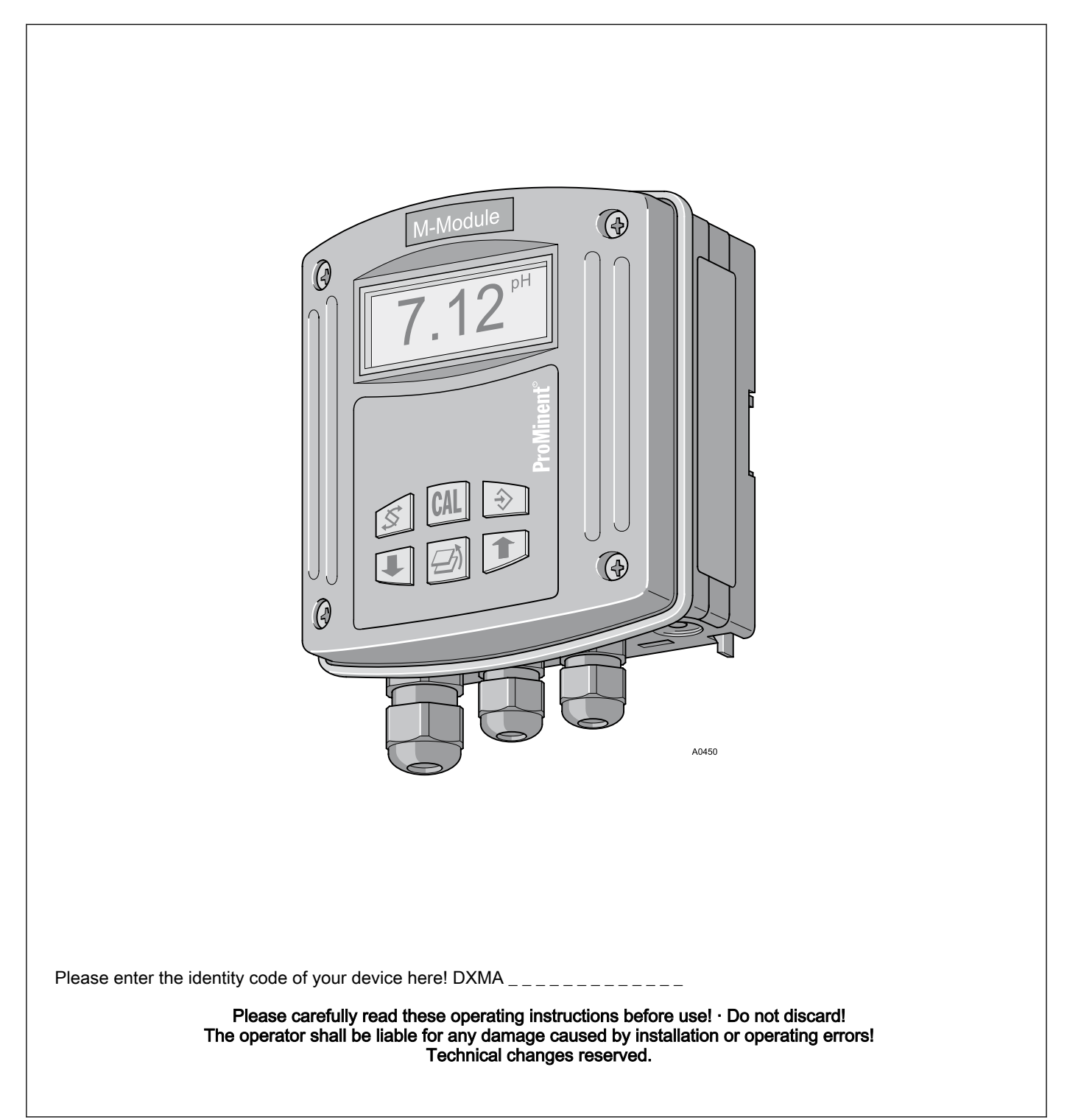

**ProMinent** 

ProMinent Dosiertechnik GmbH Im Schuhmachergewann 5 - 11 69123 Heidelberg Telephone: +49 6221 842-0 Fax: +49 6221 842-419 email: info@prominent.de Internet: www.prominent.com

985989, 1, en\_GB

© 2011

Further applicable documents

These operating instructions and supplementary instructions are only valid in combination with the following operating and supplementary instructions:

- Multi-channel measuring and control system operating instructions DULCOMARIN<sup>®</sup> II Swimming Pool Controller and Disinfection Controller DXCa Part 2: Operation
- Supplementary instructions DULCOMARIN<sup>®</sup> II Screen plotter operation

# Table of contents

| 1 | Identity code                                          | 248 |  |  |  |  |
|---|--------------------------------------------------------|-----|--|--|--|--|
| 2 | Safety and responsibility                              |     |  |  |  |  |
| 3 | Handling the device                                    |     |  |  |  |  |
| 4 | Terminal Wiring Diagram                                |     |  |  |  |  |
| 5 | Control elements                                       |     |  |  |  |  |
|   | 5.1 Layout of the operating menu                       | 256 |  |  |  |  |
| 6 | Adjustment                                             | 259 |  |  |  |  |
|   | 6.1 Basic settings                                     | 259 |  |  |  |  |
|   | 6.2 Calibration                                        |     |  |  |  |  |
|   | 6.2.1 pH calibration                                   | 260 |  |  |  |  |
|   | 6.2.2 Checking the redox sensor                        | 264 |  |  |  |  |
|   | 6.2.3 Calibrating a temperature sensor                 | 265 |  |  |  |  |
|   | 6.2.4 Calibrating a chlorine sensor for free chlorine  | 266 |  |  |  |  |
|   | 6.2.5 Calibrating a chlorine sensor for total chlorine | 267 |  |  |  |  |
|   | 6.2.6 Chlorine sensor temperature                      | 268 |  |  |  |  |
|   |                                                        |     |  |  |  |  |

## 1 Identity code

| $\bigcirc$ |
|------------|
| 57         |
| μL         |
|            |

The identity code describes the external modules for the DULCOMARIN<sup>®</sup> II, series DXM

Only the M module of mounting type 'W' 'Wall mounting' can be ordered with operating elements and with different languages.

| DXMa | External modules for the DULCOMARIN <sup>®</sup> II, series DXM |                                                                                                |                                                  |                                                    |                               |         |                                 |  |  |  |  |
|------|-----------------------------------------------------------------|------------------------------------------------------------------------------------------------|--------------------------------------------------|----------------------------------------------------|-------------------------------|---------|---------------------------------|--|--|--|--|
|      |                                                                 | Module:                                                                                        |                                                  |                                                    |                               |         |                                 |  |  |  |  |
|      | Μ                                                               | M module, measuring module: pH, redox, temperature                                             |                                                  |                                                    |                               |         |                                 |  |  |  |  |
|      | А                                                               | A module, control module: 3 pumps and 4 analog outputs                                         |                                                  |                                                    |                               |         |                                 |  |  |  |  |
|      | R                                                               | R module, control module: Chlorine gas metering device with feedback <sup>1) 2)</sup>          |                                                  |                                                    |                               |         |                                 |  |  |  |  |
|      | Ν                                                               | N module                                                                                       | , power sup                                      | relay <sup>1) 2)</sup>                             |                               |         |                                 |  |  |  |  |
|      | Р                                                               | P module, power supply module without relay, only mounting type $\mathcal{O}$ )' <sup>2)</sup> |                                                  |                                                    |                               |         |                                 |  |  |  |  |
|      | I                                                               | I module,                                                                                      | current inp                                      | urrent input module, 3 mA inputs, 2 digital inputs |                               |         |                                 |  |  |  |  |
|      |                                                                 |                                                                                                | Mounting type:                                   |                                                    |                               |         |                                 |  |  |  |  |
|      |                                                                 | 0                                                                                              | Without housing, only P-module (IP 00)           |                                                    |                               |         |                                 |  |  |  |  |
|      |                                                                 | W                                                                                              | Wall mounted (IP 65)                             |                                                    |                               |         |                                 |  |  |  |  |
|      | H Mounting rail (IP 20)                                         |                                                                                                |                                                  |                                                    |                               |         |                                 |  |  |  |  |
|      |                                                                 | E                                                                                              | E Upgrade module (insert module for DXCa, IP 20) |                                                    |                               |         |                                 |  |  |  |  |
|      |                                                                 |                                                                                                |                                                  | Version:                                           |                               |         |                                 |  |  |  |  |
|      |                                                                 |                                                                                                | 0     With controls       2     Without controls |                                                    |                               |         |                                 |  |  |  |  |
|      |                                                                 |                                                                                                |                                                  |                                                    |                               |         |                                 |  |  |  |  |
|      |                                                                 |                                                                                                | 3                                                | nting type 'E')                                    |                               |         |                                 |  |  |  |  |
|      |                                                                 |                                                                                                |                                                  | Application:<br>0 Standard                         |                               |         |                                 |  |  |  |  |
|      |                                                                 |                                                                                                |                                                  |                                                    |                               |         |                                 |  |  |  |  |
|      |                                                                 |                                                                                                |                                                  | S                                                  | Swimming pool (only m module) |         |                                 |  |  |  |  |
|      |                                                                 |                                                                                                |                                                  |                                                    |                               | Langua  | anguage:                        |  |  |  |  |
|      |                                                                 |                                                                                                |                                                  |                                                    | 00                            | No con  | controls <sup>2)</sup>          |  |  |  |  |
|      |                                                                 |                                                                                                |                                                  |                                                    | DE                            | Germa   |                                 |  |  |  |  |
|      |                                                                 |                                                                                                |                                                  |                                                    | EN                            | English |                                 |  |  |  |  |
|      |                                                                 |                                                                                                |                                                  |                                                    | ES<br>FD                      | Spanis  | Spanish                         |  |  |  |  |
|      |                                                                 |                                                                                                |                                                  |                                                    | FR I                          |         | Italian                         |  |  |  |  |
|      |                                                                 |                                                                                                |                                                  |                                                    | 11                            | Italian | Cartification                   |  |  |  |  |
|      |                                                                 |                                                                                                |                                                  |                                                    |                               | 00      | Ne cortification, only P modulo |  |  |  |  |
|      |                                                                 |                                                                                                |                                                  |                                                    |                               | 00      | without housing                 |  |  |  |  |
|      |                                                                 |                                                                                                |                                                  |                                                    |                               | 01      | CE mark                         |  |  |  |  |

 $^{1)}$  only mounting type W wall mounting /  $^{2)}$  only in version  $\,\,{}^{\prime \prime }$  without controls

### 2 Safety and responsibility

About this device

The measurement module DXMaM typically allows the DULCO-MARIN $^{\ensuremath{\$}}$  II to:

- measure and control the pH value
- measure and display the redox potential (optional controller)
- measure and display the temperature of the sample water
- monitor the sample water flow

The DXMaM measurement module has the following inputs:

- One Pt1000 temperature input (Pt100, automatic sensor detection)
- Two sensor inputs for pH or redox measurement with potential equalisation
- Three contact inputs for pause, parameter set switching, sample water monitoring

Safety

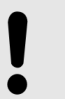

#### NOTICE!

#### Further applicable documents

These operating instructions are only valid in conjunction with the "Operating instructions DULCOMARIN<sup>®</sup> II, Part 1: Assembly and installation".

All the safety instructions and explanations contained therein must be observed without exception.

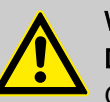

### WARNING!

Danger of malfunctions

Only trained personnel may install the DXMaR M module. Only then can it be ensured that all components of the control circuit are matched to each other and operating correctly

#### NOTICE!

# Registering and unregistering components to the CAN bus

The chlorine sensor must be registered to the CAN bus. You can find further information in the "Operating instructions DULCOMARIN<sup>®</sup> II Swimming Pool Controller and Disinfection Controller DXCa Part 2: Operation".

### 3 Handling the device

Storage and transport

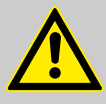

CAUTION!

Protect the module against moisture and the effects of chemicals, even while still packaged!

Store and transport the module it its original packaging.

Ambient conditions for storage and transport:

- Temperature: -10 °C ... 70 °C
- Max. permissible relative humidity: 95 %, non-condensing (DIN IEC 60068-2-30)

Assembly and installation

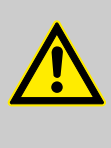

WARNING!

NOTICE!

Danger of malfunctions

Only trained personnel may install the M module DXMaM. Only then can it be ensured that all components of the control circuit are matched to each other and operating correctly

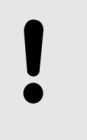

**Terminal Wiring Diagram** 

The wiring diagram can be found at the end of these operating instructions, see .

Create the CAN connection in accordance with the operating instructions "DULCOMARIN<sup>®</sup> II, Part 1: Assembly and installation".

# 4 Terminal Wiring Diagram

### Sensor "combination probe"

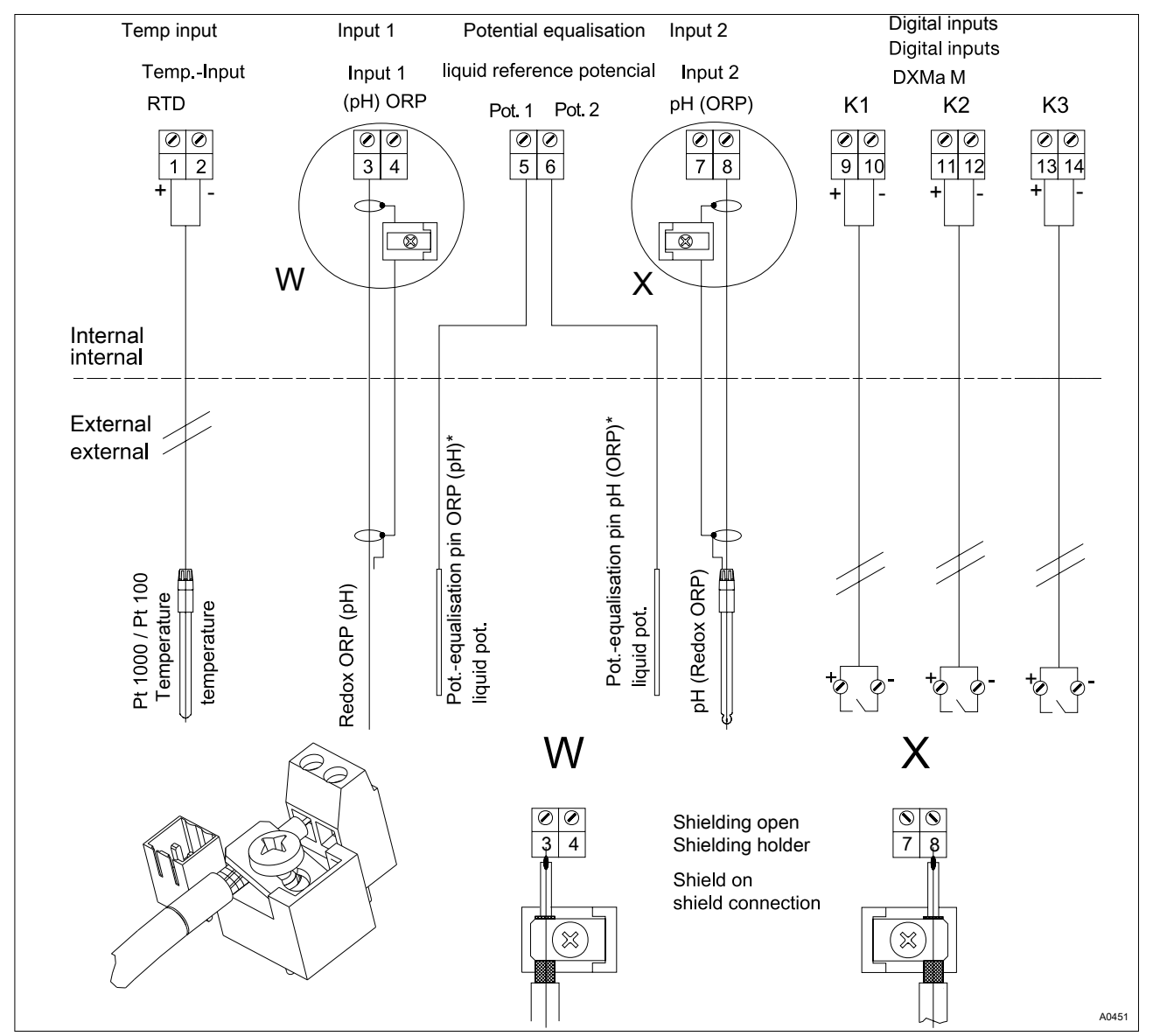

Fig. 1: Sensor "combination probe"

\* The "Potential equalisation" function must be activated in the software
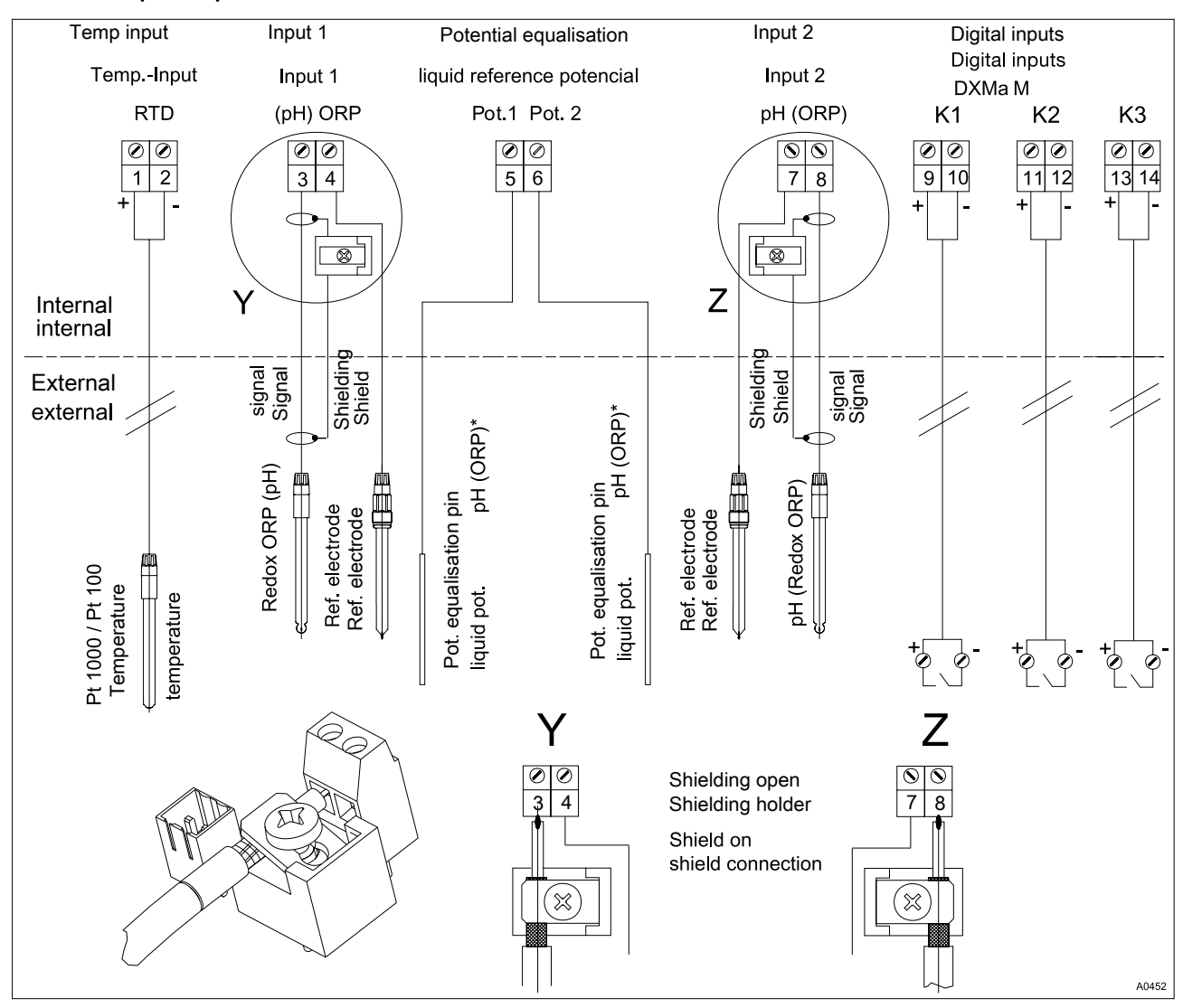

#### Sensor: "Separate probe"

Fig. 2: Sensor: "Separate probe"

\* The "Potential equalisation" function must be activated in the software

### **Terminal allocation**

| Description              | Terminal identifier | Terminal no. | Pol.      | Function             |
|--------------------------|---------------------|--------------|-----------|----------------------|
| Temp. input              | RTD                 | 1            | +         | Pt1000(100 (temp.    |
| Pt1000/100               |                     | 2            | -         | sensor)              |
| pH/redox input 1         | pH (ORP)            | 3            | Ref.      | ORP sensor           |
|                          |                     | 4            | meas sig. |                      |
| Potential equalisation 1 | POT 1               | 5            |           |                      |
| Potential equalisation 2 | POT 2               | 6            |           | pH sensor            |
| pH/redox input 2         | pH (ORP)            | 7            | Ref.      |                      |
|                          |                     | 8            | meas sig. |                      |
| Contact input 1          | K 1                 | 9            | +         | Sample water (error) |
|                          |                     | 10           | -         |                      |

# **Terminal Wiring Diagram**

| Description        | Terminal identifier                                                                                                    | Terminal no.                                                                                                    | Pol.                                                                                                    | Function                                                                                                    |
|--------------------|----------------------------------------------------------------------------------------------------|----------------------------------------------------------------------------------------------------|----------------------------------------------------------------------------------------------------|----------------------------------------------------------------------------------------------------|
| Contact input 2    | К 2                                                                                                    | 11                                                                                                    | +                                                                                                    | Pause control (back-<br>washing)                                                                                                    |
|                    |                                                                                                    | 12                                                                                                    | -                                                                                                    |                                                                                                    |
| Contact input 3    | К 3                                                                                                    | 13                                                                                                    | +                                                                                                    | ECO!MODE                                                                                                    |
|                    |                                                                                                    | 14                                                                                                    | -                                                                                                    |                                                                                                    |
| Electrical data    | Pt1000/f<br>Inpu<br>Accu<br>Reso<br>Sensor i<br>Inpu<br>All re<br>Inpu<br>Accu<br>Reso<br>Refe<br>Cont<br>Sensor i<br>Inpu<br>Reso<br>Furth<br>Contact<br>Galv<br>Max | Pt100 input (RT<br>t range: -20<br>uracy: ± 0.5 °C<br>olution: 0.1 °C<br>nput (ORP) (te<br>t resistance: ><br>eference electrod<br>necting option f<br>nput (pH) (term<br>t resistance: ><br>t range: pH: -1<br>olution: 0.01 pH<br>her data such a<br>inputs (K1, K2)<br>vanically isolate<br>lation voltage: -<br>. contact freque<br>connectable contact<br>. connectable contact | TD) (Term. 1, 2)<br>150 °C<br>rm. 3, 4) for red<br>$10^{12}$ Ohm<br>odes with diaph<br>: -1200 mV +<br>input range<br>0.01 pH)<br>e connection via<br>for a equipotent<br>n. 7, 8) for pH:<br>$10^{12}$ Ohm<br>15 (0 100<br>d<br>ss <i>'Sensor input</i><br>, K3) (term. 9 –<br>d from each oth<br>500 V<br>ency: 2 kHz<br>cts: mechanical<br>cable length: 20 | ex:<br>ragms can be connected.<br>1200 mV<br>a shielding connection<br>ial bonding probe<br>°C)<br>t (ORP)'.<br>14):<br>her<br>relay<br>m |
| Ambient conditions | Storage                                                                                                    | temperature: -                                                                                                    | 1070 °C                                                                                                    |                                                                                                    |
|                    | Protectio                                                                                                    | Climate: Dermissible relative humidity: 05 % non-condension (DIN)                                                                                                    |                                                                                                    |                                                                                                    |
|                    | IEC 600                                                                                                    | 68-2-30)                                                                                                    | alive numicity:                                                                                                    | 55 %, non-condensing (DIN                                                                                                    |
| Material           | Housing                                                                                                    | : PPE-GF 10                                                                                                    |                                                                                                    |                                                                                                    |

#### **Control elements** 5

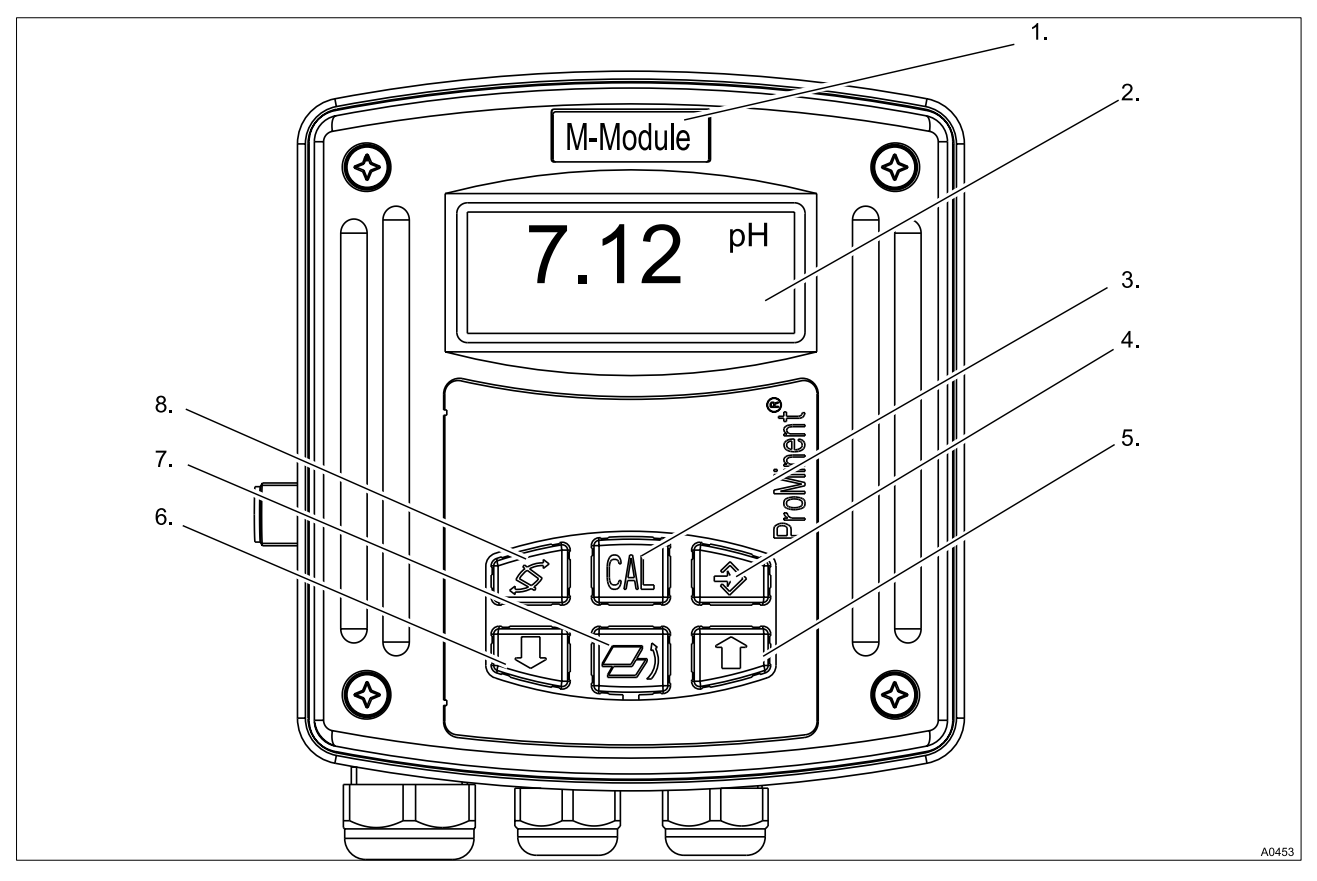

Fig. 3: Control elements

- 1. Module type label
- LCD display CAL key 2.
- 3.
- ENTER key 4.
- Functions of the keys

You can use the keys to change the DULCOMARIN® II settings.

UP key DOWN key ESC key

Change key

5.

6.

7.

8.

#### The keys have the following functions:

| Кеу        | In the continuous display or in the info displays                                    | In the menu items                                                                     |
|------------|--------------------------------------------------------------------------------------|---------------------------------------------------------------------------------------|
| Change key | Change between continuous displays                                                   | Change between the adjustable variables of the current menu item                      |
| ESC key    | Jump back from the info displays to the continuous displays                          | Jump back to the info display without saving of the adjustable variables              |
| Enter key  | Change to a menu item (from an info display)                                         | Save the adjustable variables of the current menu item and change to the info display |
| CAL key    | Change to an info display of the calibra-<br>tion menu (from the continuous display) | Execution of the calibration step in the calibration menu (only for pH)               |
| Down key   |                                                                                      | Changing of an adjustable variable                                                    |
| Up key     |                                                                                      |                                                                                       |

# 5.1 Layout of the operating menu

The operating menu comprises:

- the continuous displays (continuous display level)
- the info displays (info level) for the display of the set calibration parameters or basic settings
- the calibration menu
- the menu items (adjustment level) for changing the calibration parameters or basic settings

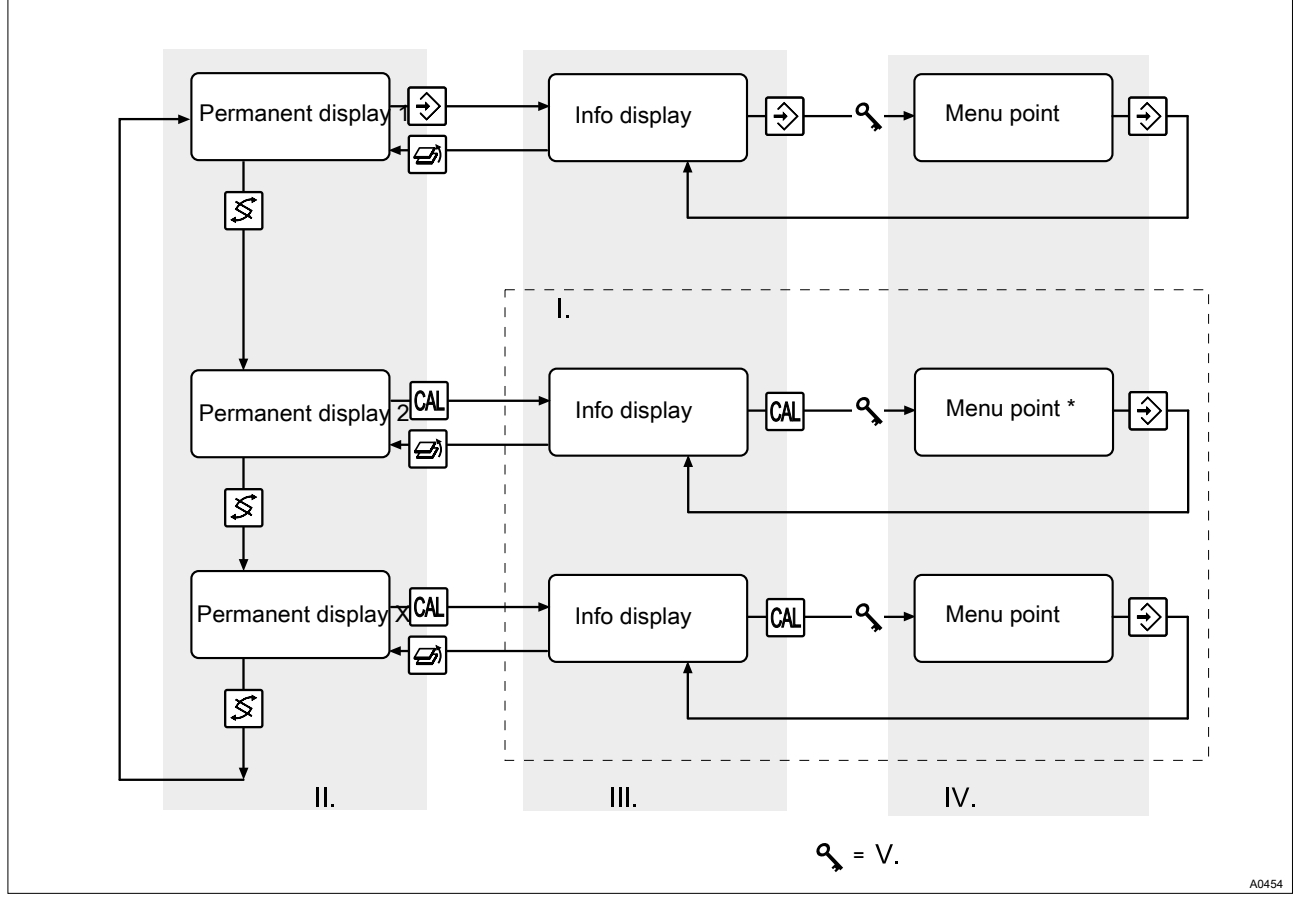

Fig. 4: Layout of the operating menu

- I. Calibration menu
- II. Continuous displays
- III. Info level

# Navigation through the operating menu

IV. Adjustment level

V. Querying of the access code (only if activated by the user)

Using the ESC key it is essentially possible to abort the current selection in any window of the operating menu. Irrespective of where you are located in the operating menu, a jump back to the corresponding continuous display or info display occurs.

If no key is pressed for 5 minutes, the display automatically jumps back to the continuous display (without saving the adjustable variables).

If an access code has been activated by the user, the menu items of the adjustment level are first locked. For *'Unlocking'*, the access code must be entered in the corresponding query and confirmed with the Enter key. As soon as the DXMaM is again in a continuous display, this *'Unlocking'* is removed. The access code is set to *'0000'* ex-works and is thus inactive.

#### Continuous displays

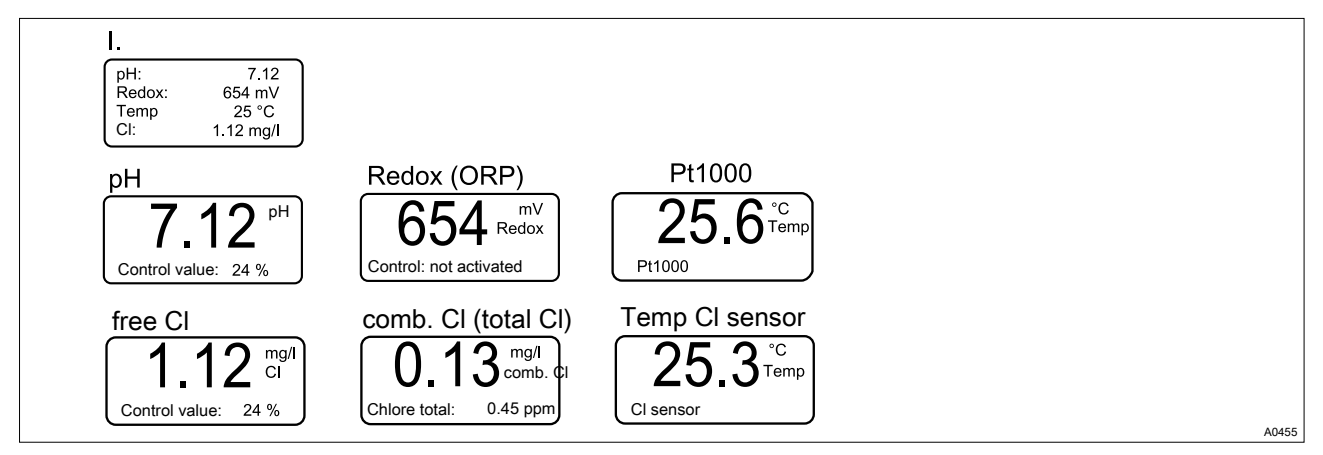

#### Fig. 5: Continuous displays

I. Continuous Display 1

|                             | During operation you can monitor the measured values of the cor-<br>responding pools via the continuous displays. Which continuous<br>displays of the DXMaM are shown depends on which sensors are<br>connected to the DULCOMARIN <sup>®</sup> II and configured. Continuous<br>display 1 can display up to four measured variables. Alongside<br>this, each measured variable has a further continuous display of its<br>own. |
|-----------------------------|----------------------------------------------------------------------------------------------------|
|                             | The continuous displays can display the following:                                                                                                    |
|                             | <ul> <li>Measured variables [pH], [Redox], [Free chlorine], [Cl comb]<br/>([Cl tot] in the footer), temperature (separate Pt1000 and Cl<br/>sensor)</li> </ul>                                                                                                    |
|                             | <ul> <li>Activity of the controller for a measured variable and corre-<br/>spondingly the control variable</li> </ul>                                                                                                    |
| Info displays               | By pressing the Enter key or the CAL key in a continuous display, you enter the corresponding info display (info level).                                                                                                    |
| Calibration menu            | By pressing the CAL key in a continuous display, you enter the cor-<br>responding calibration menu                                                                                                    |
| Menu items                  | By pressing the Enter key in the info displays, you enter the corre-<br>sponding menu items (adjustment level)                                                                                                    |
| Navigation in the menu item |                                                                                                    |
| -                           | <ul> <li>Your entries become effective and are permanently saved at the moment you press the Enter key</li> <li>If you do not want to save the set variables, then exit the menu item by pressing the ESC key: You move back to the corresponding info display</li> </ul>                                                                                                    |

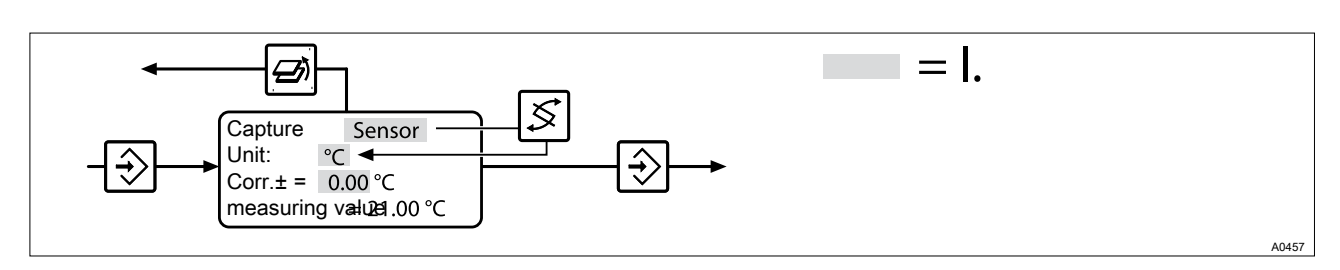

Fig. 6: Navigation in the menu item

I. Adjustable numerical value/expression flashes

In a menu item, you can activate each adjustable variable with the ESC key. If the adjustable variable flashes, then it can be adjusted. Using the arrow keys, you can change the numerical values or expressions.

Where:

- 1x short press means that a numerical value will be decreased/ increased by 1 step or an expression changed
- Ionger pressing causes changing of the numerical values to take place more quickly.
- You can save the set variables of the menu item by pressing the Enter key. Simultaneously you change back to the info display.

# 6 Adjustment

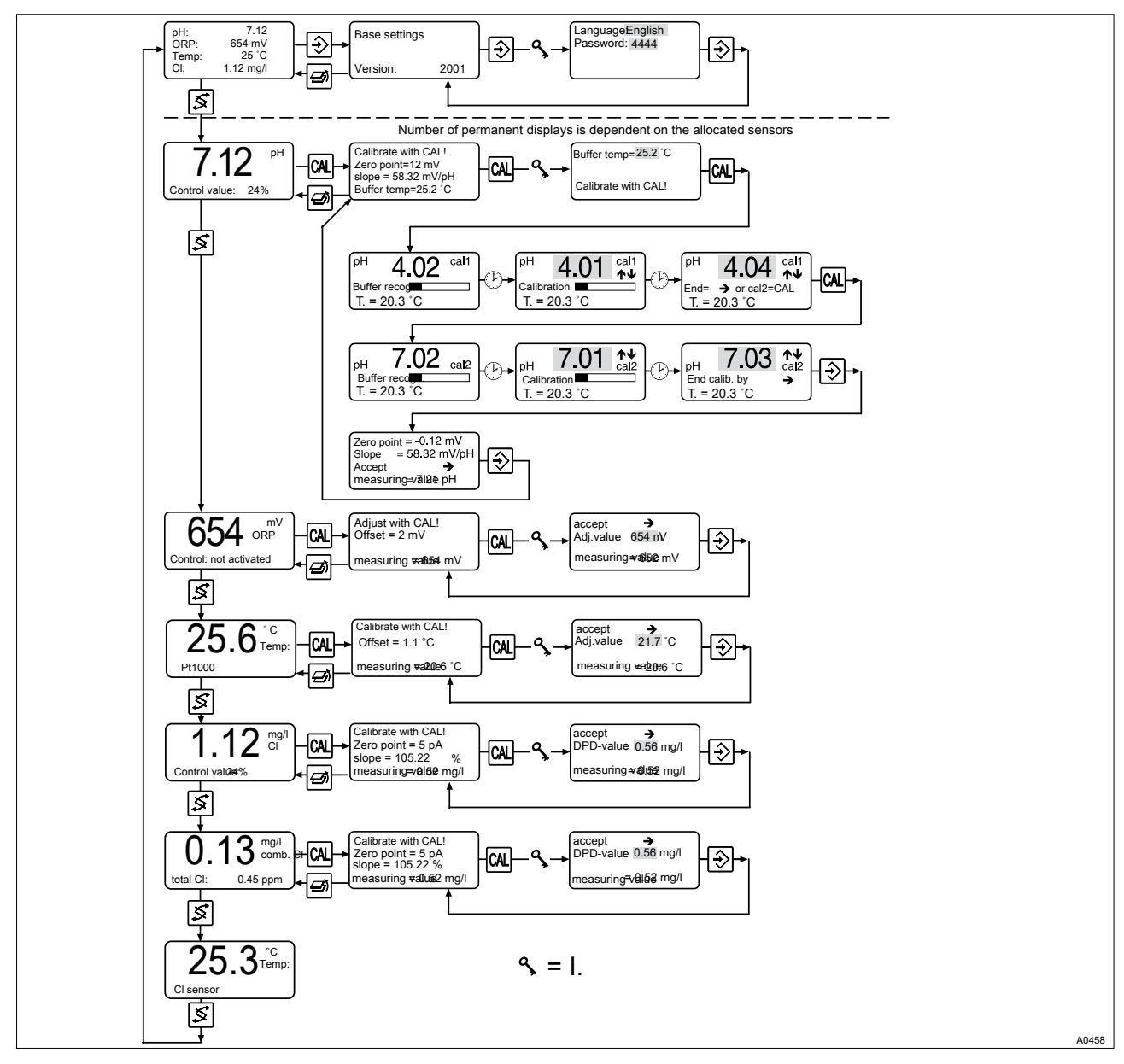

Fig. 7: Menu overview

I. Querying of the access code (only if activated by the user)

# 6.1 Basic settings

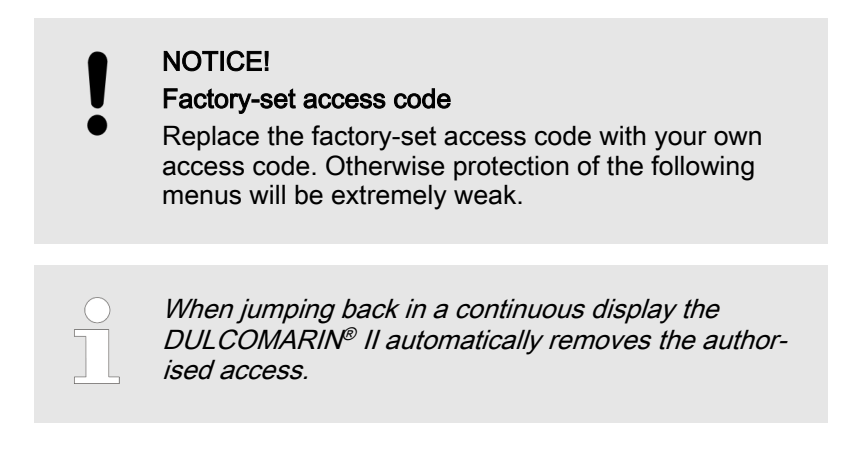

 $\bigcirc$ 

Access code (password)

You can limit access to the device by setting an access code.

Language and access code settings can be made in the *'Basic settings'* menu:

- 1. In continuous display 1 press the Enter key 2x
- **2.** Under *'Language'* set the desired language using the arrow keys
- **3.** Change to the selection *'Password'* by pressing the Change key
- **4.** Under *'Password'* set the desired access code using the arrow keys
- 5. Press the ENTER key to accept the values or press the ESC key if you do not want to save the values
  - $\Rightarrow$  The display changes to the info display.
- **6.** Jump back to the continuous display by pressing the ESC key
  - ⇒ The menus are then password protected again

# 6.2 Calibration

### 6.2.1 pH calibration

Calibration of pH measurement

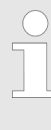

#### Automatic buffer detection

The condition of a pH sensor is decisive for the quality of the measurement. Therefore each pH sensor must periodically be recalibrated using buffer solutions. The DXMaM has an automatic buffer detection system for the buffer solution being used.

#### The following buffer table is stored in the program memory:

| Buffer temperature in °C                                                                      |      | рН   |       |
|-----------------------------------------------------------------------------------------------|------|------|-------|
| 0                                                                                             | 4.05 | 7.13 | 10.26 |
| 5                                                                                             | 4.04 | 7.07 | 10.17 |
| 10                                                                                            | 4.02 | 7.05 | 10.11 |
| 15                                                                                            | 4.01 | 7.02 | 10.05 |
| 20                                                                                            | 4.00 | 7.00 | 10.00 |
| 25                                                                                            | 4.00 | 6.98 | 9.94  |
| 30                                                                                            | 4.00 | 6.98 | 9.90  |
| 40                                                                                            | 4.00 | 6.97 | 9.82  |
| 50                                                                                            | 4.00 | 6.96 | 9.75  |
| 60                                                                                            | 4.00 | 6.97 | 9.68  |
| It is recommended that only ProMinent <sup>®</sup> buffer solutions are used for calibration. |      |      |       |

| Buffer temperature in °C | рН   |      |      |
|--------------------------|------|------|------|
| 70                       | 4.01 | 6.98 | 9.62 |
| 80                       | 4.02 | 6.99 | 9.55 |

It is recommended that only ProMinent® buffer solutions are used for calibration.

#### Sequence of the pH calibration

Calibration menu overview

 Using the ESC key you can always abort a calibration from any menu item in the calibration menu. The screen jumps back to the continuous display

- The control variable is frozen for the duration of the calibration at the last value (HOLD)

 Unallowable values make the currently running calibration invalid. The previous calibration values are retained

– Dispose of the used buffer solution

#### Sensor calibration Buffer temp= 20.3 °C pН → Zero point= 12 mV slope = 58.32 mV/pH CAL CAL CAL Buffer temp= 25.2 °C Control value: 24 % Þ рН cal1 pН cal1 ́рН cal1 4.02 4.04 4.01 $\uparrow \downarrow$ \*1 P) $(\mathcal{V})$ CAL Buffer reco Calibration 7.02 **↑**↓ cal2 **↑**↓ cal2 7.03 7.01 pH / U Buffer reco cal2 pН pН $(\mathbf{F})$ T Calibration End calib. by → Zero point -0.12 mV Slope = 58.32 mV/p Accept → $(\mathbf{P}) = \mathbf{I}.$ = 58.32 mV/pH Ŷ measuring⊧⊽a2utepH **S** = II. A0459

Fig. 8: 2 point calibration

I. The display change only takes place once the time bar is completely solid

II. Querying of the access code (only if activated by the user)

# Adjustment

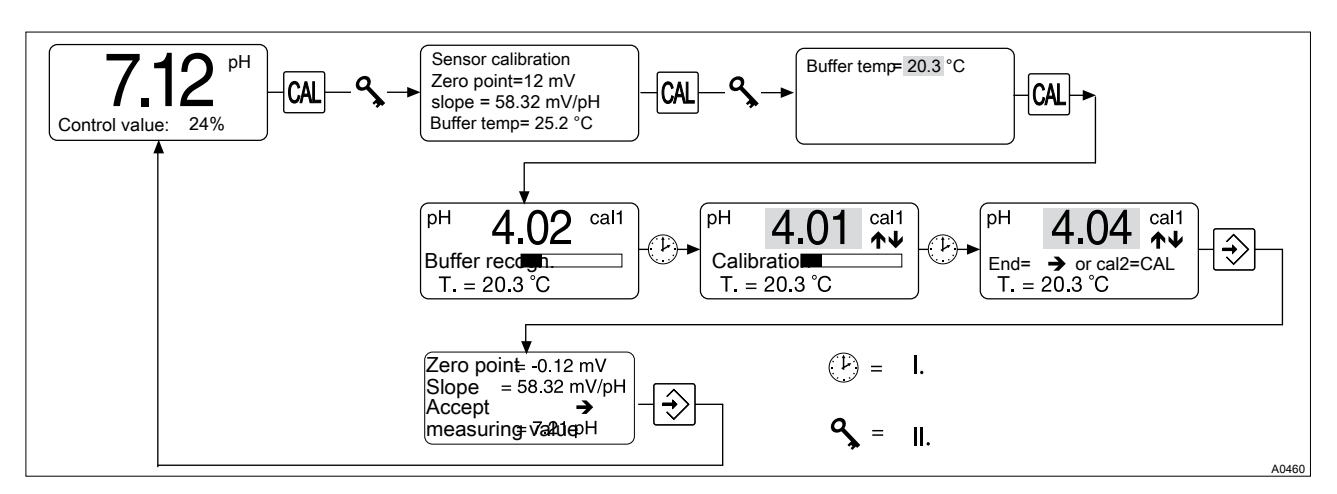

Fig. 9: 1 point calibration

- I. The display change only takes place once the time bar is completely solid
- II. Querying of the access code (only if activated by the user)

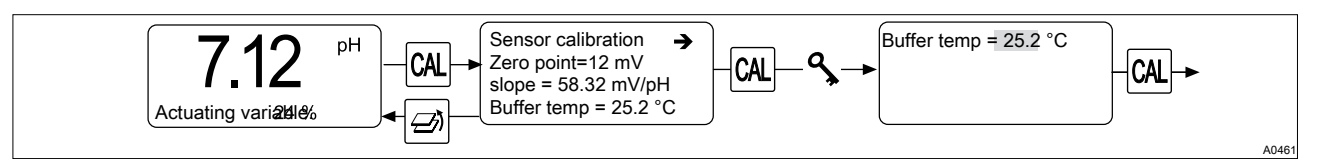

Fig. 10: To call the calibration menu, proceed as follows:

Start the calibration

- **1.** In the 'pH' continuous display press the CAL key 2x, while the pH sensor is still in the sample water
- 2. Under *'Buffer temp.'* set the buffer temperature using the arrow keys
  - $\Rightarrow$  This setting is only valid during the calibration procedure.
- **3.** Take the pH sensor out of the sample water, rinse and immerse in the first buffer solution (here pH 4)

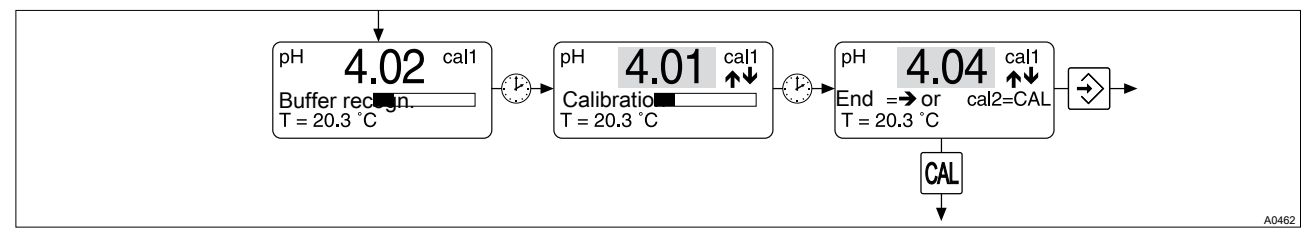

Fig. 11: Automatic buffer detection

- 4. Press the CAL key to start the automatic buffer detection
  - $\Rightarrow$  The progress of the buffer detection is shown by a time bar.
  - The manually set buffer temperature is displayed under 'T'.
- **5.** After buffer detection, calculation of the calibration parameters starts automatically (Calibration). This is likewise shown by a time bar

You can correct the buffer value during the calibration using the arrow keys. If the sensor signal is unstable, the time bar remains stationary until it becomes stable. After the calibration, the concluding menu item of the 1-point calibration appears. Once again you can correct the buffer value here using the arrow keys.

The following procedure then depends on whether you wish to carry out a 1-point calibration or a 2-point calibration (recommended!).

#### 1 point calibration

- **1.** Press the ENTER key to end the 1-point calibration
  - ⇒ The zero point is calibrated if the buffer values lies between 5.5 and 8.0 pH.

| ↓                             |  |
|-------------------------------|--|
| Zero point = -0.12 mV         |  |
| Slope = $58.32 \text{ mV/pH}$ |  |
| Accept $\rightarrow$          |  |
| measuring ⊭a/uՁ1 pH           |  |

Fig. 12: Zero Point and Gradient

2. The calibration values (zero point and gradient) are now displayed

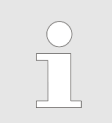

*The check of the actual pH value is displayed under 'Measured value'.* 

- 3. Press the ENTER key to accept the values or press the ESC key if you do not want to save the values
  - ⇒ The display changes to the info display, the calibration is completed.
- **4.** Jump back to the continuous display by pressing the ESC key
  - ⇒ The menus are then password protected again

#### 2 point calibration

**1.** For a 2-point calibration, take the pH sensor out of the first buffer solution, rinse in clean water and immerse it in the second buffer solution

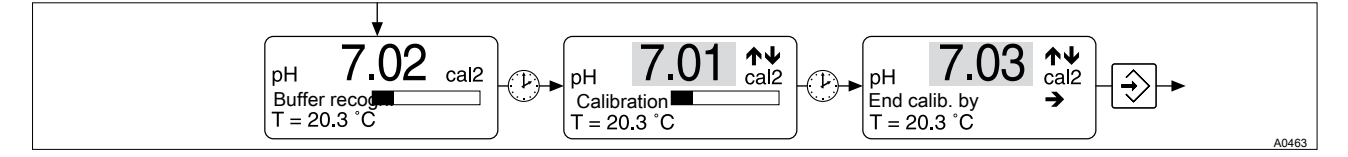

Fig. 13: Automatic buffer detection

- 2. Press the CAL key to start the automatic buffer detection
- **3.** After the calibration, the concluding menu item of the 2-point calibration appears.
  - ⇒ Once again you can correct the buffer value using the arrow keys.
- 4. Press the ENTER key to end the 2-point calibration

### Adjustment

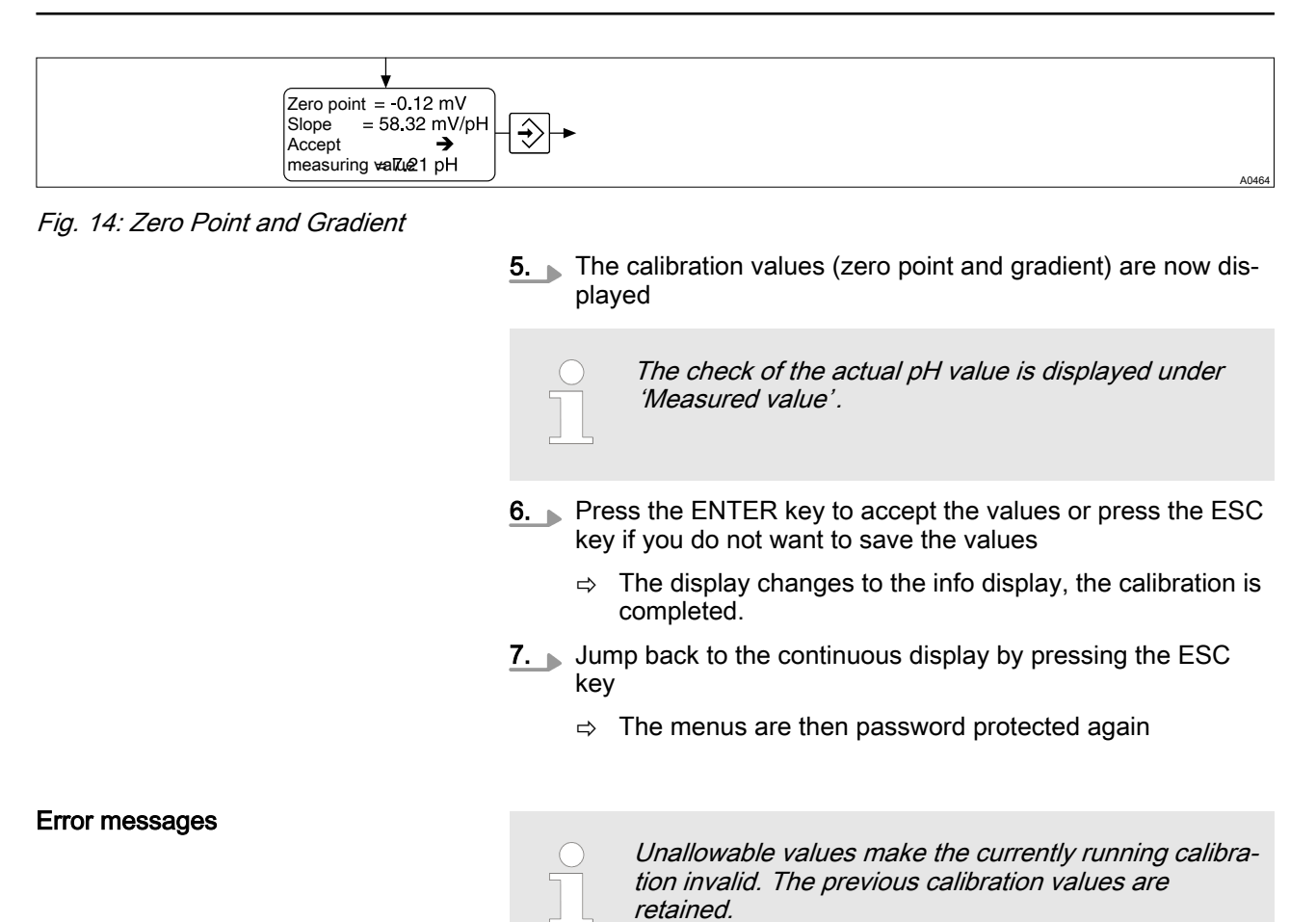

| Fault message           | Cause                  | Effect                             |
|-------------------------|------------------------|------------------------------------|
| Zero point < -60 mV !!! | N < -60 mV             | Old zero point and gradient remain |
| Calibr. invalid         |                        | Replace sensor                     |
| Zero point > 60 mV !!!  | N > +60 mV             | Old zero point and gradient remain |
| Calibr. invalid         |                        | Replace sensor                     |
| Slope < 40 mV/pH !      | S < 47 mV/pH           | Old zero point and gradient remain |
| Calibr. invalid         |                        | Replace sensor                     |
| Slope > 65 mV/pH !      | S > 63 mV/pH           | Old zero point and gradient remain |
| Calibr. invalid         |                        | Replace sensor                     |
| Buffer gap too small!   | $\Delta$ buffer < 2 pH | Calibrate buffer 2 again           |
| Calibr. invalid         |                        |                                    |

### 6.2.2 Checking the redox sensor

# NOTICE!

No controller

The control variable is frozen for the duration of the checking of the redox sensor at the last value (HOLD)

### Adjustment

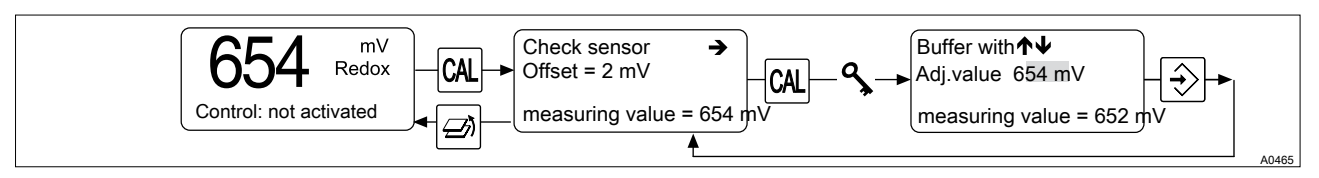

Fig. 15: Checking the redox sensor

You can check the sensor by measuring the redox voltage in a buffer solution

- 1. In the "Redox" continuous display press the CAL key
- 2. If the 'measured value' is stable, press the CAL key
- **3.** Under *'Adjust. Value'* enter the specified redox voltage for the buffer solution (arrow keys)
- **4.** Press the ENTER key the buffer value is compared in the device with the measured value and the *'Offset'* displayed in the next menu item. The offset may not be greater than ± 40 mV
- 5. Jump back to the continuous display by pressing the ESC key
  - $\Rightarrow$  The menus are then password protected again

| Fault message       | Cause                            | Effect         |
|---------------------|----------------------------------|----------------|
| Calibration invalid | Redox voltage difference > 40 mV | Replace sensor |
| Offset too high     |                                  |                |

#### 6.2.3 Calibrating a temperature sensor

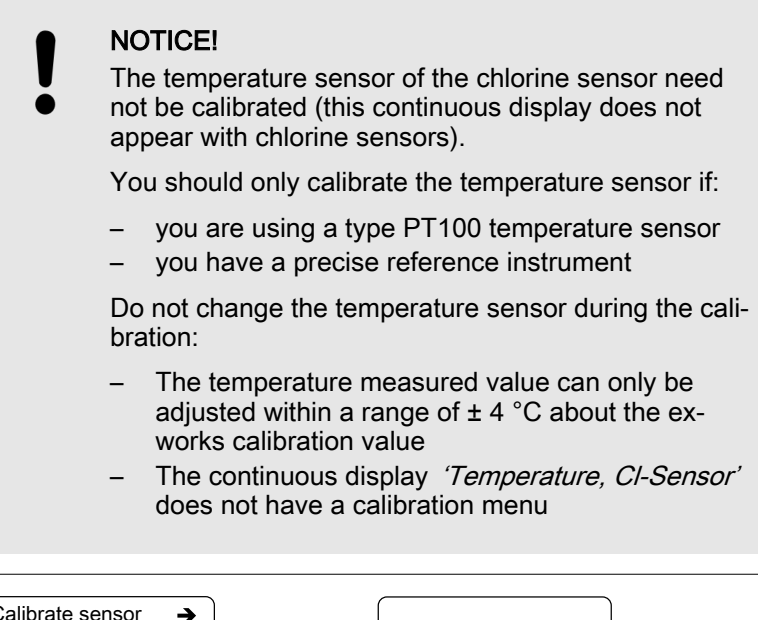

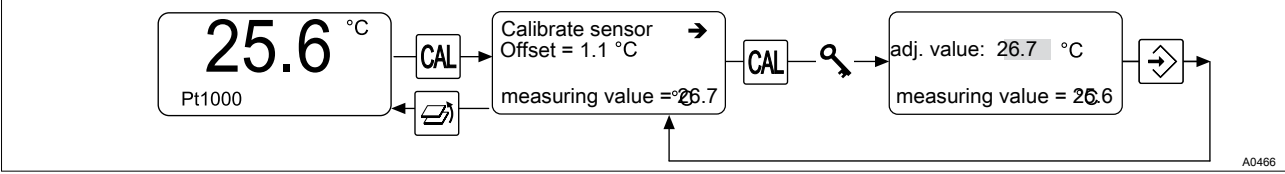

Fig. 16: Calibrating a temperature sensor

To call the calibration menu, proceed as follows:

- **1.** In the *'Temperature, Pt1000'* continuous display press the CAL key
- **2.** Take a water sample of at least 250 ml

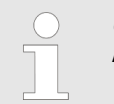

Carry out the measurement immediately after sampling before the temperature of the water sample changes.

- 3. Immerse the external PT100 temperature sensor of the DUL-COMARIN<sup>®</sup> II and that of the reference instrument into the water sample
- 4. Source the *'measured value'* is stable, press the ENTER key
- **5.** Under *'Adjust. Value'* enter the value of the reference instrument (arrow keys) and press the ENTER key
- **6.** Jump back to the continuous display by pressing the ESC key
  - ⇒ The menus are then password protected again

| Fault message       | Cause                         | Effect         |
|---------------------|-------------------------------|----------------|
| Calibration invalid | Temperature difference > 4 °C | Replace sensor |
| Offset too high     |                               |                |

# 6.2.4 Calibrating a chlorine sensor for free chlorine

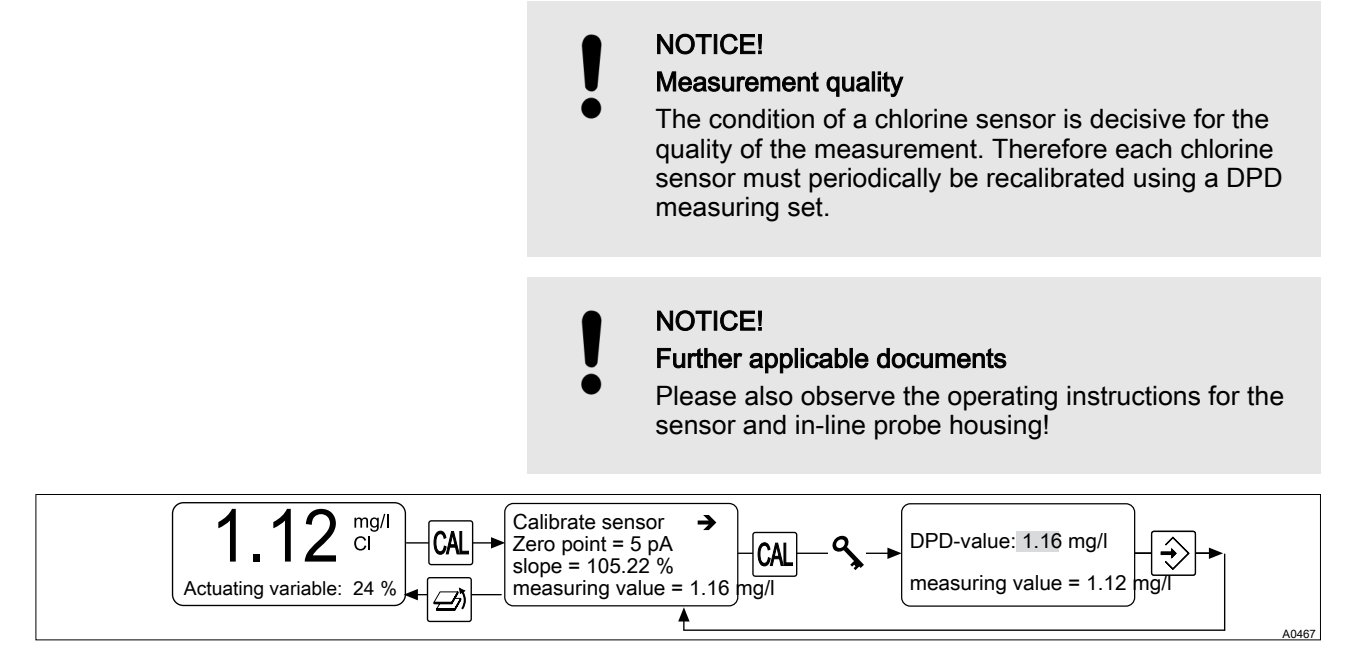

Fig. 17: Calibrating a chlorine sensor for free chlorine

To call the calibration menu, proceed as follows:

- **1.** Block the sample water
- 2. In the 'Cl' continuous display press the CAL key

- 3. If the 'measured value' is stable, press the CAL key
- **4.** Immediately afterwards, take a water sample from the flow gauge
- 5. Immediately afterwards, determine the chlorine content of the sample water with a photometer and a suitable measuring set, e.g. DPD 1 for free chlorine (CLE sensor)
- **6.** Enter the determined chlorine content immediately under *'DPD value'* (arrow keys)
- 7. Press the ENTER key
  - $\Rightarrow$   $\,$  now the new calibration values are displayed.
- 8. Press the ESC key to jump back to the continuous display
  - $\Rightarrow$  the menus are then password protected again.
- **9.** If total chlorine is also being measured, then also immediately calibrate this measured variable

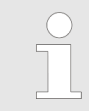

Repeat the calibration after one day.

10. Open the stopcocks again for the sample water

| Fault message       | Cause                  | Effect                                          |
|---------------------|------------------------|-------------------------------------------------|
| Calibration invalid | Error upon calibration | Old zero point and gradient remain, recalibrate |

#### 6.2.5 Calibrating a chlorine sensor for total chlorine

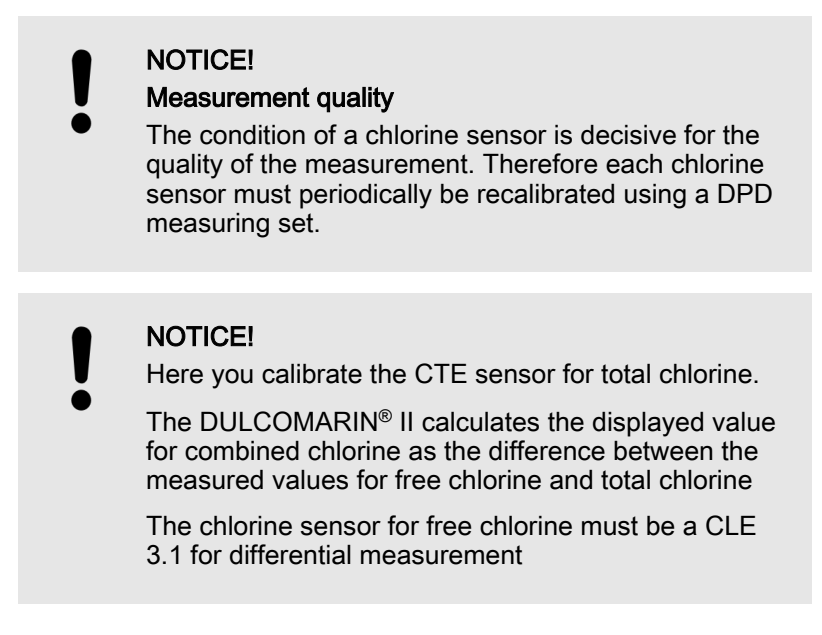

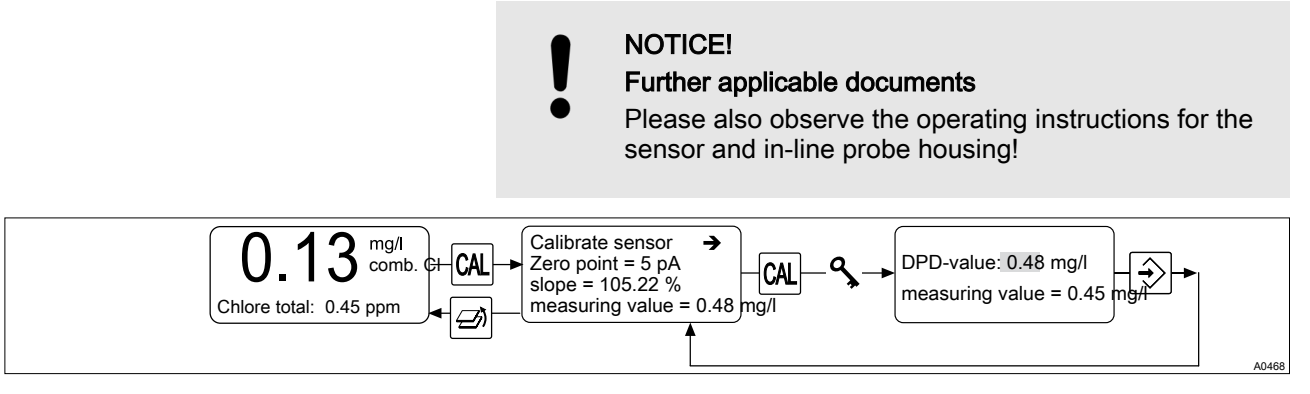

Fig. 18: Calibrating a chlorine sensor for total chlorine

To call the calibration menu, proceed as follows:

- 1. Block the sample water
- 2. In the 'Cl comb' continuous display press the CAL key
- 3. If the 'measured value' is stable, press the CAL key
- **4.** Immediately afterwards, take a water sample from the flow gauge
- 5. Immediately afterwards, determine the chlorine content of the sample water with a photometer and a suitable measuring set, e.g. DPD 1 for free chlorine (CLE sensor)
- **6.** Enter the determined chlorine content immediately under *'DPD value'* (arrow keys)
- 7. Press the ENTER key
  - ⇒ now the new calibration values are displayed.
- 8. Press the ESC key to jump back to the continuous display
  - $\Rightarrow$  the menus are then password protected again.
- **9.** If total chlorine is also being measured, then also immediately calibrate this measured variable

Repeat the calibration after one day.
 \_\_\_\_\_\_

10. Open the stopcocks again for the sample water

#### 6.2.6 Chlorine sensor temperature

There is only one continuous display for the chlorine sensor. The temperature sensor of the chlorine sensor cannot be calibrated, no calibration menu follows from the continuous display.

# Assembly and operating instructions DULCOMARIN<sup>®</sup> II, N-Module (Power Supply Module without Relay) DXMaN

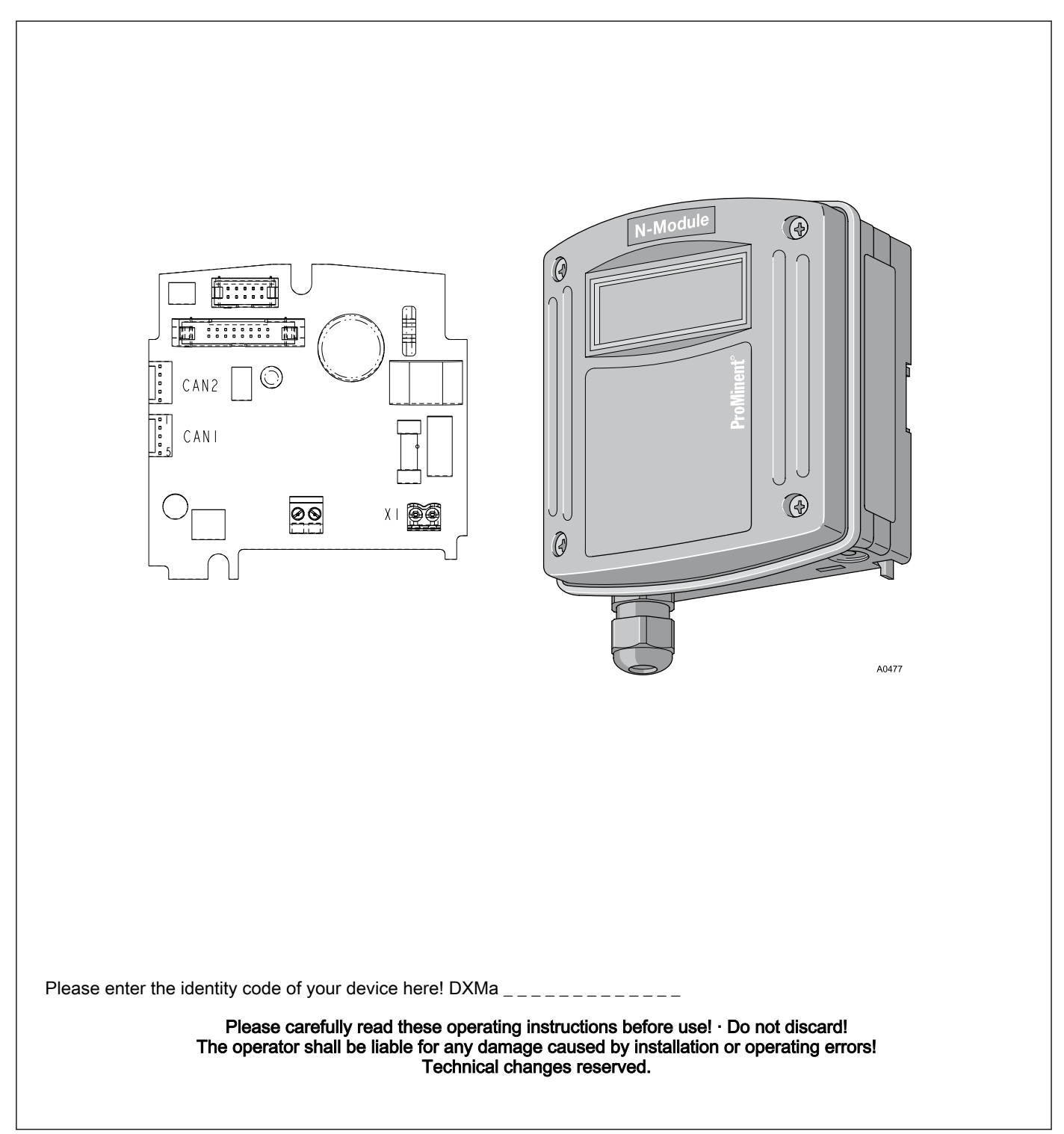

**ProMinent**<sup>®</sup>

ProMinent Dosiertechnik GmbH Im Schuhmachergewann 5 - 11 69123 Heidelberg Telephone: +49 6221 842-0 Fax: +49 6221 842-419 email: info@prominent.de Internet: www.prominent.com

986528, 1, en\_GB

© 2011

Further applicable documents

These operating instructions and supplementary instructions are only valid in combination with the following operating and supplementary instructions:

Multi-channel measuring and control system operating instructions DULCOMARIN<sup>®</sup> II Swimming Pool Controller and Disinfection Controller DXCa Part 1: Assembly and installation

# Table of contents

| 1 | Identity | code                     | 274 |
|---|----------|--------------------------|-----|
| 2 | About th | nis device               | 276 |
|   | 2.1 Sa   | fety chapter             | 276 |
|   | 2.2 St   | prage and transport      | 276 |
| 3 | Assemb   | bly and installation     | 277 |
|   | 3.1 Re   | pairs (fuse change only) | 279 |
|   |          |                          |     |

# 1 Identity code

| $\bigcirc$ |
|------------|
| 57         |
| μL         |
|            |

The identity code describes the external modules for the DULCOMARIN<sup>®</sup> II, series DXM

Only the M module of mounting type 'W' 'Wall mounting' can be ordered with operating elements and with different languages.

| DXMa                                                                   | External n | I modules for the DULCOMARIN <sup>®</sup> II, series DXM |              |                                             |              |                                               |                                                 |  |  |
|------------------------------------------------------------------------|------------|----------------------------------------------------------|--------------|---------------------------------------------|--------------|-----------------------------------------------|-------------------------------------------------|--|--|
|                                                                        |            | Module:                                                  |              |                                             |              |                                               |                                                 |  |  |
|                                                                        | Μ          | M module                                                 | , measuring  | g module: p                                 | oH, redox    | , tempe                                       | rature                                          |  |  |
|                                                                        | А          | A module,                                                | control mo   | odule: 3 pu                                 | mps and      | 4 analog                                      | g outputs                                       |  |  |
|                                                                        | R          | R module                                                 | , control ma | odule: Chlo                                 | rine gas     | metering                                      | device with feedback <sup>1) 2)</sup>           |  |  |
|                                                                        | Ν          | N module                                                 | , power sup  | ply module                                  | e without    | relay 1) 2                                    | ?)                                              |  |  |
| P P module, power supply module without relay, only mounting type '0)' |            |                                                          |              |                                             |              | hly mounting type $(\mathcal{O})^{\prime 2)}$ |                                                 |  |  |
| I I module, current input module, 3 mA inputs, 2 d                     |            |                                                          |              |                                             | gital inputs |                                               |                                                 |  |  |
|                                                                        |            |                                                          | Mounting     | Mounting type:                              |              |                                               |                                                 |  |  |
|                                                                        |            | 0                                                        | Without he   | ousing, only                                | y P-modu     | ule (IP 0                                     | ))                                              |  |  |
|                                                                        |            | W                                                        | Wall mour    | nted (IP 65)                                | )            |                                               |                                                 |  |  |
|                                                                        |            | Н                                                        | Mounting     | rail (IP 20)                                |              |                                               |                                                 |  |  |
|                                                                        |            | E                                                        | Upgrade r    | nodule (ins                                 | ert modu     | le for D                                      | KCa, IP 20)                                     |  |  |
|                                                                        |            |                                                          |              | Version:                                    |              |                                               |                                                 |  |  |
|                                                                        |            |                                                          | 0            | With controls Without controls              |              |                                               |                                                 |  |  |
|                                                                        |            |                                                          | 2            |                                             |              |                                               |                                                 |  |  |
| 3 With                                                                 |            |                                                          |              | Without controls (only mounting type $E'$ ) |              |                                               |                                                 |  |  |
|                                                                        |            |                                                          |              |                                             | Applicat     | ion:                                          |                                                 |  |  |
|                                                                        |            |                                                          |              | 0                                           | Standar      | d                                             |                                                 |  |  |
|                                                                        |            |                                                          |              | S                                           | Swimmi       | ng pool                                       | (only m module)                                 |  |  |
|                                                                        |            |                                                          |              |                                             |              | Langua                                        | ge:                                             |  |  |
|                                                                        |            |                                                          |              |                                             | 00           | No con                                        | trols <sup>2)</sup>                             |  |  |
|                                                                        |            |                                                          |              |                                             | DE           | Germa                                         | 1                                               |  |  |
|                                                                        |            |                                                          |              |                                             | EN           | English                                       |                                                 |  |  |
|                                                                        |            |                                                          |              |                                             | ES           | Spanis                                        | ו                                               |  |  |
|                                                                        |            |                                                          |              |                                             | FR           | French                                        |                                                 |  |  |
|                                                                        |            |                                                          |              |                                             | IT           | Italian                                       |                                                 |  |  |
|                                                                        |            |                                                          |              |                                             |              |                                               | Certification:                                  |  |  |
|                                                                        |            |                                                          |              |                                             |              | 00                                            | No certification, only P-module without housing |  |  |
|                                                                        |            |                                                          |              |                                             |              | 01                                            | CE mark                                         |  |  |

 $^{1)}$  only mounting type W wall mounting /  $^{2)}$  only in version  $\,\,{}^{\prime \prime }$  without controls

# 2 About this device

The N-module DXMaN (power module without relay) supplies the modules of a DULCOMARIN<sup>®</sup> II system with electrical power.

## 2.1 Safety chapter

The DXMaN module must only be used as a power supply for the DULCOMARIN $^{\otimes}$  II.

The DXMaN module must only be used as part of a DULCOMARIN<sup>®</sup> II.

Only trained personnel may install the N module DXMaN.

### 2.2 Storage and transport

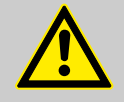

### CAUTION!

Protect the module against moisture and the effects of chemicals, even while still packaged.

Store and transport the module it its original packaging.

Ambient conditions for storage and transportation:

- Temperature: -10 °C ... 70 °C
- Max. permissible relative humidity: 95 %, non-condensing (DIN IEC 60068-2-30)

# 3 Assembly and installation

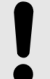

#### NOTICE!

The installation must only be carried out by technically trained personnel.

When assembling and installing this device, observe the instructions in the operating instructions "Multichannel measuring and control system DULCOMARIN<sup>®</sup> II Swimming Pool Controller and Disinfection Controller DXCa Part 1: Assembly and installation".

The central unit does not allocate the N modules any *'NodelDs'*. They do not form an active part of the bus system.

Make the CAN connection according to the "Multi-channel measuring and control system operating instructions DULCOMARIN<sup>®</sup> II Swimming Pool Controller and Disinfection Controller DXCa Part 1, Assembly and Installation".

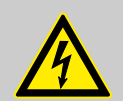

WARNING!

Mains voltage

Possible consequence: Fatal or very serious injuries.

External fuse necessary.

If mains voltage is connected to the device, then the fuse carrier is also under mains voltage.

Before working on the device, disconnect the device from the mains voltage and secure to prevent switching back on.

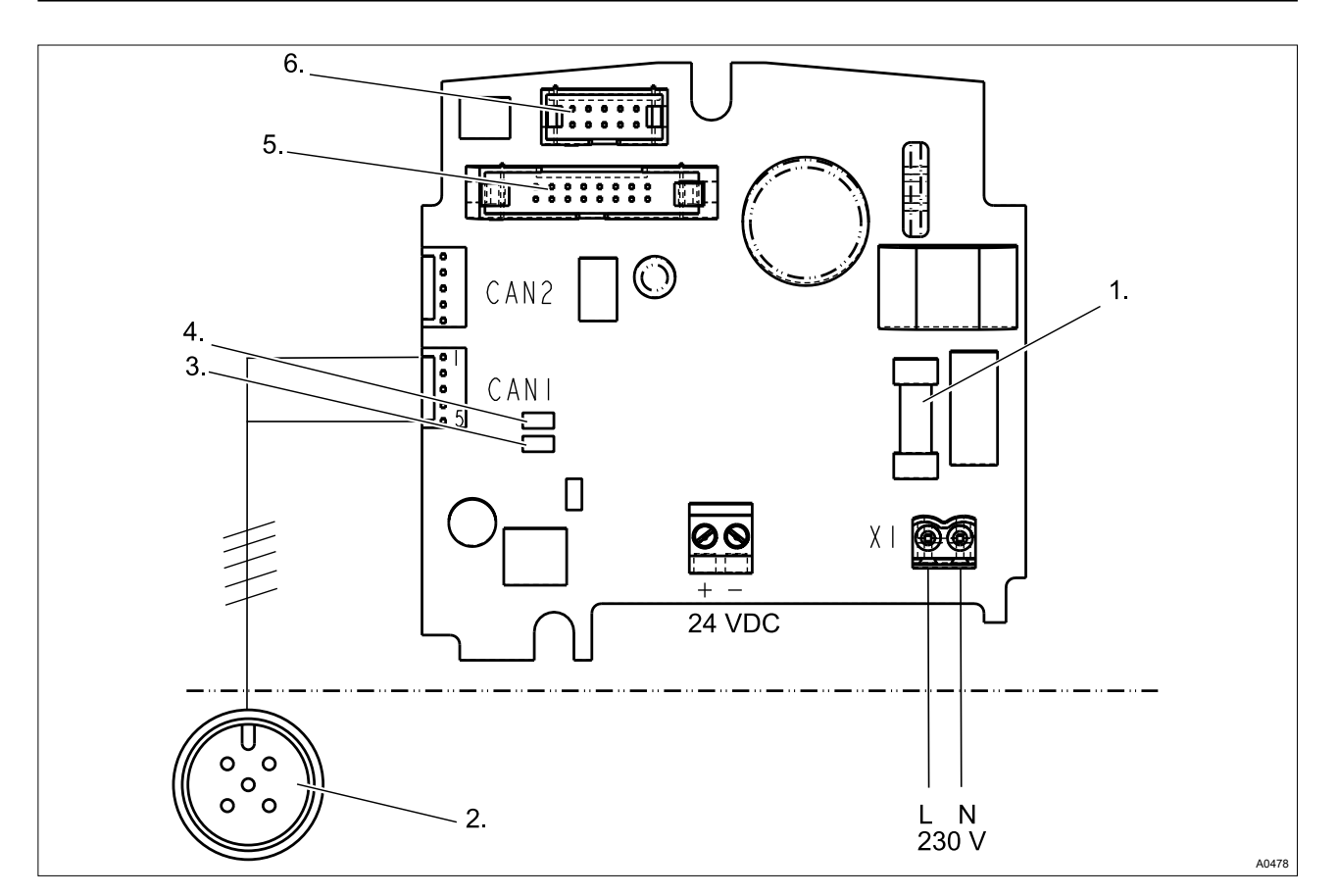

### Fig. 1: Terminal Wiring Diagram

- Fuse 5x20 slow-acting 1.
- 2. CAN connector plug M12 5 pole.
- 3. LED 2

- 5. Connector for central unit\*
- 6. CAN bus connector to the modules\*
- \* If used as an Internet module

4. LED 1

#### **Terminal allocation**

| Description | Terminal identifier | Terminal no. | Pol  |
|-------------|---------------------|--------------|------|
| Mains       | X1                  | 11           | Ν    |
|             |                     | 12           | L(1) |

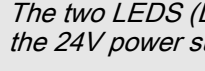

The two LEDS (LED 1 and LED 2) indicate the load of the 24V power supply for the CAN bus.

### Flash code LEDs power supply monitoring DULCOMARIN® II (N and P module)

| Operating status         | LED 1         | LED 2       | Power    | Remarks                                                |  |
|--------------------------|---------------|-------------|----------|--------------------------------------------------------|--|
|                          | (H2, power)   | (H3, power) |          |                                                        |  |
| Normal                   | off           | green       | < 1.1 A  | All OK                                                 |  |
| Limit load               | red           | off         | > 1.1 A  | Insert another<br>power supply<br>module into the loop |  |
| Overload / short circuit | red, flashing | off         | > 1.35 A | Check wiring                                           |  |

Power supply module

Locate the power supply module in the CAN bus backbone (DUL-COMARIN® II DULCO-Net)

| Number of pools                     | Additional N- or P-mod-<br>ules | Number of pools | Additional N- or P-mod-<br>ules |  |  |  |
|-------------------------------------|---------------------------------|-----------------|---------------------------------|--|--|--|
| 1                                   | -                               | 9               | 4                               |  |  |  |
| 2                                   | -                               | 10              | 5                               |  |  |  |
| 3                                   | 1                               | 11              | 5                               |  |  |  |
| 4                                   | 2                               | 12              | 6                               |  |  |  |
| 5                                   | 2                               | 13              | 6                               |  |  |  |
| 6                                   | 3                               | 14              | 7                               |  |  |  |
| 7                                   | 3                               | 15              | 7                               |  |  |  |
| 8                                   | 4                               | 16              | 8                               |  |  |  |
| (Exception: number of pools = $2$ ) |                                 |                 |                                 |  |  |  |

The central unit always contains a power supply module.

Electrical data

- Nominal voltage (X1): 90 253 V AC (50/60 Hz)
- Maximum power consumption: 500 mA at 90 V AC // 180 mA at 253 V AC
- Internal fusing with: Micro fuse 5 x 20 mm, 630 mA, 250 V, slow-acting

The N module DXMaN is a 24 V direct current power supply module (24 V DC, 1 A). Degree of protection: IP 20 (within the DXM housing: IP 65)

# 3.1 Repairs (fuse change only)

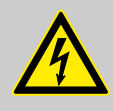

# WARNING!

#### Mains voltage

Possible consequence: Fatal or very serious injuries.

External fuse necessary.

If mains voltage is connected to the device, then the fuse carrier is also under mains voltage.

Before working on the device, disconnect the device from the mains voltage and secure to prevent switching back on.

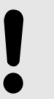

### NOTICE!

The fuse only may be replaced by technically trained personnel. All other repair work may only be carried out by Customer Service.

Otherwise, general safety regulations apply.

Use only original fuses: Micro fuse 5 x 20 mm, 630 mA, 250 V, slow-acting (Order No. 712030).

# Assembly and operating instructions DULCOMARIN<sup>®</sup> II, P-Module (Power Supply Module with Relay) DXMaP

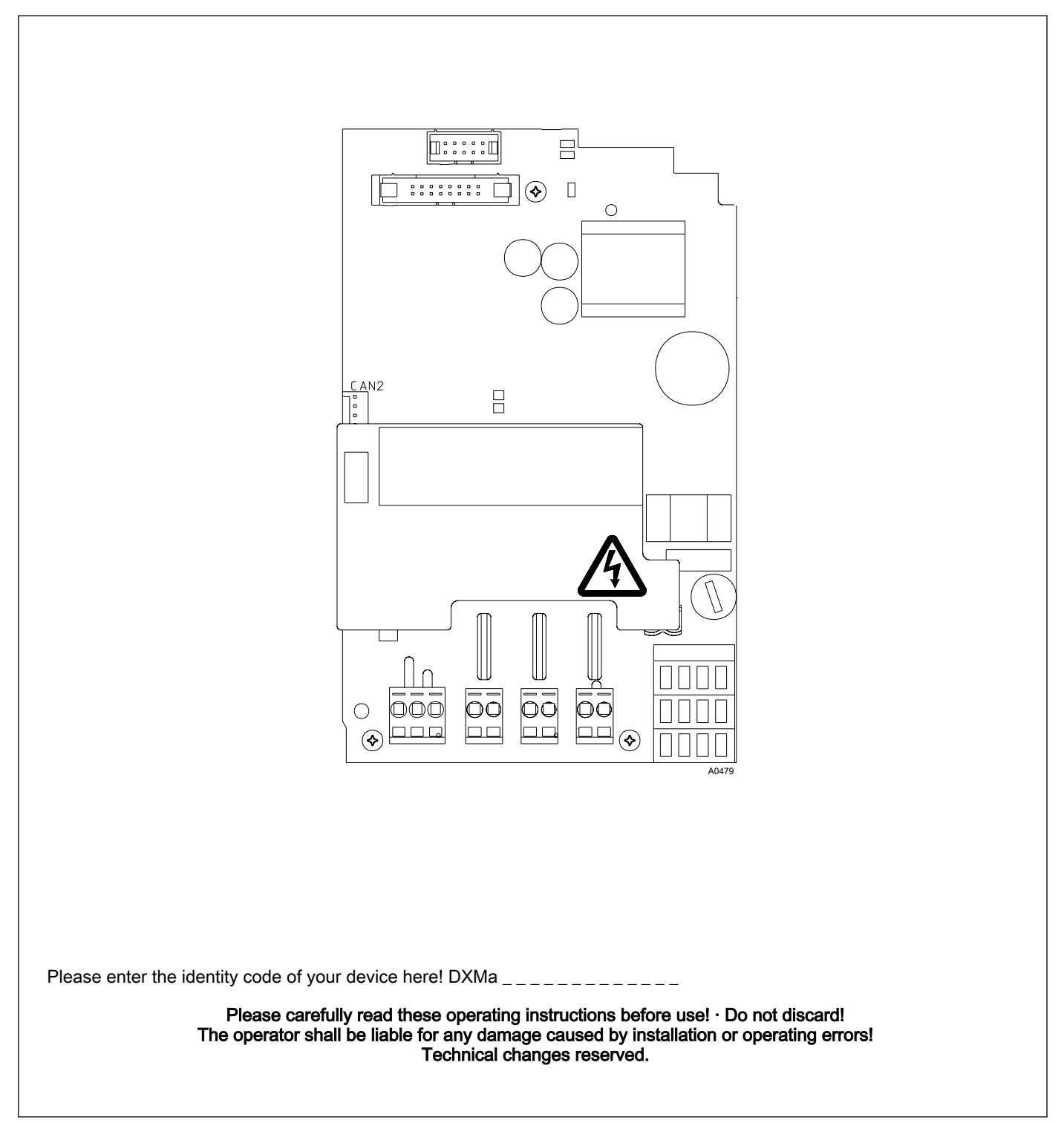

**ProMinent**<sup>®</sup>

ProMinent Dosiertechnik GmbH Im Schuhmachergewann 5 - 11 69123 Heidelberg Telephone: +49 6221 842-0 Fax: +49 6221 842-419 email: info@prominent.de Internet: www.prominent.com

986903, 1, en\_GB

© 2011

Further applicable documents

These operating instructions and supplementary instructions are only valid in combination with the following operating and supplementary instructions:

- Multi-channel measuring and control system operating instructions DULCOMARIN<sup>®</sup> II Swimming Pool Controller and Disinfection Controller DXCa Part 1: Assembly and installation
- Multi-channel measuring and control system operating instructions DULCOMARIN<sup>®</sup> II Swimming Pool Controller and Disinfection Controller DXCa Part 2: Operation

# Table of contents

| 1 | lden | tity code                                  | 286 |
|---|------|--------------------------------------------|-----|
| 2 | Abo  | ut this device                             | 288 |
|   | 2.1  | Safety chapter                             | 288 |
|   | 2.2  | Storage and transport                      | 288 |
| 3 | Ass  | embly and installation                     | 289 |
|   | 3.1  | Repairs (fuse change only)                 | 291 |
|   | 3.2  | Arrangement of LEDs                        | 292 |
|   | 3.3  | Example for connection of a solenoid valve | 293 |
| 4 | Tecl | nnical data                                | 294 |
|   |      |                                            |     |

# 1 Identity code

| $\bigcirc$ |
|------------|
| 57         |
| μL         |
|            |

The identity code describes the external modules for the DULCOMARIN<sup>®</sup> II, series DXM

Only the M module of mounting type 'W' 'Wall mounting' can be ordered with operating elements and with different languages.

| DXMa | External n | modules for the DULCOMARIN <sup>®</sup> II, series DXM        |              |                                             |              |                          |                                                 |  |  |
|------|------------|---------------------------------------------------------------|--------------|---------------------------------------------|--------------|--------------------------|-------------------------------------------------|--|--|
|      |            | Module:                                                       |              |                                             |              |                          |                                                 |  |  |
|      | Μ          | M module                                                      | , measuring  | g module: p                                 | oH, redox    | k, tempe                 | rature                                          |  |  |
|      | А          | A module,                                                     | control mo   | odule: 3 pu                                 | mps and      | 4 analog                 | g outputs                                       |  |  |
|      | R          | R module                                                      | , control ma | odule: Chlo                                 | rine gas     | metering                 | device with feedback <sup>1) 2)</sup>           |  |  |
|      | Ν          | N module                                                      | , power sup  | ply module                                  | e without    | relay 1) 2               | ?)                                              |  |  |
|      | Р          | P module,                                                     | power sup    | ply module                                  | e without    | relay, or                | hly mounting type $(\mathcal{O})^{(2)}$         |  |  |
|      | I          | I module, current input module, 3 mA inputs, 2 digital inputs |              |                                             |              |                          |                                                 |  |  |
|      |            |                                                               | Mounting     | Mounting type:                              |              |                          |                                                 |  |  |
|      |            | 0                                                             | Without he   | ousing, only                                | y P-modu     | ule (IP 0                | ))                                              |  |  |
|      |            | W                                                             | Wall mour    | nted (IP 65)                                | )            |                          |                                                 |  |  |
|      |            | Н                                                             | Mounting     | rail (IP 20)                                |              |                          |                                                 |  |  |
|      |            | E                                                             | Upgrade r    | nodule (ins                                 | ert modu     | le for D                 | KCa, IP 20)                                     |  |  |
|      |            |                                                               |              | Version:                                    |              |                          |                                                 |  |  |
|      |            |                                                               | 0            | With controls                               |              |                          |                                                 |  |  |
|      |            |                                                               | 2            | Without controls                            |              |                          |                                                 |  |  |
|      |            |                                                               | 3            | Without controls (only mounting type $E'$ ) |              |                          |                                                 |  |  |
|      |            |                                                               |              |                                             | Application: |                          |                                                 |  |  |
|      |            |                                                               |              | 0                                           | Standar      | d                        |                                                 |  |  |
|      |            |                                                               |              | S                                           | Swimmi       | ing pool (only m module) |                                                 |  |  |
|      |            |                                                               |              |                                             |              | Langua                   | ge:                                             |  |  |
|      |            |                                                               |              |                                             | 00           | No con                   | trols <sup>2)</sup>                             |  |  |
|      |            |                                                               |              |                                             | DE           | Germa                    | 1                                               |  |  |
|      |            |                                                               |              |                                             | EN           | English                  |                                                 |  |  |
|      |            |                                                               |              |                                             | ES           | Spanis                   | 1                                               |  |  |
|      |            |                                                               |              |                                             | FR           | French                   |                                                 |  |  |
|      |            |                                                               |              |                                             | IT           | Italian                  |                                                 |  |  |
|      |            |                                                               |              |                                             |              |                          | Certification:                                  |  |  |
|      |            |                                                               |              |                                             |              | 00                       | No certification, only P-module without housing |  |  |
|      |            |                                                               |              |                                             |              | 01                       | CE mark                                         |  |  |

 $^{1)}$  only mounting type W wall mounting /  $^{2)}$  only in version  $\,\,{}^{\prime \prime }$  without controls

# 2 About this device

The power supply module with relay DXMaP with alarm relay and solenoid valve relay supplies the DULCOMARIN<sup>®</sup> II compact with mains voltage and allows it to control 3 solenoid valves or hose pumps via pulse frequency e.g. to:

- raise / lower the pH value
- meter disinfectant
- meter flocculant
- minimise combined chlorine

The DXMaP power supply module has the following outputs:

- power relay for alarm output
- power relay output for solenoid valve or hose pump (pH correction)
- power relay output for solenoid valve or hose pump (disinfectant)
- power relay output for hose pump (flocculant) or relay output (minimising of combined chlorine)
- one mains input

### 2.1 Safety chapter

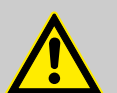

#### CAUTION!

Safety when using the P module

- The DXMaP power supply module with relay must only be used to control alarm horns, solenoid valves and hose pumps as well as to provide the power supply for the DULCOMARIN<sup>®</sup> II DXCa.
- The DXMaP power supply module with relay must only be used as part of the DULCOMARIN<sup>®</sup> II.
- The installation must only be carried out by technically trained personnel.

#### 2.2 Storage and transport

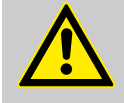

### CAUTION!

Protect the module against moisture and the effects of chemicals, even while still packaged.

Store and transport the module it its original packaging.

Ambient conditions for storage and transportation:

- Temperature: -10 °C ... 70 °C
- Max. permissible relative humidity: 95 %, non-condensing (DIN IEC 60068-2-30)
## 3 Assembly and installation

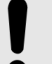

#### NOTICE!

The installation must only be carried out by technically trained personnel.

When assembling and installing this device, observe the instructions in the operating instructions "Multichannel measuring and control system DULCOMARIN<sup>®</sup> II Swimming Pool Controller and Disinfection Controller DXCa Part 1: Assembly and installation".

Make the CAN connection according to the "Multi-channel measuring and control system operating instructions DULCOMARIN<sup>®</sup> II Swimming Pool Controller and Disinfection Controller DXCa Part 1, Assembly and Installation".

#### **Terminal allocation**

| Description   | Terminal identifier | Terminal no. | Pol  | Function                      |
|---------------|---------------------|--------------|------|-------------------------------|
| Alarm relay   | P1                  | 1            |      | Alarm horn (control)          |
|               |                     | 2            |      |                               |
|               |                     | 3            |      |                               |
| Power relay 1 | P2                  | 4            |      | PWM pH-lowerer (control sole- |
|               |                     | 5            |      | noid valve DULCO®flex)        |
|               |                     |              |      | PWM pH-raiser (control)       |
| Power relay 2 | P3                  | 6            |      | free                          |
|               |                     | 7            |      | PWM chlorine                  |
|               |                     |              |      | PWM ORP                       |
|               |                     |              |      | PWM alkaline                  |
|               |                     |              |      | PWM acid                      |
|               |                     |              |      | Backwashing                   |
| Power relay 3 | Ρ4                  | 8            |      | UV system enable              |
|               |                     | 9            |      | PWM chlorine (control)        |
|               |                     |              |      | PWM ORP (control)             |
|               |                     |              |      | Heating enable                |
| Power supply  | X1                  | 10           | PE   |                               |
|               |                     | 11           | Ν    |                               |
|               |                     | 12           | L(1) |                               |

#### Assembly and installation

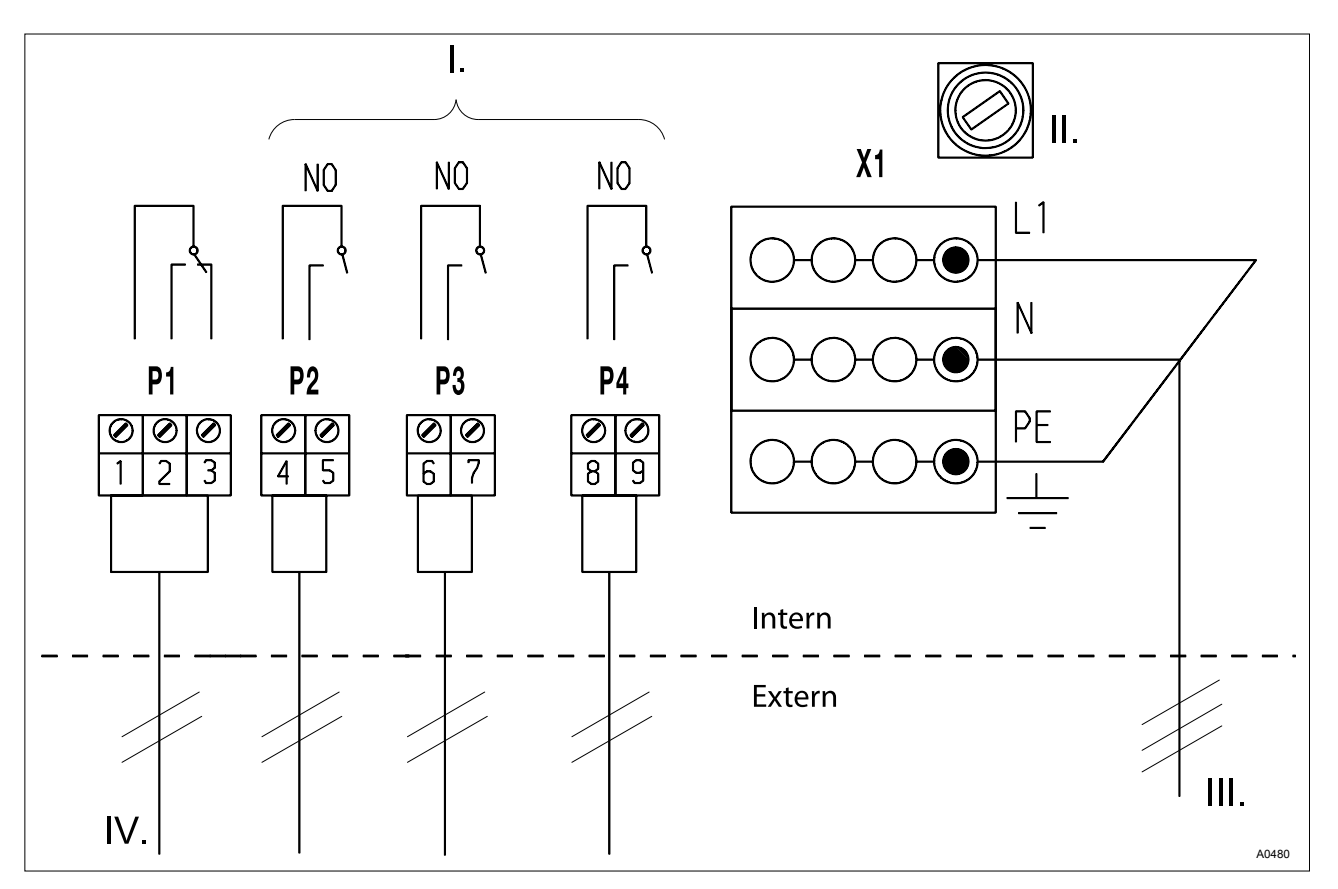

Fig. 1: Terminal Wiring Diagram

- I. Power relay
- II. Fuse 0.63 Å, slow-acting

- III. Supply Voltage
- IV. Alarm (horn)

#### Power supply module

Locate the power supply module in the CAN bus backbone (DUL-COMARIN® II DULCO-Net)

| Number of pools                  | Additional N- or P-mod-<br>ules | Number of pools | Additional N- or P-mod-<br>ules |  |  |
|----------------------------------|---------------------------------|-----------------|---------------------------------|--|--|
| 1                                | -                               | 9               | 4                               |  |  |
| 2                                | -                               | 10              | 5                               |  |  |
| 3                                | 1                               | 11              | 5                               |  |  |
| 4                                | 2                               | 12              | 6                               |  |  |
| 5                                | 2                               | 13              | 6                               |  |  |
| 6                                | 3                               | 14              | 7                               |  |  |
| 7                                | 3                               | 15              | 7                               |  |  |
| 8                                | 4                               | 16              | 8                               |  |  |
| (Exception: number of pools = 2) |                                 |                 |                                 |  |  |

The central unit always contains a power supply module.

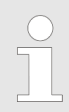

The two LEDS (LED 1 and LED 2) indicate the load of the 24V power supply for the CAN bus.

#### Flash code LEDs power supply monitoring DULCOMARIN® II (N and P module)

| Operating status         | LED 1         | LED 1 LED 2 |          | Remarks                                                |  |
|--------------------------|---------------|-------------|----------|--------------------------------------------------------|--|
|                          | (H2, power)   | (H3, power) |          |                                                        |  |
| Normal                   | off           | green       | < 1.1 A  | All OK                                                 |  |
| Limit load               | red           | off         | > 1.1 A  | Insert another<br>power supply<br>module into the loop |  |
| Overload / short circuit | red, flashing | off         | > 1.35 A | Check wiring                                           |  |

#### 3.1 Repairs (fuse change only)

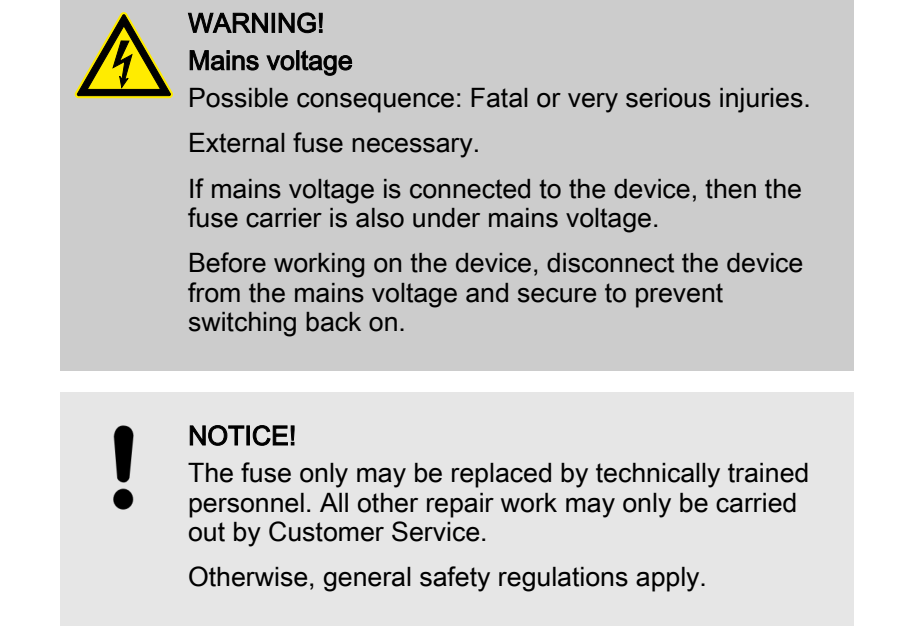

Use only original fuses: Micro fuse 5 x 20 mm, 630 mA, 250 V, slow-acting (Order No. 712030).

### 3.2 Arrangement of LEDs

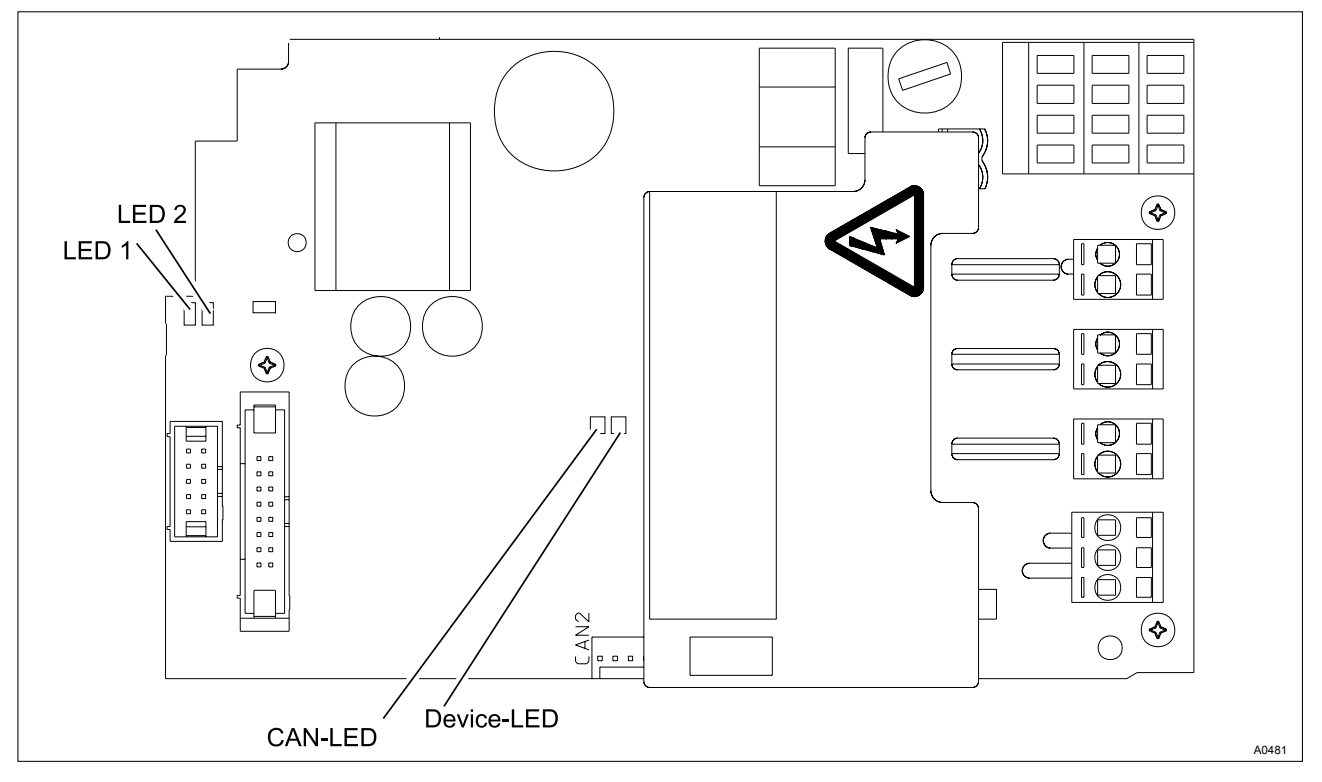

Fig. 2: Arrangement of LEDs

### 3.3 Example for connection of a solenoid valve

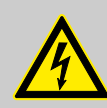

WARNING! External fuse necessary

Example for connection of a solenoid valve (or hose pump DULCO<sup>®</sup>flex DF2a or alpha motor-driven metering pump).

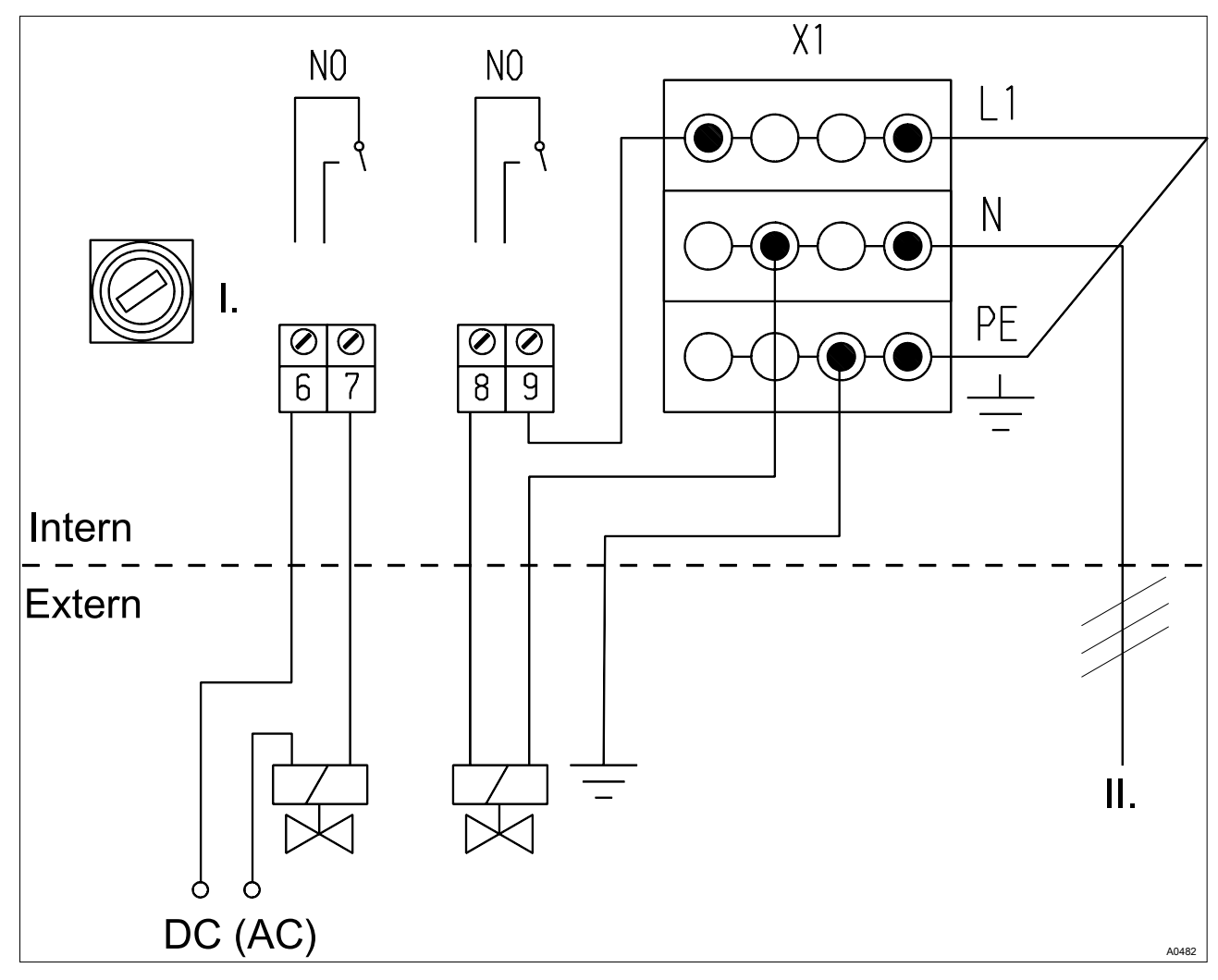

Fig. 3: Example for connection of a solenoid valve

I. Fuse 0.63 A, slow-acting

II. Mains connection

## 4 Technical data

Electrical data

| $\bigcirc$ |
|------------|
|            |
|            |

The DXMaP power supply module with relay contains the 24 V DC, 1 A direct current power supply unit.

Power relay for alarm output (P1):

- Type of contact: Changeover contact with interference-suppressed varistors
- Load capacity: 250 V AC, 3 A max., 700 VA
- Contact lifespan: > 10<sup>5</sup> switching operations (at 3 A)

Power relay output for control variable output or limit value reporting (P2 - P4):

- Type of contact: N/O contact with varistors, interference-suppressed
- Load capacity: 250 V AC, 3 A max., 700 VA
- Contact lifespan: > 20 x 10<sup>6</sup> switching operations

Nominal voltage (X1):

- 90 253 V AC (50 / 60 Hz)
- Maximum power consumption: 500 mA at 90 V AC // 180 mA at 253 V AC
- Internal fusing with: Micro fuse 5 x 20 mm, 630 mA, 250 V, slow-acting
- Electrical power consumption: 30 W

Degree of protection: IP 20

Ambient conditions: Storage temperature: -10...70 °C

# Assembly and operating instructions DULCOMARIN<sup>®</sup> II, R-Module (Control Unit for Chlorine Gas Metering Device) DXMaR

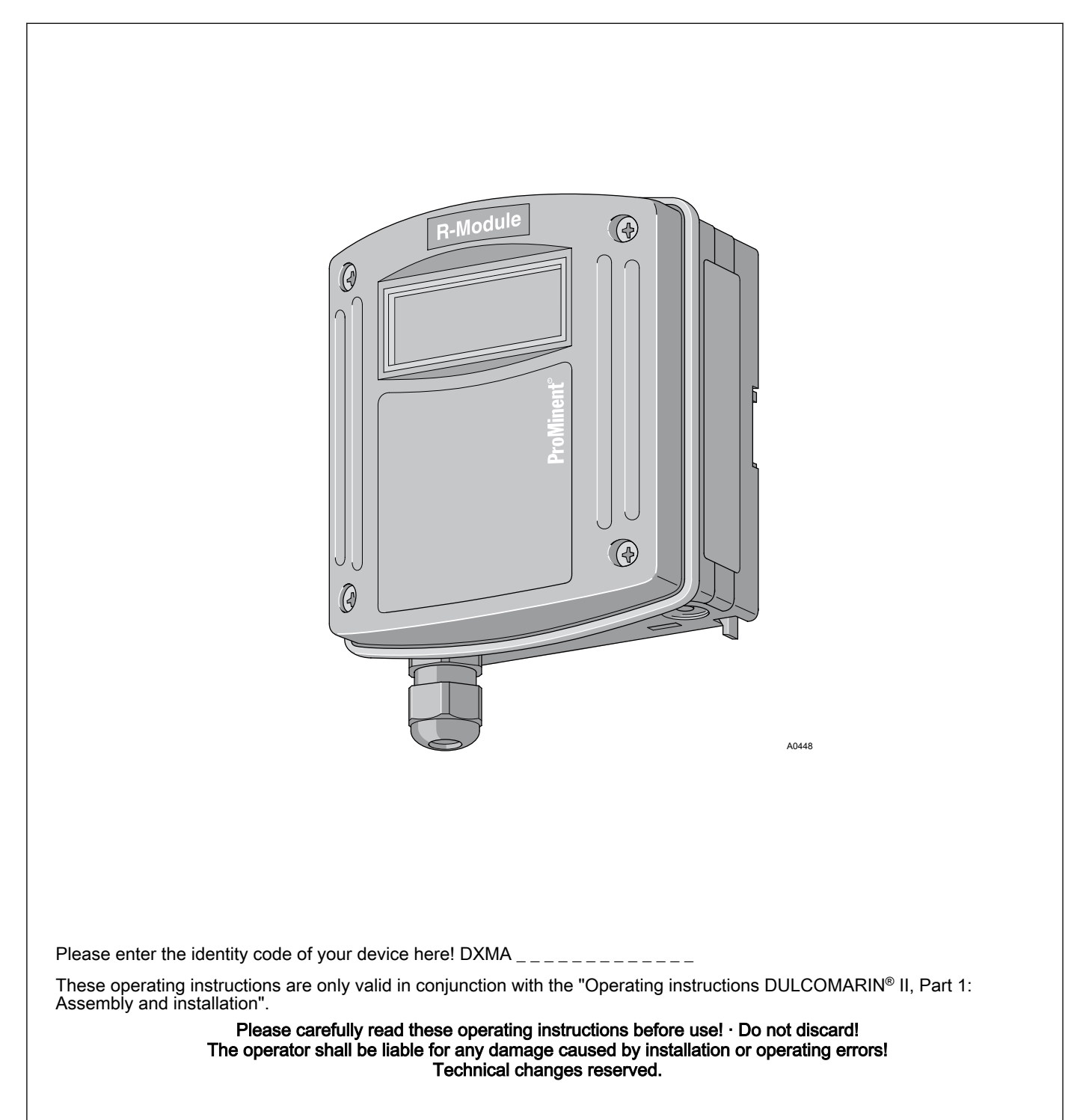

**ProMinent**<sup>®</sup>

ProMinent Dosiertechnik GmbH Im Schuhmachergewann 5 - 11 69123 Heidelberg Telephone: +49 6221 842-0 Fax: +49 6221 842-419 email: info@prominent.de Internet: www.prominent.com

986539, 1, en\_GB

© 2011

## Table of contents

| 1 | Identity code             | 298 |
|---|---------------------------|-----|
| 2 | Safety and responsibility | 300 |
| 3 | Handling the device       | 301 |
| 4 | Terminal Wiring Diagram   | 302 |

## 1 Identity code

| $\bigcirc$ |   |
|------------|---|
| 57         |   |
|            | _ |
|            |   |

The identity code describes the external modules for the DULCOMARIN<sup>®</sup> II, series DXM

Only the M module of mounting type 'W' 'Wall mounting' can be ordered with operating elements and with different languages.

| DXMa | External n | nodules for                                                                                                    | the DULC     | OMARIN®                                                         | II, series   | DXM                                     |                                                 |
|------|------------|----------------------------------------------------------------------------------------------------|--------------|-----------------------------------------------------------------|--------------|-----------------------------------------|-------------------------------------------------|
|      |            | Module:                                                                                                    |              |                                                                 |              |                                         |                                                 |
|      | Μ          | M module                                                                                                    | , measuring  | g module: p                                                     | oH, redox    | k, tempe                                | rature                                          |
|      | А          | A module,                                                                                                    | control mo   | odule: 3 pu                                                     | mps and      | 4 analog                                | g outputs                                       |
|      | R          | R module                                                                                                    | , control ma | odule: Chlo                                                     | rine gas     | metering                                | device with feedback <sup>1) 2)</sup>           |
|      | Ν          | N module                                                                                                    | , power sup  | oply module                                                     | e without    | relay 1) 2                              | ?)                                              |
|      | Р          | P module, power supply module without relay, only mounting type $\mathcal{O}$ / $^{2}$<br>I module, current input module, 3 mA inputs, 2 digital inputs |              |                                                                 |              | hly mounting type $(\mathcal{O})^{(2)}$ |                                                 |
|      | I          |                                                                                                    |              |                                                                 |              | gital inputs                            |                                                 |
|      |            |                                                                                                    | Mounting     | type:                                                           |              |                                         |                                                 |
|      |            | 0                                                                                                    | Without he   | ousing, only                                                    | y P-modu     | ule (IP 0                               | ))                                              |
|      |            | W                                                                                                    | Wall mour    | nted (IP 65)                                                    | )            |                                         |                                                 |
|      |            | Н                                                                                                    | Mounting     | rail (IP 20)                                                    |              |                                         |                                                 |
|      |            | E                                                                                                    | Upgrade r    | module (ins                                                     | ert modu     | le for D                                | KCa, IP 20)                                     |
|      |            |                                                                                                    |              | Version:       0     With controls       2     Without controls |              |                                         |                                                 |
|      |            |                                                                                                    | 0            |                                                                 |              |                                         |                                                 |
|      |            |                                                                                                    | 2            |                                                                 |              |                                         |                                                 |
|      |            |                                                                                                    | 3            | Without controls (only mounting type $E'$ )                     |              |                                         |                                                 |
|      |            |                                                                                                    |              |                                                                 | Application: |                                         |                                                 |
|      |            |                                                                                                    |              | 0                                                               | Standar      | d                                       |                                                 |
|      |            |                                                                                                    |              | S                                                               | Swimmi       | ning pool (only m module)               |                                                 |
|      |            |                                                                                                    |              |                                                                 |              | Langua                                  | ge:                                             |
|      |            |                                                                                                    |              |                                                                 | 00           | No con                                  | trols <sup>2)</sup>                             |
|      |            |                                                                                                    |              |                                                                 | DE           | Germa                                   | 1                                               |
|      |            |                                                                                                    |              |                                                                 | EN           | English                                 |                                                 |
|      |            |                                                                                                    |              |                                                                 | ES           | Spanis                                  | 1                                               |
|      |            |                                                                                                    |              |                                                                 | FR           | French                                  |                                                 |
|      |            |                                                                                                    |              |                                                                 | IT           | Italian                                 |                                                 |
|      |            |                                                                                                    |              |                                                                 |              |                                         | Certification:                                  |
|      |            |                                                                                                    |              |                                                                 |              | 00                                      | No certification, only P-module without housing |
|      |            |                                                                                                    |              |                                                                 |              | 01                                      | CE mark                                         |

 $^{1)}$  only mounting type W wall mounting /  $^{2)}$  only in version  $\,\,{}^{\prime \prime }$  without controls

## 2 Safety and responsibility

#### NOTICE!

#### Further applicable documents

These operating instructions are only valid in conjunction with the "Operating instructions DULCOMARIN<sup>®</sup> II, Part 1: Assembly and installation".

All the safety instructions and explanations contained therein must be observed without exception.

#### NOTICE!

#### Correct and proper use

- You many only use the DXMaR R module to control a servomotor
- You many only use the DXMaR R module as part of a DULCOMARIN® II
- Any other uses or module conversions are prohibited

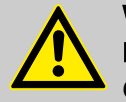

#### WARNING! Danger of malfunctions

Only trained personnel may install the DXMaR R module. Only then can it be ensured that all components of the control circuit are matched to each other and operating correctly

## 3 Handling the device

Storage and transport

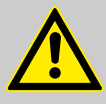

CAUTION!

Protect the module against moisture and the effects of chemicals, even while still packaged!

Store and transport the module it its original packaging.

Ambient conditions for storage and transport:

- Temperature: -10 °C ... 70 °C
- Max. permissible relative humidity: 95 %, non-condensing (DIN IEC 60068-2-30)

Assembly and installation

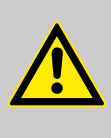

#### WARNING!

NOTICE!

Danger of malfunctions

Only trained personnel may install the DXMaR R module. Only then can it be ensured that all components of the control circuit are matched to each other and operating correctly

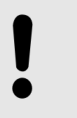

**Terminal Wiring Diagram** 

The wiring diagram can be found at the end of these operating instructions, see  $\bigotimes$  *Chapter 4 'Terminal Wiring Diagram' on page 302.* 

Create the CAN connection in accordance with the 'Operating instructions DULCOMARIN ® II, Part 1: Assembly and installation.'.

## 4 Terminal Wiring Diagram

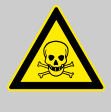

#### WARNING!

Danger to life due to chlorine gas

Large quantities of chlorine gas can escape if an uncontrolled chlorine gas metering device is set to 'ON'. Chlorine gas can escape into the swimming pool hall.

Possible consequence: Fatal or very serious injuries

Measure: Lock the power supply to the chlorine gas metering device to allow for a power failure occurring; do likewise with the power supplies to the booster pump and the circulating pump, to ensure these pumps remain inactive.

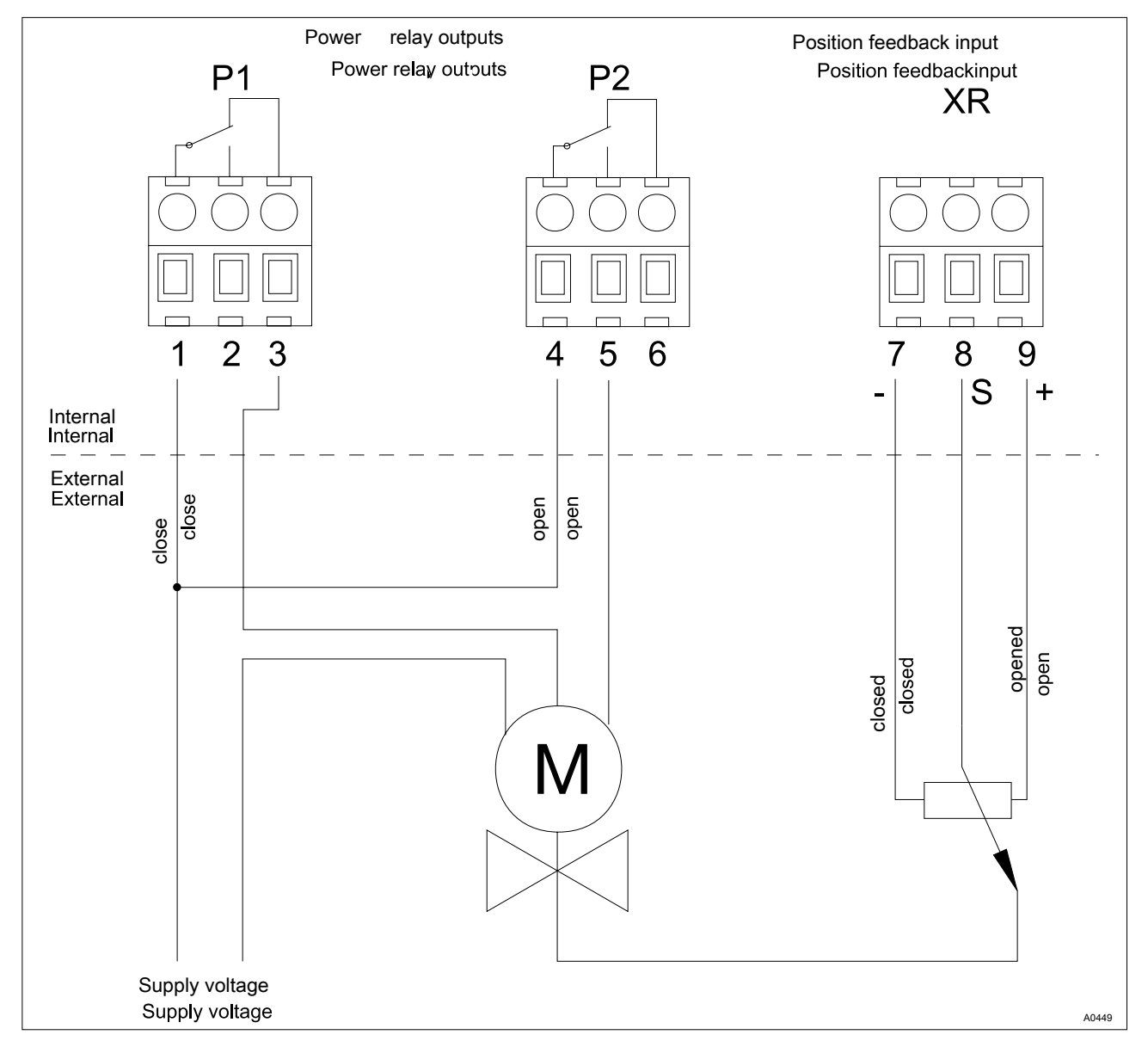

Fig. 1: Terminal Wiring Diagram

#### **Terminal Wiring Diagram**

| Description        | Terminal identifier | Terminal no. | Pol. | Function            |  |
|--------------------|---------------------|--------------|------|---------------------|--|
| Power relay output | P1                  | 1            | С    | Servomotor shut     |  |
| 1                  |                     | 2            | NO   |                     |  |
|                    |                     | 3            | NC   |                     |  |
| Power relay output | P2                  | 4            | С    | Servomotor open     |  |
| 2                  |                     | 5            | NO   |                     |  |
|                    |                     | 6            | NC   |                     |  |
| Response signal    | XR                  | 7            | -    | Feedback servomotor |  |
| input              |                     | 8            | S    | position            |  |
|                    |                     | 9            | +    |                     |  |

#### **Terminal allocation**

#### Electrical data

Power relay output (P1, P2):

- Type of contact: Changeover contact with interference-suppressed varistors
- Load capacity: 250 V AC, 3 A max., 700 VA
- Contact lifespan: > 20 x 10<sup>5</sup> switching operations

Position feedback input: XR

- Galvanically isolated from the power relay contacts
- Insulation voltage: 500 V
- Potentiometer to be connected: 0  $\Omega$  ... 1 k $\Omega$
- Accuracy (without potentiometer errors): 1 % of input range
- Resolution: 0.5 % of input range
- Manipulating time: min.: 25 s / max.: 180 s

# Supplementary instructions DULCOMARIN<sup>®</sup> II Function extension with M, A and P module

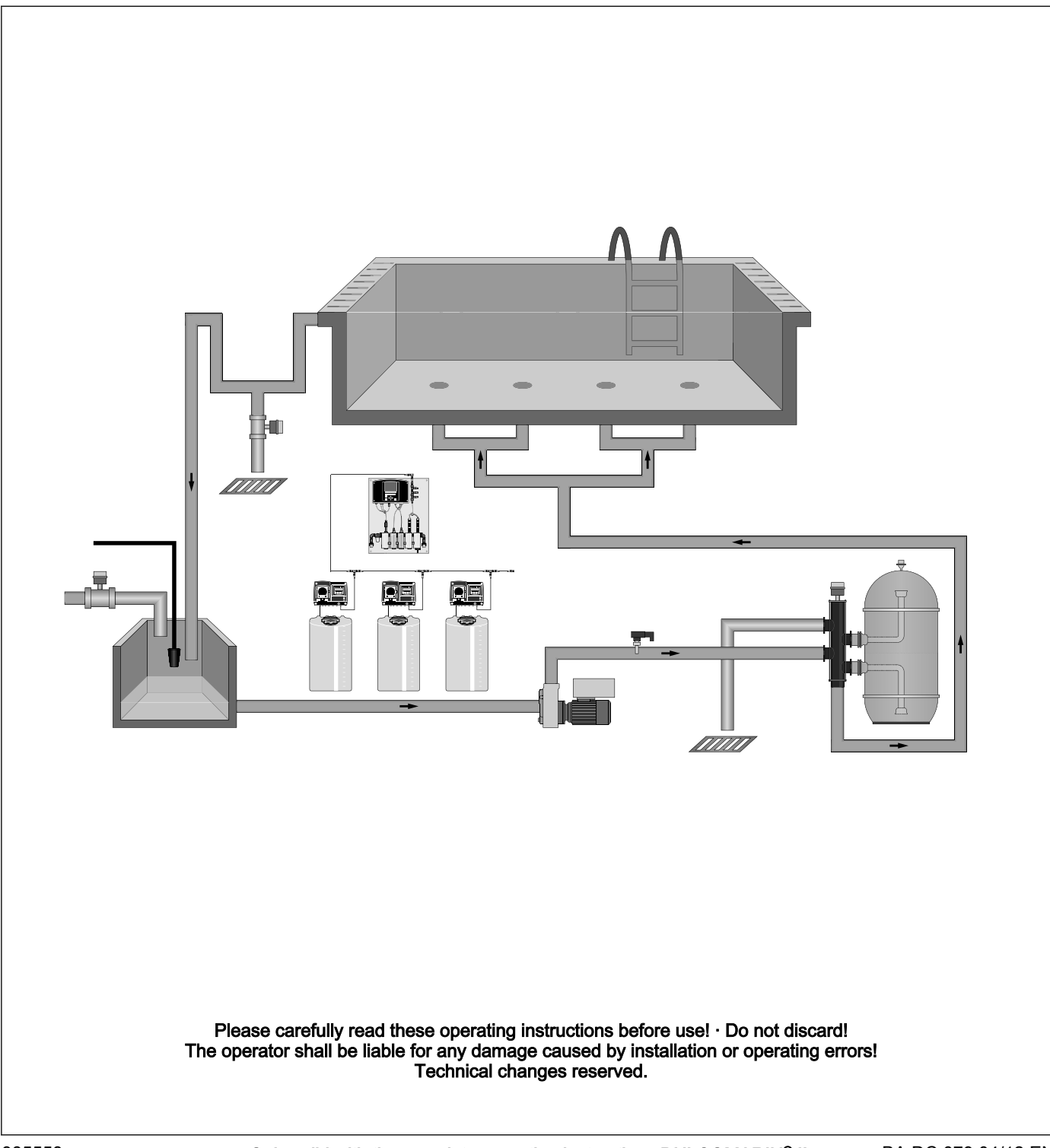

ProMinent Dosiertechnik GmbH Im Schuhmachergewann 5 - 11 69123 Heidelberg Telephone: +49 6221 842-0 Fax: +49 6221 842-419 email: info@prominent.de Internet: www.prominent.com

985558, 1, en\_GB

© 2012

#### General non-discriminatory approach

In order to make it easier to read, this document uses the male form in grammatical structures but with an implied neutral sense. It is aimed equally at both men and women. We kindly ask female readers for their understanding in this simplification of the text.

#### Supplementary information

Please read the supplementary information in its entirety.

The following are highlighted separately in the document:

- Enumerated lists
- Instructions
  - $\Rightarrow$  Outcome of the instructions

#### Information

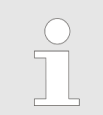

This provides important information relating to the correct operation of the device or is intended to make your work easier.

#### Safety information

The safety information includes detailed descriptions of the hazardous situation.

## Table of contents

| 1 | Function MAP                                                         |     |
|---|----------------------------------------------------------------------|-----|
| 2 | Circulation quantity allocation                                      | 311 |
|   | 2.1 Specification of the respective circulating operating conditions | 313 |
| 3 | Flow control [water flow]                                            | 314 |
| 4 | Timer settings                                                       | 317 |
| 5 | Water top-up                                                         | 319 |
| 6 | Control of the backwashing valves                                    |     |
| 7 | Index                                                                | 321 |
|   |                                                                      |     |

## 1 Function MAP

Function extension with M, A and P module

With the standard modules M, A, and P it is possible to activate the following additional functions:

- Water level (4) with topping up (5)
- Sensor cap (3) with/without paddle switch (2)
- Automatic backwashing (1)
- Heating control (7)
- Gutter cleaning function (6)

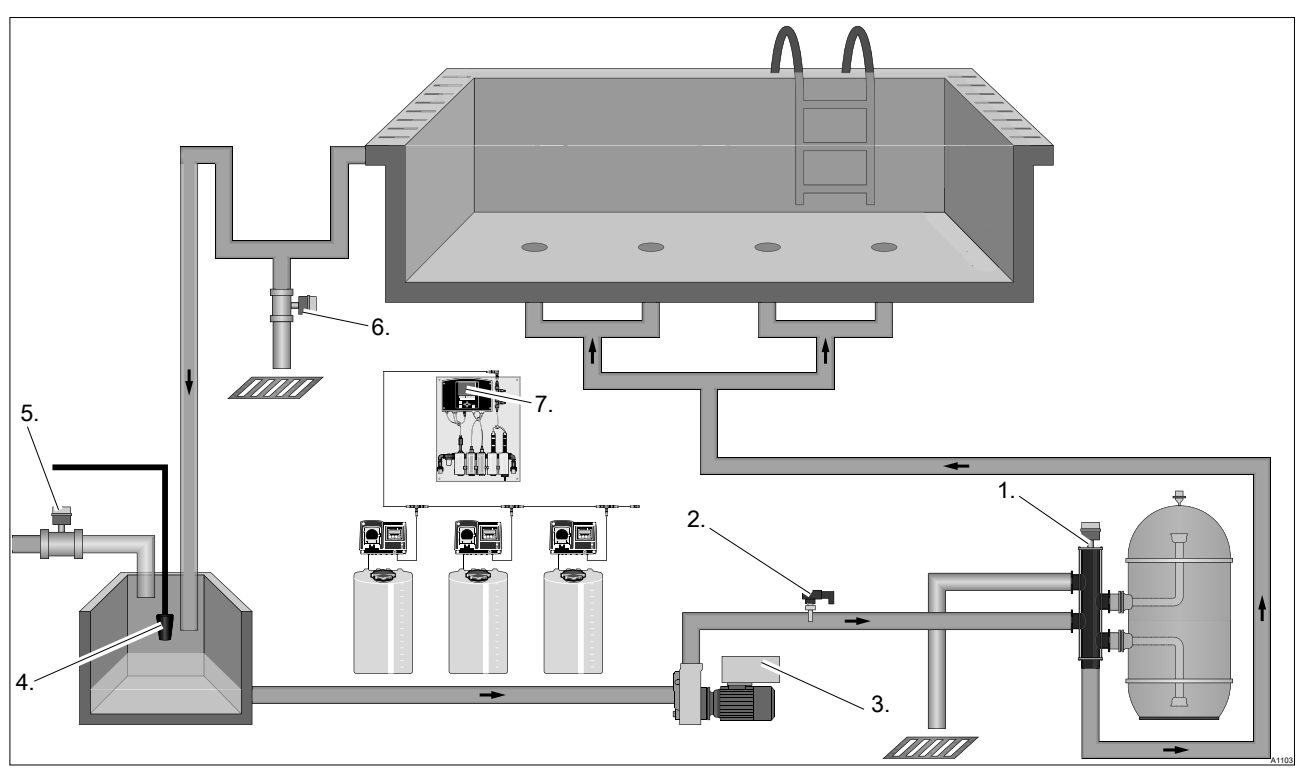

Fig. 1: Function extension with M, A and P module

The following software versions (from and including) must be installed so that these functions can be activated:

- DXCa 3021
- M-Module 3010
- A-Module 3010
- P-Module 3000

## 2 Circulation quantity allocation

The following circulation operating points are specified under this menu item.

The setting options in this menu item include:

- Normal mode
- Backwashing
- *[ECO min]* circulation

For an efficient and ecological operation you must match the data of the circulating pump to the analog signal.

Configuring module DXMaA

| System 1                                      |                           |
|-----------------------------------------------|---------------------------|
| A                                             |                           |
| DXMaA                                         |                           |
| R1 R2 R3 K1 K2 K3 lout1 lout2 lou             | It3 lout4                 |
| R1: Acid pump                                 | ecorder<br>out1: pH Value |
| Max . freq. = 180 Str/min lo<br>K1 type NO lo | out2 :ORP value           |
| Max . freq. = 180 Str/min                     | out4 :ph lower dosing     |
| R3: Flocculant pump                           |                           |
| Capacity= 1,40 l/h                            |                           |
| K3 type NO                                    |                           |
| Circulation                                   |                           |
| SERVICE CONFIG D                              | EFAULT SAVE               |
|                                               | 4010                      |

Fig. 2: Configuring module DXMaA (configuration menu)

- 1. In the [continuous display] press the [ENTER] key
  - ⇒ You can now see the *[Central menu item]*.
- 2. In the *[Central menu item]* display press the *[F4] [CONFIG]* key
  - ⇒ The configuration menu is now displayed.
- **3.** Using the horizontal arrow keys, select the *[A]* tab and then press the *[ENTER]* key
  - ⇒ You must now enter your password.
- **4.** Using the arrow keys enter your password and then press the *[ENTER]* key
  - ⇒ The configuration menu for your A module is now displayed.

|          | Now you must first activate the analog outputs:<br>– Analog output 2 [lout2] for circulation 1 (UW1)<br>– Analog output 4 [lout4] for circulation 2 (UW1)                                                                                                    |  |  |
|----------|----------------------------------------------------------------------------------------------------|--|--|
| Sy       | vstem     1       DXMaA       R12 R3 K1 K2 K3 lout1 lout2 lout3 lout4       Pump connectors       R1: pH lowering pump       max. freq.     = 180 stroke/min       K1 temp     NO       R2: chlorine pump       max. freq.     = 180 stroke/min       K2 Type     NO       R3: flocculant pump       max. freq.     = 180 stroke/min       K2 Type     NO       R3 Type     NO |  |  |
| Ci<br>Ci | irc. 2 Circ. 1 ONFIG SERVICE CONFIG DEFAULT SAVE                                                                                                    |  |  |

Fig. 3: Configuring module DXMaA (configuration menu)

- 5. If analog output 2 *[lout2]* and analog output 4 *[lout4]* have not yet been activated for the circulating pumps, this must be done now. Move to the analog output *[lout]* to be set using the arrow keys and then press the *[ENTER]* key
  - ⇒ The adjustment display for the analog output *[lout]*, which is to be set, appears.
- 6. Using the vertical arrow keys, set the corresponding control output *[lout2]* or *[lout4]* [*ControlCirculation]* (1 or 2) and then press the *[ENTER]*key
  - ⇒ The configuration menu for your A module is now displayed.
- 7. Now press the *[F5]* key *[BACK-UP]* and answer the following query by pressing the *[ENTER]* key
  - A controller writes the values of the changed parameters into its control.
- 8. Now press the *[ENTER]* key
  - ⇒ The configuration menu for your A module is now displayed.
- 9. Using the *[F3]* key now select the circulating pump 1 *[Parameter circulation 1]* or select circulating pump 2 *[Parameter circulation 2]* using the *[F1]* key
  - ⇒ You can now see the configuration menu of the selected circulating pump
- **10.** Select the desired parameters using the arrow keys and then press the *[ENTER]* key

Make the following adjustments:

- Range: 0-20 mA / 4-20 mA
- Value 0/4 mA: minimum circulation capacity of the installed circulating pump 1 or 2 in m<sup>3</sup>/h
- Value 20 mA: maximum value circulation capacity of the installed circulating pump 1 or 2 in m<sup>3</sup>/h

#### 2.1 Specification of the respective circulating operating conditions

The additional circulating operating conditions:

- Circulation capacity normal operation
  - in %, adjustable 0 ... 100 %
- Backwashing circulation capacity
  - in %, adjustable 0 ... 100 %
- ECO Mode min circulation capacity
  - in %, adjustable 0 ... 100 %
- DIN error → Circulation → 100 %:
  - Active / inactive
- [Redox Circulation (dependency) cor.: inactive]
  - Active / inactive
- Circulation reduction =
  - in %, adjustable 0 ... 100 %
- Circulation reduction time =
  - 0 ... 9999 seconds

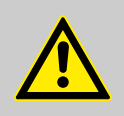

#### CAUTION!

#### Thermal overloading of the pump motor

Consequence: The pump motor and its surroundings could be damaged

Measure: Provide the pump motor and/or the frequency converter with a suitable thermal protection switch and possibly a fan.

In this respect observe the peculiarities of your local ambient conditions and your national regulations and standards.

The operating mode *[ECO Mode min. circulation capacity]* specifies how far the circulation capacity of the circulating pumps is reduced in *[ECO Mode]*.

Operating mode [DIN Error  $\Rightarrow$  100%], immediately sets the circulation operating mode to [normal mode] if the active ECO limit value settings are breached. Otherwise the circulation increases in parallel with the values of the reduction mode.

Operating mode [Redox → Circulation (dependency) cor.: active]. In this operating mode, the reduction rate is influenced by the actual redox value Start and end redox values are defined. Reduction mode is started from the start Redox value. Reduction mode lowers the circulating pump capacity in steps up until the End redox value the [ECO Mode min] value is reached. If the water redox value falls below the start redox value, then the circulation starts again at 100% capacity.

Operating mode [Redox → Circulation (dependency) cor.: inactive]: In this operating mode, the reduction rate [Circulation reduction %] and the time period [Circulation reduction time = seconds] are set. This reduction [Step reductions] is continued downwards until the set value [ECOMode min] is reached.

The operating mode *[Circulation reduction in %]* in which the time period in *[sec]* is set. This reduction *[Step reductions]* is continued until the set *[ECO Mode min]* value is reached.

### 3 Flow control [water flow]

#### NOTICE!

Alarm during logical checking

Cause: Alarm during logical checking.

Fault: The flow control reports that a water flow exists, although the circulating pump is off.

Measure: The controller triggers an alarm. The flow control must be checked.

#### NOTICE!

### No flow

Cause: No flow in the water circulation system.

Fault: There is for example no water in the system or a ball valve is closed.

The controller switches the circulating pump off and triggers an alarm.

#### Timer adjustments with two circulating pumps

If two circulating pumps are connected, then they must always be started simultaneously via the time. A delayed switching on of the pumps, resulting in switching on at different times, is not permitted because this leads to an error message at the control so that consequently the second circulating pump does not start.

Example: Both circulating pumps are stopped by the timer. The pool has status [Stop] and consequently the paddle switch signals are not evaluated by the controller. If the timer now starts Circulating pump 1, then within 30 seconds paddle switch [1] must deliver feedback relating to the water flow. The paddle switch [2] delivers the signal [no water flow] (which is indeed correct), but the control reports the error [No flow]. Hence the circulating pump [2] cannot be automatically started by the timer.

Remedy: Adjust the timer so that both circulating pumps are started simultaneously. This prevents one of the two circulating pumps from not starting.

The flow control *[Water flow]* monitors the circulating pump flow. The *[Flow Control]* is used with a paddle switch or a thermo switch.

The *[Water flow]* flow control should prevent running dry of the system or delivery from the circulating pump against a closed gate valve. If the *[water flow]* flow control is activated in the A module, then a closed *[NC]* contact is necessary, to make possible continuous operation of the circulation.

The two core cable of the flow checking device (paddle switch or thermo switch) must be connected in the A-module to the *[R2]* terminal. If the contact remains set on *[passive]* during circulating pump control, then the circulating pump is stopped after a delay period and the control produces an error message. This error message can only be deleted in manual operating mode.

| System 1<br>DXM<br>Pump connector<br>R1: free<br>K1: Liquid level<br>K1 TypeNC<br>Time: 30 s<br>R2: free<br>K2: Water flow | aA<br>12 R3 K1 K2 K3 lout1 lo<br>s | nut2 lout3 lout4<br>recorder<br>lout1: pH value<br>lout2 : ControlCirculation 1<br>lout3 :Chlorine value<br>lout4 : ControlCirculation 2 |
|----------------------------------------------------------------------------------------------------|------------------------------------|----------------------------------------------------------------------------------------------------|
| R3: free<br>K3 Water_flow<br>K3 Type NC                                                                                    | 2                                  |                                                                                                    |
| Circ. 2                                                                                                    | Circ. 1                            |                                                                                                    |
| CONFIG SE                                                                                                    | RVICE CONFIG                       | DEFAULT SAVE                                                                                                    |

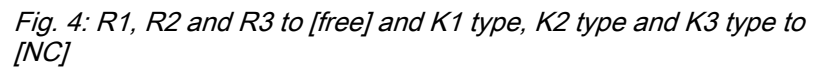

#### Necessary parameters of the terminals and relays

| Relay |      | Terminal |              | Terminal type |    |
|-------|------|----------|--------------|---------------|----|
| R1    | free | K1       |              | K1 type       | NC |
| R2    | free | K2       | Water_flow_1 | K2 type       | NC |
| R3    | free | K3       |              | K3 type       | NC |

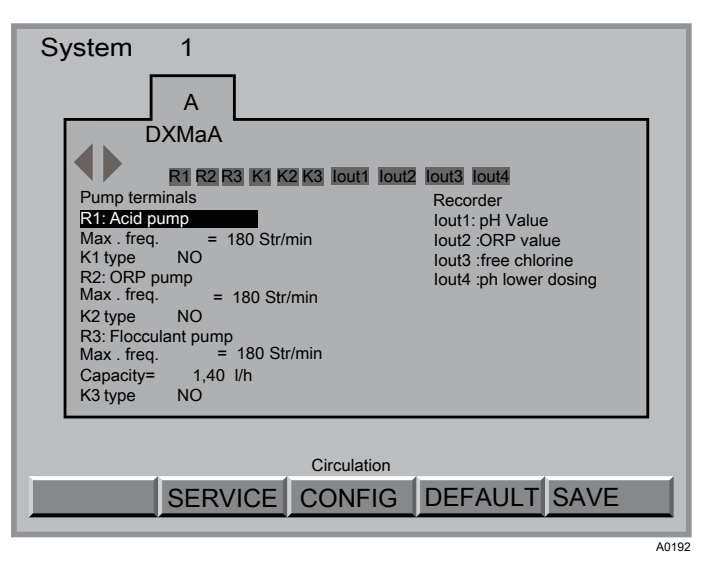

Fig. 5: Configuring module DXMaA

- 1. In the [continuous display] press the [ENTER] key
  - ⇒ You can now see the *[Central menu item]*.
- 2. In the *[Central menu item]* display press the *[F4] [CONFIG]* key
  - $\Rightarrow$  The configuration menu is now displayed.
- **3.** Using the horizontal arrow keys, select the *[A]* tab and then press the *[ENTER]* key
  - $\Rightarrow$  You must now enter your password.

- **4.** Using the arrow keys enter your password and then press the *[ENTER]* key
  - ⇒ The configuration menu for your A module is now displayed.
- 5. Select the desired parameters to be changed using the arrow keys and then press the *[ENTER]* key
  - ⇒ The adjustment display for the parameter to be set appears.
- **6.** Using the vertical arrow keys enter the corresponding value and then press the *[ENTER]* key
  - ⇒ The configuration menu for your A module is now displayed.
- 7. Now press the *[F5]* key *[BACK-UP]* and answer the following query by pressing the *[ENTER]* key
  - A controller writes the values of the changed parameters into its control.
- 8. Now press the [ENTER] key
  - ⇒ The configuration menu for your A module is now displayed.
- **9.** Repeat this process for all parameters that are to be changed.

### 4 Timer settings

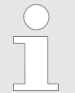

*Cause: Timer setting, this means the circulation is only active if the operator activates this circulation for bathing/swimming operation.* 

The operating status of your overall system can change at any time during the automatic operation of the controller. In this respect for example, the circulating pump, heating etc., can start or stop at any time.

The functions and operating times, circulation and backwashing can be set at any time using via the timer setting.

In operating mode *[Actuator module]* under *[Options]*, in operating mode *[Circulation]* the various timer adjustments can be made by activating circulation.

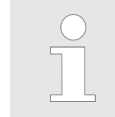

When setting the timer, you must check that you save the settings after each timer adjustment. If timers 1 ... 6 are set and then saved, then only timer 6 is saved.

There are 12 timer functions available for a pool circuit:

- Timer 1 ... 6 when using Circulation 1
- Timer 7 ... 12 when using Circulation 2

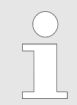

#### Timer adjustments with two circulating pumps

If two circulating pumps are connected, then they must always be started simultaneously via the time. A delayed switching on of the pumps, resulting in switching on at different times, is not permitted because this leads to an error message at the control so that consequently the second circulating pump does not start.

Example: Both circulating pumps are stopped by the timer. The pool has status [Stop] and consequently the paddle switch signals are not evaluated by the controller. If the timer now starts Circulating pump 1, then within 30 seconds paddle switch [1] must deliver feedback relating to the water flow. The paddle switch [2] delivers the signal [no water flow] (which is indeed correct), but the control reports the error [No flow]. Hence the circulating pump [2] cannot be automatically started by the timer.

Remedy: Adjust the timer so that both circulating pumps are started simultaneously. This prevents one of the two circulating pumps from not starting.

- 1. In the [continuous display] press the [ENTER] key
  - ⇒ You can now see the *[Central menu item]*.
- 2. In the *[Central menu item]* display press the *[F4] [CONFIG]* key
  - $\Rightarrow$  The configuration menu is now displayed.
- **3.** Using the horizontal arrow keys, select the *[A]* tab and then press the *[F2]* key *[OPTION]* 
  - ⇒ You must now enter your password.

**Timer configuration** 

- **4.** Using the arrow keys enter your password and then press the *[ENTER]* key
  - ⇒ You can now see the configuration menu of the A module [OPTION]
- 5. Select the desired file card *[Circ.]* using the horizontal arrow keys and then press the *[ENTER]* key
  - ⇒ You can now see the file card [Circ.]

| C<br>Timer ◀1►                                                | irc.                             |
|---------------------------------------------------------------|----------------------------------|
| Interval :                                                    | Mo.                              |
| Timer type :                                                  | Backwash 1                       |
| Start time :                                                  | 2:00 s                           |
| Reduction time :                                              | 0 s                              |
| Backwash time :                                               | 120 s=2min                       |
| INFO<br>Timer 1 - 6 for : Circ 1<br>Timer 1 - 12 for : Circ 2 | and Backwash 1<br>and Backwash 2 |
|                                                               | (                                |
|                                                               | CLEAR SAVE                       |

#### Fig. 6: A1105

- **6.** Using the horizontal arrow keys, you can now select the desired timer (1 ... 12)
- **7.** Using the vertical arrow keys, you can now select the desired parameters dependent on the selected [Timer Type] and select with the [- key]:
  - [Interval]
    - Each weekday
    - free
    - Mo. Fr.
    - Sa. Su.
    - Mo. Su.
  - [Timer type]
    - free
    - Circulation 1 or 2
    - Backwashing 1 or 2
  - [Start time]
    - 0...24
  - [Stop time]
    - 0...24
    - [Reduction time]
      - 0...50
  - [Backwashing time]
    - 0 ... 480 seconds in a total of 33 steps
- 8. Using the *[F4] [Delete]* key your can delete all entries *[Status = free]* or using the *[F5] [Save]* key you can save the entries in the controller Save = *[Record parameters!!!]*
- **9.** Using the *[ESC]* key you can now jump back into the menu display up to the *[Continuous display]*

### 5 Water top-up

An automatic water top-up can be carried out in the skimmer or surge water tank using a level contact.

Please note that the drinking water connection may not be connected to the pool circuit. See the corresponding DVGW (German Gas and Water Association) or FIGAWA (German Federal Association of Gas and Water Companies) regulations or your own national regulations.

- **1.** Connect the single-stage level switch in the A module to terminal *[K1 7/8]*
- 2. In configuration on the A module set terminal [R1] to 'free'
- 3. Thereafter terminal [K1] can be activated as a water level
- 4.
- If the [TIME] [water level] is set to [0 s], then after 10 seconds constantly at the minimum level, the Level evaluation unit reacts by opening the water supply solenoid valve. After 10 seconds constantly at the maximum liquid level, the solenoid valve for the water supply is closed. If a [TIME] [water level] of for example [30 s] is set, then for this 30 seconds water continues to be supplied, so that the maximum liquid level is reached after this time.

The *[TIME]* [water level] can be set from 0 ... 480 seconds in steps

- 5. To actuate a solenoid valve with 230 V, it is necessary to connect this solenoid valve to the PCB of the P module on terminal 2 (with one circulation) or terminal 1 (with two circulations)
- **6.** Program the configuration menu of this relay using the function *[Water top-up]*

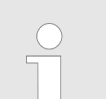

⇒

*If water is topped up for longer than 180 minutes the controller enters fault mode and stops the topping up.* 

This this function is active

**7.** If the control time has elapsed and the controller is in fault mode, then you must press the *[F3]* key for *[Reset]* in the A module configuration menu under service *[F2]*. This restarts water top-up in operating mode *[AUTO]* 

## 6 Control of the backwashing valves

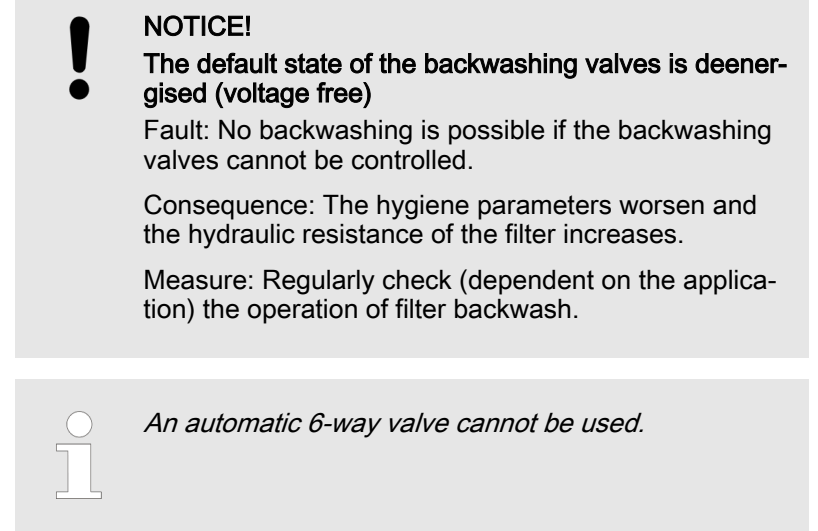

For backwashing there is, for example, the option of controlling a  $\mathsf{Besgo}^{\circledast}$  rod valve.

To do this, the rod valve must be connected to terminal P3 in the P module. If two circuits are in operation, the second rod valve must be connected to terminal P2.

To activate this function, the function [Backwash 1] or [Backwash 2] must be activated in the P module.

Setting of the backwashing times is described under Timer setting & *Chapter 4 'Timer settings' on page 317*.

- Which day or which sequence
- Which backwashing, 1 or 2
- Start time
- Reduction time
- Duration of the backwashing backwash time

## 7 Index

| 1, 2, 3                                                                |    | Question: What functions does MAP give me?                                            | 310 |
|------------------------------------------------------------------------|----|---------------------------------------------------------------------------------------|-----|
| 6-way valve 32                                                         | 20 | Question: What is the purpose of flow control?.                                       | 314 |
| A<br>Automatic water top-up                                            | 19 | Question: What setting options do I have with circulation quantity allocation?        | 311 |
| B<br>Declareschier a server sterr                                      |    | Question: What settings can I make at the timer?                                      | 317 |
| F                                                                      | 20 | Question: Which parameters can I influence with the circulation operating conditions? | 313 |
| Filter back-pressure increasing 32<br>G                                | 20 | Question: Which parameters of the terminals and relays are necessary for flow control | 315 |
| General non-discriminatory approach 30                                 | )7 | S                                                                                     |     |
| н                                                                      |    | Setting the backwashing times                                                         | 320 |
| Hygiene parameters worsening 32                                        | 20 | Skimmer                                                                               | 319 |
| Ν                                                                      |    | Software versions                                                                     | 310 |
| non-discriminatory approach 30<br>O                                    | )7 | Surge water tank<br>T                                                                 | 319 |
| Operating status for your complete system 31                           | 17 | Thermal overloading of the pump motor                                                 | 313 |
| Q                                                                      |    | Timer configuration                                                                   | 317 |
| Question: From which software version is MAP possible?                 | 10 |                                                                                       |     |
| Question: What causes or effects does incor-<br>rect backwashing have? | 20 |                                                                                       |     |
|                                                                        |    |                                                                                       |     |

#### Index